Oracle<sup>®</sup> Server X5-4 サービスマニュアル

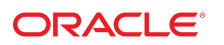

**Part No: E64497-01** 2015 年 6 月

#### Part No: E64497-01

Copyright © 2015, Oracle and/or its affiliates. All rights reserved.

このソフトウェアおよび関連ドキュメントの使用と開示は、ライセンス契約の制約条件に従うものとし、知的財産に関する法律により保護されています。ライセ ンス契約で明示的に許諾されている場合もしくは法律によって認められている場合を除き、形式、手段に関係なく、いかなる部分も使用、複写、複製、翻訳、 放送、修正、ライセンス供与、送信、配布、発表、実行、公開または表示することはできません。このソフトウェアのリバース・エンジニアリング、逆アセンブ ル、逆コンパイルは互換性のために法律によって規定されている場合を除き、禁止されています。

ここに記載された情報は予告なしに変更される場合があります。また、誤りが無いことの保証はいたしかねます。誤りを見つけた場合は、オラクルまでご連絡く ださい。

このソフトウェアまたは関連ドキュメントを、米国政府機関もしくは米国政府機関に代わってこのソフトウェアまたは関連ドキュメントをライセンスされた者に 提供する場合は、次の通知が適用されます。

U.S. GOVERNMENT END USERS: Oracle programs, including any operating system, integrated software, any programs installed on the hardware, and/or documentation, delivered to U.S. Government end users are "commercial computer software" pursuant to the applicable Federal Acquisition Regulation and agency-specific supplemental regulations. As such, use, duplication, disclosure, modification, and adaptation of the programs, including any operating system, integrated software, any programs installed on the hardware, and/or documentation, shall be subject to license terms and license restrictions applicable to the programs. No other rights are granted to the U.S. Government.

このソフトウェアまたはハードウェアは様々な情報管理アプリケーションでの一般的な使用のために開発されたものです。このソフトウェアまたはハードウェア は、危険が伴うアプリケーション(人的傷害を発生させる可能性があるアプリケーションを含む)への用途を目的として開発されていません。このソフトウェアま たはハードウェアを危険が伴うアプリケーションで使用する際、安全に使用するために、適切な安全装置、パックアップ、冗長性(redundancy)、その他の対策を講 じることは使用者の責任となります。このソフトウェアまたはハードウェアを危険が伴うアプリケーションで使用したことに起因して損害が発生しても、Oracle Corporationおよびその関連会社は一切の責任を負いかねます。

OracleおよびJavaはオラクル およびその関連会社の登録商標です。その他の社名、商品名等は各社の商標または登録商標である場合があります。

Intel、Intel Xeonは、Intel Corporationの商標または登録商標です。すべてのSPARCの商標はライセンスをもとに使用し、SPARC International, Inc.の商標または登録商 標です。AMD、Opteron、AMDロゴ、AMD Opteronロゴは、Advanced Micro Devices, Inc.の商標または登録商標です。UNIXは、The Open Groupの登録商標です。

このソフトウェアまたはハードウェア、そしてドキュメントは、第三者のコンテンツ、製品、サービスへのアクセス、あるいはそれらに関する情報を提供するこ とがあります。適用されるお客様とOracle Corporationとの間の契約に別段の定めがある場合を除いて、Oracle Corporationおよびその関連会社は、第三者のコンテン ツ、製品、サービスに関して一切の責任を負わず、いかなる保証もいたしません。適用されるお客様とOracle Corporationとの間の契約に定めがある場合を除いて、 Oracle Corporationおよびその関連会社は、第三者のコンテンツ、製品、サービスへのアクセスまたは使用によって損失、費用、あるいは損害が発生しても一切の責 任を負いかねます。

#### ドキュメントのアクセシビリティについて

オラクルのアクセシビリティについての詳細情報は、Oracle Accessibility ProgramのWeb サイト(http://www.oracle.com/pls/topic/lookup? ctx=acc&id=docacc)を参照してください。

#### Oracle Supportへのアクセス

サポートをご契約のお客様には、My Oracle Supportを通して電子支援サービスを提供しています。詳細情報は(http://www.oracle.com/pls/topic/lookup? ctx=acc&id=info) か、聴覚に障害のあるお客様は (http://www.oracle.com/pls/topic/lookup?ctx=acc&id=trs)を参照してください。

# 目次

| このドキュメントの使用法                           | 11 |
|----------------------------------------|----|
| 『Oracle Server X5-4 サービスマニュアル』の概要      | 15 |
| Oracle Server X5-4 の概要                 | 17 |
| サーバーの概要                                | 18 |
| 外部コンポーネントと機能                           | 19 |
| サーバーのフロントパネルの機能                        | 20 |
| サーバーのバックパネルの機能                         | 21 |
| サーバーシステムの概要                            | 21 |
| システムブロック図                              | 22 |
| プロセッササブシステム                            | 24 |
| メモリーサブシステム                             | 27 |
| 冷却サブシステム                               | 27 |
| 電源サブシステム                               | 30 |
| ストレージサブシステム                            | 32 |
| 入出力 (I/O) サブシステム                       | 33 |
| システム管理サブシステム                           | 36 |
| トラブルシューティングと診断                         | 39 |
| サーバーコンポーネントのハードウェア障害のトラブルシューティング       | 39 |
| ▼ Oracle ILOM を使用してハードウェア障害をトラブルシューティン |    |
| グする                                    | 40 |
| フロントパネルのインジケータを使用したトラブルシューティング         | 42 |
| 障害検知テスト回路を使用したトラブルシューティング              | 53 |
| システムの冷却の問題のトラブルシューティング                 | 54 |
| 電源の問題のトラブルシューティング                      | 56 |
| 診断ツールを使用したトラブルシューティング                  | 59 |
| 診断ツール                                  | 59 |

| 診断ツールに関するドキュメント                                | 61       |
|------------------------------------------------|----------|
| サーバーへのデバイスの接続                                  | 61       |
| ▼ デバイスをサーバーに接続する                               | . 61     |
| バックパネルコネクタの位置                                  | 62       |
| シリアル管理ポートの所有権の構成                               | 63       |
| ホストまたはサービスプロセッサのリセット                           | 65       |
| ▼ Oracle ILOM を使用してホストまたは SP をリセットする           | 66       |
| バックパネルのピンホールスイッチを使用してホストまたは SP をリ              |          |
| セットする                                          | 66       |
| ▼ SP Root アカワントバスワードのリセットまたは Root アカワントの<br>回復 | 67       |
| 凹頃                                             | 67       |
| ベルノの参照万伝<br>サポートの連絡生                           | 68       |
| りホートの産船元                                       | 00<br>60 |
| システムのシリナル番号の確認                                 | 69       |
|                                                | 71       |
| リーハーの休可                                        | /1       |
| コンホーイントの休守性、位直、わよび指足                           | /1       |
| コノホーイントの休す性                                    | 72       |
| 父 探 可 能 コン か ー イン ト の 世 値                      | 75       |
| コノホーイノトの <u>指</u> 足<br>                        | /5       |
| 静電反电の夫行と 静電気防止 束 プの 体田                         | 81       |
|                                                | 82       |
|                                                | 82       |
| 上共と砳陂                                          | 83       |
| コノルーイントノイノーハイル                                 | 83       |
| 障害が死生したトモリーノイリーカード、DIMIM、よたはCPUの特定             | 84       |
| 障害快知回始および内部障害インシケータの位直                         | 84       |
|                                                | 8/       |
| ▼ 障害が完生したメモリーワイリールート、DIMM、または CPU を特<br>完する    | 88       |
|                                                | 00       |
| ▼ // ↑ / ↓ / ↓ ← / ↓ ↓ ↓ ↓ ↓ ↓ ↓ ↓ ↓ ↓ ↓ ↓ ↓ ↓ | . 33     |
| サーバーの保守の進備                                     | 95       |
| ▼ ホット保守のためのサーバーの準備                             | 95       |
| ▼ コールド保守のためのサーバーの進備                            | . 96     |
| ▼ CMA を外す                                      | 100      |
| ▼ (オプション) ラックからサーバーを取り外す                       | 101      |
| サーバーの電源切断                                      | 103      |
|                                                |          |

| ▼ サーバー OS を使用したサーバーの電源切断                     | 103 |
|----------------------------------------------|-----|
| ▼ 電源切断、正常 (電源ボタン)                            | 103 |
| ▼ 電源切断、即時 (電源ボタン)                            | 105 |
| ▼ 電源切断、リモート (Oracle ILOM CLI)                | 106 |
| ▼ 電源切断、リモート (Oracle ILOM Web インタフェース)        | 106 |
| ▼ 電力供給の停止                                    | 107 |
| ロケータインジケータの管理                                | 109 |
| ▼ ロケータインジケータをリモートでオンにする (Oracle ILOM         | 105 |
| CLI)                                         | 109 |
| ▼ ロケータインジケータをリモートでオンにする (Oracle ILOM We      | Ь   |
| インタフェース)                                     | 110 |
| ▼ ロケータインジケータをローカルで管理する                       | 111 |
| ▼ サーバーのカバーの取り外し                              | 112 |
|                                              |     |
| CRU コンポーネントの保守                               | 115 |
| ストレージドライブの保守 (CRU)                           | 115 |
| ストレージドライブのホットプラグ条件                           | 116 |
| ストレージドライブの障害および RAID                         | 116 |
| NVMe ストレージドライブ仮想 PCIe スロットの指定                | 117 |
| ▼ ストレージドライブフィラーパネル (CRU) を取り外す               | 117 |
| ▼ ストレージドライブ (CRU) を取り外す                      | 118 |
| ▼ ストレージドライブ (CRU) を取り付ける                     | 120 |
| ▼ ストレージドライブフィラーパネル (CRU) を取り付ける              | 122 |
| ストレージドライブのリファレンス                             | 122 |
| Oracle Solaris を使用した NVMe ストレージドライブの取り外しおよび交 |     |
| 換                                            | 124 |
| ▼ NVMe ストレージドライブの取り外しの準備をする                  | 124 |
| ▼ サーバーから NVMe ストレージドライブを取り外す                 | 126 |
| ▼ NVMe ストレージドライブの取り外しを確認する                   | 126 |
| ▼ サーバーに NVMe ストレージドライブを取り付ける                 | 127 |
| ▼ NVMe ストレージドライブに電源を投入する                     | 127 |
| Oracle Linux を使用した NVMe ストレージドライブの取り外しおよび交   |     |
| 换                                            | 128 |
| ▼ NVMe ストレージドライブの取り外しの準備をする                  | 129 |
| ▼ サーバーから NVMe ストレージドライブを取り外す                 | 131 |
| ▼ NVMe ストレージドライブの取り外しを確認する                   | 131 |
| ▼ サーバーに NVMe ストレージドライフを取り付ける                 | 132 |
| ▼ NVMe ストレージドライブに電源を投入する                     | 132 |
| ファンモジュール (CRU) の保守                           | 133 |

▼ ファンモジュールを取り外す ...... 133 ▼ ファンモジュールを取り付ける ...... 136 ファンモジュールのリファレンス ......138 電源装置 (CRU) の保守 ...... 140 ▼ 電源装置を取り外す ...... 140 ▼ 電源装置を取り付ける ...... 142 電源装置のリファレンス ...... 144 メモリーライザーおよび DIMM (CRU) の保守 ...... 146 メモリーライザーカードおよび DIMM の取り外しと取り付け ...... 146 メモリーライザーカードおよび DIMM のリファレンス ...... 158 ▼ PCIe カードを取り外す......165 ▼ PCIe カードを取り付ける ...... 168 PCIe スロットのリファレンス ..... 171 DVD ドライブ (CRU) の保守 ...... 172 ▼ DVD ドライブまたは DVD ドライブフィラーパネルを取り外す ..... 172 ▼ DVD ドライブまたは DVD ドライブフィラーパネルを取り付け る......174 ▼ システムバッテリ (CRU) の交換 ...... 176 **FRU** コンポーネントの保守 ...... 183 プロセッサとヒートシンクの保守 (FRU) ...... 184 ▼ 障害のある CPU を交換する (FRU) ...... 184 ▼ CPU カバープレートを取り外す (FRU) ...... 185 ▼ CPU カバープレートを取り付ける ...... 188 ▼ ヒートシンクおよび CPU を取り外す (FRU) ...... 191 ▼ ヒートシンクおよび CPU を取り付ける (FRU) ...... 198 工場で取り付けられる SAS 12 Gb/s 内蔵 HBA および ESM の保守 ...... 205 ▼ SAS 12 Gb/s 内蔵 HBA を交換する (FRU) ...... 205 ▼ SAS 12 Gb/s 内蔵 HBA ESM モジュールを交換する (FRU) ...... 208 ▼ SAS 12 Gb/s 内蔵 HBA SAS ケーブルを交換する (FRU) ...... 209 ▼ SAS 12 Gb/s 内蔵 HBA ESM ケーブルを交換する (FRU) ...... 214 ▼ NVMe スイッチカードを交換する (FRU) ...... 218 ▼ NVMe スイッチカードケーブルを交換する (FRU) ...... 220

- ▼ ディスクドライブバックプレーンを交換する (FRU) ...... 243

| SP カードを保守する (FRU)                                                                                                    | 249                                                                                                    |
|----------------------------------------------------------------------------------------------------|----------------------------------------------------------------------------------------------------|
| ▼ SP カードを取り外す (FRU)                                                                                                    | 250                                                                                                    |
| ▼ SP カードを取り付ける (FRU)                                                                                                    | . 251                                                                                                    |
| ▼ マザーボードを交換する (FRU)                                                                                                    | . 253                                                                                                    |
|                                                                                                    |                                                                                                    |
| サーバーの再稼働                                                                                                    | 265                                                                                                    |
| ▼ 稼働に向けサーバーを準備する                                                                                                    | . 265                                                                                                    |
| ▼ (オプション) ラックにサーバーを取り付ける                                                                                                    | 268                                                                                                    |
| ▼ (オプション) ケーブル管理アームを取り付ける                                                                                                    | . 272                                                                                                    |
| ▼ スライドレールと CMA の動作の確認                                                                                                    | 274                                                                                                    |
| ▼ サーバーを通常のラック位置に戻す                                                                                                    | 276                                                                                                    |
| ▼ サーバーの電源を入れる                                                                                                    | 276                                                                                                    |
|                                                                                                    | / 0                                                                                                    |
|                                                                                                    |                                                                                                    |
| BIOS 設定ユーテイリティーのメニューオノション                                                                                                    | . 279                                                                                                    |
| BIOS 設定ユーティリティーについて                                                                                                    | 279                                                                                                    |
| BIOS 設定ユーティリティー画面                                                                                                    | 279                                                                                                    |
| ▼ BIOS 設定ユーティリティーにアクセスする                                                                                                    | 344                                                                                                    |
|                                                                                                    |                                                                                                    |
|                                                                                                    |                                                                                                    |
| POST およびチェックポイントコード                                                                                                    | . 347                                                                                                    |
| <b>POST およびチェックポイントコード</b><br>AMI チェックポイントの範囲                                                                                                    | . 347<br>347                                                                                                    |
| <b>POST およびチェックポイントコード</b><br>AMI チェックポイントの範囲<br>標準チェックポイント - SEC フェーズ                                                                                                    | . 347<br>347<br>. 347                                                                                                    |
| <b>POST およびチェックポイントコード</b><br>AMI チェックポイントの範囲<br>標準チェックポイント - SEC フェーズ<br>SEC ビープコード                                                                                                    | . 347<br>347<br>. 347<br>348                                                                                                    |
| <b>POST およびチェックポイントコード</b><br>AMI チェックポイントの範囲<br>標準チェックポイント - SEC フェーズ<br>SEC ビープコード<br><br>PEI フェーズ                                                                                                    | . 347<br>347<br>. 347<br>348<br>348                                                                                                    |
| <b>POST およびチェックポイントコード</b><br>AMI チェックポイントの範囲<br>標準チェックポイント - SEC フェーズ<br>SEC ビープコード<br>PEI フェーズ<br>PEI エラーコード                                                                                                    | . 347<br>347<br>. 347<br>348<br>348<br>. 349                                                                                                    |
| POST およびチェックポイントコード                                                                                                    | . 347<br>347<br>. 347<br>348<br>348<br>. 349<br>350                                                                                                    |
| POST およびチェックポイントコード<br>AMI チェックポイントの範囲<br>標準チェックポイント - SEC フェーズ<br>SEC ビープコード<br>PEI フェーズ<br>PEI エラーコード<br>S3 再開進行状況コード<br>S3 再開エラーコード                                                                                                    | . 347<br>347<br>348<br>348<br>348<br>. 349<br>350<br>350                                                                                                    |
| POST およびチェックポイントコード         AMI チェックポイントの範囲         標準チェックポイント - SEC フェーズ         SEC ビープコード         PEI フェーズ         PEI エラーコード         S3 再開進行状況コード         S3 再開エラーコード         回復進行状況コード                                                                                                    | <ul> <li>. 347</li> <li>. 347</li> <li>. 347</li> <li>. 348</li> <li>. 348</li> <li>. 349</li> <li>. 350</li> <li>. 350</li> <li>. 350</li> </ul>                                                             |
| POST およびチェックポイントコード         AMI チェックポイントの範囲         標準チェックポイント - SEC フェーズ         SEC ビープコード         PEI フェーズ         PEI エラーコード         S3 再開進行状況コード         S3 再開エラーコード         回復進行状況コード         回復エラーコード                                                                                                    | <ul> <li>. 347</li> <li>. 347</li> <li>. 347</li> <li>. 348</li> <li>. 349</li> <li>. 350</li> <li>. 350</li> <li>. 350</li> <li>. 351</li> </ul>                                                             |
| POST およびチェックポイントコード         AMI チェックポイントの範囲         標準チェックポイント - SEC フェーズ         SEC ビープコード         PEI フェーズ         PEI エラーコード         S3 再開進行状況コード         S3 再開エラーコード         回復進行状況コード         回復エラーコード         PEI ビープコード                                                                                                    | <ul> <li>. 347</li> <li>. 347</li> <li>. 347</li> <li>. 348</li> <li>. 349</li> <li>. 350</li> <li>. 350</li> <li>. 350</li> <li>. 351</li> </ul>                                                             |
| POST およびチェックポイントコード         AMI チェックポイントの範囲         標準チェックポイント - SEC フェーズ         SEC ビープコード         PEI フェーズ         PEI エラーコード         S3 再開進行状況コード         S3 再開エラーコード         回復進行状況コード         回復エラーコード         DXE フェーズ DXE ステータスコード                                                                                                    | <ul> <li>. 347</li> <li>. 347</li> <li>. 347</li> <li>. 348</li> <li>. 349</li> <li>. 350</li> <li>. 350</li> <li>. 350</li> <li>. 351</li> <li>. 351</li> <li>. 351</li> </ul>                               |
| POST およびチェックポイントコード         AMI チェックポイントの範囲         標準チェックポイント - SEC フェーズ         SEC ビープコード         PEI フェーズ         PEI エラーコード         S3 再開進行状況コード         S3 再開エラーコード         回復進行状況コード         回復エラーコード         DXE フェーズ DXE ステータスコード         DXE エラーコード                                                                                                    | <ul> <li>. 347</li> <li>. 347</li> <li>. 347</li> <li>. 348</li> <li>. 349</li> <li>. 350</li> <li>. 350</li> <li>. 351</li> <li>. 351</li> <li>. 351</li> <li>. 354</li> </ul>                               |
| POST およびチェックポイントコード         AMI チェックポイントの範囲         標準チェックポイント - SEC フェーズ         SEC ビープコード         PEI フェーズ         PEI エラーコード         S3 再開進行状況コード         S3 再開エラーコード         回復進行状況コード         回復エラーコード         DXE フェーズ DXE ステータスコード         DXE エラーコード         DXE エラーコード                                                                                                    | <ul> <li>. 347</li> <li>. 347</li> <li>. 347</li> <li>. 348</li> <li>. 349</li> <li>. 350</li> <li>. 350</li> <li>. 351</li> <li>. 351</li> <li>. 354</li> <li>. 354</li> </ul>                               |
| POST およびチェックポイントコード         AMI チェックポイントの範囲         標準チェックポイント - SEC フェーズ         SEC ビープコード         PEI フェーズ         PEI エラーコード         S3 再開進行状況コード         S3 再開エラーコード         回復進行状況コード         回復エラーコード         DXE フェーズ DXE ステータスコード         DXE エラーコード         DXE ビープコード         DXE ビープコード         DXE ジョード         DXE ジョード         DXE ジョード         DXE ジョーンド                                                                                                    | <ul> <li>. 347</li> <li>. 347</li> <li>. 347</li> <li>. 348</li> <li>. 349</li> <li>. 350</li> <li>. 350</li> <li>. 351</li> <li>. 351</li> <li>. 354</li> <li>. 354</li> <li>. 355</li> </ul>                |
| POST およびチェックポイントコード         AMI チェックポイントの範囲         標準チェックポイント - SEC フェーズ         SEC ビープコード         PEI フェーズ         PEI エラーコード         S3 再開進行状況コード         S3 再開エラーコード         回復進行状況コード         回復エラーコード         DXE フェーズ DXE ステータスコード         DXE ビープコード         DXE ビープコード         DXE ビープコード         DXE ビープコード         DXE ビープコード         DXE ビープコード         DXE ビープコード         DXE ビープコード         DXE ジェックポイント         OEM 予約済みチェックポイントの範囲                                                                                                    | <ul> <li>. 347</li> <li>. 347</li> <li>. 347</li> <li>. 348</li> <li>. 349</li> <li>. 350</li> <li>. 350</li> <li>. 351</li> <li>. 351</li> <li>. 354</li> <li>. 354</li> <li>. 355</li> <li>. 355</li> </ul> |
| POST およびチェックポイントコード         AMI チェックポイントの範囲         標準チェックポイント - SEC フェーズ         SEC ビープコード         PEI フェーズ         PEI エラーコード         S3 再開進行状況コード         S3 再開エラーコード         回復進行状況コード         回復エラーコード         DXE フェーズ DXE ステータスコード         DXE ビープコード         DXE ビープコード         OEM 予約済みチェックポイントの範囲         hostdiag からの Post コード                                                                                                    | <ul> <li>. 347</li> <li>. 347</li> <li>. 347</li> <li>. 348</li> <li>. 349</li> <li>. 350</li> <li>. 350</li> <li>. 351</li> <li>. 351</li> <li>. 351</li> <li>. 354</li> <li>. 355</li> <li>. 355</li> </ul> |
| POST およびチェックポイントコード         AMI チェックポイントの範囲         標準チェックポイント - SEC フェーズ         SEC ビープコード         PEI フェーズ         PEI エラーコード         S3 再開進行状況コード         S3 再開エラーコード         回復進行状況コード         回復エラーコード         DXE フェーズ DXE ステータスコード         DXE ビープコード         DXE ビープコード         DXE ビープコード         DXE ビープコード         DXE ビープコード         DXE ビープコード         DXE ビープコード         DXE ビープコード         DXE ジェーズ DXE ステータスコード         DXE ジョーード         DXE ジョーード         DXE ジョーード         DXE ジョーード         DXE ジョーード         DXE ジョーード         DXE ジョーード         DXE ジョーード | <ul> <li>. 347</li> <li>. 347</li> <li>. 347</li> <li>. 348</li> <li>. 349</li> <li>. 350</li> <li>. 350</li> <li>. 351</li> <li>. 351</li> <li>. 351</li> <li>. 354</li> <li>. 355</li> <li>. 355</li> </ul> |

## このドキュメントの使用法

このセクションでは、システムの最新のファームウェアおよびソフトウェアの入手方 法、ドキュメントとフィードバック、およびドキュメントの変更履歴について説明し ます。

- 11ページの「Oracle Server X5-4 モデル命名規則」
- 11ページの「最新のファームウェアとソフトウェアの入手」
- 12ページの「ドキュメントとフィードバック」
- 12ページの「このドキュメントについて」
- 12ページの「サポートとトレーニング」
- 13ページの「寄稿者」
- 13ページの「変更履歴」

## Oracle Server X5-4 モデル命名規則

Oracle Server X5-4 という名前の意味は次のとおりです。

- Xは、x86製品であることを意味します。
- 最初の数字5は、サーバーの世代を意味します。
- 2番目の数字4は、サーバー内のプロセッサソケットの数を意味します。

### 最新のファームウェアとソフトウェアの入手

各 Oracle x86 サーバー用のファームウェア、ドライバ、その他のハードウェア関連ソフトウェアは定期的に更新されます。

最新バージョンは次の方法で入手できます。

Oracle System Assistant: 工場出荷時にインストールされる Oracle x86 サーバー向けのオプションです。これには必要なすべてのツールとドライバが含まれており、内蔵 USB フラッシュスティック上にあります。

- My Oracle Support: https://support.oracle.com にある Oracle サポートの Web サイトです。
- 物理メディアのリクエスト: My Oracle Support から入手可能なダウンロード (パッ チ)を含む DVD をリクエストします。サポート Web サイト上の「問合せ」リンク を使用してください。

# ドキュメントとフィードバック

| ドキュメント                                                                                                    | リンク                                             |
|----------------------------------------------------------------------------------------------------|-------------------------------------------------|
| すべての Oracle 製品                                                                                                    | http://docs.oracle.com                          |
| Oracle Server X5-4                                                                                                    | http://www.oracle.com/goto/X5-4/docs-<br>videos |
| Oracle Integrated Lights Out Manager (ILOM)。『プロ<br>ダクトノート』にリストされている、サポートされ<br>ている Oracle ILOM のバージョンについては、この<br>ドキュメントを参照してください。 | http://www.oracle.com/goto/ILOM/docs            |
| Oracle Hardware Management Pack。『プロダクト<br>ノート』にリストされている、サポートされている<br>Oracle HMP のバージョンのドキュメントを参照し<br>てください。                      | http://www.oracle.com/goto/ohmp/docs            |

このドキュメントについてのフィードバックは http://www.oracle.com/goto/ docfeedback からお寄せください。

# このドキュメントについて

このドキュメントセットは、PDF および HTML の両形式で入手できます。情報はト ピックに基づく形式 (オンラインヘルプと同様) で表示されるため、章、付録、および セクション番号は含まれません。

## サポートとトレーニング

次の Web サイトに追加のリソースがあります。

- サポート:https://support.oracle.com
- トレーニング: http://education.oracle.com

## 寄稿者

主著者: Ray Angelo、Mark McGothigan、Ralph Woodley

寄稿者: Kenny Tung、Johnny Hui、Prafull Singhal、Barry Wright、Cynthia Chin-Lee、 David Savard、Tamra,Smith-Wasel、Todd Creamer、William Schweickert

# 変更履歴

次の一覧はこのドキュメントセットのリリース履歴です。

■ 2015 年 6 月: 初版発行

# 『Oracle Server X5-4 サービスマニュアル』の 概要

このドキュメントには Oracle<sup>®</sup> Server X5-4 のサービス情報と保守手順が記載されています。次の表で、このドキュメントの主なセクションについて説明します。

| 説明                                         | リンク                                     |
|--------------------------------------------|-----------------------------------------|
| サーバーシステムの概要。                               | 17 ページの「Oracle Server X5-4 の概要」         |
| トラブルシューティングおよび診断の手順と情報。                    | 39ページの「トラブルシューティングと診断」                  |
| サーバーの保守関連の情報および手順。                         | 71ページの「サーバーの保守」                         |
| サーバーの保守を準備するための手順。                         | 95ページの「サーバーの保守の準備」                      |
| 顧客交換可能ユニット (CRU) の保守手順。                    | 115 ページの「CRU コンポーネントの保守」                |
| 現場交換可能ユニット (CRU) の保守手順。                    | 183 ページの「FRU コンポーネントの保守」                |
| サーバーの稼働準備の手順。                              | 265 ページの「サーバーの再稼働」                      |
| BIOS 設定プログラムへのアクセス。                        | 279 ページの「BIOS 設定ユーティリティーのメ<br>ニューオプション」 |
| 電源投入時自己診断テスト (POST) のエラーコード<br>とそれらの意味の一覧。 | 347 ページの「POST およびチェックポイント<br>コード」       |

# Oracle Server X5-4 の概要

このセクションでは、サーバーの主な特徴、コンポーネント、および機能について説 明します。

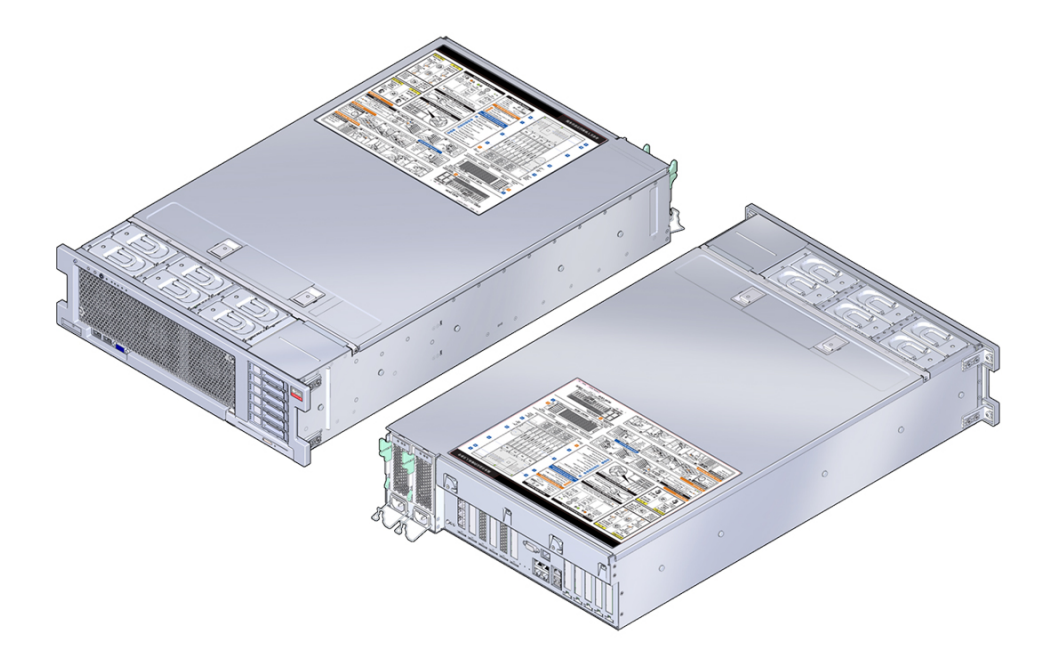

| 説明                             | リンク                   |
|--------------------------------|-----------------------|
| サーバーの概要                        | 18 ページの「サーバーの概要」      |
| フロントおよびバックパネル<br>のコンポーネントおよび機能 | 19 ページの「外部コンポーネントと機能」 |
| サーバーサブシステムコン<br>ポーネント          | 21 ページの「サーバーシステムの概要」  |

# サーバーの概要

Oracle Server X5-4 は 3RU のラックマウントサーバーシステムです。次の表は、サーバーでサポートされているコンポーネントを一覧表示したものです。

| コンポーネント     |                                                                                                    |
|-------------|----------------------------------------------------------------------------------------------------|
| プロセッサ (CPU) | Intel Xeon® E7-8895 v3 18 コア 2.6 GHz プロセッサ。                                                                                                    |
|             | サポートされる構成:                                                                                                    |
|             | <ul> <li>ソケット0とソケット1に取り付けられた2つのプロセッサ</li> <li>ソケット0から3に取り付けられた4つのプロセッサ</li> </ul>                                                                                                    |
| メモリー        | サーバーシャーシでは、最大 8 枚のメモリーライザーカード (CPU あたり 2 枚のラ<br>イザー) がサポートされます。各メモリーライザーは、最大 12 枚の DDR3-1600 レ<br>ジスタ付き ECC 低電圧またはロードリデュースト DIMM をサポートし、プロセッ<br>サあたり最大 24 枚の DIMM が可能です。取り付ける DIMM は同じ種類で、同サイ<br>ズである必要があります。 |
|             | ■ 2 CPU システムでは、最大 1.5T バイトのシステムメモリーを取り付けることが                                                                                                    |
|             | <ul> <li>4 CPU システムでは、最大 3T バイトのシステムメモリーを取り付けることができます。</li> </ul>                                                                                                    |
|             | サポートされている DIMM 構成の詳細は、161 ページの「サポートされている<br>DIMM と DIMM 配置規則」を参照してください。                                                                                                    |
| ストレージデバイ    | 内部ストレージの場合、サーバーシャーシは次を提供します。                                                                                                    |
| 7           | ■ フロントパネルから接続できる 2.5 インチドライブベイ (6 個)。                                                                                                    |
|             | すべてのベイに SAS-3 HDD または SSD を装着できます。                                                                                                    |
|             | 6 個のドライブベイのうち 4 個 (2 - 5) は NVMe SSD ドライブもサポートしま<br>す。                                                                                                    |
|             | <b>注記 -</b> NVMe ドライブをサポートするには、工場に対する最初のサーバー発注で<br>オプションの PCIe NVMe スイッチカードを購入する必要があります。あとから<br>追加することはできません。                                                                                                 |
|             | <ul> <li>サーバーの前面のドライブベイの下に設置される、オプションのトレイ式の<br/>DVD+/-RWドライブ。</li> </ul>                                                                                                    |
|             | ■ Oracle Storage 12 Gb/s SAS PCIe RAID 内蔵 HBA。                                                                                                    |
|             | このカードでサポートされる RAID レベルは 0、1、5、6、10、50 および 60 で、<br>最小 1G バイトのデータキャッシュと ESM (Energy Storage Module) を使用する<br>バッテリバックアップ式書き込みキャッシュ (BBWC) がサポートされます。                                                            |
| USB 2.0 ポート | <ul> <li>● 外部高速 USB ポート 4 個 (前面 x 2、背面 x 2)。</li> <li>■ マザーボード上に内蔵されている高速 USB ポート (2 個)。</li> </ul>                                                                                                    |
|             | 1 つの内蔵ポートは、工場出荷時に取り付けられるオプションの Oracle System<br>Assistant (OSA) フラッシュドライブを保持します。2 つ目の内蔵ポートでは、シ<br>ステムブート用の USB フラッシュドライブを保持できます。                                                                              |
| VGA ポート     | 高密度 DB-15 ビデオポート x 2 (前面 x 1、背面 x 1)。                                                                                                    |

| コンポーネント          |                                                                                                    |
|------------------|----------------------------------------------------------------------------------------------------|
|                  | サーバーには、最大 1600 x 1200 x 16 ビット @ 60 Hz (Oracle ILOM RKVMS を使用<br>してリモートで表示した場合は 1024 x 768)の解像度をサポートする、8M バイトの<br>VGA 2D グラフィックコントローラが組み込まれています。<br>注記 - 背面の VGA ポートは、モニター認識用の VESA デバイスデータチャネルをサ<br>ポートしています。                                                 |
| PCIe 3.0 I/O スロッ | ロープロファイルの PCIe カードを格納するための PCIe 3.0 スロット (11 個)。                                                                                                    |
| ŀ                | <ul> <li>すべてのスロットが x8 PCIe 接続をサポートします</li> <li>スロット1-7、9、および 10: x8 のみのコネクタ</li> <li>スロット 8 および 11: x8 または x16 コネクタ</li> </ul>                                                                                                    |
|                  | <b>注記 - PCIe</b> スロット 7 - 11 は 4 CPU システムでのみ機能します。                                                                                                    |
| Ethernet ポート     | 4 つの 10 GbE RJ-45 Ethernet ポート (バックパネル)                                                                                                    |
| サービスプロセッ         | Emulex Pilot 3 base management controller (BMC):                                                                                                    |
| 7                | <ul> <li>業界標準の IPMI 機能セットをサポートします</li> <li>IP を介した KVMS、DVD、フロッピー、および ISO イメージのリモート制御を<br/>サポートします</li> <li>シリアルポートを含みます</li> <li>専用の 10/100/1000 RJ-45 Gigabit Ethernet (GbE) 管理ポートおよびオプションでホ<br/>ストの GbE ポート (サイドバンド管理) のいずれかを使用した、SP への Ethernet</li> </ul> |
| 電源装置             | アクセスをサポートします<br>ホットスワップが可能な電源装置 (2 つ)。どちらも、1030/2060 ワット (高圧線/低圧<br>線)の容量、自動範囲設定、軽負荷効率モード、冗長オーバーサブスクリプション<br>を備えています                                                                                                    |
| 冷却ファン            | <ul> <li>シャーシ前面にある6つのホットスワップ可能な冗長ファン(トップローディング)</li> </ul>                                                                                                    |
| 佐田 いっし ムーフ       | ■ 各電源装置に1つすつ2つの冗長ファンかあります                                                                                                    |
| 官理ソフトワエブ         | 使用でざるオフションには、次のものかあります。                                                                                                    |
|                  | <ul> <li>サービスプロセッサ上の Oracle Integrated Lights Out Manager (ILOM)</li> <li>オプションの内蔵 USB フラッシュドライブ上の Oracle System Assistant (OSA)</li> <li>Oracle Hardware Management Pack。</li> <li>Oracle サイトからダウンロード可能な、Oracle Enterprise Management Ops Center</li> </ul>   |
| サービスラベル          | このシステムにはクイックリファレンス用の保守ラベルが2枚貼付されています。1<br>つはサーバーの外側 (外部コンポーネントに関する情報) で、もう1つは上部カバー<br>(内蔵コンポーネントに関する情報) の裏側にあります。                                                                                                    |

# 外部コンポーネントと機能

次のセクションでは、サーバーのフロントパネルとバックパネルの機能を吹き出しで 説明します。

- 20ページの「サーバーのフロントパネルの機能」
- 21ページの「サーバーのバックパネルの機能」

# サーバーのフロントパネルの機能

次の図はサーバーのフロントパネルを示し、その機能について説明しています。

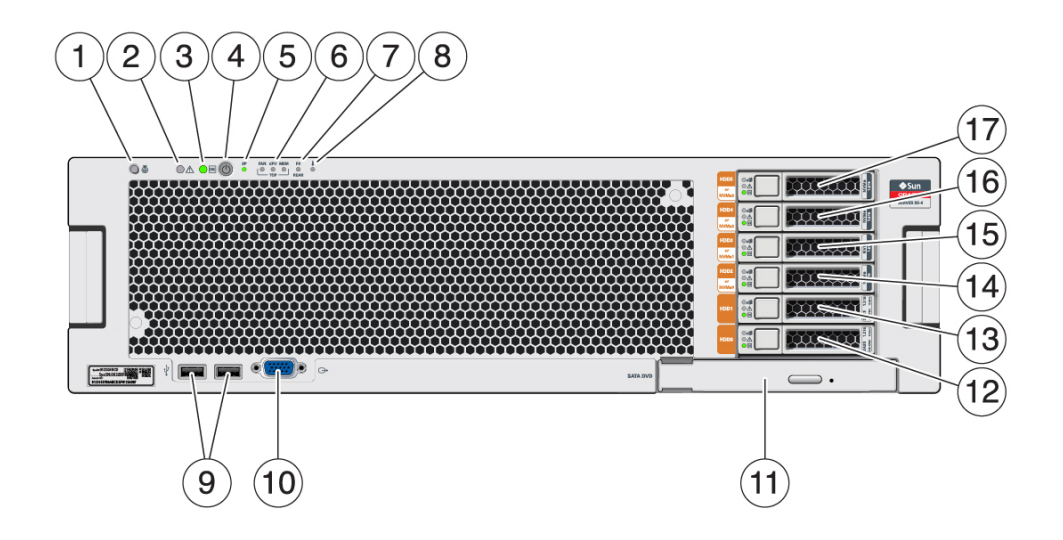

| 吹き出し番号 | 説明                                                          |
|--------|-------------------------------------------------------------|
| 1      | ロケータ LED/ロケータボタン: 白色                                        |
| 2      | 保守要求インジケータ: オレンジ色                                           |
| 3      | システム OK インジケータ: 緑色                                          |
| 4      | 電源ボタン                                                       |
| 5      | SP OK インジケータ: 緑色                                            |
| 6      | ファンモジュール (FAN)、プロセッサ (CPU)、およびメモリーの保守要求インジケータ<br>(3): オレンジ色 |
| 7      | 電源装置 (PS) の障害 (保守要求) インジケータ: オレンジ色                          |
| 8      | 過熱警告インジケータ: オレンジ色                                           |
| 9      | USB 2.0 コネクタ (2)                                            |
| 10     | DB-15 ビデオコネクタ                                               |
| 11     | SATA DVD ドライブ (オプション)                                       |
| 12–17  | ストレージドライブスロット 0 - 5 (下から上)。                                 |
|        | スロット 0 と 1 は SAS ドライブ (機械式または SSD) のみをサポートします。              |
|        | スロット 2–5 は SAS ドライブと NVMe ドライブの両方をサポートします。                  |

# サーバーのバックパネルの機能

次の図はサーバーのバックパネルを示し、その機能について説明しています。

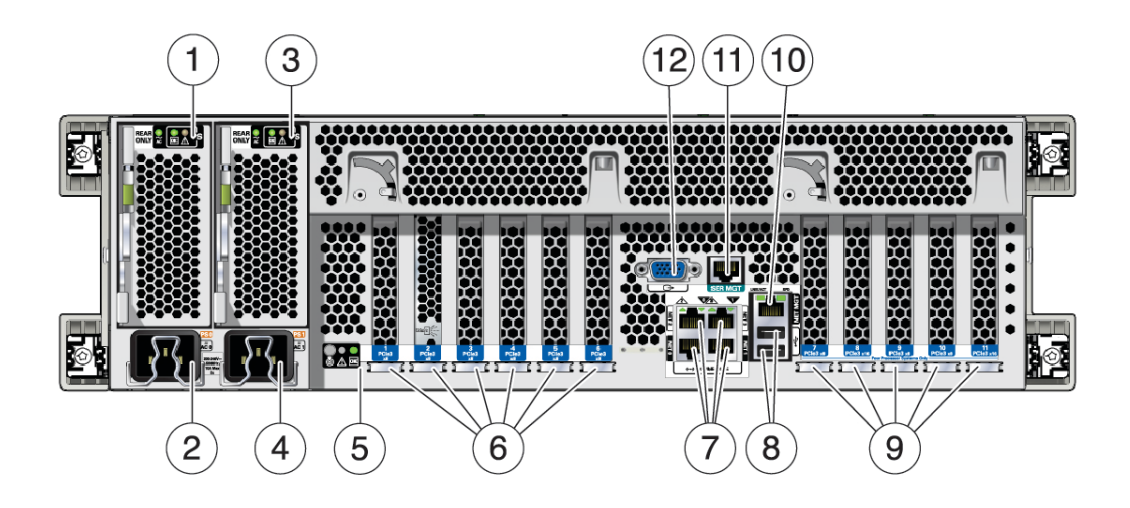

| 吹き出し番号 | 説明                                             |
|--------|------------------------------------------------|
| 1      | 電源ユニット (PSU) 0 インジケータパネル                       |
| 2      | PSU 0 AC 差し込み口                                 |
| 3      | PSU1インジケータパネル                                  |
| 4      | PSU1AC 差し込み口                                   |
| 5      | システムステータスインジケータパネル                             |
| 6      | PCIe カードスロット 1-6                               |
| 7      | オンボード RJ-45 ネットワーク (NET) 10 GbE ポート: NET0–NET3 |
| 8      | USB 2.0 コネクタ (2)                               |
| 9      | PCIe カードスロット 7 - 11                            |
| 10     | サービスプロセッサ (SP) RJ-45 ネットワーク管理 (NET MGT) ポート    |
| 11     | サービスプロセッサ (SP) RJ-45 シリアル管理 (SER MGT) ポート      |
| 12     | DB-15 ビデオコネクタ                                  |

# サーバーシステムの概要

このセクションでは、サーバーサブシステムに関する情報を提供します。

- 22ページの「システムブロック図」
- 24ページの「プロセッササブシステム」
- 27ページの「メモリーサブシステム」
- 27ページの「冷却サブシステム」
- 30ページの「電源サブシステム」
- 32ページの「ストレージサブシステム」
- 33ページの「入出力 (I/O) サブシステム」
- 36ページの「システム管理サブシステム」

# システムブロック図

サーバーは2基または4基の CPU で構成できます。このセクションでは、これら2つ のサーバー構成のシステムブロック図を示します。

- 23ページの「2 CPU ブロック図」
- 24ページの「4 CPU ブロック図」

2 CPU ブロック図

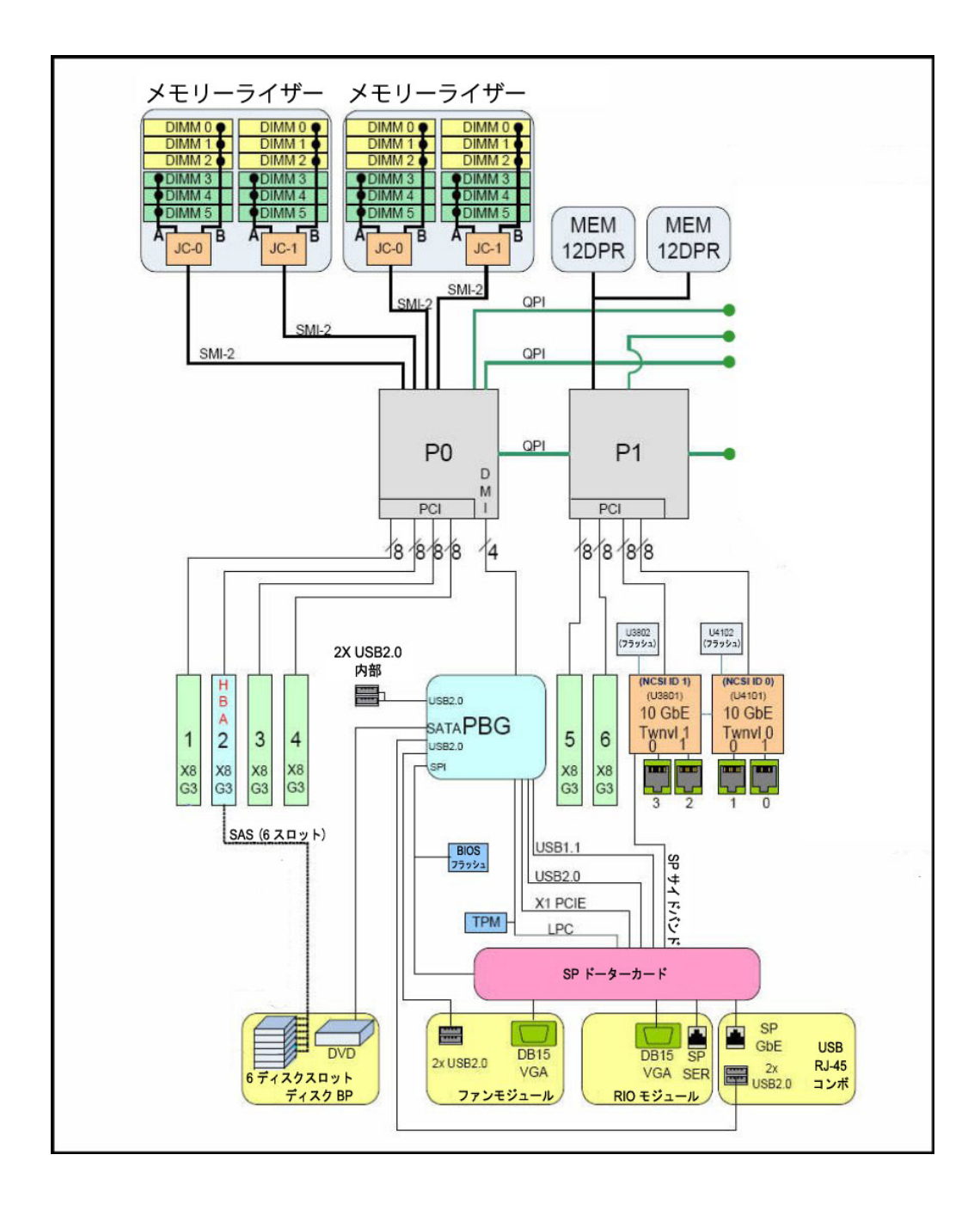

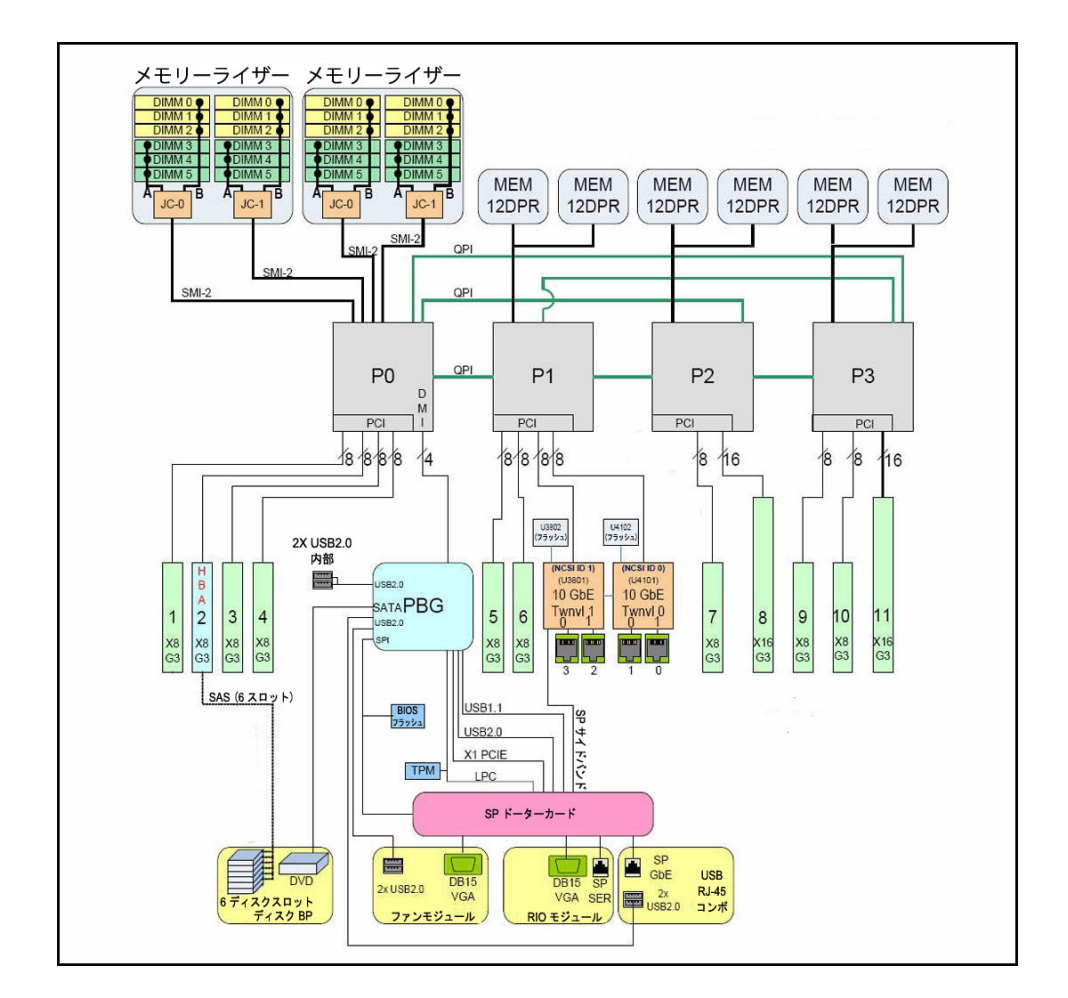

4 CPU ブロック図

# プロセッササブシステム

Oracle Server X5-4 では Intel Xeon E7-8895 v3 18 コア 2.6 GHz プロセッサが使用され、2 種類の CPU ベース構成 (2 CPU 構成と 4 CPU 構成) がサポートされています。

### 2 CPU 構成

2 基の CPU が搭載されているサーバーでは、CPU とヒートシンクがソケット 0 および 1 に、CPU カバープレートがソケット 2 および 3 に取り付けられています。この構成 ではメモリーライザーカード 4 つと、最大の冷却機能を得るための気流制御用のエア バッフルが必要になります。次の図は、2 CPU サーバー構成に含まれるコンポーネン トを示しています。

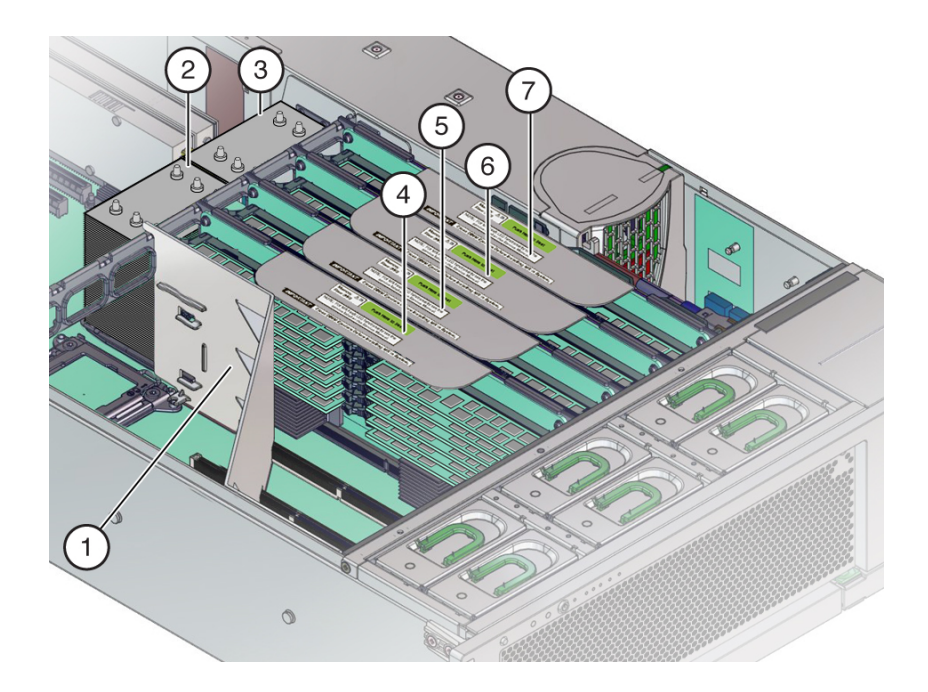

| 吹き出し番号 | 説明                 |
|--------|--------------------|
| 1      | エアバッフル             |
| 2      | CPU P1             |
| 3      | CPU PO             |
| 4      | メモリーライザーカード P1/MR1 |
| 5      | メモリーライザーカード P1/MR0 |
| 6      | メモリーライザーカード P0/MR1 |
| 7      | メモリーライザーカード PO/MRO |

詳細は、23ページの「2 CPU ブロック図」を参照してください。

### 4 CPU 構成

4 基の CPU に加え、この構成では 8 つのメモリーライザーカードが必要になります。 次の図は、4 CPU サーバー構成に含まれるコンポーネントを示しています。

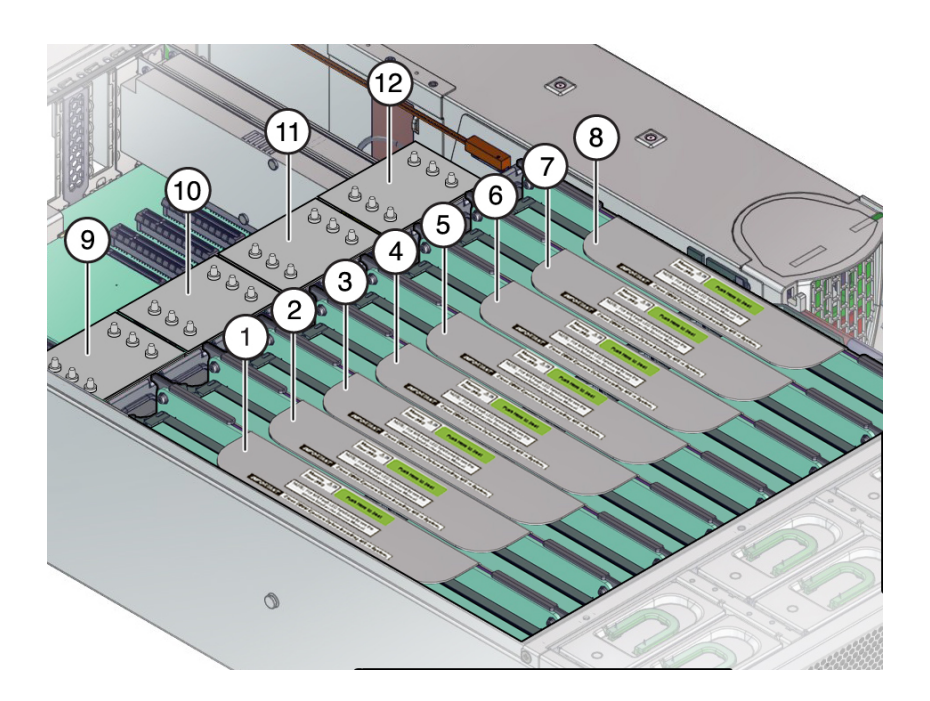

| 吹き出し番号 | 説明                 | 吹き出し番号 | 説明                 |
|--------|--------------------|--------|--------------------|
| 1      | メモリーライザーカード P3/MR1 | 7      | メモリーライザーカード PO/MR1 |
| 2      | メモリーライザーカード P3/MR0 | 8      | メモリーライザーカード PO/MRO |
| 3      | メモリーライザーカード P2/MR1 | 9      | CPU P3             |
| 4      | メモリーライザーカード P2/MR0 | 10     | CPU P2             |
| 5      | メモリーライザーカード P1/MR1 | 11     | CPU P1             |
| 6      | メモリーライザーカード P1/MR0 | 12     | CPU P0             |

4 CPU 構成では、冗長 QPI インターコネクトにより、システム起動時に動作している CPU が無効になっている CPU を迂回でき、耐障害性が向上します。

詳細は、24ページの「4 CPU ブロック図」を参照してください。

## メモリーサブシステム

システムメモリーはメモリーライザー (MR) カードに装着されます。各 CPU に MR カードが 2 つずつ必要になります。つまり、2 CPU 構成では MR カードが 2 つ、4 CPU 構成では MR カードが 8 つ必要になります。

MR カードには 12 個の DIMM スロット、4 つの DDR3 チャネル、および 2 つのメモ リーバッファー ASIC があります。各メモリーバッファーに 2 つのチャネル (A と B) があり、各チャネルに DIMM スロットへのリンクが 3 つあります。各メモリーバッ ファーは SMI-2 リンクによってプロセッサの組み込みメモリーコントローラに接続さ れます。

パフォーマンスを平準化するため、MR カード上の各メモリーバッファーの各チャネ ルを埋める必要があります。例外として、DIMM スロット D0 および D3 で MR カー ド 1 枚につき 16G バイト DIMM が 2 枚装着される最小工場構成はサポート対象で す。

DIMM の装着ルールを含む MR カードの詳細は、158 ページの「メモリーライザー カードおよび DIMM のリファレンス」を参照してください。

## 冷却サブシステム

システムの内部コンポーネントは、サーバー前面から取り込まれサーバー背面から排 出される空気によって冷却されます。冷却が行われるのはシャーシ内の2か所で、電 源とマザーボードの領域です。

### 電源装置の冷却領域

電源装置の領域では、電源装置の背面にあるファンがドライブを通過させる形で冷気 を取り込み、その空気が電源装置を通って背面から排出されます。

### マザーボードの冷却領域

マザーボード領域は3ゾーンに分割され、6つの92mm高性能ファンによってサーバー前面から取り込まれた冷気がマザーボード、メモリーライザー、プロセッサ、および I/O カードを通り、暖気がサーバー背面から排出されます。

6つのファンモジュールは2列に並べて配置されるため、3つのマザーボードゾーンの それぞれで、積み重ねたファンの冗長ペアを使用できます。1つのファンモジュール が故障した場合でも、そのファンを交換するまでは、ペアの片方のファンモジュール でゾーンを十分に冷却できます。ペアの両方のファンモジュールに障害が発生した場 合は、温熱損傷からシステムを保護するため Oracle ILOM によってシステムの電源が 切断されます。

### 気圧

電源装置とマザーボードの冷却領域の気圧は同じではありません。気圧を維持するの はプラスチック製のデバイダで、上部カバーと一緒になることで、2つの領域間の封 止物となります。冷却システムの整合性とサーバーの健全性を保つには各領域の気圧 を別々にすることが非常に重要になるため、この封止は重要です。

### 冷却ゾーンと温度センサー

2つの冷却エリアは、電源装置領域用の1ゾーンとマザーボード領域用の3ゾーンの 合計4ゾーンに分けられます。冷却をゾーンに分割すると、各ゾーンが独立してその 最大効率で動作できるため、システムリソースをより有効に使用できます。ゾーンの 指定は左から右に(サーバー前面から)、ゾーン0、ゾーン1、ゾーン2、ゾーン3(電源 装置領域)です。各ゾーンの温度モニタリングはマザーボードに搭載された温度セン サーによって行われます。

次の図は、冷却ゾーンと温度センサーのだいたいの位置を示しています。付随の凡例 表には、センサー NAC 名とセンサーマザーボードの指定が記載されています。

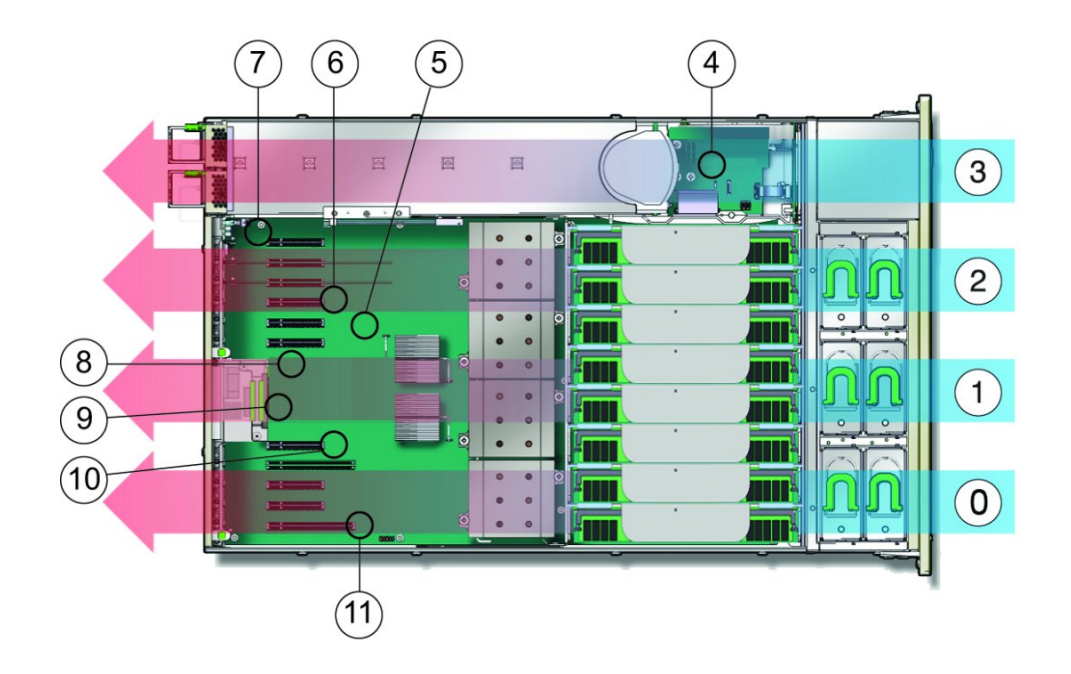

| 吹き出し番号 | 説明                         | 吹き出し番号 | 説明                           |
|--------|----------------------------|--------|------------------------------|
| 0      | 冷却ゾーン 0                    | 6      | 温度センサー TS_ZONE2 (U4505)      |
| 1      | 冷却ゾーン 1                    | 7      | 温度センサー TS_OUT (U4506)        |
| 2      | 冷却ゾーン 2                    | 8      | 温度センサー TS_TVL_1 (U4002)      |
| 3      | 冷却ゾーン3(電源装置のバックプ<br>レーン領域) | 9      | 温度センサー TS_TVL_0 (U4302)      |
| 4      | 温度センサー TS_PS (U4603)       | 10     | 温度センサー TS_ZONE0_B<br>(U4509) |
| 5      | 温度センサー TS_ZONE1 (U4507)    | 11     | 温度センサー TS_ZONE0_A<br>(U4508) |

### 2 CPU 構成の冷却

2 CPU サーバー構成では、フル搭載の 4 CPU 構成よりもコンポーネントの数が少な くなります。2 CPU 構成で最大限の冷却を行うため、メモリーライザー領域にエア バッフルが装着されています。ファンからの空気はエアバッフルによって 4 つのメ モリーライザーカードと 2 基の CPU に送られます。プロセッササブシステムの詳細 は、24 ページの「プロセッササブシステム」を参照してください。

### 温度過昇問題

ハードウェアコンポーネントの故障や気流遮断が原因でサーバーの冷却システムに影響が及んだ場合、サーバーの内部温度が上昇し、コンポーネントの故障原因になることがあります。過剰な温度上昇を防ぐため、サーバーの温度とコンポーネントはセンサーを使用してモニターされます。センサーの測定値がコンポーネントの通常動作範囲外の温度を示している場合や、冷却サブシステム関連のコンポーネント(ファンモジュールなど)が故障した場合、サーバー管理ソフトウェアがそのコンポーネントのサーバー障害インジケータを点灯させ、システムイベントログ(SEL)にイベントを記録します。障害イベントが発生した場合は、問題をすぐに解決してください。

サーバー冷却サブシステムのトラブルシューティングの詳細は、54 ページの「シ ステムの冷却の問題のトラブルシューティング」を参照してください。

### 電源サブシステム

サーバーには 1030/2060 ワット自動範囲設定、ホットスワップ可能電源装置が 2 台搭 載されており、これにより 110–127 VAC の 2 CPU 構成と、200–240 VAC の 2 CPU ま たは 4 CPU 構成がサポートされます。デュアル電源装置構成により、N+N の冗長性が 提供されます。

このサーバーでは、次の電源モード、サーバーシャットダウン、およびリセットがサポートされます。

#### 全電力モード

全電力モードにすると、すべてのサーバーコンポーネントに電源が供給され、サー バーがブートし、オペレーティングシステム (OS) が機能します。サーバーがスタン バイ電源モードの場合に、サーバーのフロントパネルの電源ボタンを押すと、全電力 モードになります。Oracle ILOM からでもサーバーを全電力モードにすることができ ます。サーバーが全電力モードで稼働し始めると、システム OK およびサービスプロ セッサ (SP) のインジケータが常時点灯になります (43 ページの「サーバーのブー トプロセスと正常動作状態のインジケータ」を参照してください)。

**注記**-最初の電源投入時には、電源投入時テストの一環としてフロントファンが一時 的にフルスピードで回ります。

#### スタンバイ電源モード

スタンバイ電源は非動作モード (OS がブートしない) であり、SP の実行に必要なコン ポーネントにのみ低電力が供給されます。スタンバイ電源モードに切り替えるには、 AC 電源ケーブルをサーバーの背面に接続しますが、フロントパネルの電源ボタンは 押しません。電源切断方法のいずれか (次を参照) を使用して全電力モードからサー バーの電源を切断することにより、スタンバイ電源モードに切り替えることもできま す。

スタンバイ電源モードになると、SP のブート中に緑色の SP インジケータが点滅 します。SP がブートすると、この SP のインジケータが常時点灯の状態になり、緑 色のシステム OK インジケータがスタンバイ点滅 (3 秒ごとに一度点滅)を開始しま す。43 ページの「サーバーのブートプロセスと正常動作状態のインジケータ」を 参照してください。

#### 正常なシャットダウン

正常なシャットダウン(通常のシャットダウンとも呼ばれる)は、ユーザーに警告し、ファイルを閉じ、ファイルシステムを準備するため、サーバーをスタンバイ電源モードにシャットダウンするもっとも安全な方法です。正常なシャットダウンを実行するには、サーバーOS、Oracle ILOM、またはサーバーのフロントパネルの電源ボタンを使用します。

電源ボタンを使用して正常にシャットダウンさせるには、ボタンを一度押します (ご く短い時間)。電源ボタンを使用して即時 (緊急) シャットダウンを行う場合は、電源ボ タンを少なくとも 5 秒間押し続けます。

#### 即時シャットダウン

サーバーの即時シャットダウン (緊急シャットダウンとも呼ばれる) は、データの損 失がないか許容可能であることがわかっている状況でのみ使用してください。即時 シャットダウンではユーザーに対する警告は行われず、ファイルも正常に閉じられ ず、オペレーティングシステムのシャットダウンも正常に行われません。全電力が即 時切断され、サーバーはスタンバイ電源モードになります。

#### 完全な電源切断

サーバーの全電力モードからスタンバイ電源モードへのシャットダウンは、サーバー から完全に電源を切断することにはなりません。スタンバイ電源モードにあるサー バーは、低電力状態です。この低電力状態は、Oracle ILOM を実行するサービスプロ セッサ (SP)の維持には十分です。サーバーの電源を完全に切断するには、AC 電源 コードを抜く必要があります。

#### ウォームリセットまたはリブート

ウォームリセットはサーバーのリブートまたは再起動のことで、サーバーの電源を全 電力モードからスタンバイ電源モードに入れ直し、全電力モードに戻したときに実行 されます。たとえば、ウォームリセットは、ソフトウェアまたはファームウェアの更 新後、または Oracle System Assistant や BIOS 設定ユーティリティーを起動する場合に 必要になることがあります。

#### コールドリセット

コールドリセットは、完全な電源切断の状態からサーバーを再起動したときに実行されます。コールドリセットは、システムの問題を解決するために必要な場合があります。コールドリセットを実行するには、サーバーをスタンバイ電源モードにし、AC 電源からサーバーを切断し 30 - 60 秒待ってから、サーバーを AC 電源に接続して SP をブートさせ、全電力を再投入します。

#### 関連項目:

- 276ページの「サーバーの電源を入れる」
- 103ページの「サーバーの電源切断」。
- 65ページの「ホストまたはサービスプロセッサのリセット」。

### ストレージサブシステム

サーバーのストレージサブシステムは次によって構成されます。

- 32ページの「2.5インチドライブベイ (x 6)」
- 33 ページの「SATA DVD +/-RW ドライブ」

### 2.5 インチドライブベイ (x 6)

6 つの 2.5 インチストレージドライブベイはサーバーの前面にあります。各ベイに対し てサポートされるドライブインタフェースは、工場で取り付けられるストレージコン トローラの種類によって異なります。SAS ドライブの場合は SAS ホストバスアダプタ (HBA)、NVMe ドライブの場合は PCIe NVMe スイッチカードが必要です。

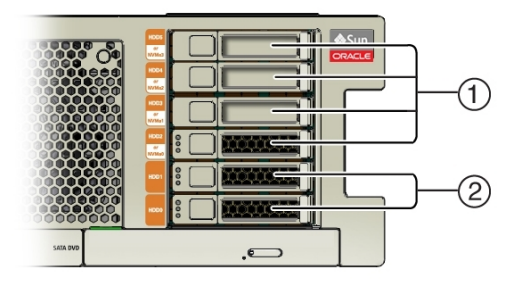

| 吹き出し番号 | 説明                     |
|--------|------------------------|
| 1      | SAS または NVMe ドライブのスロット |
| 2      | SAS ドライブ専用のスロット        |

- SAS ドライブ (機械式または SSD) を含む構成では、Oracle Storage 12 Gb/s SAS RAID PCIe 内蔵 HBA (7110117) を PCIe スロット 2 に取り付ける必要があります。 PCIe Gen-3 内蔵 HBA には内蔵 SAS3 ポートが 8 個あり、束になっている 2 本の ケーブルを使用してカードとシステムバックプレーンを接続します。
- NVMe SSD ドライブ(最大4個)を含む構成では、Oracle PCIe NVMe スイッチカード(7111393)を PCIe スロット1に取り付ける必要があります。NVMe スイッチカードには NVMe 内蔵ポートが4個あり、束になっている4本のケーブルを使用してカードとシステムディスクバックプレーンを接続します。

スロットの指定については、80ページの「DVD、ストレージドライブ、および USBの指定」を参照してください。

### SATA DVD +/-RW ドライブ

オプションの DVD-RW SATA-Gen3 ドライブは、サーバー前面のドライブベイの下に あります。マザーボード上の SATA3 ポートは、HBA SAS1 ケーブルと束になってい る SATA ケーブルを使用してディスクバックプレーンに接続します。

DVD の指定については、80ページの「DVD、ストレージドライブ、および USB の指定」を参照してください。

## 入出力 (I/O) サブシステム

サーバーの I/O ストレージサブシステムは次によって構成されます。

- 33ページの「11個の PCIe Gen 3 スロット」
- 34 ページの「内部高速 USB ポート (x 2) と外部高速 USB ポート (x 4)」
- 33 ページの「SATA DVD +/-RW ドライブ」

### 11 個の PCle Gen 3 スロット

サーバーには 11 個の PCIe Gen 3 スロットがあり、そのうち 9 つは x8 スロットで、2 つは x16 スロットです。4 CPU 構成サーバーでは 11 スロットすべてを使用できます。2 CPU 構成サーバーでは、最初の 6 スロット (1-6) のみ使用します。

スロット2はHBA用に予約されており、このHBAの6個すべてのドライブスロット で最大6個のSAS/SATA (機械式またはSSD)ドライブをサポートできます。

スロット1は工場で取り付けられるオプションの PCIe NVMe スイッチカードに使用 でき、このスイッチカードのスロット 2-5 で、最大4個の NVMe SSD をサポートでき ます。

注記 - NVMe スイッチカードをサポートしているのは PCIe スロット1のみで、ほかの PCIe スロットではスイッチカードは機能しません。

スロット指定の詳細は、79ページの「PCIe スロットの指定」を参照してください。

### 内部高速 USB ポート (x 2) と外部高速 USB ポート (x 4)

2 つの内部 USB ポートは、マザーボード上のディスクドライブバックプレーンと PSU バックプレーンボードの間にあります。これらのポートは標準の USB フラッシュデバ イスを保持でき、これを使用してシステムをブートできます。Oracle System Assistant USB デバイスが事前に取り付けられている場合があります。

Oracle System Assistant は個別にブートできるデバイスであり、プライマリホスト OS のインストールやサーバーハードウェアの構成、ファームウェア更新プロセスを支援 します。Oracle System Assistant USB ドライブをプライマリホストのブートデバイスま たはサーバーストレージとして使用しないでください。Oracle System Assistant USB ド ライブが取り付けられているサーバーでは、このドライブが "OSA USB" というラベル の付いたポートに装着されています。

ポートの指定については、80 ページの「DVD、ストレージドライブ、および USB の指定」を参照してください。

さらに、サーバーにはフロントパネル上に 2 つ、バックパネル上に 2 つ、合計 4 つの 外部 USB ポートがあります。19 ページの「外部コンポーネントと機能」を参照し てください。

### 4 個のオンボード 10GbE ポート

サーバーのバックパネル上に 4 つの 10 ギガビット Ethernet ポートがあります (62 ページの「バックパネルコネクタの位置」を参照)。次の図に示すように、左 から右に、下の 2 つのポートが NET 0 および NET 1、上の 2 つのポートが NET2 およ び NET 3 です。

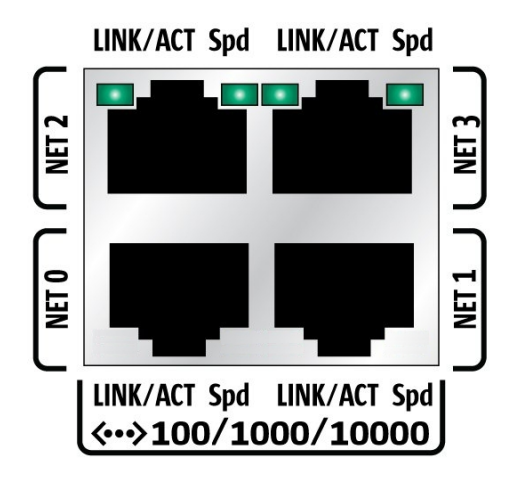

サーバーのブート中、BIOS は次の順序で Ethernet ポートを検出します。

- 1. NET 0
- 2. NET 1
- 3. NET 2
- 4. NET 3

注記 - BIOS 設定ユーティリティーの「Boot」メニューにある「Boot Device Priority」画面を使用すると、ブート優先順位を変更できます。

Ethernet インタフェースに対するデバイスの命名規則は、インタフェースやオペレー ティングシステムの種類によって異なります。次の図で、各インタフェースに対して 使用される論理的な (オペレーティングシステムの) 命名規則と物理的な (BIOS の) 命 名規則について説明します。

**注記**-インタフェースで使用される名前は、システムに取り付けられているデバイス によっては、下の一覧に示されているものとは異なる場合があります。

| ポート   | BIOS | Solaris | Linux | Windows |
|-------|------|---------|-------|---------|
| Net 3 | 8101 | igb 3   | eth 3 | net 4   |
| Net 2 | 8100 | igb 2   | eth 2 | net3    |
| Net 1 | 0701 | igb 1   | eth 1 | net2    |
| Net 0 | 0700 | igb 0   | eth 0 | net     |

# システム管理サブシステム

サーバーには Oracle ILOM と Oracle System Assistant という 2 つの組み込みシステム管 理ツールと、ホストから実行できる一連のコマンド行ツールが含まれています。

### サービスプロセッサ (SP) Oracle ILOM

サーバーは、脱着可能サービスプロセッサ (SP) ドーターカードがマザーボードに装 着された状態で届きます。SP は業界標準の IPMI 機能セットをサポートし、Oracle Integrated Lights Out Manager (ILOM) 3.2.5 とキーボード、ビデオ、マウス、およびスト レージ (KVMS) のリモートリダイレクションが含まれています。

SP では単一サーバー管理ツールである Oracle ILOM が実行され、サーバーのサブシス テムとコンポーネントのリアルタイムステータスや詳細情報が提供されるため、サー バーのモニターと管理が可能になります。Oracle ILOM はサーバー OS から独立して実 行され、全電力モードとスタンバイ電源モードの両方でアクセスできます。SP Oracle ILOM にはサーバーのバックパネル上の SP 100/1000/10000 Ethernet NET MGT ポート、 またはホスト組み込みの 10 ギガビット Ethernet ポートの4 個のうちの1 つからアクセ スできます (サイドバンド管理を使用)。

### **Oracle System Assistant**

サーバーに Oracle System Assistant が装備されている場合があります。Oracle System Assistant はサーバーの初期設定や OS のインストールを支援するサーバープロビジョ ニングと更新のためのツールで、サーバーの更新を簡単に管理できるようになりま す。オプションである Oracle System Assistant は、工場出荷時に "OSA USB" というラ ベルの付いた内部 USB スロットに装着される USB フラッシュドライブとして提供さ れます。このドライブにはサーバー固有バージョンの Oracle System Assistant が構成さ れています。Oracle System Assistant はサーバーのブート画面または Oracle ILOM から 起動できます。

Oracle System Assistant では、次が可能です。

- 入手可能な最新の BIOS、Oracle ILOM、ハードウェアファームウェア、最新ツール、および OS ドライバを1つにまとめたサーバー固有のバンドルを Oracle サポートサイトから取得できます。
- OS ドライバおよびコンポーネントファームウェアを更新し、RAID を構成します。
- サポートされているオペレーティングシステムを最新のドライバやサポートされているツールとともにインストールします。
- Oracle ILOM 設定のサブセットを構成します。
- カスタマイズした BIOS 設定を保存および復元したり、BIOS を工場出荷時のデ フォルト設定に戻したりします。
- 組み込みの製品ドキュメントにアクセスします。
- システムの概要とハードウェアの詳細なインベントリ情報を表示します。

#### **Oracle Hardware Management Pack**

Oracle Hardware Management Pack にはスクリプト化できるコマンド行ツールが含まれ ており、Oracle サーバーをホストオペレーティングシステムから管理および構成する ときに利用できます。

Hardware Management Pack により、コマンド行ツールを使用して次のことを実行できます。

- BIOS (レガシーおよび UEFI)、RAID ボリューム、Oracle Integrated Lights Out Manager (ILOM) を構成します。
- サーバーコンポーネントのファームウェアをアップグレードします。
- サービスプロセッサにアクセスし、IPMItoolを使用して管理タスクを実行します。
- ハードウェア構成情報と Oracle サーバーのステータスを表示します。
- SNMP (Simple Network Management Protocol) を介した Oracle ハードウェアの帯域内 モニタリングが可能になります。この情報を使用して、Oracle サーバーをデータセ ンター管理インフラストラクチャーに統合できます。
- SNMP トラップを Oracle ILOM サービスプロセッサからホスト OS に転送する Oracle ILOM トラッププロキシを設定します。

# トラブルシューティングと診断

このセクションでは、Oracle Server X5-4 のハードウェアコンポーネント障害のトラブ ルシューティングについて説明します。次のトピックが含まれています。

| 説明                                                                                 | リンク                                           |
|------------------------------------------------------------------------------------|-----------------------------------------------|
| サーバーハードウェアの問題をトラブル<br>シューティングして修復するために使用<br>できる保守関連情報と手順。                          | 39 ページの「サーバーコンポーネントのハードウェア障<br>害のトラブルシューティング」 |
| 問題の切り分け、サーバーのモニタリン<br>グ、およびサーバーサブシステムの実行<br>に使用できるソフトウェアおよびファー<br>ムウェア診断ツールに関する情報。 | 59 ページの「診断ツールを使用したトラブルシューティ<br>ング」            |
| トラブルシューティングを行うための<br>サーバーへのデバイスの接続についての<br>情報。                                     | 61 ページの「サーバーへのデバイスの接続」                        |
| ホストまたはサービスプロセッサ (Oracle<br>ILOM root パスワードおよびアカウント<br>を含む) のリセットに関する情報。            | 65 ページの「ホストまたはサービスプロセッサのリセッ<br>ト」             |
| Oracle サポートの連絡先についての情<br>報。                                                        | 68 ページの「ヘルプの参照方法」                             |

# サーバーコンポーネントのハードウェア障害のトラブルシュー ティング

このセクションでは、サーバーハードウェアの問題をトラブルシューティングして修 復するために使用できる保守関連情報と手順について説明します。次のトピックで構 成されています。

| 説明                 | セクションのリンク                          |
|--------------------|------------------------------------|
| トラブルシューティングの概要情報と手 | 40 ページの「Oracle ILOM を使用してハードウェア障害を |
| 順。                 | トラブルシューティングする」                     |

| 説明                                   | セクションのリンク                                   |
|--------------------------------------|---------------------------------------------|
| フロントパネルのインジケータを使用し<br>たサーバー状態の判別。    | 42 ページの「フロントパネルのインジケータを使用した<br>トラブルシューティング」 |
| システムの障害検知テスト回路の説明。                   | 53 ページの「障害検知テスト回路を使用したトラブル<br>シューティング」      |
| 冷却サブシステムに関連する問題の原<br>因、アクション、および予防策。 | 54 ページの「システムの冷却の問題のトラブルシュー<br>ティング」         |
| 電源サブシステムに関連する問題の原<br>因、アクション、および予防策。 | 56 ページの「電源の問題のトラブルシューティング」                  |

## ▼ Oracle ILOM を使用してハードウェア障害をトラブ ルシューティングする

サーバーハードウェアの障害イベントが発生すると、システムは保守要求インジケー タを点灯させ、そのイベントをシステムイベントログ (SEL) に取得します。Oracle ILOM を介して通知を設定している場合は、選択した通知方法によってもアラートを 受け取ります。ハードウェア障害に気付いたときは、すぐに対処してください。

この手順を使用して、Oracle ILOM Web インタフェースによって、ハードウェアの障 害をトラブルシューティングし、必要に応じて、サーバーの保守を準備します。

#### 1. サーバー SP の Oracle ILOM の Web インタフェースにログインします。

ブラウザを開き、サーバー SP の IP アドレスを入力します。ログイン画面で、(管理者 権限のある) ユーザー名とパスワードを入力します。「Summary」画面が表示されま す。

「Summary」画面の「Status」セクションは、次のようなサーバーサブシステムに関する情報を提供します。

- プロセッサ
- メモリー
- 電源
- 冷却
- ストレージ
- ネットワーク
- I/O モジュール

|                    |                   |                                |                   |                |                                | <u>^</u> 2     |                  |                  | name: ban42uu |
|--------------------|-------------------|--------------------------------|-------------------|----------------|--------------------------------|----------------|------------------|------------------|---------------|
| NAVIGATION         | Summary Informa   | tion                           |                   |                |                                |                |                  |                  |               |
| System Information | View system sum   | nary information. You may also | change nower stat | and view syste | m status and fault information | More details   |                  |                  |               |
| Summary            | view system sum   | nary mornaroli. Tou may also   | onungo power stat | and new syste  | and addit mormation            | - more detailo |                  |                  |               |
|                    | General Informati | on                             |                   |                |                                | Actions        |                  |                  |               |
|                    | System Type       |                                |                   | Rack Mount     |                                | Power Sta      | te               | OFF              | Turn          |
|                    | Model             |                                |                   | SUN SERVE      | R X5-4                         | Locator In     | dicator          | CEF              | Turn          |
|                    | QPart ID          |                                |                   | Q10544         |                                | Locator in     | ocator indicator |                  | Turn          |
|                    | Part Number       |                                |                   | 12345678       |                                |                |                  |                  |               |
|                    | Serial Number     |                                |                   | 1139FM503      |                                | System Firmw   | rmware Update    | are Update       | Upp           |
|                    | System Identifie  | System Identifier              |                   | BIOS_30 X5     | 4                              | Remote C       | onsole           |                  |               |
|                    | E System Firmwa   | System Firmware Version        |                   | 3.2.4.0        |                                | Kennote C      | unaute           |                  | Lau           |
|                    | Primary Operati   | ng System                      |                   | Not Available  | E                              |                |                  |                  |               |
| Open Problems (10) | Host Primary M    | AC Address                     |                   | Host Primar    | MAC Address                    |                |                  |                  |               |
| opent robents (10) | ILOM Address      |                                |                   | ILOM Addres    | S                              |                |                  |                  |               |
| System Log         | ILOM MAC Addr     | ess                            |                   | ILOM MAC A     | ddress                         |                |                  |                  |               |
|                    | Ctatus            |                                |                   |                |                                |                |                  |                  |               |
|                    | Overall Statue:   | Sopuice Required Total R       | roblem Count 10   |                |                                |                |                  |                  |               |
| System Management  | Subsystem         | Statue                         | Dotaile           |                |                                |                | Inventory        |                  |               |
| Power Management   | Processors        | Service Required               | Processor Arc     | nitecture      | x86 64-bit                     |                | Processors       | 2/2 (Installed   | / Maximum)    |
|                    |                   | - oorwoo Kequireu              | Discussion Ald    | nicolare.      | 7000400                        |                | 1100035015.      | Z / Z (Installed | ( meannum)    |

2. 「Summary」画面の「Status」セクションで、保守を必要とするサーバーサブシス テムを特定します。

上の例では、「Status」画面は、メモリーサブシステムに保守が必要であることを示しています。これは、サブシステム内のハードウェアコンポーネントが障害状態である ことを示しています。

3. コンポーネントを特定するには、サブシステム名をクリックします。

サブシステムの画面が表示されます。

| ORACLE' Inte                                                                                 | grated Lights Out Manager v3.2.4.0                                                              |                                                                                                 |            |                     | About Refresh | Logout      |
|----------------------------------------------------------------------------------------------|-------------------------------------------------------------------------------------------------|-------------------------------------------------------------------------------------------------|------------|---------------------|---------------|-------------|
|                                                                                              |                                                                                                 |                                                                                                 |            | A2 User: root       |               |             |
|                                                                                              | Processors                                                                                      |                                                                                                 |            |                     |               |             |
|                                                                                              | View processor information from this                                                            | page. More details                                                                              |            |                     |               |             |
| Processors<br>Memory<br>Power<br>Cooling<br>Storage<br>Networking<br>PCI Devices<br>Firmware | Health:<br>Health Details:<br>Architecture:<br>Installed CPUs:<br>Maximum CPUs:<br>CPUs<br>CPUs | Required<br>0) is faulty:<br>Problems page for more information.<br>Keon Processor E7 V3 Series |            |                     |               |             |
|                                                                                              | CPU # Health                                                                                    | Health Details                                                                                  | Location   | Maximum Clock Speed | Total Cores   | CPU Details |
|                                                                                              | CPU 0 OService Required                                                                         | A processor has detected an internal fault.<br>See the Open Problems age for more information.  | P0 (CPU 0) | 2.300 GHz           | 14            | Details     |
|                                                                                              | СРU 1 🔮 ОК                                                                                      |                                                                                                 | P1 (CPU 1) | 2.300 GHz           | 14            | Details     |
| n System Management                                                                          |                                                                                                 |                                                                                                 |            |                     |               |             |

これはプロセッサ情報画面の例で、CPU0に問題があることを示しています。

4. 詳細情報を取得するには、「Open Problems」リンクのいずれかをクリックします。

「Open Problems」画面は、イベントが発生した時間、コンポーネントとサブシステム の名前、および問題の説明などの詳細情報を提供します。これにはナレッジベース記 事へのリンクも含まれます。

**ヒント**-システムログは、ログが最後にリセットされたあとで発生したすべてのシステムイベントおよび障害の発生順のリストを提供し、重大度やエラー数などの追加情報 が含まれます。システムログには、デバイスについての、「Subsystem Summary」画面 では報告されない情報が含まれます。これにアクセスするには、「System Log」リン クをクリックします。

この例の CPU 0 の DIMM 8 のハードウェア障害では、サーバーにローカルで物理的に アクセスする必要があります。

- 5. サーバーに移動する前に、サーバーのプロダクトノートのドキュメントで、問題やコ ンポーネントに関する情報を確認します。 プロダクトノートのドキュメントには、ハードウェア関連の問題を含むサーバーに関 する最新情報が記載されています。
- 保守の対象となるサーバーを準備します。
   95ページの「サーバーの保守の準備」を参照してください。
- 7. コンポーネントを保守します。

注記 - コンポーネントの保守後、Oracle ILOM の障害をクリアする必要がある場合があ ります。詳細については、コンポーネントの保守手順を参照してください。

## フロントパネルのインジケータを使用したトラブル シューティング

サーバーのフロントパネルの8つのインジケータは、サーバーの状態を示します。フ ロントパネルのインジケータの位置の詳細は、20ページの「サーバーのフロントパネ ルの機能」を参照してください。

次のセクションでは、サーバーのさまざまな状態に対するフロントパネルのインジ ケータの状態について説明します。

- 43ページの「サーバーのブートプロセスと正常動作状態のインジケータ」
- 43ページの「ロケータインジケータのオン」
- 44 ページの「温度超過状態」
- 44 ページの「PSU 障害」
- 45ページの「メモリーの障害」

- 45 ページの「CPU 障害」
- 46ページの「ファンモジュールの障害」
- 46 ページの「SP 障害」
- 47ページの「フロントパネルのランプテスト」
- 47ページの「インジケータの点滅速度」

### サーバーのブートプロセスと正常動作状態のインジケータ

正常なサーバーのブートプロセスには、サービスプロセッサ (SP) インジケータとシス テム OK インジケータという 2 つのインジケータが関与します。次に、このプロセス について説明します。

- サーバーに交流電力が供給されると、サービスプロセッサ (SP) がブートします。 SP がブートするとインジケータがゆっくりと点滅し、システム OK インジケータ が消灯します。インジケータの点滅速度の情報については、47 ページの「イン ジケータの点滅速度」を参照してください。
- 2. SP が正常にブートすると、SP インジケータは点灯したままで、システム OK イン ジケータは1回の点滅速度で点滅します。これはサーバーがスタンバイ電源モー ドであることを示しています (30 ページの「電源サブシステム」を参照してくださ い)。
- サーバーホストがブート中の(全電力が投入されている)場合、システム OK イン ジケータは速い点滅速度で点滅し、SP インジケータは点灯したままです。サー バーが正常にブートした場合、システム OK インジケータは点灯したままです。 正常動作状態の場合、システム OK インジケータと SP インジケータは緑色で点灯 したままです。

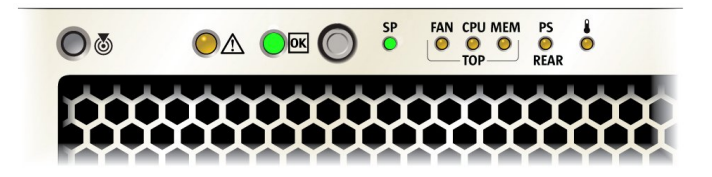

### ロケータインジケータのオン

ロケータインジケータはラック内のサーバーを識別するのに役立ちます。これは、 Oracle ILOM を使用してリモートからまたはフロントパネルを使用して (ロケータボタ ンを押す)アクティブ化できます。アクティブ化したインジケータは高速で点滅を始めます。

インジケータの点滅速度の情報については、47ページの「インジケータの点滅速 度」を参照してください。

ロケータインジケータをリモートからオンにする方法の詳細は、109ページの「ロ ケータインジケータの管理」を参照してください。

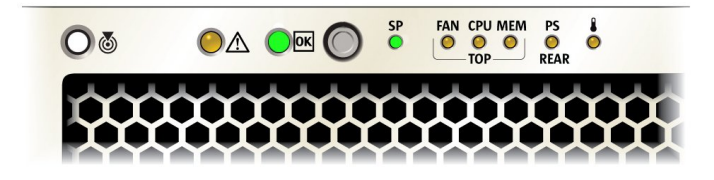

#### 温度超過状態

サーバーが温度超過状態の場合は、オレンジ色の保守要求インジケータと温度インジケータが点灯したままです。緑色の OK インジケータと緑色の SP インジケータは点灯したままです。

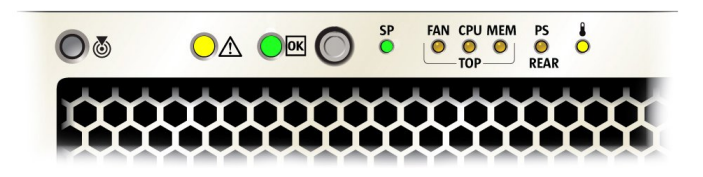

#### PSU 障害

サーバーの PSU のいずれかに障害が発生した場合は、オレンジ色の保守要求インジケータと PS REAR インジケータが点灯したままです。緑色のシステム OK インジケー

タと緑色の SP インジケータは点灯したままです。また、システム背面で障害の発生 した PSU の保守要求インジケータも点灯します。

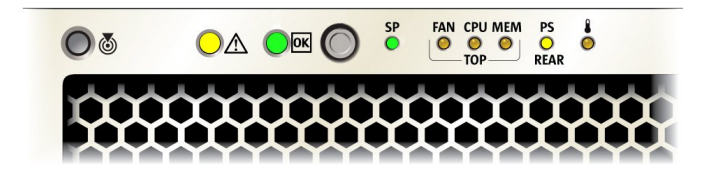

### メモリーの障害

サーバーのメモリーサブシステムに障害が発生した場合は、オレンジ色の保守要求インジケータと MEM TOP インジケータが点灯したままです。緑色の OK インジケータ と緑色の SP インジケータは点灯したままです。

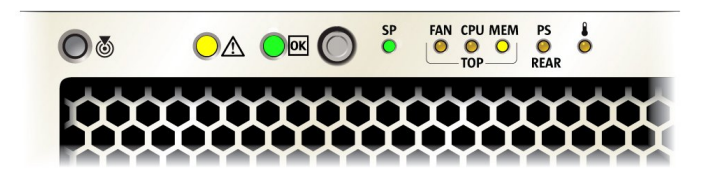

### CPU 障害

サーバーのプロセッササブシステムに障害が発生した場合は、オレンジ色の保守要求 インジケータと CPU TOP インジケータが点灯したままです。緑色の OK インジケー タと緑色の SP インジケータの動作は、サーバーが正常にブートできるかどうかに よって異なります。サーバーはスタンバイ電源モードからブートできない場合があり ます。

インジケータの点滅速度の情報については、47ページの「インジケータの点滅速 度」を参照してください。

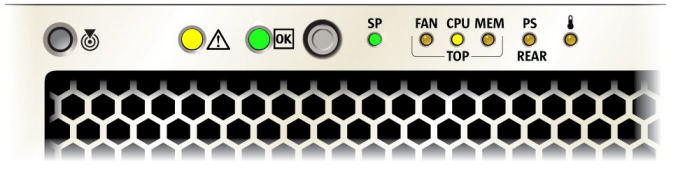

### ファンモジュールの障害

サーバーのファンモジュールに障害が発生した場合は、オレンジ色の保守要求インジケータと FAN TOP インジケータが点灯したままです。緑色の OK インジケータと緑色の SP インジケータは点灯したままです。

ファンのインジケータの詳細は、138ページの「ファンモジュールのリファレン ス」を参照してください。

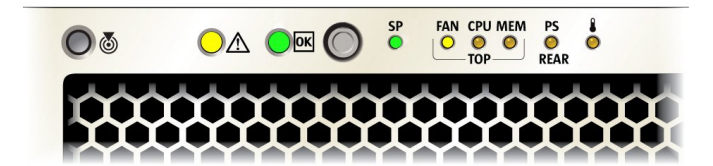

### SP 障害

サーバーで SP 障害が発生した場合は、オレンジ色の保守要求インジケータが点灯したままです。緑色の OK インジケータと緑色の SP インジケータは消灯しています。

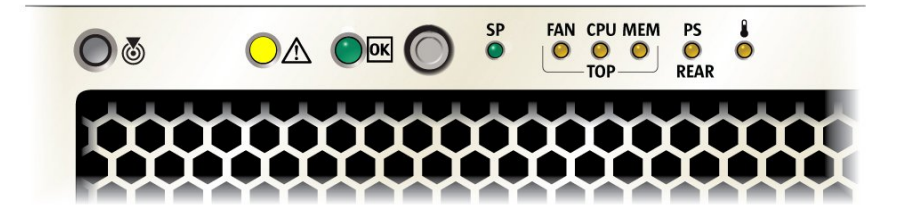

### フロントパネルのランプテスト

フロントパネルのすべてのインジケータのランプテストを実行するには、位置特定ボ タンを少なくとも5秒間押し続けます。すべてのインジケータが点灯し、15秒間点灯 したままになります (51ページの「一斉の常時点灯」を参照)。

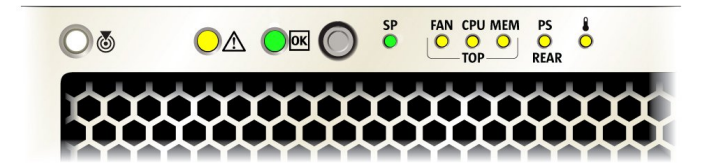

### インジケータの点滅速度

注記 - ここで説明する点滅速度の情報は、すべてのサーバータイプ (たとえば、ブレー ドやラックマウント) には当てはまらない可能性があります。

このセクションでは、次のインジケータの点滅速度について説明します。

- 48ページの「常時点灯」
- 48ページの「常時消灯」
- 49ページの「遅い点滅速度」

- 49ページの「速い点滅速度」
- 50ページの「1回の(スタンバイ)点滅速度」
- 50ページの「遅い一斉の点滅速度」
- 51ページの「挿入点滅」
- 51ページの「一斉の常時点灯」
- 52ページの「交互の (無効な FRU) 点滅速度」
- 52ページの「フィードバック点滅」
- 52ページの「データ点滅速度」
- 53ページの「順次(診断)点滅速度」

#### 常時点灯

常時点灯状態の場合は、インジケータが点灯し続け、点滅はしません。これは、動作 状態 (緑色)や保守要求の障害状態 (オレンジ色) などの継続する状況を示します。

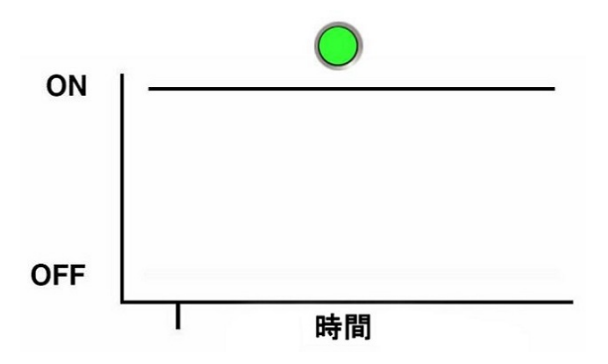

#### 常時消灯

常時消灯状態の場合は、インジケータが消灯し続け (点灯せず)、点滅はしません。これは、交流電力がない (緑色のシステム OK インジケータが点灯していない) などシステムが動作していないこと、またはサブシステムが障害状態ではない (オレンジ色の保守要求インジケータが点灯していない) ことを示します。

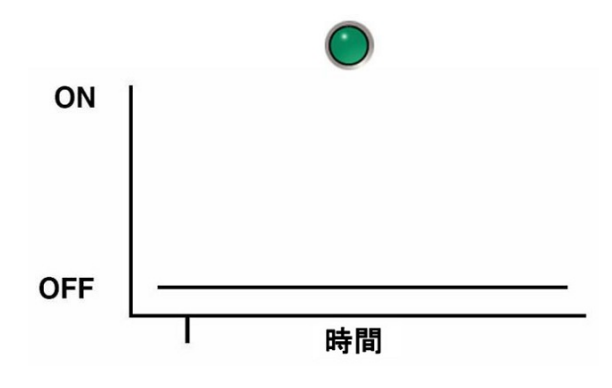

#### 遅い点滅速度

遅い点滅速度の場合は、インジケータ(通常は緑色)が1秒間のうち0.5秒点灯、0.5 秒消灯を繰り返します(1Hz)。遅い点滅速度は、動作が進行中であることを示しま す。遅い点滅速度は、たとえば、デバイスが再構築中、ブート中、またはあるモード から別のモードへの移行中の場合に発生します。

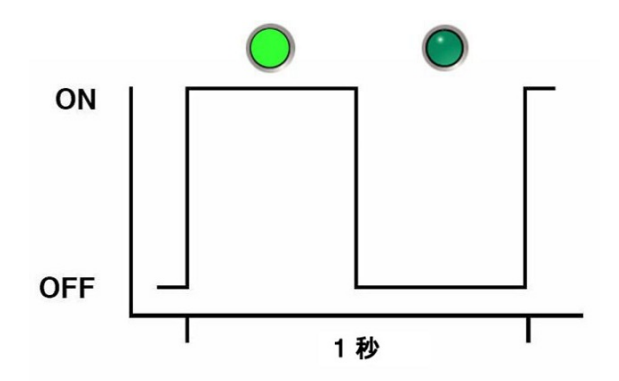

#### 速い点滅速度

速い点滅速度の場合は、インジケータが1秒間に2回点滅(点灯、消灯、点灯)を繰り返します(2Hz)。速い点滅速度は、動作やデータ転送を示します。

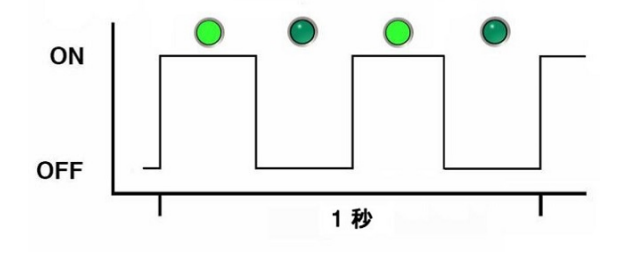

1回の (スタンバイ) 点滅速度

1回の点滅速度の場合は、インジケータが3秒の間隔が始まるときに1回という点滅 を繰り返します。これは、コンポーネントまたはシステムがスタンバイモードである ことを示します。1回の点滅速度は、たとえば、サーバーがスタンバイ電源モードで ある場合や、ホットスペアデバイスが使用されるのを待機している場合に発生します (予測される障害を示すためにオレンジ色のインジケータでも使用されます)。

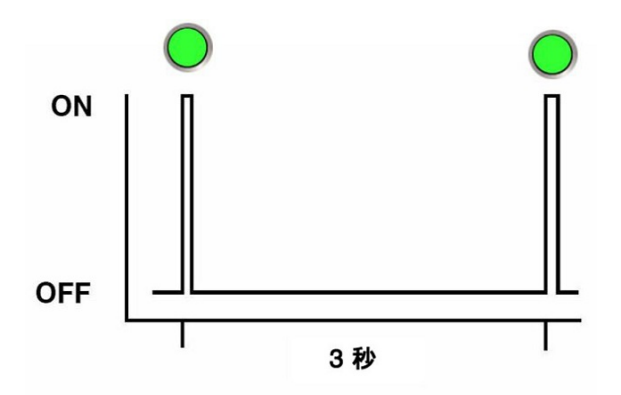

#### 遅い一斉の点滅速度

遅い一斉の点滅速度の場合は、コンポーネントのインジケータが、1 秒間 のうち 0.5 秒間、一斉に点滅します (1 Hz)。通常これは、連続 3 回の点滅に限られます。これ は、取り外し可能なデバイス (たとえば、ストレージドライブやブレード) が電源を備 えたシステムに正常に挿入されたことを示します (電源接続の確認)。

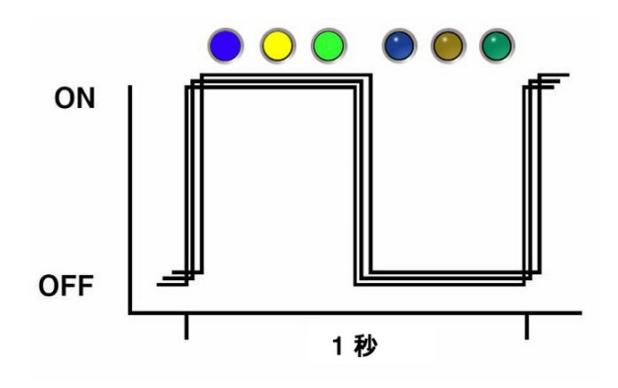

### 挿入点滅

挿入点滅は、ホットスワップコンポーネントの主要なステータスインジケータ(たと えば、緑色の OK インジケータ)の、連続3回の点滅です。挿入点滅は、コンポーネ ントのすべてのインジケータが連続して3回一斉に点滅(50ページの「遅い一斉の 点滅速度」を参照)したあと、すぐに発生します。

#### 一斉の常時点灯

ー斉の常時点灯の場合、すべてのインジケータは一斉に点灯したまま (48ページの「常時点灯」を参照)になります。これは、フロントパネルのランプ テスト(47ページの「フロントパネルのランプテスト」を参照)中に発生します。

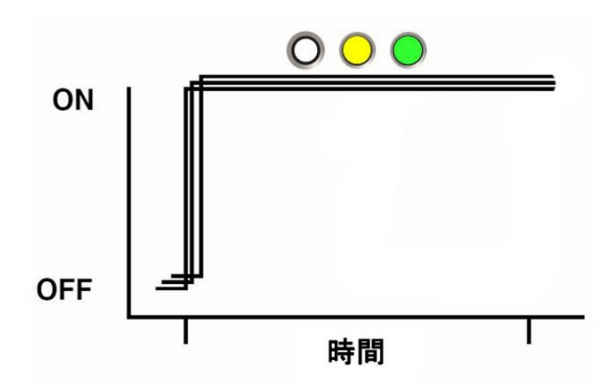

#### 交互の (無効な FRU) 点滅速度

緑色のインジケータとオレンジ色のインジケータが1Hzで点灯する繰り返しシーケンス。コンポーネントのバージョンが正しくないか一致しない(たとえば、電源装置の定格が指定したものより低い)ことを示します。また、サポートされていないコンポーネント、サポートされていないスロットにあるコンポーネント、またはそのシステムに対して電源装置をオーバーサブスクライブさせるブレードに対しても使用されます。

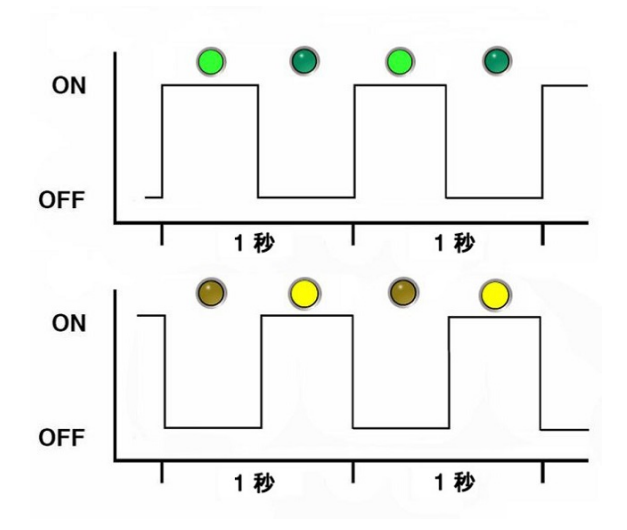

### フィードバック点滅

インジケータは、動作の間、その動作に応じて点滅しますが、点滅は2Hzの速い点滅 速度(49ページの「速い点滅速度」を参照)を上回りません。たとえば、ディスク ドライブの読み取りおよび書き込み動作や、通信ポートの送信および受信動作です。

### データ点滅速度

データの動作が発生している間、通常は点灯しているインジケータが、1秒間で2回 (2 Hz、49ページの「速い点滅速度」も参照)、繰り返し消灯します。

#### 順次 (診断) 点滅速度

診断が実行中であることを示すために、各インジケータが連続してそれぞれ 0.5 秒間 点灯する繰り返しシーケンス。この点滅速度は、診断を実行できるシステムまたはコ ンポーネント (たとえば、ブレードサーバー) でのみ使用されます。

## 障害検知テスト回路を使用したトラブルシューティン グ

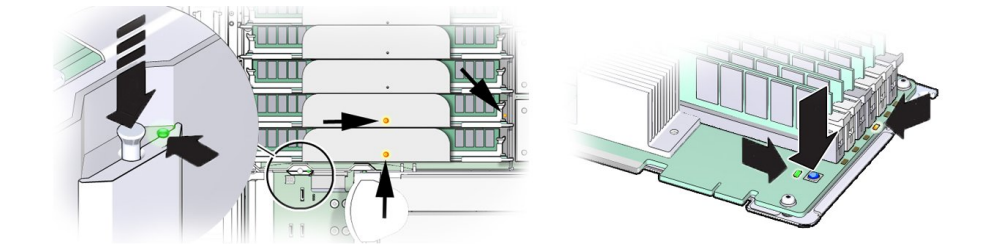

サーバーには、システム障害検知回路と DIMM 障害検知回路という、2 つの内部テス ト回路があります。これらの回路は、障害が発生したコンポーネントの特定に役立ち ます。障害が発生した CPU やメモリーライザーカードを特定するにはシステム障害検 知回路を使用し、障害が発生した DIMM を特定するには DIMM 障害検知回路を使用 します。どちらの回路も電荷を保持し、サーバーから電源を切断したあとで動作可能 な出力は限定されています。DIMM 障害検知回路は 10 分間アクティブであり、シス テム障害検知回路は 30 分から 60 分間アクティブです。

AC 電源をシステムに接続すると (スタンバイ電力の供給)、システム障害検知回路の 蓄電器が 10 分で 63% (インジケータをオンにするのに十分な量) まで充電され、約 20 分で満充電の状態になります。障害検知ボタンを押すと電源インジケータが緑色に点 灯し、障害の発生したコンポーネントを特定するのに必要な電力が回路にあることを 示します。

障害が発生したコンポーネントを特定するためにこれらの回路を使用する方法の詳細 は、88ページの「障害が発生したメモリーライザーカード、DIMM、または CPU を特定する」を参照してください。

## システムの冷却の問題のトラブルシューティング

サーバーの適切な内部動作温度を維持することは、サーバーの健全性のために非常に 重要です。サーバーのシャットダウンやコンポーネントの損傷を防ぐには、温度超過 やハードウェア関連の問題が発生したときにすぐに対処してください。サーバーに温 度関連の障害がある場合、問題の原因は次のいずれかである可能性があります。

- 54ページの「外気温が高すぎる」
- 54ページの「通気の遮断」
- 55 ページの「内部の圧力の低下」
- 55ページの「ハードウェアコンポーネントの障害」

### 外気温が高すぎる

サーバーコンポーネントの冷却は、外部環境からサーバー内に引き込まれる冷気の移動に依存します。サーバーの外部環境の周辺温度が高すぎると、冷却が行われず、 サーバーとそのコンポーネントの内部温度が上昇します。これにより、サーバーのパフォーマンスが低下したり、1つ以上のコンポーネントに障害が発生したりする可能 性があります。

**アクション**: サーバーの環境仕様と照合してサーバーの場所の周辺温度をチェックし てください (設置ガイドを参照)。温度が必須の動作範囲内でない場合は、すぐに状況 を改善してください。

**防止策**: サーバーの場所に何らかの変更 (サーバーの追加など) を加えた場合は特に、 サーバーの場所の周辺温度を定期的にチェックして、必須の範囲内であることを確認 してください。温度は一定で安定している必要があります。

#### 通気の遮断

サーバーの冷却システムは、ファンを使用して、サーバー前面の吸気口から冷気を引 き込み、サーバーのバックパネルの通気口から暖気を排気します。前部または後部の 通気口が塞がれると、サーバーの通気が阻害され、冷却システムが適切に機能しなく なり、サーバーの内部温度が上昇することになります。

**アクション**: サーバーのフロントパネルとバックパネルの通気口が埃やごみで塞がれ ていないか点検してください。また、サーバーの内部に、サーバーの通気を遮断する 可能性のある不適切なコンポーネントやケーブルが取り付けられていないか点検して ください。 **予防策**: 定期的にサーバーを点検し、掃除機を使用してサーバーをクリーニングして ください。カード、ケーブル、ファン、エアバッフル、仕切りなどのすべてのコン ポーネントが適切に取り付けられていることを確認してください。上部カバーを取り 付けていないサーバーは、絶対に動作させないでください。

### 内部の圧力の低下

サーバーには2つの主な冷却エリアがあります(27ページの「冷却サブシステム」を 参照)。適切に機能させるために、これらのエリアの圧力は異なり、仕切り、バッフ ル、コンポーネントフィラーパネル、およびサーバーの上部カバーを使用して維持さ れています。密閉型のシステムとして機能させるためには、これらのものがサーバー の所定の位置にある必要があります。サーバー内部の圧力が低下すると、サーバーの 冷気の移動に依存するサーバーの冷却システムが適切に機能しなくなり、サーバー内 部の通気が混乱して方向性がなくなります。

**アクション**: サーバーの内部を点検して、通気仕切りとエアバッフル (25 ページの「2 CPU 構成」) が適切に取り付けられていることを確認してください。外側に面したす べてのスロット (ストレージドライブ、DVD、PCIe) がコンポーネントまたはコンポー ネントフィラーパネルで塞がっていることを確認してください。サーバーの上部カ バーが所定の位置にあり、サーバー上部に平らにぴったりと設置されていることを確 認してください。

**予防策**: サーバーを保守する際は、仕切りとバッフルが正しく取り付けられていること、およびサーバーの外側に面したスロットに塞がれていないものがないことを確認してください。上部カバーを取り付けていないサーバーは、絶対に動作させないでください。

### ハードウェアコンポーネントの障害

電源装置やファンモジュールなどのコンポーネントは、サーバー冷却システムに不可 欠な部分です。これらのコンポーネントのいずれかに障害が発生すると、サーバーの 内部温度が上昇する可能性があります。このような温度の上昇により、その他のコン ポーネントが温度超過状態になる可能性があります。さらに、プロセッサなどの一部 のコンポーネントは、障害の発生中にオーバーヒートする可能性があり、温度超過イ ベントを生成する可能性もあります。

**アクション**: 温度超過イベントの原因を調査して、障害が発生したコンポーネント をすぐに交換してください。ハードウェアのトラブルシューティング情報について は、39 ページの「サーバーコンポーネントのハードウェア障害のトラブルシュー ティング」を参照してください。

**予防策:** コンポーネントの冗長性は、冷却サブシステムなどの重要なサブシステムの コンポーネント障害を考慮して提供されます。ただし、冗長システムのコンポーネン トで障害が発生すると、冗長性は存在しなくなり、サーバーのシャットダウンやコン ポーネント障害のリスクが高まります。そのため、冗長システムを維持管理し、障害 が発生したコンポーネントはすぐに交換することが重要です。

## 電源の問題のトラブルシューティング

サーバーに電源が投入されない場合、問題の原因は次のいずれかである可能性があり ます。

- 56 ページの「AC 電源接続」
- 57 ページの「電源装置 (PSU)」
- 58ページの「上部カバー」

### AC 電源接続

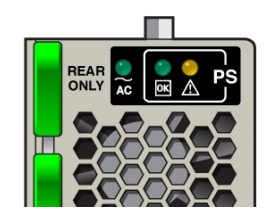

AC 電源コードは、サーバーの電源装置と電源を直接接続するものです。サーバーの 電源装置には、別々の安定した AC 回路が必要です。電源の電圧のレベルや変動が不 十分な場合は、サーバーの電源の問題が発生する可能性があります。電源装置は、 特定の電圧で、許容範囲内の電圧変動で動作するように設計されています (設置ガイ ドを参照)。4 CPU 構成のサーバーは 200-240 VAC で動作する必要がありますが、2 CPU 構成のサーバーは 100-127 VAC または 200-240 VAC のいずれかで動作できま す。プロセッササブシステムの詳細は、24 ページの「プロセッササブシステム」を参 照してください。

**アクション**: 両方の AC 電源コードがサーバーに接続されていることを確認し、コンセントに正しい電力が供給されていることを確認してください。必要に応じて、電力をモニターして、許容可能な範囲内にあることを確認してください。インジケータパネルを確認することで、電源装置の接続と動作が適切であることを確認できます。

適切に取り付けられている PSU では、緑色の AC OK インジケータが点灯します。 PSU が正しく機能している場合、緑色の電源 (DC) OK インジケータが点灯し、オレン ジ色の保守要求インジケータが消灯します。 **予防策:** AC 電源コードの固定クリップを使用し、偶発的に外れるリスクが最小限に抑 えられるようにコードを取り付けてください。サーバーに電力を供給する AC 回路が 安定していて、過度な負荷がかかっていないことを確認してください。

#### 電源装置 (PSU)

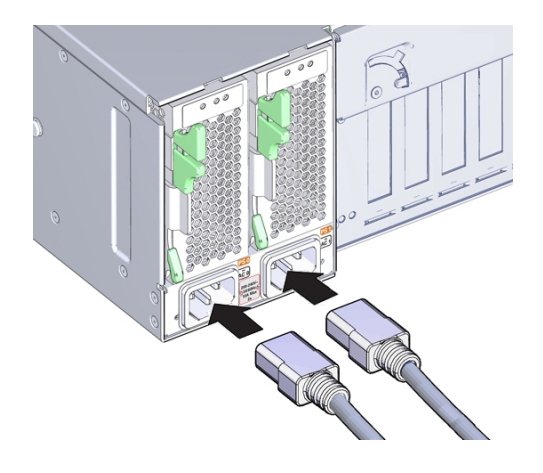

サーバーの電源装置 (PSU) は、必要なサーバーの電圧を AC 電源コンセントから供給 します。PSU が動作不能であったり、プラグが電源から抜かれていたり、内部コネク タから取り外されていると、サーバーの電源を投入できません。

**アクション**: AC ケーブルが両方の PSU に接続されていること、および PSU が動作可 能であることを確認してください (PSU インジケータパネルで緑色の AC OK インジ ケータが点灯しているはずです)。そうでない場合、PSU が適切に取り付けられている ことを確認してください。内部コネクタにしっかり固定されていない PSU には、電力 が供給されず、緑色の AC OK インジケータが点灯しません。

**予防策**: 電源装置に障害が発生した場合は、すぐに交換してください。冗長性を確保 するため、サーバーには2基の PSU があります。この冗長構成により、障害が発生し た PSU によるサーバーのダウンタイムや予期しないシャットダウンが防止されます。 冗長性により、PSU のいずれかに障害が発生した場合でも、サーバーは作動し続ける ことができます。ただし、サーバーが1基の PSU から電源を供給されるようになる と、冗長性は存在しなくなり、ダウンタイムや予期しないシャットダウンのリスクが 高くなります。電源装置を取り付ける際は、しっかり固定されて、ドライブベイ内部 のコネクタに固定されていることを確認してください。

適切に取り付けられている PSU では、緑色の AC OK インジケータが点灯します。 PSU が正しく機能している場合、緑色の電源 (DC) OK インジケータが点灯し、オレン ジ色の保守要求インジケータが消灯します 上部カバー

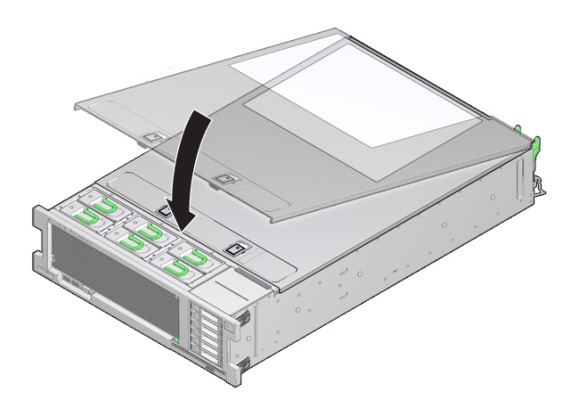

サーバーの上部カバーは冷却サブシステムがサーバー内の圧力領域を維持するうえで 役立ちます。また、上部カバーは、内部コンポーネントの損傷や、偶発的な高電圧へ の暴露からも保護します。このような理由から、サーバーの上部カバーにはサーバー 電源の連動スイッチ機能が含まれています。

連動スイッチには2つのコンポーネントが含まれています。1つのコンポーネントは サーバー内部の電源装置 PS1のボックスに取り付けられており、マザーボードへ接 続するワイヤを備えています。もう1つのコンポーネントは上部カバーの下面に取り 付けられています。カバーを取り付けるとこれら2つのコンポーネントが整列し、ス イッチが閉じて、電力がサーバーに流れます。カバーを取り外すと、スイッチが開い て、電力の流れを遮断します。サーバーに電源が投入されてフル電源モードに移行し ているときにカバーを取り外すと、サーバーへの電源は即座に切断されます。

**アクション**: サーバーの電源が投入されない場合は、スイッチが損傷しておらず、適切に位置合わせされていることを確認してください。サーバーの上部カバーが所定の 位置にあり、サーバー上部に平らにぴったりと設置されていることを確認してください。連動スイッチコンポーネントが損傷していたり、取り外されていたり、位置合わ せが誤っていたりしないことを確認してください。

**予防策**: 上部カバーを取り外したあとは、カバーが湾曲したり下面のコンポーネント が損傷したりしないように注意してください。サーバーを保守する際は、内部に取り 付けられている連動スイッチコンポーネントの損傷や位置合わせの誤りがないように 注意してください。上部カバーを取り付けていないサーバーは、絶対に動作させない でください。

## 診断ツールを使用したトラブルシューティング

サーバーとそれに付属するソフトウェアおよびファームウェアには、ハードウェア関 連の微妙な問題や断続的な問題を明らかにするためのコンポーネントの問題の切り分 け、機能に関連するシステムのステータスのモニタリング、および1つ以上のサブシ ステムの実行に役立つ、診断ツールおよび機能が含まれています。

それぞれの診断ツールには、それぞれに固有の長所と有用性があります。このセク ションで一覧に示したツールを確認して、状況に応じた使用に最適と思われるツール を決定してください。使用するツールを決定したら、ローカル (サーバーのある場所) で、またはリモートからアクセスできます。

- 59ページの「診断ツール」
- 61ページの「診断ツールに関するドキュメント」

### 診断ツール

サーバーに使用できる診断ツールの選択肢は、テストと検証を行う包括的な診断ツー ル (Oracle VTS) から発生順のイベントログ (Oracle ILOM System Log) まで、多岐に わたります。診断ツールの選択肢には、スタンドアロンソフトウェアパッケージ、 ファームウェアベースのテスト、およびハードウェアベースの LED インジケータも含 まれます。

次の表は、サーバーのトラブルシューティングやモニタリングの際に使用できる診断 ツールをまとめたものです。

| 診断ツー<br>ル                  | 種類                              | 機能                                                                               | 利用方法                                                  | リモートでの利用                                                                                   |
|----------------------------|---------------------------------|----------------------------------------------------------------------------------|-------------------------------------------------------|--------------------------------------------------------------------------------------------|
| Oracle<br>ILOM             | SP<br>ファー<br>ムウェ<br>ア           | 環境条件およびコンポー<br>ネント機能センサーの<br>モニタリング、警告の生<br>成、障害分離の実行のほ<br>か、リモートアクセスを<br>提供します。 | スタンバイ電源モードま<br>たはフル電源モードのい<br>ずれかで機能でき、OS<br>に依存しません。 | リモートでもローカルでもア<br>クセスできるよう設計されて<br>います。                                                     |
| 「Preboot」<br>メ<br>ニュー      | SP<br>ファー<br>ムウェ<br>ア           | Oracle ILOM にアクセス<br>できない場合に、Oracle<br>ILOM の一部をデフォル<br>ト設定に戻すことができ<br>ます。       | スタンバイ電源で、オペ<br>レーティングシステムが<br>起動していなくても機能<br>できます。    | ローカル。ただし、SP シリア<br>ルポートがネットワークアク<br>セス可能な端末サーバーに接<br>続されている場合は、リモー<br>トのシリアルアクセスが可能<br>です。 |
| ハード<br>ウェア<br>ベース<br>の LED | ハード<br>ウェ<br>アおよ<br>び SP<br>ファー | システム全体および特<br>定のコンポーネントのス<br>テータスを示します。                                          | システム電源が有効なと<br>きに利用できます。                              | ローカル。ただし、センサー<br>とインジケータは、Oracle<br>ILOM の Web インタフェー<br>スまたはコマンド行インタ                      |

| 診断ツー<br>ル                     | 種類                        | 機能                                                                                                    | 利用方法                                                                                       | リモートでの利用                                                                              |
|-------------------------------|---------------------------|----------------------------------------------------------------------------------------------------|--------------------------------------------------------------------------------------------|---------------------------------------------------------------------------------------|
| インジ<br>ケータ                    | ムウェ<br>ア                  |                                                                                                    |                                                                                            | フェース (CLI) からアクセ<br>できます。                                                             |
| 電源投<br>入時自<br>己診断<br>(POST)   | ホスト<br>ファー<br>ムウェ<br>ア    | システムのコアコン<br>ポーネント (CPU、メモ<br>リー、およびマザーボー<br>ドの I/O ブリッジ IC) を<br>テストします。                                                                            | 起動時に実行されます。<br>オペレーティングシステ<br>ムが動作していないとき<br>に利用可能です。                                      | ローカル。ただし、Oracle<br>ILOM リモートコンソール<br>らアクセスできます。                                       |
| U-Boot                        | SP<br>ファー<br>ムウェ<br>ア     | Oracle ILOM とオペレー<br>ティングシステムをブー<br>トする前に、サービス<br>プロセッサ (SP) のさま<br>ざまな機能の初期化とテ<br>ストを実行します。SP<br>メモリー、SP、ネット<br>ワークデバイスおよび I/<br>O デバイスをテストしま<br>す。 | スタンバイ電源で、オペ<br>レーティングシステムが<br>起動していなくても機能<br>できます。                                         | ローカル。ただし、SP シリ<br>ルポートがネットワークア<br>セス可能な端末サーバーに<br>続されている場合は、リモ<br>トのシリアルアクセスが可<br>です。 |
| UEFI 診<br>断                   | システ<br>ム BIOS             | UEFI 診断は、すべての<br>CPU、メモリー、ディス<br>クドライブ、およびネッ<br>トワークポートの問題<br>をテストして検出でき<br>ます。これは UEFI をサ<br>ポートするシステムでの<br>み使用されます。                                | UEFI 診断の実行には、<br>Oracle ILOM Web インタ<br>フェースまたはコマンド<br>行インタフェース (CLI)<br>のいずれかを使用できま<br>す。 | Oracle ILOM リモートコン<br>ソールからのリモートアク<br>ス。                                              |
| Oracle<br>Solaris<br>コマン<br>ド | オレ<br>ティグテフ<br>フェア<br>ウェア | 各種システム情報を表示<br>します。                                                                                                    | オペレーティングシステ<br>ムが必要です。                                                                     | ローカル、およびネットワ<br>ク経由。                                                                  |
| Oracle<br>Linux コ<br>マンド      | オレティグテフ<br>アンスソウェア        | 各種システム情報を表示<br>します。                                                                                                    | オペレーティングシステ<br>ムが必要です。                                                                     | ローカル、およびネットワ<br>ク経由。                                                                  |
| Oracle<br>VTS                 | 診ツルタアソウ<br>断一 スドントア<br>フェ | システムの動作テストや<br>負荷テストをパラレルで<br>実行します。                                                                                                    | オペレーティングシス<br>テムが必要です。Oracle<br>VTS ソフトウェアを別<br>途インストールします。                                | ネットワーク経由での表示<br>よび制御。                                                                 |

## 診断ツールに関するドキュメント

次の表に、診断ツールの詳細情報が見つかる場所を示します。

| 診断ツール                     | 情報                                                       | 場所                                                 |
|---------------------------|----------------------------------------------------------|----------------------------------------------------|
| Oracle ILOM               | Oracle Integrated Lights Out Manager 3.2 ドキュ<br>メントライブラリ | http://www.oracle.com/goto/ILOM/<br>docs           |
| 「Preboot」メ<br>ニュー         | 『Oracle x86 サーバー診断ガイド』                                   | http://www.oracle.com/goto/<br>x86AdminDiag/docs   |
| U-Boot 診断                 | 『Oracle x86 サーバー診断ガイド』                                   | http://www.oracle.com/goto/<br>x86AdminDiag/docs   |
| システムイン<br>ジケータおよ<br>びセンサー | 『Oracle Server X5-4 サービスマニュアル』                           | 42 ページの「フロントパネルのイン<br>ジケータを使用したトラブルシューティ<br>ング」    |
| POST                      | BIOS 設定ユーティリティーに関する情報                                    | 279 ページの「BIOS 設定ユーティリ<br>ティーのメニューオプション」            |
| POST                      | 電源投入時自己診断 (POST) コード                                     | 347 ページの「POST およびチェック<br>ポイントコード」                  |
| UEFI 診断                   | 『Oracle x86 サーバー診断ガイド』                                   | http://www.oracle.com/goto/<br>x86AdminDiag/docs   |
| Oracle VTS                | Oracle VTS ソフトウェアおよびドキュメント                               | http://docs.oracle.com/cd/E19719-<br>01/index.html |

# サーバーへのデバイスの接続

次のセクションでは、デバイスをサーバーに接続する手順について説明します。

- 61ページの「デバイスをサーバーに接続する」
- 62ページの「バックパネルコネクタの位置」
- 63ページの「シリアル管理ポートの所有権の構成」
- 34 ページの「4 個のオンボード 10GbE ポート」

## ▼ デバイスをサーバーに接続する

このセクションでは、サービスプロセッサ (SP) およびサーバーコンソールと対話す るための、サーバーへのデバイスの接続 (リモートおよびローカル) について説明しま す。

- Ethernet ケーブルをギガビット Ethernet (NET) コネクタに接続します。
   62 ページの「バックパネルコネクタの位置」を参照してください。
- ネットワーク経由で Oracle ILOM に接続する場合は、Ethernet ケーブルを NET MGT と書かれた Ethernet ポートに接続します。
   62 ページの「バックパネルコネクタの位置」を参照してください。
- 管理ポートを使用してローカルで Oracle ILOM のコマンド行インタフェース (CLI) に アクセスするには、シリアルヌルモデムケーブルを SER MGT と書かれた RJ-45 シリ アルポートに接続します。
   62 ページの「バックパネルコネクタの位置」を参照してください。

4. システムコンソールとローカルで対話するには、次の図のように、モニター [1]、キー ボード [2]、およびマウス [3] をサーバーのフロントパネルのコネクタに接続します。

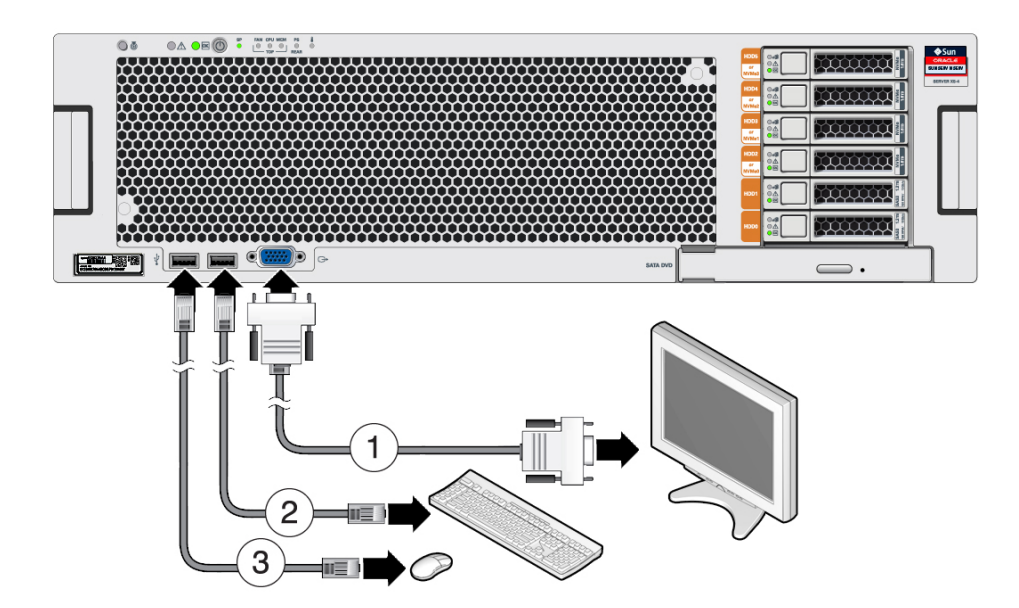

# バックパネルコネクタの位置

次の図は、バックパネルコネクタの位置を示して説明しています。この情報を使用し てサーバーを設定すると、保守の際に診断ツールにアクセスし、サーバーを管理でき ます。

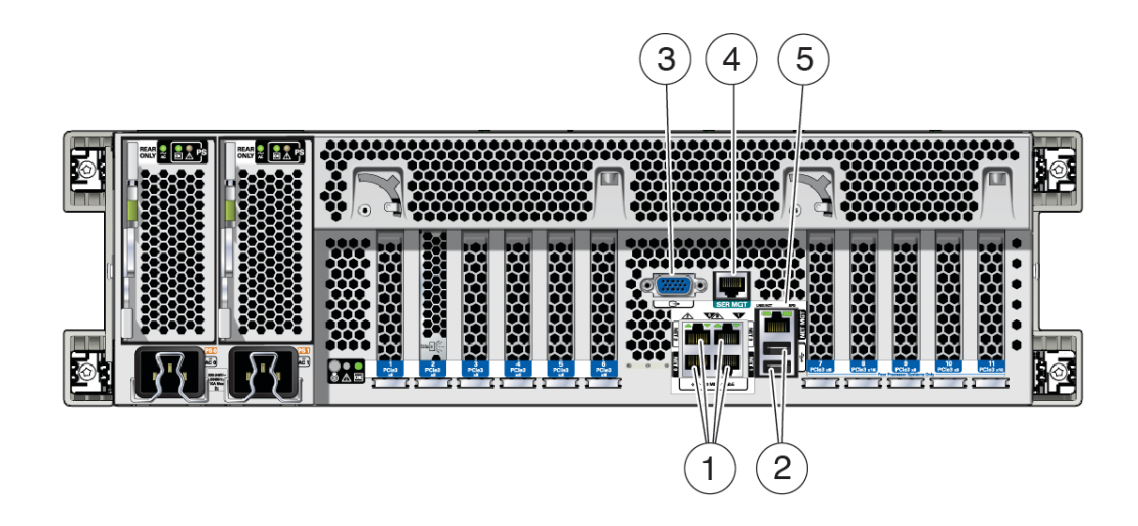

| 吹き出し番号 | 説明                                                      |
|--------|---------------------------------------------------------|
| 1      | 10 ギガビット Ethernet ポート NET 0、1、2、3 <sup>†</sup>          |
| 2      | USB 2.0 ポート                                             |
| 3      | DB-15 ビデオコネクタ                                           |
| 4      | サービスプロセッサ RJ-45 シリアル管理ポート (SER MGT)                     |
| 5      | サービスプロセッサ RJ-45 10/100/1000Base-T ネットワーク管理ポート (NET MGT) |
|        |                                                         |

<sup>†</sup>OS ポートの命名については、34 ページの「4 個のオンボード 10GbE ポート」を参照してください。

## シリアル管理ポートの所有権の構成

デフォルトでサービスプロセッサ (SP) は、シリアルコンソールの出力にシリアル管 理ポート (SER MGT) を使用します。Oracle ILOM を使用して、ホストをシリアル管理 ポートの所有者 (COM1 として構成) に割り当てることを指定できます。この機能を使 用すると、ホストコンソールから ASCII 文字以外のトラフィックを表示できるため、 Windows カーネルのデバッグに役立ちます。

シリアル管理ポートの所有権の割り当てには、Oracle ILOM Web インタフェースまた はコマンド行インタフェース (CLI) を使用します。手順については、次のセクション を参照してください。

- 64ページの「CLIを使用したシリアルポート所有権の割り当て」
- 64 ページの「Web インタフェースを使用したシリアルポート所有権の割り当 て」

### ▼ CLI を使用したシリアルポート所有権の割り当て

始める前に シリアルポートの所有権をホストサーバーに変更する前に、SP へのネットワーク接続 を設定します。ネットワークが設定されていない状態でシリアルポートの所有者をホ ストサーバーに切り替えると、CLI または Web インタフェースを使用して接続できな いため、シリアルポートの所有者を SP に戻すことができなくなります。

> シリアルポートの所有者設定を SP に戻すには、Oracle ILOM へのネットワーク接続を 使用します。

- SSH セッションを開いてコマンド行で SP の Oracle ILOM CLI にログインします。 root または管理者権限を持つユーザーでログインします。次に例を示します。 ssh root@ipadress ipadress はサーバー SP の IP アドレスです。 詳細については、『Oracle X5 シリーズサーバー管理ガイド』(http://www.oracle. com/goto/x86AdminDiag/docs)を参照してください。 Oracle ILOM CLI のプロンプトが表示されます。 ->
- シリアルポートの所有者をホストに設定するには、次のように入力します。

   > set /SP/serial/portsharing owner=host

注記 - シリアルポートのデフォルトの共有値は owner=SP です。

シリアルポートの所有者を SP に戻すには、次のように入力します。
 -> set /SP/serial/portsharing owner=sp

**注記** - Oracle ILOM へのネットワーク接続を設定する前にシリアル管理ポート (SER MGT) の所有権を変更してしまった場合は、Oracle Integrated Lights Out Manager (ILOM) 3.2 ドキュメントライブラリ (http://www.oracle.com/goto/ilom/docs) を 参照し、サーバーのシリアル管理ポートへのアクセスを復元する方法について確認し てください。

Oracle ILOM からログアウトするには、次のように入力します。
 -> exit

#### ▼ Web インタフェースを使用したシリアルポート所有権の割り当て

始める前に シリアルポートの所有権をホストサーバーに変更する前に、SPへのネットワーク接続 を設定します。ネットワークが設定されていない状態でシリアルポートの所有者をホ ストサーバーに切り替えると、CLI または Web インタフェースを使用して接続できな いため、シリアルポートの所有者を SP に戻すことができなくなります。

シリアルポートの所有者設定を SP に戻すには、Oracle ILOM へのネットワーク接続を 使用します。

 サービスプロセッサの Oracle ILOM Web インタフェースにログインします。 ログインするには、Web ブラウザを開き、サーバー SP の IP アドレスを使用して指示 します。root または管理者権限を持つユーザーとしてログインします。『Oracle X5 シ リーズサーバー管理ガイド』(http://www.oracle.com/goto/x86AdminDiag/docs) を参照してください。

「Summary」画面が表示されます。

- 2. ILOM Web インタフェースで、画面左側のナビゲーションメニューから「ILOM Administration」-->「Connectivity」を選択します。
- **3.** 「Serial Port」タブを選択します。 「Serial Port Settings」ページが表示されます。

注記-デフォルトのシリアルポートの共有設定は「Service Processor」です。

- ホストをシリアルポートの所有者に設定するには、「Serial Port」ページで「Host Server」を選択します。
- 5. SP をシリアルポートの所有者に設定するには、「Serial Port」ページで「Service Processor」を選択します。
- 6. 変更を有効にするには、「Save」をクリックします。
- 7. Oracle ILOM からログアウトします。

## ホストまたはサービスプロセッサのリセット

このセクションでは、サーバーで発生する可能のあるリセット問題について説明しま す。

- ホストをリセットする必要があります。
- サービスプロセッサをリセットする必要があります。
- Oracle ILOM の root アカウントパスワードをリセットする必要があります。
- Oracle ILOM の root アカウントを回復する必要があります。

これらの問題の対処手順については、次の各セクションを参照してください。

- 66 ページの「Oracle ILOM を使用してホストまたは SP をリセットする」
- 66 ページの「バックパネルのピンホールスイッチを使用してホストまたは SP をリセットする」
- 67 ページの「SP Root アカウントパスワードのリセットまたは Root アカウントの回復」
- ▼ Oracle ILOM を使用してホストまたは SP をリセット する

始める前に サービスプロセッサをリセットするには、Host Control and Reset (r) の役割が必要で す。

- 1. サーバーの Oracle ILOM (Web または CLI) にログインします。
- 2. 次のいずれかの方法で Oracle ILOM をリセットします。
  - Oracle ILOM CLI から、次のコマンドを入力します。 reset /SP
  - Oracle ILOM Web インタフェースで、「ILOM Administration」> 「Maintenance」>「Reset SP」の順にクリックします。

**注記 -** Oracle ILOM SP をリセットすると、現在の Oracle ILOM セッションが切断され ます。Oracle ILOM での作業を続けるには、再度ログインする必要があります。

- 3. 次のいずれかの方法でホストをリセットします。
  - Oracle ILOM CLI から、次のコマンドを入力します。 reset /System
  - Oracle ILOM Web インタフェースで、「Host Management」>「Power Control」をクリックし、ドロップダウンリストからリセット方法を選択しま す。

# バックパネルのピンホールスイッチを使用してホスト または SP をリセットする

このセクションでは、バックパネルのピンホールのスイッチの位置を示します。

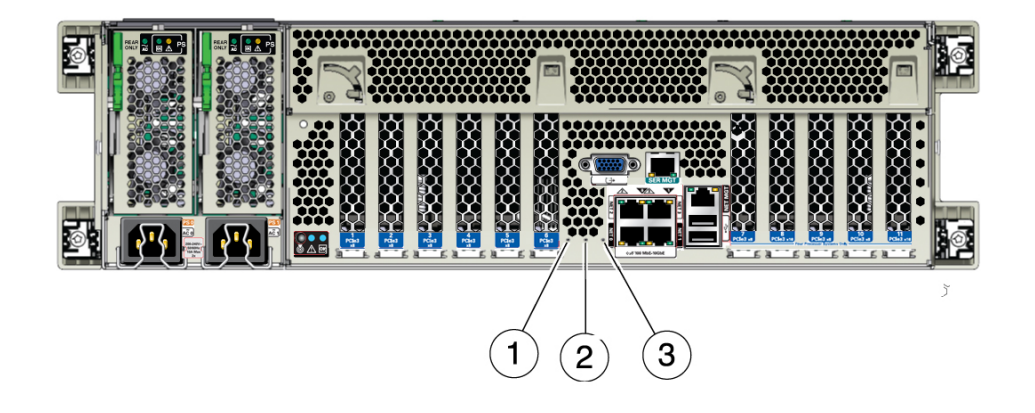

| 吹き出し番号 | 説明                     |
|--------|------------------------|
| 1      | SP のリセット               |
| 2      | ホストのウォームリセット           |
| 3      | NMI (Oracle サービスのみが使用) |

# ▼ SP Root アカウントパスワードのリセットまたは Root アカウントの回復

必要に応じてシステム管理者は Oracle ILOM の root アカウントを回復したり (誤って 削除してしまった場合など)、Oracle ILOM root アカウントのパスワードを工場出荷時 のデフォルトパスワードにリセットしたりできます。

いずれのアクションでも、ローカルのシリアル管理ポート (SER MGT) 接続で Oracle ILOM に接続する必要があります。また、Oracle ILOM で物理的プレゼンス状態が有効 (デフォルト) である場合、次の手順に従って、自分がサーバーの前に物理的にいるこ とを証明する必要があります。

root アカウントまたは root アカウントのパスワードを回復するには、次の手順を実行 します。

1. Oracle ILOM へのローカルのシリアル管理接続を確立し、デフォルトのユーザーアカ ウントを使用して Oracle ILOM にログインします。

次に例を示します。

ORACLESP-000000000 login: default

Press and release the physical presence button

Press return when this is completed...

シリアル管理ポートを使用したログインの詳細は、「Log In to Oracle ILOM Using a Local Serial Connection」 in 『Oracle Server X5-4 Installation Guide』を参照してください。

- サーバーの前に自分が居ることを証明するには、サーバー前面のロケータボタンを押します。
   ロケータボタンの位置については、20ページの「サーバーのフロントパネルの機能」を参照してください。
- 3. シリアルコンソールに戻り、Enter キーを押します。 パスワードの入力を求めるプロンプトが表示されます。
- 4. デフォルトユーザーアカウントのパスワード defaultpassword を入力します
- 5. root アカウントのパスワードをリセットするか、root アカウントを作成し直します。 ユーザーアカウントの作成の詳細は、Oracle ILOM のドキュメント (http://www. oracle.com/goto/ILOM/docs) を参照してください。

## ヘルプの参照方法

次のセクションでは、サーバー関連の問題を解決するために追加のヘルプを入手する 方法について説明します。

- 68ページの「サポートの連絡先」
- 69ページの「システムのシリアル番号の確認」

## サポートの連絡先

この章のトラブルシューティングの手順を使用しても問題を解決できない場合は、次 の表を使用して、サポート担当者とのやり取りに必要になる可能性がある情報を収集 してください。

| 必要なシステム構成情報 | お客様の情報 |
|-------------|--------|
| サービス契約番号    |        |
| システムモデル     |        |
| オペレーティング環境  |        |
| システムのシリアル番号 |        |

| 必要なシステム構成情報                          | お客様の情報 |
|--------------------------------------|--------|
| システムに接続されている周<br>辺装置                 |        |
| お客様の電子メールアドレス<br>と電話番号、および代理の連<br>絡先 |        |
| システムの設置場所の住所                         |        |
| スーパーユーザーのパスワー<br>ド                   |        |
| 問題のサマリーと、問題が発<br>生したときに実行した操作内<br>容  |        |
| その他の役に立つ情報                           | ·      |

| IP アドレス                    |  |
|----------------------------|--|
| サーバー名 (システムのホス<br>卜名)      |  |
| ネットワークまたはインター<br>ネットのドメイン名 |  |
| プロキシサーバー構成                 |  |

#### 関連項目:

■ 69ページの「システムのシリアル番号の確認」

## システムのシリアル番号の確認

システムの保守を依頼するときに、使用しているシステムのシリアル番号が必要にな ることがあります。あとで使用するときのために、この番号を記録しておいてくださ い。次のいずれかの方法を使用して、サーバーのシリアル番号を確認します。

- サーバーのフロントパネルで、ベゼルの左下を見てサーバーのシリアル番号を確認 します。
- サーバーのパッケージに付属している黄色い Customer Information Sheet (CIS) を確認します。このシートにシリアル番号が記載されています。
- Oracle ILOM からは次のようにします。
  - Oracle ILOM コマンド行インタフェース (CLI) から、show/SYS コマンドを入力 します。
  - Oracle ILOM Web インタフェースから、「System Information」タブでシリアル 番号を確認します。
- Oracle System Assistant からは、「System Overview」(ホーム画面) でシリアル番号 を確認します。

# サーバーの保守

このセクションでは、サーバーの交換可能コンポーネントの保守情報を提供します。 保守に関する問題やコンポーネントの位置、コンポーネントフィラーパネル、必要な 工具についても説明します。次の表で、このセクションの内容について説明します。

| 説明                                               | リンク                                              |
|--------------------------------------------------|--------------------------------------------------|
| コンポーネント情報 (コン<br>ポーネントの位置、保守性、<br>およびシステムの指定を含む) | 71 ページの「コンポーネントの保守性、位置、および指定」                    |
| ESD を防止した作業スペース<br>を設定する手順。                      | 81ページの「静電放電の実行と静電気防止策」                           |
| サーバーを保守するための推<br>奨および必要な工具。                      | 83 ページの「工具と器機」                                   |
| コンポーネントフィラーパネ<br>ルに関する情報。                        | 83 ページの「コンポーネントフィラーパネル」                          |
| 障害検知テスト回路を使用す<br>る手順。                            | 84 ページの「障害が発生したメモリーライザーカード、DIMM、ま<br>たは CPU の特定」 |
| Oracle ILOM でのハードウェ<br>ア障害をクリアする手順。              | 93 ページの「ハードウェア障害メッセージのクリア」                       |

## コンポーネントの保守性、位置、および指定

このセクションでは、コンポーネントの保守の指定、保守性、および位置について説 明します。

- 72ページの「コンポーネントの保守性」
- 73ページの「交換可能コンポーネントの位置」
- 75ページの「コンポーネントの指定」

## コンポーネントの保守性

サーバーの交換可能なコンポーネントは、顧客交換可能ユニット (CRU: customerreplaceable unit) または現場交換可能ユニット (FRU: field-replaceable unit) のいずれかと して指定されています。

- FRUに指定されている部品は、Oracle 認定の保守技術者が交換する必要があります。
- CRUに指定されている部品は、Oracle 認定の保守技術者以外の人でも交換できます。

サーバーの電源が入っているときに保守できるコンポーネントは、ホット保守コン ポーネントと呼ばれます。サーバーの電源を切断してから保守する必要のあるコン ポーネントは、コールド保守コンポーネントと呼ばれます。

次の表に、コンポーネント、その保守の指定、および保守性を一覧表示します。

| コンポーネント                                          | 保守の指定 | 保守性  |
|--------------------------------------------------|-------|------|
| ストレージドライブ                                        | CRU   | ホット  |
| ファンモジュール                                         | CRU   | ホット  |
| 電源装置                                             | CRU   | ホット  |
| メモリーライザーおよび DIMM                                 | CRU   | コールド |
| PCIe カード                                         | CRU   | コールド |
| DVD ドライブ                                         | CRU   | コールド |
| システム (または RTC) バッテリ                              | CRU   | コールド |
| CPU およびヒートシンク                                    | FRU   | コールド |
| SAS 12 Gb/s HBA およびケーブル (HBA - ディスクバックプ<br>レーン)  | FRU   | コールド |
| PCIe NVMe スイッチカードおよびケーブル (カード - ディスク<br>バックプレーン) | FRU   | コールド |
| エネルギーストレージモジュール (ESM) およびケーブル<br>(HBA - ESM)     | FRU   | コールド |
| ファンボード                                           | FRU   | コールド |
| 電源バックプレーン                                        | FRU   | コールド |
| ストレージドライブバックプレーン                                 | FRU   | コールド |
| SP カード                                           | FRU   | コールド |
| マザーボード                                           | FRU   | コールド |
# 交換可能コンポーネントの位置

次の図に、Oracle Server X5-4 のコンポーネントを示します。

- 73ページの「交換可能なコンポーネント」
- 74ページの「コンポーネント(分解組み立て図)」

交換可能なコンポーネント

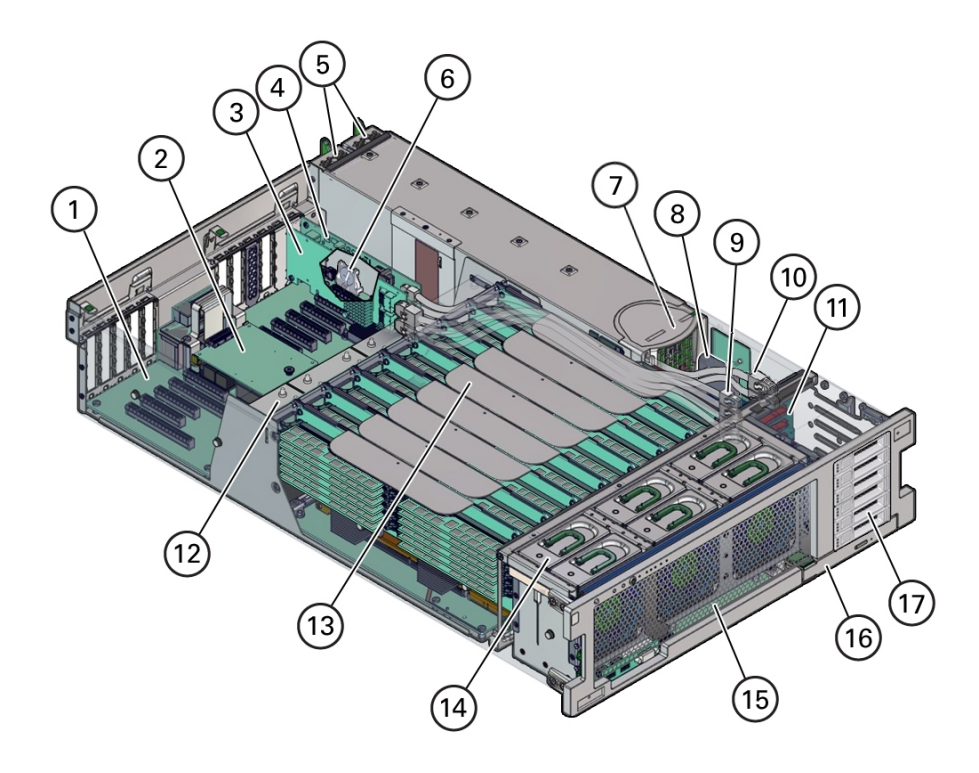

| 吹き出し番号 | 説明      | 吹き出し番号 | 説明                         |
|--------|---------|--------|----------------------------|
| 1      | マザーボード  | 10     | HBA SAS ケーブル (2)           |
| 2      | SP カード  | 11     | ストレージドライブバックプレー<br>ンボード    |
| 3      | HBA カード | 12     | ヒートシンクおよび CPU (2 または<br>4) |

| 吹き出し番号 | 説明                | 吹き出し番号 | 説明                       |
|--------|-------------------|--------|--------------------------|
| 4      | PCIe NVMe スイッチカード | 13     | メモリーライザーカード (4 または<br>8) |
| 5      | 電源装置 (2)          | 14     | ファンモジュール (6)             |
| 6      | システムバッテリ          | 15     | ファンボード                   |
| 7      | 電源バックプレーン         | 16     | DVD ドライブ                 |
| 8      | ESM               | 17     | ストレージドライブスロット (6)        |
| 9      | NVMe ケーブル (4)     |        |                          |

# コンポーネント (分解組み立て図)

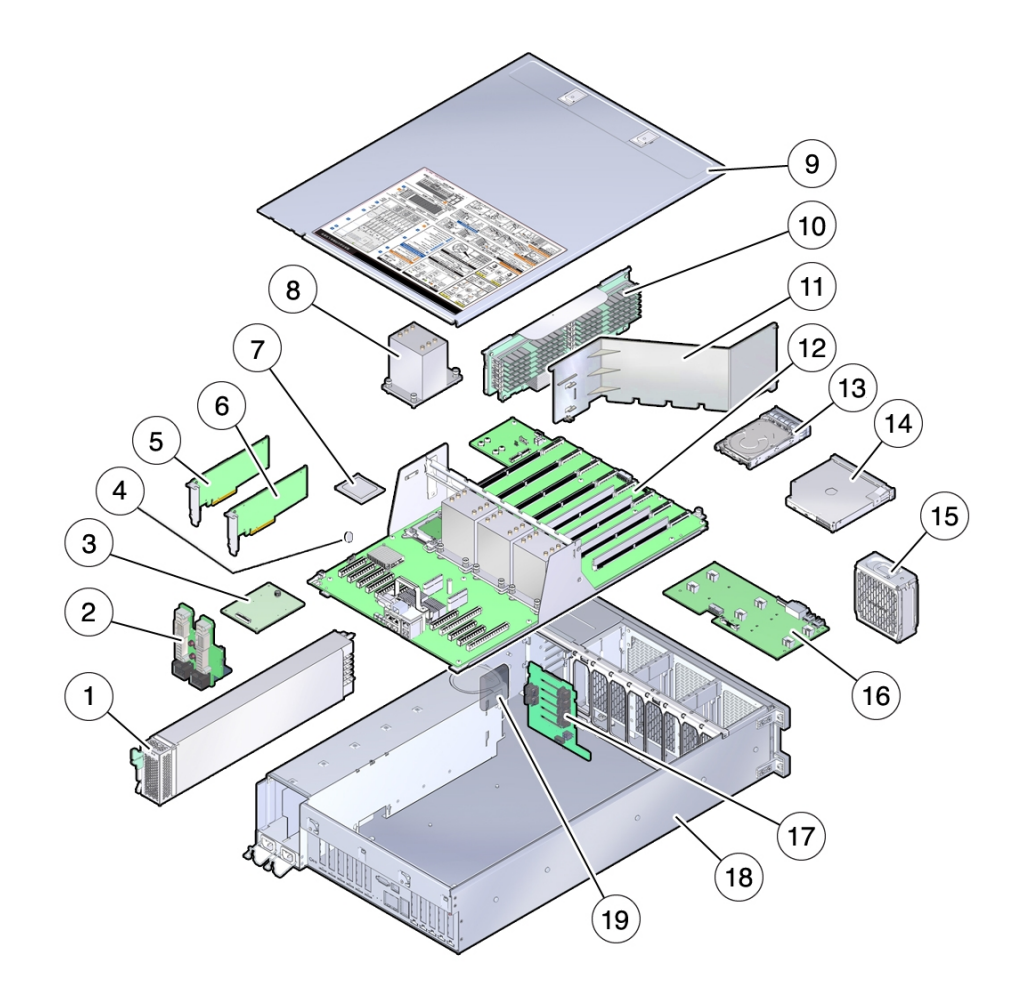

| 吹き出し番号 | 説明                | 吹き出し番号 | 説明                              |
|--------|-------------------|--------|---------------------------------|
| 1      | 電源装置              | 11     | エアバッフル (2 CPU 構成のみ)             |
| 2      | 電源装置バックプレーンボード    | 12     | マザーボード                          |
| 3      | SP カード            | 13     | ストレージドライブ                       |
| 4      | システムバッテリ          | 14     | DVD ドライブ                        |
| 5      | PCIe NVMe スイッチカード | 15     | ファンモジュール                        |
| 6      | HBA カード           | 16     | ファンボード                          |
| 7      | СРИ               | 17     | ストレージドライブバックプレー<br>ンボード         |
| 8      | ヒートシンク            | 18     | サーバーシャーシ                        |
| 9      | カバー               | 19     | ESM (HBA 用のエネルギースト<br>レージモジュール) |
| 10     | メモリーライザーカード       | ·      |                                 |

# コンポーネントの指定

このセクションでは、内部スロットと外部スロットのスロット名の指定を示します。

- 75ページの「ファンモジュールスロットの指定」
- 76ページの「CPUとメモリーライザーカードスロットの指定」
- 77 ページの「DIMM スロットの指定」
- 78ページの「電源装置の指定」
- 79ページの「PCIe スロットの指定」
- 80ページの「DVD、ストレージドライブ、および USB の指定」

### ファンモジュールスロットの指定

6 つのファンモジュールスロットはサーバーの前面にあり、スロットが 3 つずつ 2 列 に配置されています。スロットは左から右に指定されています。下の図のように、前 の列の 3 つのスロットは FM0、FM1、および FM2 に指定されています。内側の列の 3 つのスロットは、FM3、FM4、および FM5 です。

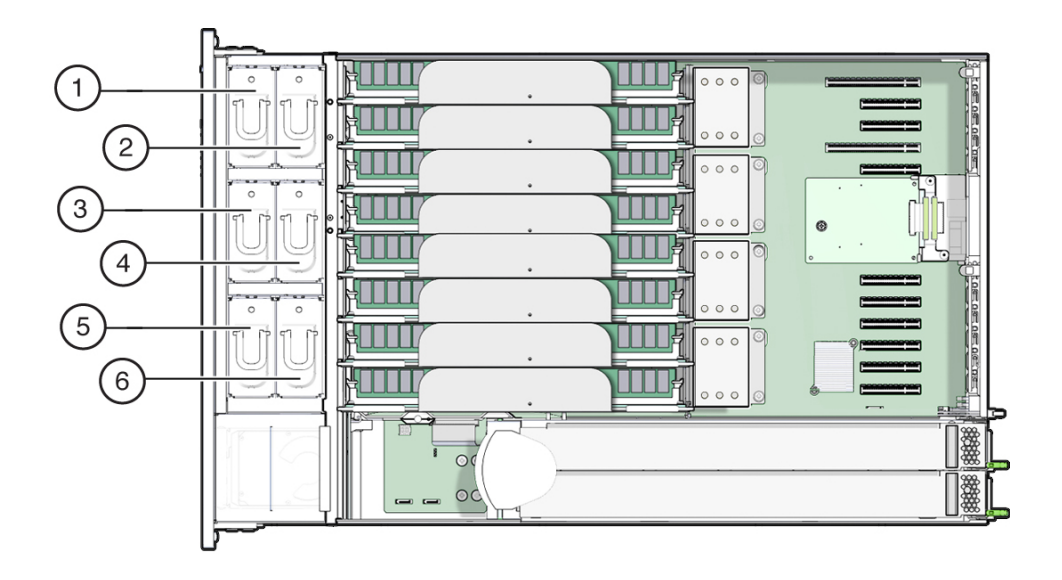

| 吹き出し番号 | 説明            | 吹き出し番号 | 説明            |
|--------|---------------|--------|---------------|
| 1      | ファンモジュール、FM0  | 4      | ファンモジュール、FM3  |
| 2      | ファンモジュール、FM1  | 5      | ファンモジュール、FM4  |
| 3      | ファンモジュール、FM 2 | 6      | ファンモジュール、FM 5 |

### CPU とメモリーライザーカードスロットの指定

サーバーの中央部分に 4 つの CPU ソケットがあり、(サーバーの前面から) 右から左に 連続して指定されています。右端のソケットは CPU-0 で、P0 に指定され、左端のソ ケットは CPU-3 で、P3 に指定されています。

8 つのメモリーライザー (MR) カードスロットは、ファンモジュールスロットと CPU ソケットの間にあります。連続して右から左に、右端のスロットはスロット 0、左端 のスロットはスロット 7 です。

スロットは4つの CPU ソケット (P0-P3) との関連付けによっても指定されていま す。2つのスロットは各 CPU ソケットに割り当てられます。たとえば、スロット 0 および 1 は CPU ソケット P0 と対になり、P0/MR0 および P0/MR1 に指定されていま す。スロット 2 および 3 は CPU ソケット P1 と対になり、P1/MR0 および P1/MR1 に 指定されています。このパターンで残りのスロットに番号が付けられます。

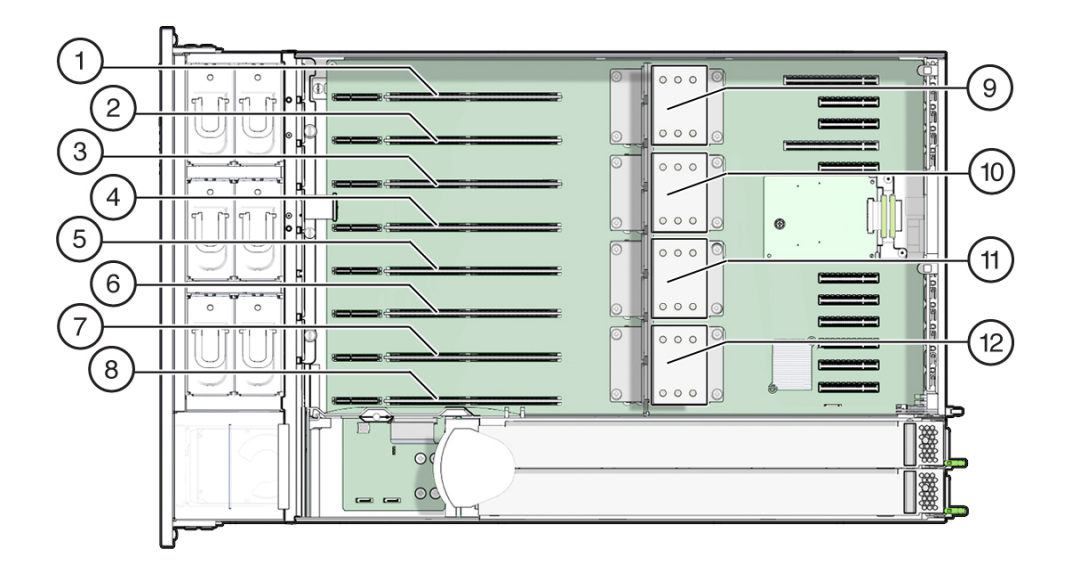

| 吹き出し番号 | 説明                | 吹き出し番号 | 説明                |
|--------|-------------------|--------|-------------------|
| 1      | MR カードスロット P3/MR1 | 7      | MR カードスロット P0/MR1 |
| 2      | MRカードスロット P3/MR0  | 8      | MR カードスロット PO/MRO |
| 3      | MR カードスロット P2/MR1 | 9      | CPU-3 (P3)        |
| 4      | MR カードスロット P2/MR0 | 10     | CPU-2 (P2)        |
| 5      | MR カードスロット P1/MR1 | 11     | CPU-1 (P1)        |
| 6      | MR カードスロット P1/MR0 | 12     | CPU-0 (P0)        |

### DIMM スロットの指定

DIMM スロットはメモリーライザーカードにあります。DIMM は 6 つのスロットの 2 つのバンク (計 12 のスロット) に配置されます。スロットは上から下の順に数字で指 定されています。スロットの左のバンクは D0-D6 に指定されています。スロットの右 のバンクは D7-D11 に指定されています。

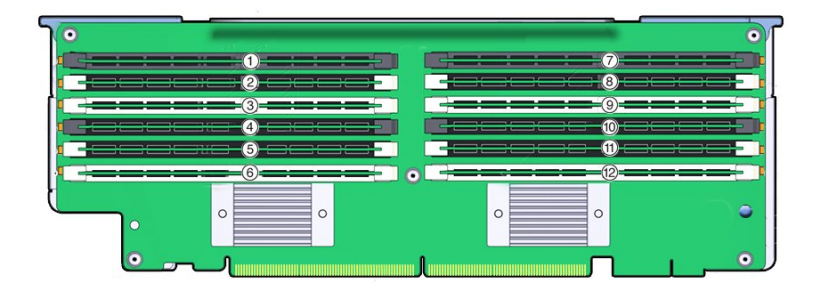

| 吹き出し番号 | 説明      | 吹き出し番号 | 説明       |
|--------|---------|--------|----------|
| 1      | スロット D0 | 7      | スロット D6  |
| 2      | スロット D1 | 8      | スロット D7  |
| 3      | スロット D2 | 9      | スロット D8  |
| 4      | スロット D3 | 10     | スロット D9  |
| 5      | スロット D4 | 11     | スロット D10 |
| 6      | スロット D5 | 12     | スロット D11 |

### 電源装置の指定

2 つの電源装置スロットは、(サーバーの前面から) サーバーの右側にあり、右から左 に指定されています。スロットはサーバーの背面から取り扱うことができます。サー バーの背面から左のスロットは PS-0 に指定され、右のスロットは PS-1 に指定されて います。

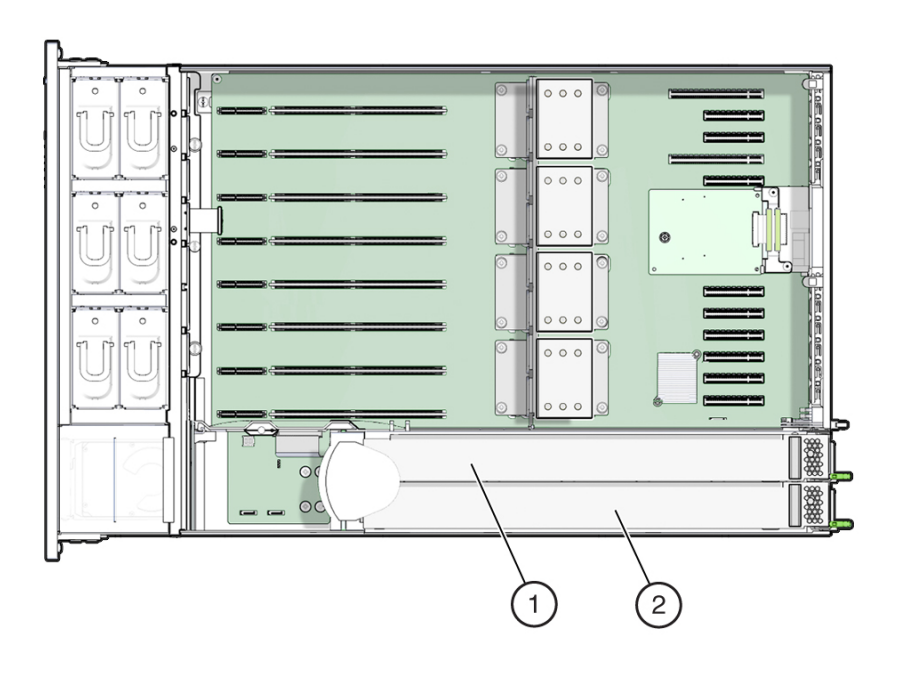

| 吹き出し番号 | 説明   |
|--------|------|
| 1      | PS 1 |
| 2      | PS 0 |

## PCle スロットの指定

11 個の PCIe スロットはサーバー内部の後部にあります。サーバーの前面から見る と、スロットは2つのグループにわかれていて、SP カードの右側にある6つが1つの グループ、SP カードの左側にある5つがもう1つのグループです。スロットは右から 左に指定されています。右側の6つのスロットは、PCI-1から PCI-6に指定されてい ます。左側の5つのスロットは、PCI-7から PCI-11に指定されています。

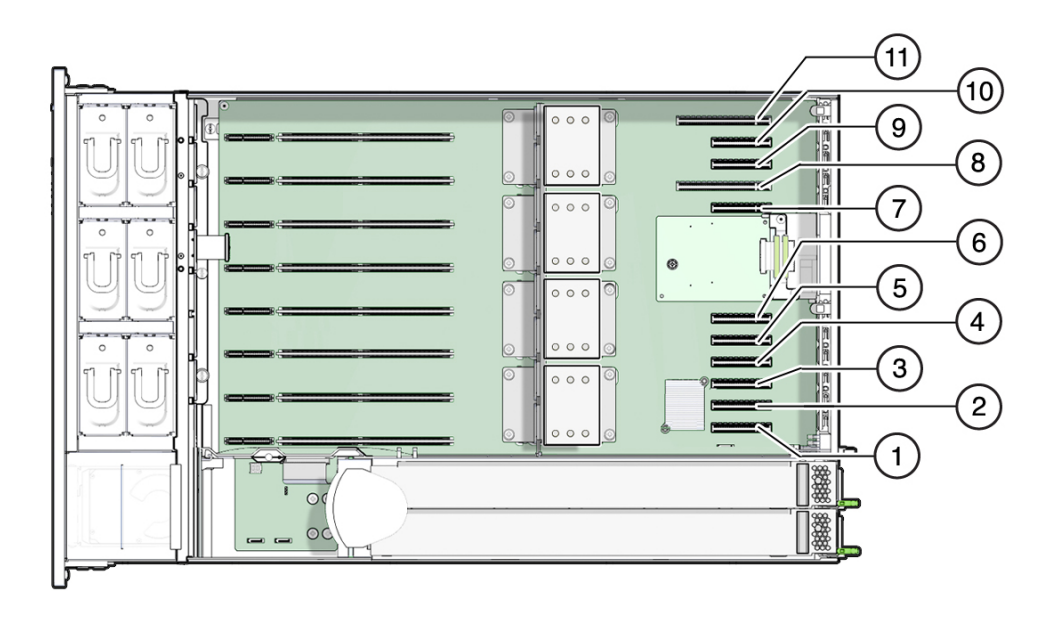

| 吹き出し番号 | 説明     | 吹き出し番号 | 説明      |
|--------|--------|--------|---------|
| 1      | PCIe 1 | 7      | PCIe 7  |
| 2      | PCIe 2 | 8      | PCIe 8  |
| 3      | PCIe 3 | 9      | PCIe 9  |
| 4      | PCIe 4 | 10     | PCIe 10 |
| 5      | PCIe 5 | 11     | PCIe 11 |
| 6      | PCIe 6 |        |         |

## DVD、ストレージドライブ、および USB の指定

DVD ドライブは、サーバーの前面の右下の前側にあります。

6 つのストレージドライブスロットはサーバーの右側にあり、連続して下から上に指 定されています。いちばん下のスロットは HDD-0、いちばん上のスロットは HDD-5 に指定されています。

2 つの内蔵 USB スロットは、ディスクバックプレーンボードと電源装置バックプレー ンボードの間にあります。オプションの Oracle System Assistant フラッシュドライブ は、"OSA USB" というマークの付いたポートに装着されています。

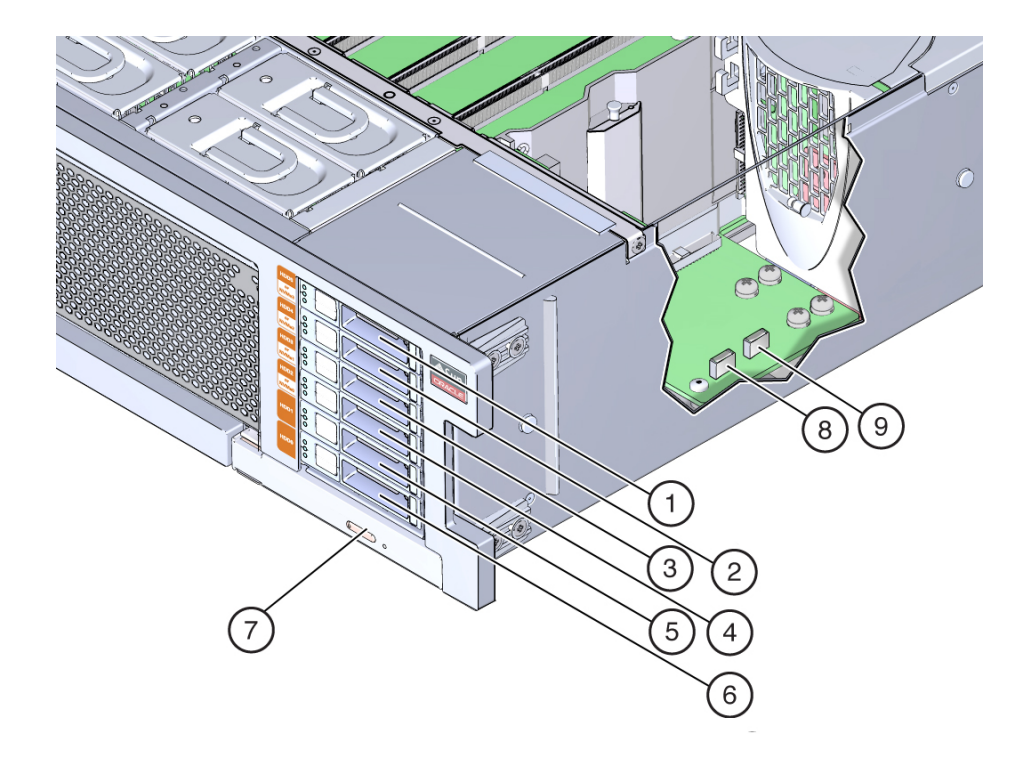

| 吹き出し番号 | 説明         | 吹き出し番号 | 説明          |
|--------|------------|--------|-------------|
| 1      | HDD5/NVMe3 | 6      | HDD0        |
| 2      | HDD4/NVMe2 | 7      | DVD         |
| 3      | HDD3/NVMe1 | 8      | OSA USB ポート |
| 4      | HDD2/NVMe0 | 9      | USB ポート     |
| 5      | HDD1       |        |             |

# 静電放電の実行と静電気防止策

PCIe カード、ハードドライブ、CPU、メモリーカードなど、静電放電 (ESD) に弱いデバイスには、特別な対処が必要です。

# 静電気防止用リストストラップの使用

ドライブ構成部品、回路基板、PCIe カードなどのコンポーネントを取り扱う場合は、 静電気防止用リストストラップを着用してください。サーバーコンポーネントの保守 または取り外しを行う場合は、静電気防止用ストラップを手首に着用し、シャーシの 金属部分に取り付けます。この措置を行うことによって、作業者とサーバーの間の電 位が等しくなります。

注記 - 静電気防止用リストストラップはサーバーには付属していません。ただし、顧客交換可能ユニット (CRU)、現場交換可能ユニット (FRU)、およびオプションコン ポーネントには静電気防止用リストストラップが含まれています。

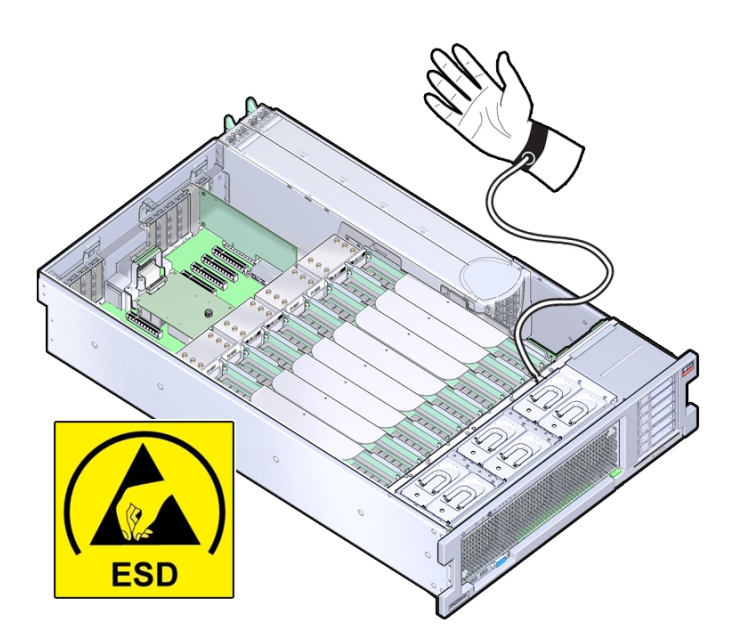

# 静電気防止用マットの使用

コンポーネントを取り扱うときに静電気防止用リストストラップを着用するだけでな く、プリント回路基板、DIMM、CPU などの静電放電に敏感なコンポーネントを設 置するための作業面や場所として静電気防止用マットを使用することで、静電放電の ない作業場所を作ってください。静電気防止用マットとしては次のものを使用できま す。

- 交換部品の梱包に使用されている静電気防止袋
- ESD マット (Oracle から注文可能)
- 使い捨て ESD マット (一部のオプションのシステムコンポーネントに同梱)

### 工具と器機

システムを保守するには、次の工具が必要です。

- プラスのねじ回し (Phillips の 2 番)
- 静電気防止用リストストラップ
- ESD マットおよび接地ストラップ

また、次のいずれかのシステムコンソールデバイスも必要になることがあります。

- RS-232 シリアルポートを備えた PC またはワークステーション
- ASCII 端末
- 端末サーバー
- 端末サーバーに接続されたパッチパネル

## コンポーネントフィラーパネル

サーバーには、CPU、ストレージドライブ (HDD または SSD)、DVD ドライブ、およ び PCIe カード用のモジュール交換フィラーパネルが同梱されている場合があります。 フィラーパネルとは、何らかの機能を備えたシステムハードウェアやケーブルコネク タが収容されていない、金属製またはプラスチック製の空のエンクロージャーのこと です。

フィラーパネルは出荷前に取り付けられるもので、コンポーネントと交換するま でサーバーに付けたままにしておく必要があります。これによりシステムが密封さ れ、ノイズ、EMI、および通気が封じ込められます。フィラーパネルを取り外し、モ ジュールスロットを空のままにした状態でシステムを作動させ続けると、通気が十分 に確保されず、過熱する恐れがあります。各サーバーコンポーネント用のフィラーパ ネルの取り外しまたは取り付け手順については、このガイドの、該当するコンポーネ ントの保守作業に関するセクションを参照してください。

次の図は、サーバーに取り付けられているストレージドライブとストレージドライブ フィラーパネルを示しています。

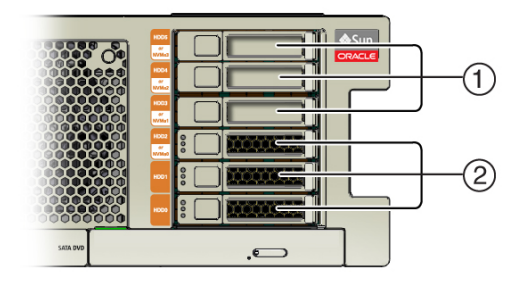

| 吹き出し番号 | 説明                |
|--------|-------------------|
| 1      | ストレージドライブのフィラーパネル |
| 2      | ストレージドライブ         |

# 障害が発生したメモリーライザーカード、DIMM、または CPU の特定

次のセクションでは、システムおよび DIMM 障害検知テスト回路の使用について説明 します。

- 84ページの「障害検知回路および内部障害インジケータの位置」
- 87 ページの「DIMM 障害検知回路コンポーネント」
- 88ページの「障害が発生したメモリーライザーカード、DIMM、または CPU を特定する」

## 障害検知回路および内部障害インジケータの位置

次のセクションでは、システムの障害検知回路のコンポーネントの位置を示します。

- 85ページの「システムの障害検知ボタンと充電ステータスインジケータ」
- 85ページの「メモリーライザーカードおよび CPU の障害インジケータ」
- 86ページの「CPU 障害インジケータ」

### システムの障害検知ボタンと充電ステータスインジケータ

障害検知ボタンは、冷却ゾーン1と冷却ゾーン2の間の仕切り上にあります。充電ス テータスインジケータはボタンの隣にあります。

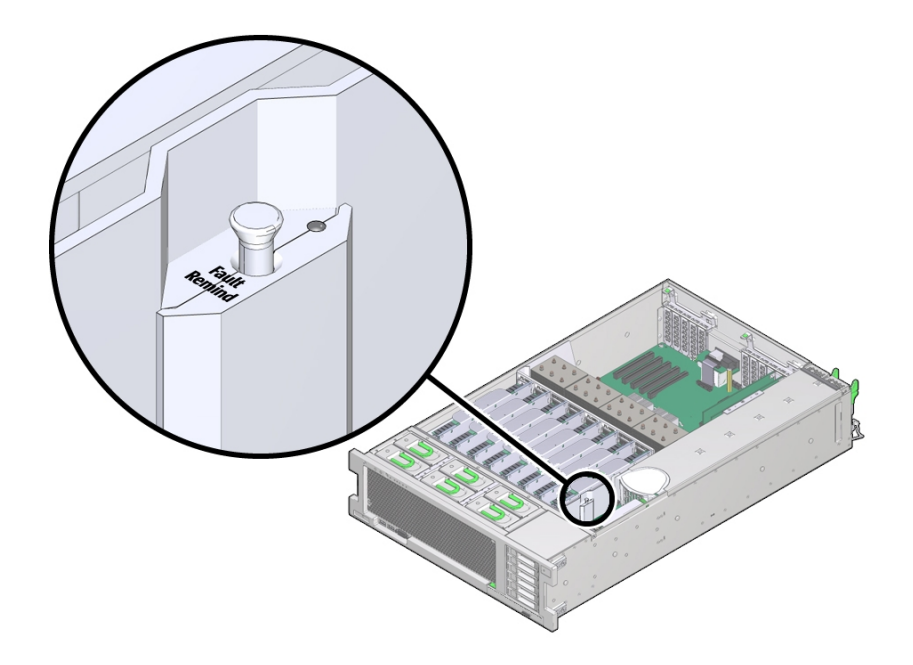

# メモリーライザーカードおよび CPU の障害インジケータ

メモリーライザーカード障害インジケータは、カード上部の小さい穴を通して見るこ とができます。

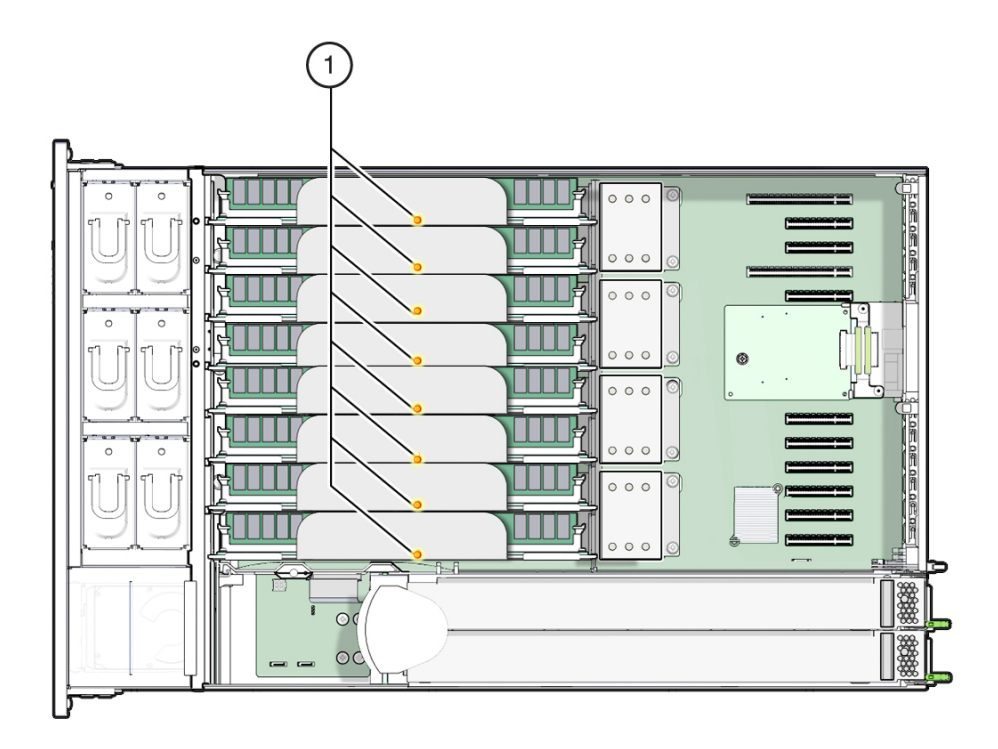

| 吹き出し番号 | 説明                  |
|--------|---------------------|
| 1      | メモリーライザーカード障害インジケータ |

### CPU 障害インジケータ

CPU 障害インジケータは、マザーボードのメモリーライザーカードと CPU の間にあ ります。点灯した CPU 障害インジケータを見るには、サーバーの上部から下を見て、 メモリーライザーカードと CPU の近くにあるサポートブラケットを通して見つけま す。次の図は、CPU 障害インジケータの位置を示しています。

注記 - CPU に障害が発生すると2つのメモリーライザーカードの障害インジケータも 点灯するため、障害の発生した CPU を簡単に特定できます。

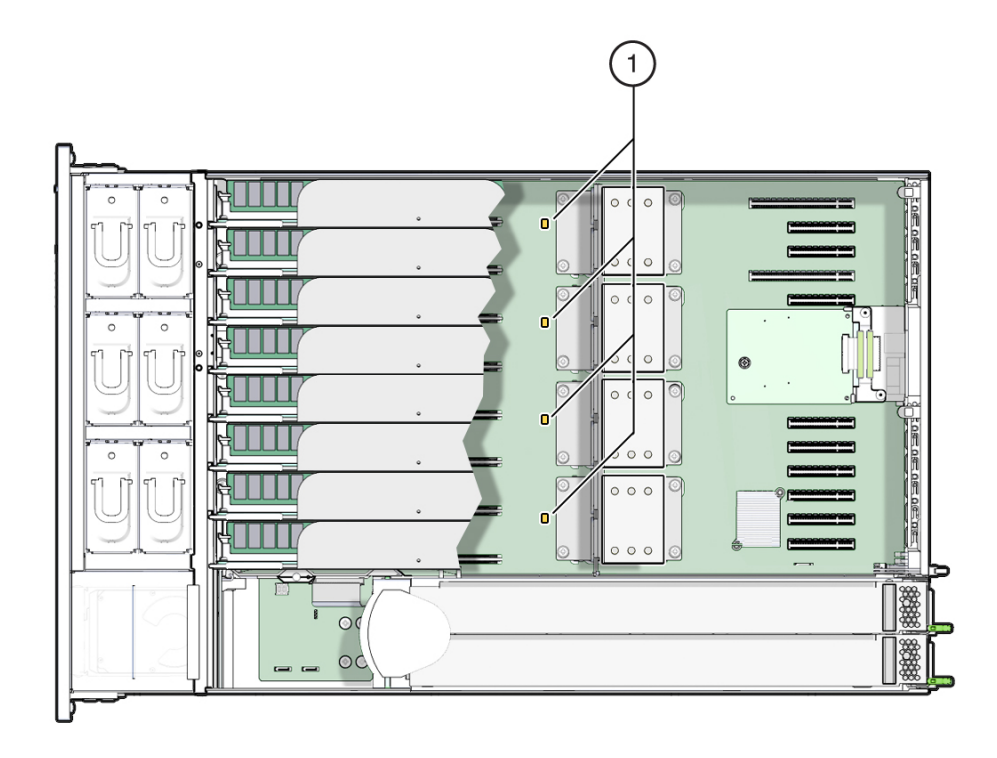

| 吹き出し番号 | 説明           |
|--------|--------------|
| 1      | CPU 障害インジケータ |

# DIMM 障害検知回路コンポーネント

DIMM 障害検知テスト回路は、メモリーライザーカードにあります。障害検知ボタン と充電ステータスインジケータは、カードの先端にある DIMM スロットの右側バンク の近くにあります。DIMM 障害インジケータは、DIMM スロットの横にあります。

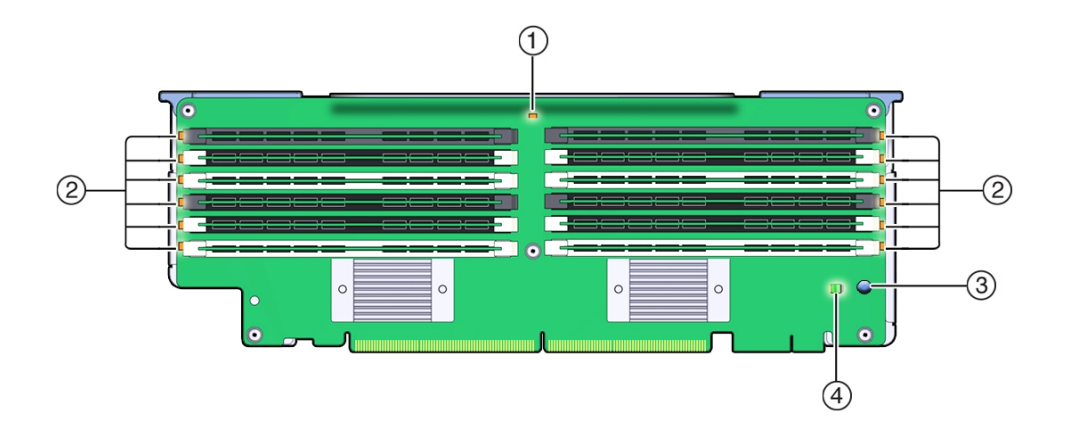

| 吹き出し番号 | 説明             | 吹き出し番号 | 説明                         |
|--------|----------------|--------|----------------------------|
| 1      | MR カード障害インジケータ | 3      | 障害検知ボタン                    |
| 2      | DIMM 障害インジケータ  | 4      | 充電ステータスインジケータ <sup>†</sup> |

<sup>\*</sup>このインジケータは回路が荷電しているときに点灯します。

# ▼ 障害が発生したメモリーライザーカード、DIMM、ま たは CPU を特定する

障害が発生したメモリーライザーカード、DIMM、または CPU を特定するには、サー バー内部にある障害検知回路を使用します。この回路はボードに取り付けられたイン ジケータを使用して障害が発生したコンポーネントを特定します。障害が発生したコ ンポーネントがメモリーライザーカードまたは CPU の場合は、インジケータが直接コ ンポーネントを特定します。障害が発生したコンポーネントが DIMM の場合、インジ ケータは DIMM が含まれているメモリーライザーカードを特定します。そのあとで障 害が発生した DIMM を特定するには、メモリーライザーカードを取り外して、カード の DIMM 障害検知回路を使用する必要があります。

システムおよび DIMM の障害検知回路の詳細は、53 ページの「障害検知テスト回路 を使用したトラブルシューティング」を参照してください。

始める前に 障害のあるハードウェアコンポーネントをトラブルシューティングするに は、39 ページの「サーバーコンポーネントのハードウェア障害のトラブルシューティ ング」を参照してください。 注記 - テスト回路は、荷電された、時間が制限されている回路です。サーバーから電源を切断したあとで DIMM 障害検知テスト回路を使用できるのは 10 分で、システム 障害検知回路を使用できるのは 30 - 60 分です。

1. 保守の準備を行います。

96ページの「コールド保守のためのサーバーの準備」を参照してください。

2. システム障害検知ボタンを押したままにします。

障害検知ボタンは、冷却ゾーン1と冷却ゾーン2の間の仕切り上にあります。

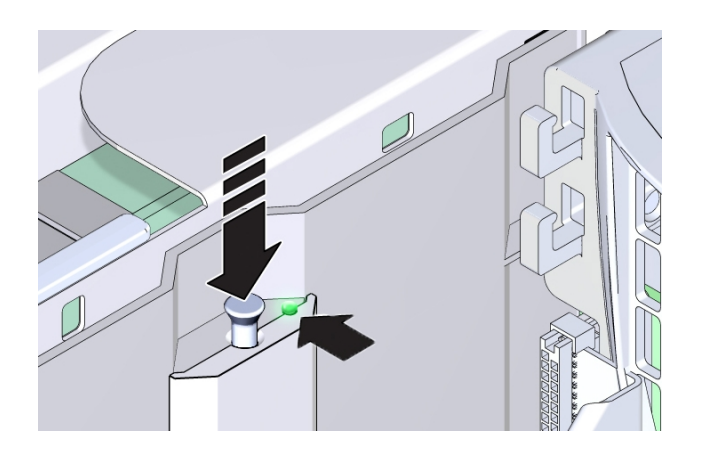

- 3. システム障害検知回路が使用可能であることを確認します。 障害検知ボタンが押されると、検知回路を使用できることを示すために障害検知電源 インジケータ (緑色) が点灯します。
- 4. 点灯した障害インジケータを調べます。

回路を使用できる場合は、点灯した障害インジケータで障害が発生したコンポーネントを特定します。次の表の情報を使用すると、コンポーネントを見つけやすくなりま す。

| 障害の発生したコンポーネ<br>ント | メモリーライザーインジ<br>ケータ                          | CPU インジケータ | DIMM インジケータ |
|--------------------|---------------------------------------------|------------|-------------|
| CPU                | 点灯                                          | 点灯         | 消灯          |
|                    | 障害が発生した CPU に<br>関連付けられている両方<br>のメモリーライザーカー |            |             |

| 障害の発生したコンポーネ<br>ント | メモリーライザーインジ<br>ケータ                                                 | CPU インジケータ | DIMM インジケータ |
|--------------------|--------------------------------------------------------------------|------------|-------------|
|                    | ドのインジケータがオン<br>になります。                                              |            |             |
| メモリーライザーカード        | 点灯                                                                 | 消灯         | 消灯          |
| DIMM               | 点灯                                                                 | 消灯         | 点灯          |
|                    | 障害が発生した DIMM<br>を特定するには、MR<br>カードを取り外して、<br>DIMM 障害検知回路を<br>使用します。 |            |             |

# ■ 障害が発生した CPU を特定するには、点灯した MR カード障害インジケータと 点灯した CPU 障害インジケータを調べます。

CPU が障害状態の場合は、システム障害検知ボタンを押すと、CPU と CPU に関連付けられた両方の MR カードの障害インジケータが点灯します。

次の図は、障害が発生した CPU、P0 に対して点灯したインジケータを示していま す。この例では、CPU、P0 の障害インジケータと同様に、メモリーライザーカー ド P0/MR0 および P0/MR1 の障害インジケータが点灯しています。

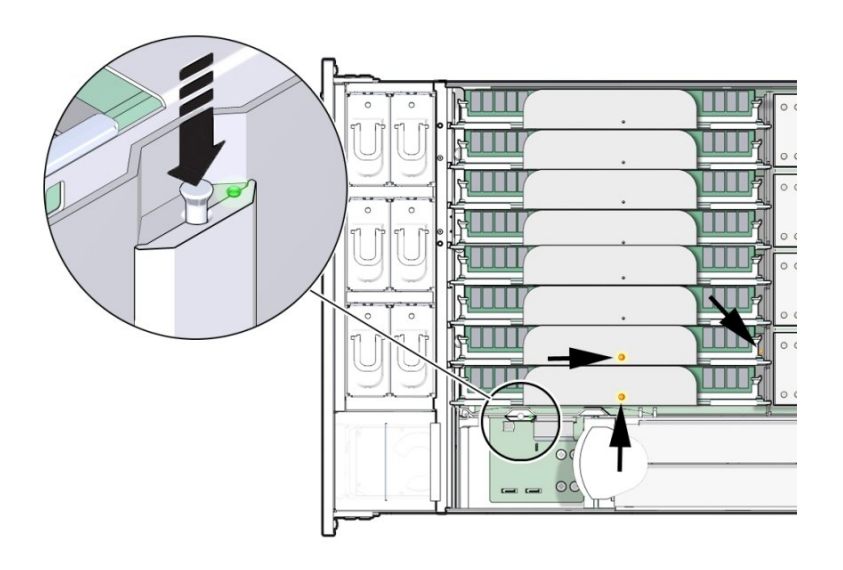

詳細については、86 ページの「CPU 障害インジケータ」を参照してください。

障害が発生した MR カードを特定するには、MR カードの障害インジケータを調べます。

MR カードが障害状態の場合は、システム障害検知ボタンを押すと、カードの障 害インジケータが点灯します。インジケータは、カード上部の小さい穴を通して 見ることができます。

次の図は、メモリーライザーカード P1/MR1 に対して点灯した障害インジケータを示しています。

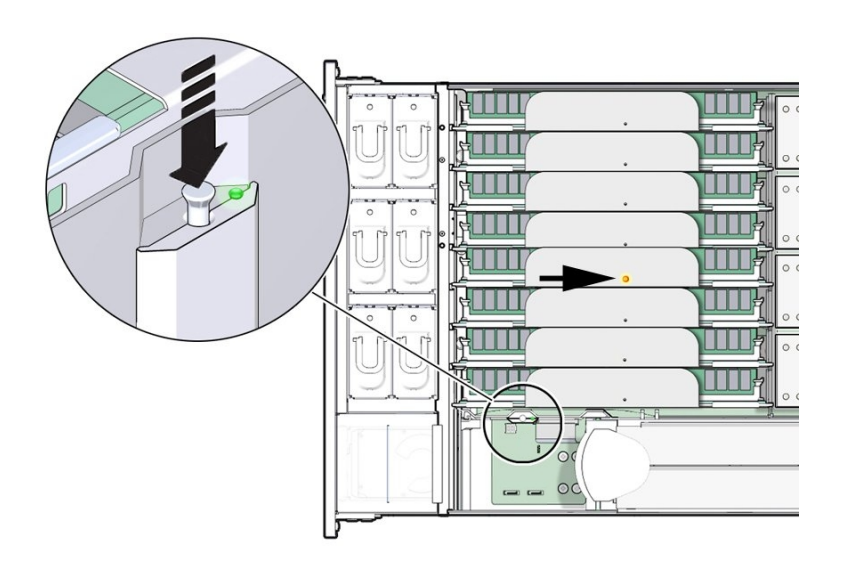

詳細については、85 ページの「メモリーライザーカードおよび CPU の障害イ ンジケータ」を参照してください。

■ 障害が発生した DIMM を特定するには、MR カードの障害インジケータを調べま す。

DIMM が障害状態の場合は、システム障害検知ボタンを押すと、DIMM が含まれている MR カードの障害インジケータが点灯します。

次の図は、メモリーライザーカード P0/MR1 に対して点灯した障害インジケータ を示しています。このカードには障害のある DIMM があります。DIMM を特定す るには、カードを取り外して、DIMM 障害検知回路を使用します。

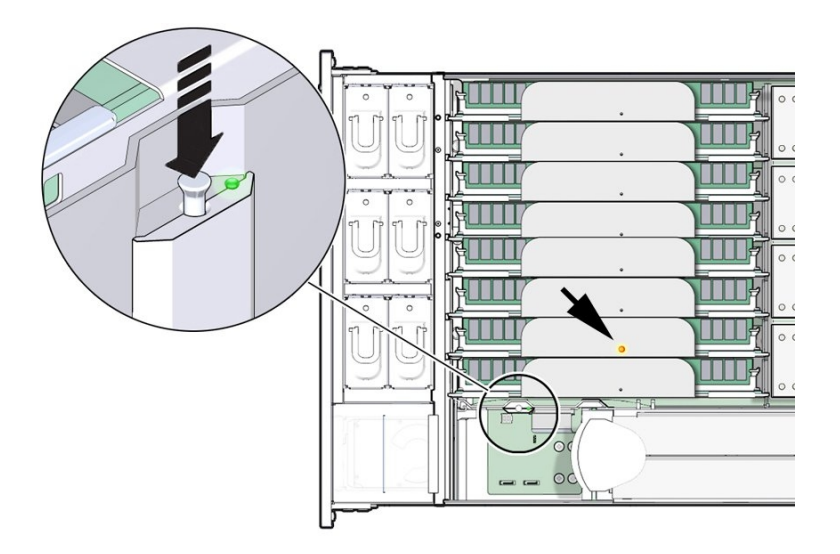

詳細については、87 ページの「DIMM 障害検知回路コンポーネント」を参照 してください。

- 5. 障害が発生したコンポーネントを交換します。
  - 障害が発生した CPU を交換するには、184 ページの「障害のある CPU を交換 する (FRU)」を参照してください。
  - 障害が発生したメモリーライザーカードまたは DIMM を交換するに は、147 ページの「障害のあるメモリーライザーカードを交換する」を参照し てください。
- 次の手順 184 ページの「障害のある CPU を交換する (FRU)」
  - または
  - 149ページの「メモリーライザーカードを取り外す」
    または
  - 146 ページの「障害のある DIMM を交換する」

# ▼ ハードウェア障害メッセージのクリア

コンポーネントの保守後、Oracle ILOM を使用して障害を手動でクリアしなければな らない場合があります。障害は Oracle ILOM の障害マネージャーで捕捉され、障害 管理データベースに保存されます。コンポーネント障害を手動でクリアするには、 Oracle ILOM 障害管理シェルで fmadm コマンドを使用します。障害管理シェルを使用 するには Oracle ILOM CLI にログインします。Oracle ILOM イベントログに記録され たイベントについては、Oracle ILOM Web インタフェースを使用します。

fmadm の使用の詳細は、『Oracle ILOM ユーザーガイド』 (http://www.oracle.com/goto/ILOM/docs) を参照してください

始める前に この手順では、Oracle ILOM CLI インタフェースを使用する必要があります。

**1.** SSH セッションを開いてコマンド行で SP の Oracle ILOM CLI にログインします。 root または管理者権限を持つユーザーでログインします。次に例を示します。

ssh root@ipadress

ipadress はサーバー SP の IP アドレスです。

Oracle ILOM へのアクセス方法の詳細は、『Oracle X5 シリーズサーバー管理ガイド』 (http://www.oracle.com/goto/x86AdminDiag/docs) を参照してください。

Oracle ILOM CLI のプロンプトが表示されます。

->

2. fmadm にアクセスするには、次のように入力します。

start /SP/faultmgmt/shell

fmadm プロンプトが表示されます。

faultmgmtsp>

 fmadm を使用して障害を表示またはクリアするためのコマンドオプションのリスト を取得するには、次のように入力します。

#### help fmadm

次の出力が表示されます。

| Usage: fmadm <subcommand><br/>where <subcommand> is one of the following:</subcommand></subcommand> |                                                         |  |  |
|----------------------------------------------------------------------------------------------------|---------------------------------------------------------|--|--|
| faulty [-asv] [-u <uuid>]</uuid>                                                                    | : display list of faults                                |  |  |
| faulty -f [-a]                                                                                      | : display faulty FRUs                                   |  |  |
| faulty -r [-a]                                                                                      | : display faulty ASRUs                                  |  |  |
| acquit <fru></fru>                                                                                  | : acquit faults on a FRU                                |  |  |
| acquit <uuid></uuid>                                                                                | : acquit faults associated with UUID                    |  |  |
| acquit <fru> <uuid></uuid></fru>                                                                    | : acquit faults specified by<br>(FRU, UUID) combination |  |  |
| replaced <fru></fru>                                                                                | : replaced faults on a FRU                              |  |  |

| repaired <fru></fru> | : repaired faults on a FRU |
|----------------------|----------------------------|
| repair <fru></fru>   | : repair faults on a FRU   |
| rotate errlog        | : rotate error log         |
| rotate fltlog        | : rotate fault log         |

- 4. アクティブで障害のあるコンポーネントを表示するには、fmadm faultyと次のオプ ションを使用します。
  - -a アクティブで障害のあるコンポーネントを表示します
  - -f アクティブで障害のある FRU を表示します。
  - -r アクティブで障害のある FRU と、それらの障害管理状態を表示します。
  - -s-障害イベントごとに障害のサマリーが1行で表示されます。
  - -u uuid 特定の汎用一意識別子 (uuid) に一致する障害診断イベントを表示します。

各コマンドの詳細は、使用している Oracle ILOM バージョンの『Oracle ILOM システ ムモニタリングおよび診断用ユーザーズガイド』(http://www.oracle.com/goto/ ILOM/docs)を参照してください。

### 5. fmadm を使用して、障害をクリアします。

障害をクリアするときに、問題のコンポーネントに対して acquit、repair、replaced、または repaired のいずれかを指定できます。

6. Oracle ILOM セッションを閉じます。

# サーバーの保守の準備

このセクションではサーバーの保守準備について説明します。説明項目は次のとおりです。

| 説明                                      | リンク                        |
|-----------------------------------------|----------------------------|
| サーバーで <b>ホット</b> 保守を実行するための<br>準備手順情報。  | 95 ページの「ホット保守のためのサーバーの準備」  |
| サーバーで <b>コールド</b> 保守を実行するため<br>の準備手順情報。 | 96 ページの「コールド保守のためのサーバーの準備」 |
| ケーブル管理アーム (CMA) を取り外す<br>ための手順情報        | 100 ページの「CMA を外す」          |
| サーバーの電源切断オプションの手順情<br>報。                | 103 ページの「サーバーの電源切断」        |
| ロケータインジケータの使用に関する手<br>順情報。              | 109 ページの「ロケータインジケータの管理」    |
| サーバーカバーの手順情報。                           | 112ページの「サーバーのカバーの取り外し」     |

# ▼ ホット保守のためのサーバーの準備

次のホット保守コンポーネントは、全電力モードで動作中のサーバーから取り外して 交換できます。

- ストレージドライブ
- ファンモジュール
- 電源装置

コンポーネントの保守性の詳細は、72ページの「コンポーネントの保守性」を参照し てください。

- 始める前に **重要**:取り外しおよび取り付けの手順を実行する前に、サーバーの『プロダクト ノート』ドキュメントを参照してください。
  - トラブルシューティング情報については、39ページの「トラブルシューティング と診断」を参照してください。

- この手順では、Oracle ILOM Web インタフェースを使用します。ただし、この手順は、Oracle ILOM CLI を使用して実行することもできます。詳細は、Oracle ILOMのドキュメントを参照してください。
- 1. Oracle ILOM Web インタフェースにログインします。

ログインするには、Web ブラウザを開き、サーバー SP の IP アドレスを使用して指示します。root または管理者権限を持つユーザーとしてログインします。詳細については、『Oracle X5 シリーズサーバー管理ガイド』(http://www.oracle.com/goto/ x86AdminDiag/docs)を参照してください。

「Summary」画面が表示されます。

2. 「Summary」画面の「Actions」セクションで、「Locator Indicator」の「Turn On」ボタンをクリックします。

このアクションは、サーバーのフロントパネルにあるロケータインジケー タをアクティブにします。ロケータインジケータの管理オプションの詳細 は、109ページの「ロケータインジケータの管理」を参照してください。

- サーバーのある場所で、ロケータインジケータボタンを押してインジケータを非アク ティブにします。
   111ページの「ロケータインジケータをローカルで管理する」を参照してください。
- ESD を防止したスペースを保守の位置に設定します。
  81ページの「静電放電の実行と静電気防止策」を参照してください。
- 次の手順 次のコンポーネントはホット保守が可能なコンポーネントです。
  - 115 ページの「ストレージドライブの保守 (CRU)」
  - 133 ページの「ファンモジュール (CRU) の保守」
  - 140 ページの「電源装置 (CRU) の保守」

### ▼ コールド保守のためのサーバーの準備

**注記**-この手順では、Oracle ILOM Web インタフェースと CLI インタフェースを組み 合わせて使用します。ただし、この手順は、Oracle ILOM CLI インタフェースのみを 使用して実行することもできます。Oracle ILOM CLI インタフェースの詳細は、Oracle ILOM のドキュメントを参照してください。

**コールド保守**コンポーネントは、サーバーの電源が完全に切断されているときに保守 する必要があります。コンポーネントの保守性の詳細は、72 ページの「コンポーネン トの保守性」を参照してください。 この手順では、次を実行できるように、サーバーの保守を準備する方法について説明 します。

- コールド保守可能コンポーネントを取り外し、交換、または装着します
- 内部コンポーネントを取り外し、交換、または装着します
- マザーボードプロセッサおよび DIMM の障害検知回路を使用します
- 始める前に **重要**:取り外しおよび取り付けの手順を実行する前に、サーバーの『プロダクト ノート』ドキュメントを参照してください。
  - トラブルシューティング情報については、39ページの「サーバーコンポーネントのハードウェア障害のトラブルシューティング」を参照してください。
  - サーバーの電源を切断し、フロントパネルのロケータインジケータをアクティブにするには、次の手順に従います。
    - a. Oracle ILOM Web インタフェースにログインします。

Web ブラウザにサーバー SP の IP アドレスを入力し、root または管理者権限を持 つユーザーとしてログインします。詳細については、『Oracle X5 シリーズサー バー管理ガイド』(http://www.oracle.com/goto/x86AdminDiag/docs)を参照 してください。

b. 「Summary」画面の「Actions」セクションで、「Power State Turn Off」ボタ ンをクリックします。

このアクションはサーバーの電源を切断して、スタンバイ電源モードにします。 電源切断オプションについては、103ページの「サーバーの電源切断」を参照 してください。

c. 「Summary」画面の「Actions」セクションで、「Locator Indicator」の「Turn On」ボタンをクリックします。

このアクションは、サーバーのフロントパネルにあるロケータインジケー タをアクティブにします。ロケータインジケータの管理オプションの詳細 は、109ページの「ロケータインジケータの管理」を参照してください。 2. 電源コード保持クリップを上に持ち上げ、電源コードから外します。

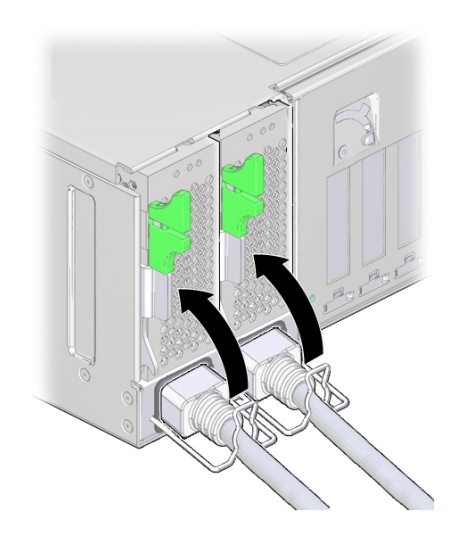

3. 両方のサーバー電源コードを取り外します。

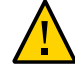

注意 - データ損失が発生します。サーバーが全電力モードのときに電源コードを取り 外すと、サーバーは即時シャットダウンします。サーバーが全電力モードのときには 電源コードを取り外さないでください。

ラック内のサーバーをスライドさせて保守位置まで引き出すには、次の手順に従います。

ほとんどのコンポーネント保守手順は、ラックからサーバーを完全に取り外さなくて も実行できます。代わりに、ラック内のサーバーを支持レール上でスライドさせ、保 守位置と呼ばれるロック位置まで引き出します。

- a. サーバーの背面で、ケーブルの長さとケーブル周りのスペースが十分にあり、 ケーブルを過度にひっぱったり損傷させたりすることなくサーバーを保守位置まで引き出せることを確認します。 サーバー付属のケーブル管理アーム (CMA) には蝶番が使用されており、サーバーを簡単に保守位置まで引き出せるようになっています。スライド操作がケーブルに干渉したり、ケーブル損傷の原因になったりしないことを確認します。必要であれば、ケーブルにラベルを付けてサーバーの背面から取り外します。
- b. (オプション) サーバー背面に手が届くように CMA を取り外して別の場所に置いておきます。
  100 ページの「CMA を外す」を参照してください。

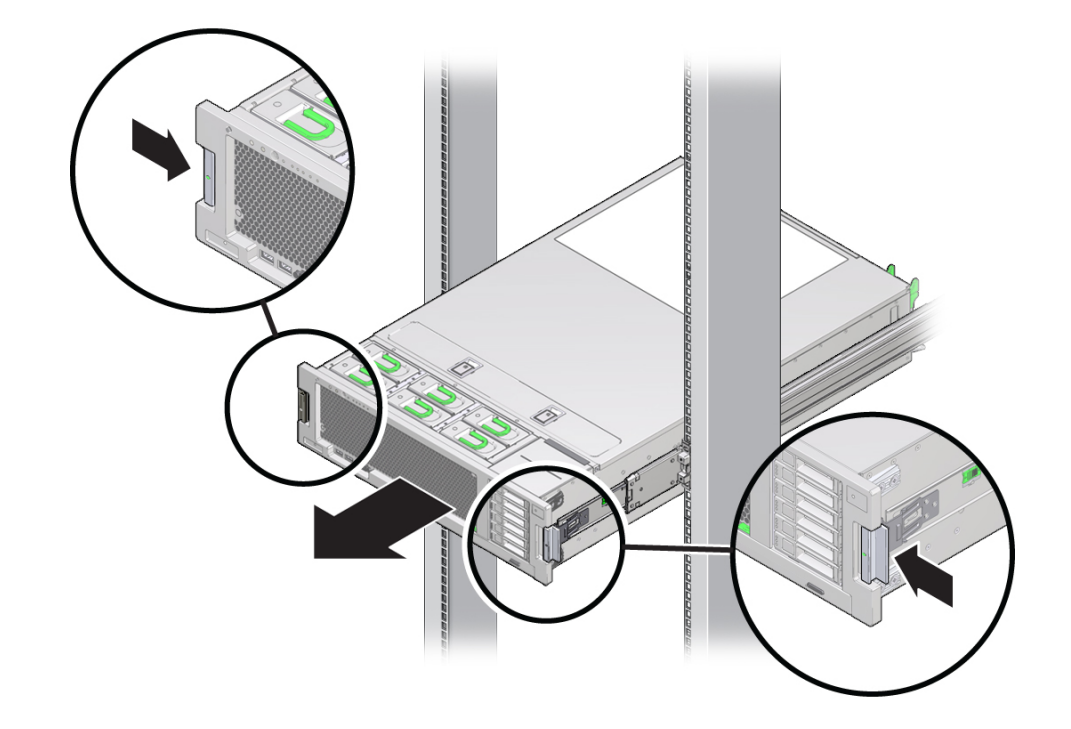

c. サーバーの前面で、2 つの緑色のラッチを内側に押し込みスライドレールを解放します。

- サーバーをゆっくりと前方に引き、保守位置で両方のスライドレールがロックされるまで完全に引き出します。
  ロックされると、カチッと音がします。この時点でサーバーは保守位置に収まり、保守の準備が整ったことになります。
- (オプション) ラックからサーバーを完全に取り外します。
  101 ページの「(オプション) ラックからサーバーを取り外す」を参照してください。
- ESD を防止した保守の場所を設定します。
  81 ページの「静電放電の実行と静電気防止策」を参照してください。
- 7. 上部カバーを取り外します。 112ページの「サーバーのカバーの取り外し」を参照してください。

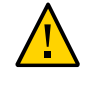

注意 - コンポーネントが ESD による損傷を受けます。回路基板およびハードドライブ には、静電気に非常に弱い電子部品が組み込まれています。正しく接地された静電気 防止リストストラップを装着せずにコンポーネントに触らないでください。

次の手順 コンポーネントのコールド保守手順については、次を参照してください。

- 115 ページの「CRU コンポーネントの保守」
- 183 ページの「FRU コンポーネントの保守」

## ▼ CMA を外す

ケーブル管理アーム (CMA)を使用している場合は、サーバー背面に手が届きやすくなるように CMA を取り外して別の場所に移動します。

1. 爪を押し続けます。

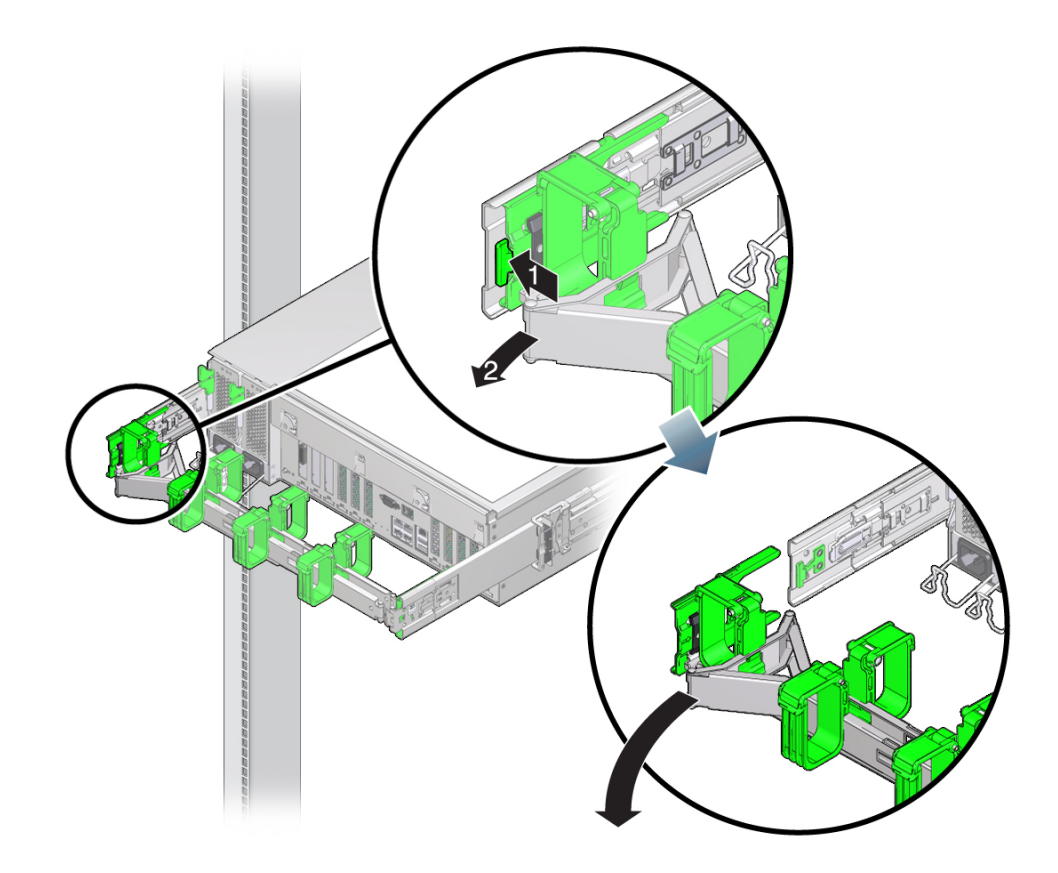

2. 弧を描くように CMA を動かしてサーバーから引き離します。

# ▼ (オプション) ラックからサーバーを取り外す

保守手順を実行する際、サーバーを保守位置に置いて作業するよりラックから完全に 取り外した方が作業しやすい場合や、取り外さなければ作業できない場合がありま す。これらのオプションの手順は、ラックからサーバーを完全に取り外す方法を示し ています。

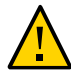

注意 - 怪我またはコンポーネントの損傷。サーバーは重量があるため、1 人でラックから取り外すには危険が伴います。ラックをサーバーから取り外す際は、機械式のリフトを使用し複数名で作業してください。

- 保守の対象となるサーバーを準備します。
  96ページの「コールド保守のためのサーバーの準備」を参照してください。
- 2. サーバーが保守位置にあることを確認します。
- 3. ESD を防止した保守の場所を設定します。

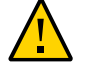

注意 - コンポーネントが ESD による損傷を受けます。回路基板およびハードドライブ には、静電気に非常に弱い電子部品が組み込まれています。正しく接地された静電気 防止リストストラップを装着せずにコンポーネントに触らないでください。

81ページの「静電放電の実行と静電気防止策」を参照してください。

4. 固定解除部品 [1] をサーバーの前面方向に引きます。

この部品はサーバーの両側面にあります。このアクションによりレールからサーバーが外れます。

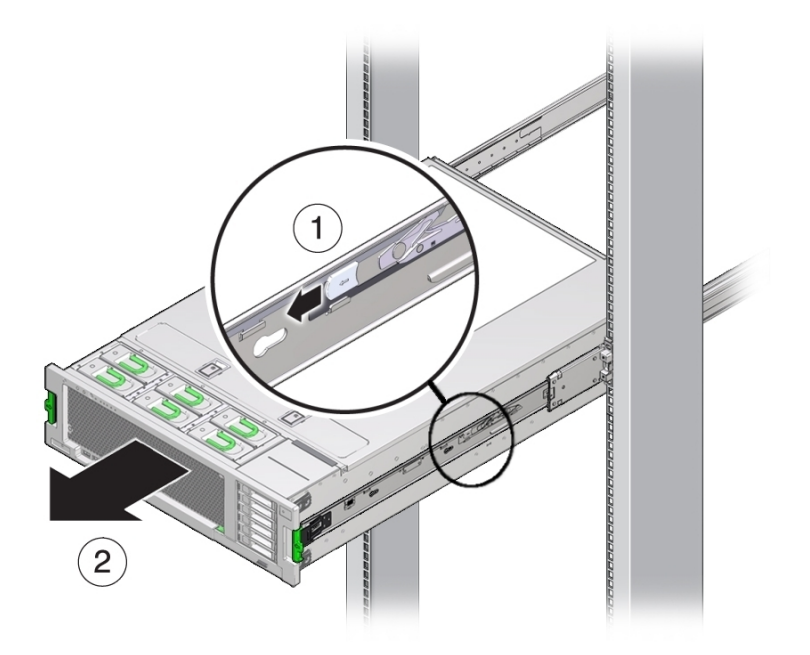

5. 複数の作業員でサーバーをスライドさせ、ラックの外まで完全に引き出します。 サーバーをラックの外までスライドさせ、機械式リフトの上に載せます。

- 6. サーバーシャーシを静電気防止マットの上に置いてから、内部コンポーネントの保守 を行います。
- 7. 上部カバーを取り外します。 112ページの「サーバーのカバーの取り外し」を参照してください。

## サーバーの電源切断

電源切断には、サーバーの電力を全電力モードからスタンバイ電源モードに下げる ことも含まれます。サーバーの電源をスタンバイ電源モードに下げる作業は、ローカ ルまたはリモートで実施できます。ローカルで電源を切断するには、フロントパネル の電源ボタンを使用します。リモートで電源を切断するには、サーバー OS のシャッ トダウン手順または Oracle ILOM を使用します。

このセクションには、電源モードと、完全な電源切断を含む電源切断をオプションに 関する情報と手順が含まれています。

- 103 ページの「電源切断、正常 (電源ボタン)」
- 105ページの「電源切断、即時(電源ボタン)」
- 106 ページの「電源切断、リモート (Oracle ILOM CLI)」
- 106ページの「電源切断、リモート (Oracle ILOM Web インタフェース)」
- 107 ページの「電力供給の停止」

### ▼ サーバー OS を使用したサーバーの電源切断

サーバー OS の実行中は、OS のシャットダウン手順を使用してサーバーの電源を切断 し、サーバーをスタンバイ電源モードにすることができます。OS のシャットダウン 手順に従うと、サーバーを正常にシャットダウンできます。

● サーバーの電源を切断するには、OS 固有のシャットダウン手順を使用します。

参照 ■ 30ページの「電源サブシステム」

### ▼ 電源切断、正常 (電源ボタン)

注記 - この手順は、ローカルで実行し、サーバーのフロントパネルにアクセスする必要があります。

フロントパネルの電源ボタンを押して、サーバーの電源を切断すると、Advanced Configuration and Power Interface (ACPI)を備えたオペレーティングシステムが OS の正 常なシャットダウンを実行します。ACPI に対応していないオペレーティングシステ ムは、このイベントを無視し、ホストをシャットダウンしないことがあります。使用 中の OS がこのイベントを無視する場合は、サーバー OS または Oracle ILOM を使用 してサーバーをシャットダウンしてください。

サーバーの正常な電源切断を実施し、サーバーをスタンバイ電源モードにするには、 この手順を使用します。

1. サーバーの電源を正常に切断するには、フロントパネルの電源ボタンを押して、ボタンからすぐに指を離します。

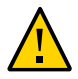

**注意**-データが失われる可能性があります。電源ボタンを5秒以上押したままにしないでください。そうすると、サーバーの即時シャットダウンが開始されます。電源ボタンを押して、すぐに指を離します。

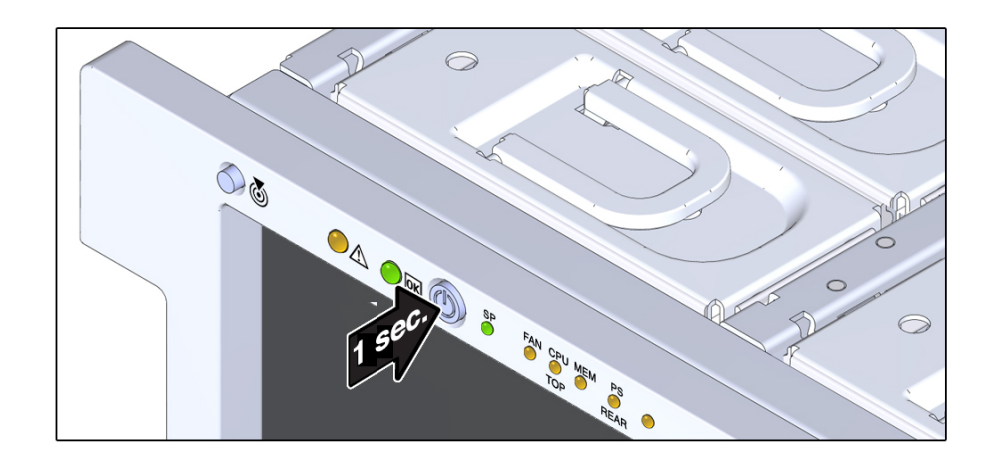

- サーバーがスタンバイ電源モードであることを確認します。
  フロントパネルの OK インジケータが点滅していると、サーバーがスタンバイ電源 モードであることを示しています。
- 参照 30ページの「電源サブシステム」

# ▼ 電源切断、即時 (電源ボタン)

サーバーの電源をただちに切断し、サーバーをスタンバイ電源モードにするには、こ の手順を使用します。

即時シャットダウンは、緊急の状況か、またはデータの損失がないか許容可能である ことがわかっている場合にのみ使用してください。

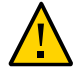

**注意**-データ損失が発生します。すべてのアプリケーションとファイルが瞬時に閉 じ、保存されません。電源切断の前に、ユーザーに警告し、すべてのアプリケーショ ンを閉じます。

この手順は、ローカルで実行し、サーバーのフロントパネルに物理的にアクセスする必要があります。

1. 全電力が遮断され、サーバーがスタンバイ電源モードに移行するまで、電源ボタンを 少なくとも 5 秒間押し続けます。

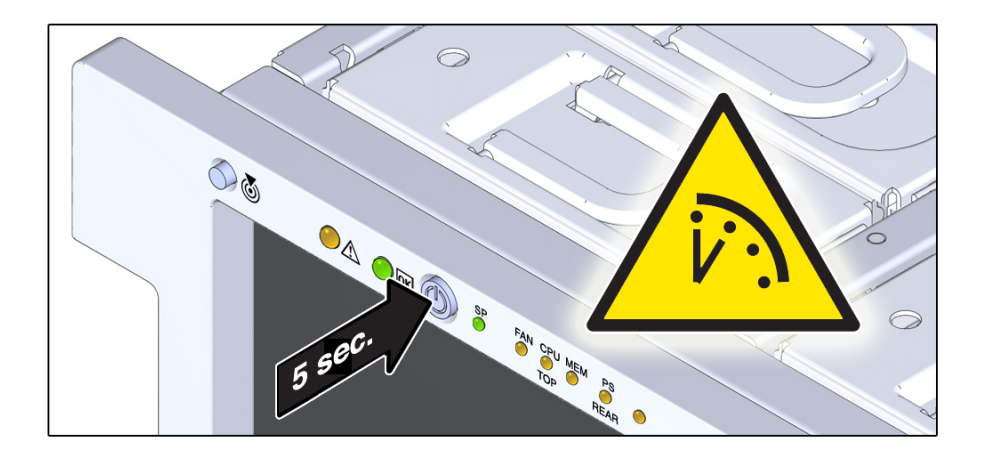

- 2. すべての電源が切断され、サーバーがスタンバイ電源モードであることを示すフロン トパネルの OK インジケータが点滅していることを確認します。
- 参照 30ページの「電源サブシステム」

# ▼ 電源切断、リモート (Oracle ILOM CLI)

Oracle ILOM SP コマンド行インタフェース (CLI) を使用すると、リモートでサーバー の電源を切断し、サーバーをスタンバイ電源モードにすることができます。

1. SSH セッションを開いて Oracle ILOM CLI にログインします。

root または管理者権限を持つユーザーでログインします。次に例を示します。

### ssh root@ipadress

ipadress はサーバー SP の IP アドレスです。

詳細については、『*Oracle X5* シリーズサーバー管理ガイド』(http://www.oracle. com/goto/x86AdminDiag/docs)を参照してください。

Oracle ILOM CLI のプロンプトが表示されます。

->

- 2. プロンプトで、次のいずれかのコマンドを入力します。
  - 正常な電源切断の場合:

#### stop /System

即時電源切断の場合:

即時シャットダウンは、緊急の状況か、またはデータの損失がないか許容可能であ ることがわかっている場合にのみ使用してください。

stop -force /System

参照 ■ Oracle Integrated Lights Out Manager 3.2.x ドキュメントライブラリ: http://www. oracle.com/goto/ILOM/docs

# ▼ 電源切断、リモート (Oracle ILOM Web インタ フェース)

Oracle ILOM Web インタフェースを使用すると、リモートでサーバーの電源を切断 し、サーバーをスタンバイ電源モードにすることができます。

### 1. Oracle ILOM Web インタフェースにログインします。

ログインするには、Web ブラウザを開き、サーバー SP の IP アドレスを入力しま す。root または管理者権限を持つユーザーとしてログインします。詳細について は、『Oracle X5 シリーズサーバー管理ガイド』(http://www.oracle.com/goto/ x86AdminDiag/docs) を参照してください。

「Summary」画面が表示されます。

- 「Summary」画面の「Actions」セクションで、電源状態が ON であることを確認し ます。
- **3. サーバーの正常な電源切断を実行するには、「Turn Off」ボタンをクリックします。** 「Host Management」>「Power Control」でも電源切断オプションを使用できます。
- 4. 「OK」をクリックします。
- 参照 30ページの「電源サブシステム」
  - Oracle Integrated Lights Out Manager 3.2.x ドキュメントライブラリ: http://www.oracle.com/goto/ILOM/docs

# ▼ 電力供給の停止

サーバーから電源を完全に切断する場合には、サーバーの背面から AC 電源ケーブル を取り外します。

これは、コールドリセットを実行する場合や、コールド保守のためサーバーを電源が 投入されていない状態にする場合に必要になります。

- サーバーをスタンバイ電源モードに設定します。
  いずれかの電源切断方法を使用します。103ページの「サーバーの電源切断」を参照してください。
- 2. 必要であれば、次を実行します。
  - a. サーバーを保守位置まで引き出します。
  - b. CMA を別の場所に移動します。
- 3. サーバーの背面にアクセスします。

- 4. 電源コード保持クリップを上に持ち上げ、電源コードから外します。

5. サーバーの電源を完全に切断するには、電源装置から AC 電源コードを取り外します。

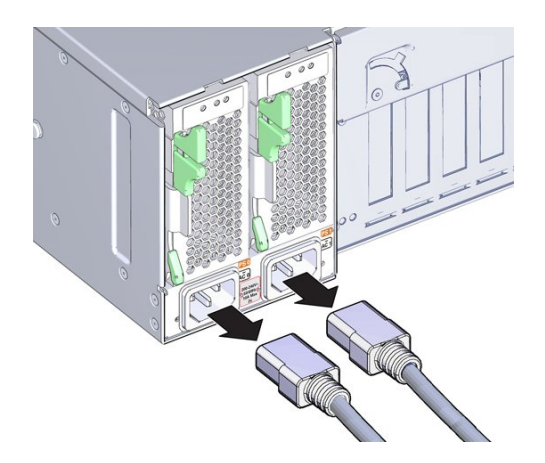

これにより、サーバーが電源から完全に切断されます。

6. コールドリセットを実行する場合は、少なくとも 60 秒待ってから AC 電源ケーブル を電源装置に接続します。

コールドリセットの詳細は、30ページの「電源サブシステム」を参照してください。
## ロケータインジケータの管理

このセクションではロケータインジケータをリモート (Oracle ILOM を使用して) およ びローカル (フロントパネルのロケータボタンを使用して) でオンおよびオフにする手 順を説明します。

- 109 ページの「ロケータインジケータをリモートでオンにする (Oracle ILOM CLI)」
- 110 ページの「ロケータインジケータをリモートでオンにする (Oracle ILOM Web インタフェース)」
- 111ページの「ロケータインジケータをローカルで管理する」

## ▼ ロケータインジケータをリモートでオンにする (Oracle ILOM CLI)

ロケータインジケータはラック内の特定のサーバーを識別するのに役立ちます。

#### **1.** SSH セッションを開いてコマンド行で Oracle ILOM CLI にログインします。 root または管理者権限を持つユーザーでログインします。次に例を示します。

#### ssh root@ipadress

*ipadress* はサーバー SP の IP アドレスです。 詳細については、『*Oracle X5* シリーズサーバー管理ガイド』(http://www.oracle. com/goto/x86AdminDiag/docs)を参照してください。

Oracle ILOM CLI のプロンプトが表示されます。

->

 ロケータインジケータをオンにするには、プロンプトで次のコマンドを入力します。 set /System/ locator\_indicator=on

注記 - ロケータインジケータをオフにするには、set /System/ locator\_indicator=off と入力します。

ロケータインジケータのステータスを確認するには、次を入力します。
 -> show /System/ locator\_indicator
 コマンドの出力が表示されます。

/System

Properties:

locator\_indicator = Off

値 locator\_indicator は、On または Off のいずれかのステータスを示します。

参照 ■ Oracle Integrated Lights Out Manager 3.2.x ドキュメントライブラリ: http://www. oracle.com/goto/ILOM/docs

## ▼ ロケータインジケータをリモートでオンにする (Oracle ILOM Web インタフェース)

ロケータインジケータはラック内の特定のサーバーを識別するのに役立ちます。

#### 1. Oracle ILOM Web インタフェースにログインします。

ログインするには、Web ブラウザを開き、サーバー SP の IP アドレスを使用して指示します。root または管理者権限を持つユーザーとしてログインします。詳細については、『Oracle X5 シリーズサーバー管理ガイド』(http://www.oracle.com/goto/ x86AdminDiag/docs)を参照してください。

| Charles Manager 1        |                       |                             | Oracle(R) Integr   | ated Lights Out Man   | ager - Mozilla Firefox                 |                   |                     |                                       |               |             |           | <b>-</b> - |
|--------------------------|-----------------------|-----------------------------|--------------------|-----------------------|----------------------------------------|-------------------|---------------------|---------------------------------------|---------------|-------------|-----------|------------|
| Elle Edit View History E | zookmarks Loois Hei   | p                           |                    |                       |                                        |                   |                     |                                       |               |             |           |            |
| Oracle(R) Integrated LI  | * (7                  |                             |                    |                       |                                        |                   |                     |                                       |               |             |           |            |
| ← A http                 |                       |                             |                    |                       | • C                                    | 8 <b>▼</b> G      | oogle               |                                       | ্ দ           | と自          | +         | 俞          |
|                          |                       |                             |                    |                       |                                        |                   |                     |                                       |               |             |           |            |
|                          | sgrated Lights Out iv | lanager vo.2.0.0            |                    |                       |                                        |                   |                     |                                       | About         | Refre       | esn       | Logout     |
|                          |                       |                             |                    |                       |                                        |                   | A3 User:            | root Role: aucro                      | SP Hostna     | ame: ORA    | ACLESP-12 | 42HN00H    |
| NAVIGATION               | Summary Informa       | ition                       |                    |                       |                                        |                   |                     |                                       |               |             |           |            |
|                          | View system sum       | mary information. You may a | ilso change power  | state and view systen | n status and fault information         | . More deta       | ils                 |                                       |               |             |           |            |
|                          |                       |                             |                    |                       |                                        |                   |                     |                                       |               | _           |           |            |
| Summary                  | General Informat      | ion                         |                    |                       |                                        |                   | Actions             |                                       |               |             |           | -          |
|                          | System Type           |                             |                    | Rack Mount            |                                        | /                 | Power State         |                                       | 🚺 OFF         |             | Tum       | On         |
|                          | Model                 |                             |                    | ORACLE SERVER         | X5-4                                   | Locator Indicator |                     | icator                                | I OFF         |             | Tum       | On         |
| Power                    | QPart ID              |                             |                    | Q11160                |                                        |                   |                     |                                       |               |             | Tull      | -          |
|                          | Part Number           |                             |                    | 7066596               |                                        |                   |                     |                                       |               | _           | _         |            |
|                          | Serial Number         | ar .                        |                    | -                     |                                        |                   | System Fin          | nware Update                          |               |             | Upd       | ate        |
|                          | System Firmwa         | re Version                  | a Varsion          |                       | 3250                                   |                   | Remote Console Laur |                                       |               | ich         |           |            |
|                          | Primary Operat        | Jerating System             |                    | Not Available         |                                        |                   |                     |                                       |               |             |           |            |
|                          | Host Primary M        | AC Address                  |                    |                       |                                        |                   |                     |                                       |               |             |           |            |
|                          | ILOM Address          |                             |                    |                       |                                        |                   |                     |                                       |               |             |           |            |
|                          | ILOM MAC Add          | ess                         |                    |                       |                                        |                   |                     |                                       |               |             |           |            |
|                          | Status                |                             |                    |                       |                                        |                   |                     |                                       |               |             |           |            |
|                          | Overall Status:       | Service Required Tota       | I Problem Count: 1 |                       |                                        |                   |                     |                                       |               |             |           |            |
|                          | Subsystem             | Status                      | Details            |                       |                                        |                   |                     | Inventory                             |               |             |           |            |
|                          | Processors            | 🔮 ОК                        | Processor          | Architecture:         | x86 64-bit                             |                   |                     | Processors: 4/4 (Installed / Maximum) |               |             |           |            |
| Power Management         |                       |                             | Processor Summary: |                       | Four Intel Xeon Processor E7 V3 Series |                   | s                   |                                       |               |             |           |            |
|                          | Memory                | Ø OK                        | Installed R        | AM Size:              | 448 GB                                 |                   |                     | DIMMs:                                | 40/96(        | installed / | Maximum   | 0          |
|                          | Power                 | 🛛 ок                        | Permitted          | Power Consumption:    | 1827 watts                             |                   |                     | PSUs:                                 | 2 / 2 (Ins    | talled / M. | aximum)   |            |
|                          | Cooling               | OK OK                       | Actual Pow         | er consumption.       | 23 °C                                  |                   |                     | Chacolo Fano                          | : 6 (6 dec    | Falled / M  | wimum)    |            |
|                          | oboning               | <b>U</b> OIL                | Exhaust Ai         | Temperature:          | 33 °C                                  |                   |                     | PSU Fans:                             | Not Sup       | ported      | aximum)   |            |
|                          | Storage               | 🔥 Not Available             | Installed D        | isk Size:             | Not Available                          |                   |                     | Internal Disks                        | : 1/6 (Ins    | talled / M. | aximum)   |            |
|                          |                       |                             | Disk Contr         | ollers:               | Not Available                          |                   |                     |                                       |               |             |           |            |
|                          | Networking            | 🛛 ок                        |                    |                       |                                        |                   |                     | Ethernet NICs                         | : 4 (Installe | ed)         |           |            |
|                          |                       |                             |                    |                       |                                        |                   |                     |                                       |               |             |           |            |
|                          |                       |                             |                    |                       |                                        |                   |                     |                                       |               |             |           |            |

- 2. 「Actions」セクションで、ロケータインジケータが「OFF」になっていることを確認して、「Turn On」ボタンをクリックします。
- 3. 「OK」をクリックします。

「Summary」画面のロケータインジケータが、ロケータインジケータのステータスを 示すように変わります。

参照 ■ Oracle Integrated Lights Out Manager 3.2.x ドキュメントライブラリ: http://www. oracle.com/goto/ILOM/docs

## ▼ ロケータインジケータをローカルで管理する

点滅するロケータインジケータによってサーバーを識別したら、次の手順を使用して ロケータインジケータをオフにします。 始める前に ■ 実際のサーバーの前に移動してください。

- ボタンとインジケータの場所に関する情報については、20ページの「サーバーの フロントパネルの機能」を参照してください。
- ロケータインジケータをローカルで管理するには、次のいずれかを行います。
  - ロケータインジケータをオフにするには、ロケータインジケータボタンを押します。
  - ロケータインジケータをオンにするには、ロケータインジケータボタンを押します。

注記 - Oracle ILOM のセキュリティー手順によっては、物理的プレゼンス検証ステップの一環として、ロケータインジケータをローカルでオンにすることを求められます。

 フロントパネルのすべてのインジケータ LED のランプテストを実行するには、 ロケータインジケータを 5 秒間に 3 回押します。
 フロントパネルのすべての LED が点灯し、15-20 秒間点灯し続けます。

- Oracle Integrated Lights Out Manager 2.2 v ドキュメントライブラリー

参照 ■ Oracle Integrated Lights Out Manager 3.2.x ドキュメントライブラリ: http://www. oracle.com/goto/ILOM/docs

#### ▼ サーバーのカバーの取り外し

内部コンポーネントを保守する際はサーバーカバーを取り外す必要があります。

サーバーカバーには安全メカニズムであるインターロックスイッチが付いており、カ バーが外された状態でサーバーに電源が投入されるのを防止します。このスイッチは サーバー内部の高電圧領域への接触事故を防止する役割があります。また、冷却シス テムの障害によりサーバーの温度が異常に上昇することを防ぐ役割もあります。

サーバーの電源が入っている状態でカバーを取り外すと、サーバーの電源が即時切断 され、データの損失やコンポーネント損傷の原因になります。

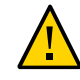

注意 - データの損失とコンポーネントの損傷が発生する可能性があります。サーバー がシャットダウンしスタンバイ電源モードになるまで、サーバーの上部カバーは取 り外さないでください。全電力状態にあるサーバーの上部カバーを取り外すと、サー バーの電源が即時切断されます。

1. サーバーの電源装置から AC 電源コードが取り外されていることを確認します。

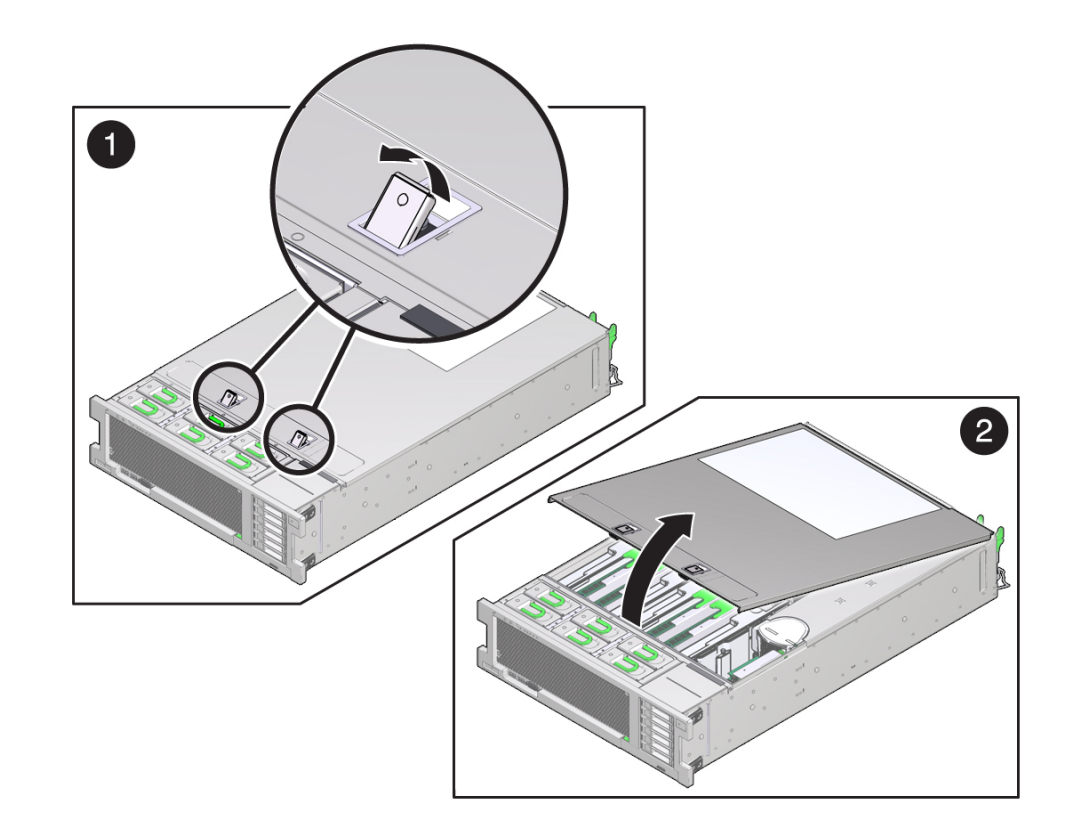

2. サーバーの上部カバーのラッチを外すには、両方のリリースラッチを同時に持ち上 げ、カバーを上方に引き上げます。

3. カバーを取り外すには、カバーをサーバーシャーシの前面方向に少しスライドさせ持ち上げ、サーバーから取り外します。

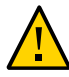

注意 - コンポーネントが損傷します。電源インターロックスイッチの一部はカバー下 面に付いています。カバーを落としたり、コンポーネントを振動させたりすると、コ ンポーネント損傷 (または調整不良) の原因になります。スイッチを損傷しないように 注意してください。

## CRU コンポーネントの保守

このセクションでは、顧客交換可能ユニット (CRU) を保守する方法について説明し、 次の表に示すコンポーネントのリファレンス情報と、取り外しおよび取り付けの手順 を説明します。

| 説明                      | リンク                                  |
|-------------------------|--------------------------------------|
| サーバーストレージドライブ           | 115 ページの「ストレージドライブの保守 (CRU)」         |
| ファンモジュール                | 133 ページの「ファンモジュール (CRU) の保守」         |
| 電源装置                    | 140 ページの「電源装置 (CRU) の保守」             |
| メモリーライザーカードおよ<br>び DIMM | 146 ページの「メモリーライザーおよび DIMM (CRU) の保守」 |
| PCIe カード                | 164 ページの「PCIe カードの保守」                |
| DVD ドライブ                | 172 ページの「DVD ドライブ (CRU) の保守」         |
| サーバーシステムバッテリ            | 176 ページの「システムバッテリ (CRU) の交換」         |

## ストレージドライブの保守 (CRU)

サーバーにストレージドライブおよびストレージフィラーパネルの取り外しと取り付 けを行うには、次の手順を使用します。

- 116ページの「ストレージドライブのホットプラグ条件」
- 116 ページの「ストレージドライブの障害および RAID」
- 117 ページの「ストレージドライブフィラーパネル (CRU) を取り外す」
- 118ページの「ストレージドライブ (CRU)を取り外す」
- 120ページの「ストレージドライブ (CRU) を取り付ける」
- 122ページの「ストレージドライブフィラーパネル (CRU)を取り付ける」
- 122 ページの「ストレージドライブのリファレンス」

## ストレージドライブのホットプラグ条件

サーバーに取り付けられているハードディスクドライブ (HDD)、ソリッドステートド ライブ (SSD)、および NVMe SSD ドライブはホットプラグ可能ですが、この機能はド ライブの構成方法によって異なります。ドライブのホットプラグを行うには、ドライ ブを取り外す前に、ドライブをオフラインにする必要があります。ドライブをオフラ インにするときに、オペレーティングシステムやアプリケーションがドライブにアク セスしないようにしてください。

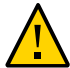

注意 - データ損失が発生します。システムは全電力が投入された状態で構いません が、NVMeドライブはオペレーティングシステムのコマンドを使用して電源を切断し てから取り外してください。これを怠ると、データを損失したりオペレーティングシ ステムがクラッシュしたりする恐れがあります。

次の状態では、ドライブのホットプラグを実行できません。

- ドライブにオペレーティングシステムが格納されており、そのオペレーティングシ ステムが別のドライブにミラー化されていない場合。
- サーバーのオンライン処理からドライブを論理的に切り離せない場合。

前述の制限のどちらかが当てはまる場合は、ドライブを交換する前にシステムを シャットダウンする必要があります。103 ページの「サーバーの電源切断」を参照し てください。

注記 - ストレージドライブの交換作業では、サーバーをラックから取り外す必要はありません。

## ストレージドライブの障害および RAID

ストレージドライブが RAID (レベル1以上) として構成されている場合、1つのスト レージドライブで障害が発生してもデータ障害は起こりません。このストレージド ライブは取り外し可能で、新しいストレージドライブを挿入すれば、RAID パラメー タを再構成する必要なく、残りのアレイのデータから自動的に再構築されます。障害 が発生したドライブを交換するためホットスペアが構成されていた場合、交換用スト レージドライブが新たなホットスペアとして自動的に構成されます。

サーバーでの RAID の構成手順については、「Configuring Server Drives for OS Installation」 in 『Oracle Server X5-4 Installation Guide 』を参照してください。

オプションの NVMe ドライブが RAID の一部である場合、特別な交換手順に従わない と、オペレーティングシステムがクラッシュします。参照先:

- 124ページの「Oracle Solaris を使用した NVMe ストレージドライブの取り外し および交換」
- 128ページの「Oracle Linux を使用した NVMe ストレージドライブの取り外しお よび交換」

#### NVMe ストレージドライブ仮想 PCle スロットの指定

NVMe ストレージドライブが取り付けられている場合、それらにはシステムのフロ ントパネルで NVMe0、NVMe1、NVMe2、および NVMe3 というラベルが付けられま す。しかし、サーバー BIOS は内部的にこれらのドライブを仮想 PCIe スロット番号 で識別しています。取り外しのためオペレーティングシステムのコマンドを使用して NVMe ドライブの電源を切断する場合は、ドライブの仮想 PCIe スロット番号を把握 している必要があります。

次の表に、ドライブのフロントパネルのラベルとオペレーティングシステムが使用す る仮想 PCIe スロット番号の対応を示します。

| フロントパネルのストレージドライブラベル | 仮想 PCle スロット番号 |
|----------------------|----------------|
| NVMe0                | PCIe スロット 100  |
| NVMe1                | PCIe スロット 101  |
| NVMe2                | PCIe スロット 102  |
| NVMe3                | PCIe スロット 103  |

## ▼ ストレージドライブフィラーパネル (CRU) を取り外 す

コンポーネントフィラーパネルについては、83ページの「コンポーネントフィラーパ ネル」を参照してください。

- 保守の対象となるサーバーを準備します。
   95ページの「サーバーの保守の準備」を参照してください。
- 必要に応じて、ロケータインジケータボタンを押してインジケータを非アクティブ化します。
- 3. 取り外すストレージドライブフィラーパネルを特定します。
- 4. リリースボタンを押してラッチを開きます。

5. フィラーパネルを取り外すには、ラッチを使用してフィラーパネルをスロットから引 き出します。

#### ▼ ストレージドライブ (CRU) を取り外す

サーバーからストレージドライブを取り外すには、次の手順を使用します。

- 始める前に 保守性に関する考慮事項の詳細は、72ページの「コンポーネントの保守性」を参照してください。
  - ストレージドライブの指定情報については、80ページの「DVD、ストレージドラ イブ、および USB の指定」を参照してください。
  - データ損失およびオペレーティングシステムのクラッシュを回避するため、オペレーティングシステムのコマンドを使用して NVMe ストレージドライブを前もって準備しておく必要があります。
  - ホットプラグまたはホットスワップ手順を使用してストレージドライブを交換できる か、それともサーバーの電源を切断してコールドスワップ手順を使用する必要がある かを判断します。

コールドスワップが必要になるのは、ストレージドライブが次の場合です。

- オペレーティングシステムが格納されており、かつそのオペレーティングシステムがほかのドライブでミラー化されていません。
- サーバーのオンライン処理から論理的に切り離せません。
- 2. 次のいずれかを行います。
  - SAS ドライブのホットプラグを行うには:
    - a. ドライブをオフラインにします。

これにより、ドライブへの論理的なソフトウェアリンクが解除され、アプリ ケーションからドライブにアクセスできなくなります。ストレージドライ ブをオフラインにするには、OS 固有のコマンドまたは HBA ソフトウェア (MegaRAID または StorCLI)を使用します。

- b. 保守の対象となるサーバーを準備します。
   95ページの「ホット保守のためのサーバーの準備」を参照してください。
- NVMe ドライブのホットプラグを行うには:

- a. オペレーティングシステムのコマンドを使用して、ドライブの取り外し準備 をします。
  - 124 ページの「Oracle Solaris を使用した NVMe ストレージドライブの 取り外しおよび交換」
  - 128ページの「Oracle Linux を使用した NVMe ストレージドライブの取り外しおよび交換」
- **b.** 保守の対象となるサーバーを準備します。 95ページの「ホット保守のためのサーバーの準備」を参照してください。
- ドライブのコールドスワップを行うには:
  - a. サーバーの電源を切ります。

96ページの「コールド保守のためのサーバーの準備」に記載されているいず れかの電源切断オプションを使用します。

- 3. 物理的なサーバーがある場所で、必要であればロケータインジケータボタンを押して インジケータを非アクティブにします。
- 4. 取り外す予定のストレージドライブを特定します。 ドライブのホットプラグを行う場合は、青色の取り外し準備完了インジケータが点灯 していることを確認します。

122 ページの「ストレージドライブのリファレンス」を参照してください。

5. ストレージドライブのリリースボタンを押してラッチを開きます。

6. ラッチをしっかり持ち、ドライブスロットからドライブを引き出します。

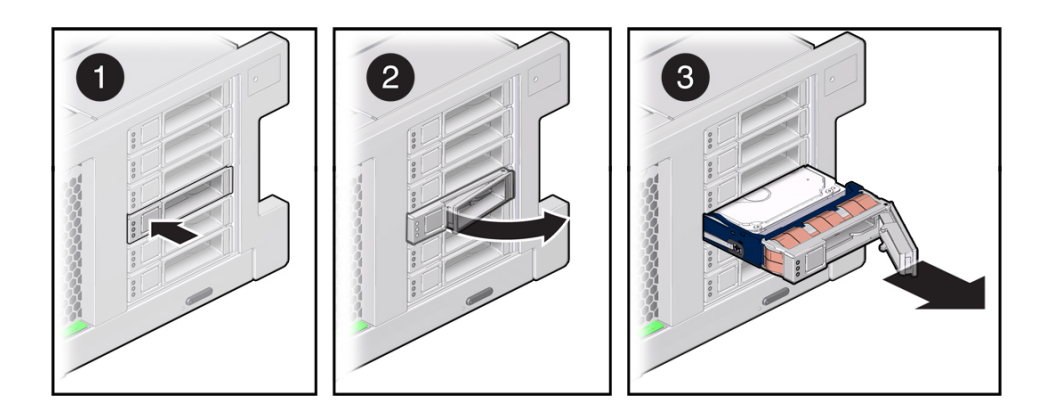

- 7. 次に実行する手順を確認します。
  - ドライブを交換する場合は、120ページの「ストレージドライブ (CRU)を取り 付ける」に進みます。
  - ドライブを交換しない場合は、空のドライブスロットで122ページの「ストレージドライブフィラーパネル (CRU)を取り付ける」を行い適切な通気を維持し、管理タスクを実行してドライブなしで動作するようにサーバーを構成します。
     コールド保守手順を実行した場合は、サーバーの電源を入れます。

## ▼ ストレージドライブ (CRU) を取り付ける

ストレージドライブをサーバーに取り付ける手順は、2 つのステップにわかれていま す。まずストレージドライブをドライブスロットに取り付け、次にそのドライブを サーバーに対して構成する必要があります。

注記-既存のストレージドライブをサーバーのスロットから取り外す場合は、取り外したドライブと同じスロットに交換用ドライブを取り付けてください。ストレージドライブは、取り付けたスロットに応じて物理的にアドレス指定されます。

- 始める前に 保守性に関する考慮事項の詳細は、72ページの「コンポーネントの保守性」を参照してください。
  - ストレージドライブの指定情報については、80ページの「DVD、ストレージドラ イブ、および USB の指定」を参照してください。
  - 1. サーバーを準備します。

- ホットサービスについては、95ページの「ホット保守のためのサーバーの準備」を参照してください。
- コールド保守については、96ページの「コールド保守のためのサーバーの準備」を参照してください。
- 2. ストレージドライブの取り外しレバーが完全に開いていることを確認します。
- 3. ドライブがしっかり固定されるまでドライブスロット内にスライドさせます。

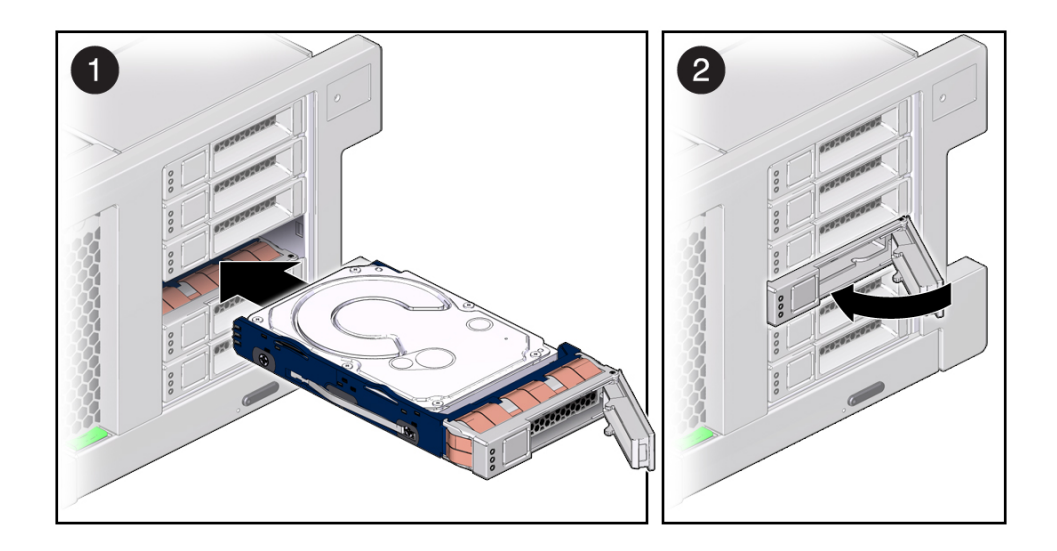

- 4. ラッチを閉じてドライブを所定の位置に固定します。
- 5. 次のいずれかを行います。
  - ホット保守手順を使用して NVMe ドライブを交換した場合は、次を参照してデバイスに電源を投入します。
    - 124 ページの「Oracle Solaris を使用した NVMe ストレージドライブの取り 外しおよび交換」
    - 128ページの「Oracle Linux を使用した NVMe ストレージドライブの取り外しおよび交換」
  - コールド保守手順を使用してストレージドライブを交換した場合は、サーバーに 電源を投入し、ストレージドライブを構成します。

276ページの「サーバーの電源を入れる」に記載されているいずれかの電源オプションを使用します。

6. 管理タスクを実行して、ドライブを再構成します。

この時点で実行する手順は、データの構成方法によって異なります。ドライブのパー ティション分割、ファイルシステムの作成、バックアップからのデータのロード、ま たは RAID 構成からのドライブの更新が必要になる場合があります。

参照 ■ 122ページの「ストレージドライブのリファレンス」

# ▼ ストレージドライブフィラーパネル (CRU) を取り付ける

コンポーネントフィラーパネルについては、83ページの「コンポーネントフィラーパ ネル」を参照してください。

- ストレージドライブフィラーパネルの取り外しレバーが完全に開いていることを確認 します。
   レバーを開くには、フィラーパネルの前にあるリリースボタンを押します。
- ストレージドライブフィラーパネルがしっかり固定されるまでドライブスロット内に スライドさせます。
- 3. ラッチを閉じてフィラーパネルを所定の位置に固定します。
- 参照 122 ページの「ストレージドライブのリファレンス」

## ストレージドライブのリファレンス

このセクションでは、ストレージドライブのステータスインジケータの位置を示し、 その機能について説明します。

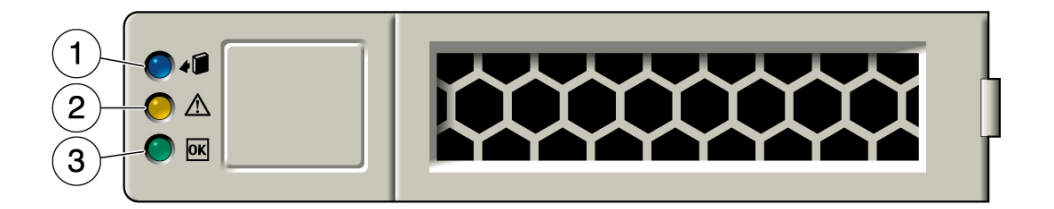

| 吹き出し番号 | 説明            |
|--------|---------------|
| 1      | 取り外し可能インジケータ  |
| 2      | 保守要求インジケータ    |
| 3      | OK/動作状態インジケータ |

ドライブのステータスインジケータの機能について、次に説明します。

インジケータの点滅速度の情報については、47ページの「インジケータの点滅速 度」を参照してください。

#### 取り外し可能インジケータ

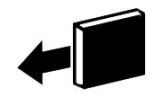

青のインジケータ。ホットサービス処理でストレージドライブを安全に取り外すこと ができることを示します。

保守要求インジケータ

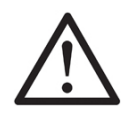

オレンジ色のインジケータ。ストレージドライブに障害が発生していることを示しま す。システムによってストレージドライブの障害が検出されると、フロントパネルお よびバックパネルの保守要求インジケータも点灯します。

#### OK/動作状態インジケータ

## ΟΚ

緑のインジケータ。ドライブがシステムに正しく挿入されていることを示します。ド ライブにアクセスしている場合、インジケータは点滅します。

関連項目: 115 ページの「ストレージドライブの保守 (CRU)」

## Oracle Solaris を使用した NVMe ストレージドライブの取り外 しおよび交換

注記 - NVMe ストレージドライブは、Oracle Solaris または Oracle Linux オペレーティ ングシステムが動作しているサーバーでのみサポートされます。Oracle VM、Windows Server、Red Hat Enterprise Linux、SUSE Linux Enterprise Server、または VMware ESXi が動作しているサーバーでは NVMe ドライブはサポートされません。

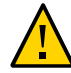

注意 - NVMe ストレージドライブの仮想 PCIe スロットは交換前に電源を切断しておく 必要があります。電源切断手順はオペレーティングシステムのコマンドを使用して実 行します。NVMe ドライブの仮想 PCIe スロットの電源を切断せずにホットプラグを 実行すると、データの損失やオペレーティングシステムのクラッシュが発生する可能 性があります。

次のセクションでは、Oracle Solaris オペレーティングシステムが動作しているサーバーで NVMe ストレージドライブの取り外しと交換を行う方法について説明します。

- 124ページの「NVMeストレージドライブの取り外しの準備をする」
- 126ページの「サーバーから NVMe ストレージドライブを取り外す」
- 126ページの「NVMeストレージドライブの取り外しを確認する」
- 127ページの「サーバーに NVMe ストレージドライブを取り付ける」
- 127ページの「NVMeストレージドライブに電源を投入する」

#### ▼ NVMe ストレージドライブの取り外しの準備をする

始める前に ■ このタスクを実行するには、ホストでホットプラグデーモンを有効にする必要があ ります。

- オペレーティングシステムが NVMe ドライブとして認識している仮想 PCIe スロットの一覧は、117ページの「NVMe ストレージドライブ仮想 PCIe スロットの指定」を参照してください。仮想 PCIe スロット名はサーバーのフロントパネルのラベルに記載されている名前と一致しません。
- 1. Oracle Solaris ホストにログインします。
- NVMe ドライブの仮想 PCle スロット番号を確認します。次のように入力します。
   # hotplug list -lc

このコマンドにより、サーバーに取り付けられている NVMe ドライブごとに次のよう な出力が生成されます。

# hotplug list -lc Connection State Description Path pcie100 ENABLED PCIe-Native /pci@0,0/pci8086,2f06@2,2/pci111d,80b5@0/pci111d,80b5@4 pcie101 ENABLED PCIe-Native /pci@0,0/pci8086,2f06@2,2/pci111d,80b5@0/pci111d,80b5@5 pcie102 ENABLED PCIe-Native /pci@0,0/pci8086,2f06@2,2/pci111d,80b5@0/pci111d,80b5@6 pcie103 ENABLED PCIe-Native . /pci@0,0/pci8086,2f06@2,2/pci111d,80b5@0/pci111d,80b5@7

#### 3. ドライブスロットの電源を切り、NVMe ドライブの取り外し準備をします。

たとえば、NVMe0の取り外し準備をするには、次のコマンドを入力します。

#### # hotplug poweroff pcie100

#### # hotplug list -lc

アンマウントされている NVMe0 ドライブについて次の出力が表示されます。

# hotplug list -lc Connection State Description Path . . . . . . . . . . . . . . . . . . . . . . . . . . . . . . . . . . . . pcie100 PRESENT PCIe-Native /pci@0,0/pci8086,2f06@2,2/pci111d,80b5@0/pci111d,80b5@4 pcie101 ENABLED PCIe-Native /pci@0,0/pci8086,2f06@2,2/pci111d,80b5@0/pci111d,80b5@5 pcie102 ENABLED PCIe-Native /pci@0,0/pci8086,2f06@2,2/pci111d,80b5@0/pci111d,80b5@6 pcie103 ENABLED PCIe-Native /pci@0,0/pci8086,2f06@2,2/pci111d,80b5@0/pci111d,80b5@7

NVMe ドライブの青色の取り外し可能インジケータが点灯していることを確認します。

#### ▼ サーバーから NVMe ストレージドライブを取り外す

NVMeストレージドライブをサーバーから物理的に取り外すには、次の手順を実行します。

1. 取り外す NVMe ドライブの物理的な位置を特定します。

ストレージドライブの位置については、80ページの「DVD、ストレージドライブ、お よび USB の指定」を参照してください。

- NVMe ストレージドライブの青色の取り外し可能インジケータが点灯していることを 確認します。
   124 ページの「NVMe ストレージドライブの取り外しの準備をする」を参照してく ださい。
- 3. 取り外すドライブのラッチリリースボタンを押してドライブのラッチを開きます。 118 ページの「ストレージドライブ (CRU) を取り外す」を参照してください。
- 4. ラッチをしっかり持ち、ドライブスロットからドライブを引き出します。
- 5. 次に実行する手順を確認します。
  - ドライブを交換する場合は、127ページの「サーバーに NVMe ストレージドラ イブを取り付ける」に進みます。
  - ドライブを交換しない場合は、空のドライブスロットにフィラーパネルを取り付け て適切な通気を維持し、管理タスクを実行してドライブなしで動作するようにサー バーを構成します。

ストレージドライブのフィラーパネルを取り付ける方法について は、122 ページの「ストレージドライブフィラーパネル (CRU)を取り付け る」を参照してください。

#### ▼ NVMe ストレージドライブの取り外しを確認する

- 始める前に このタスクを実行するには、ホストでホットプラグデーモンを有効にする必要があり ます。
  - NVMe ドライブが取り外されたことを確認します。次のように入力します。
     # hotplug list -lc

次のように出力が表示されます (取り外されたドライブは EMPTY 状態で表示されます)。

# hotplug list -lc

| Connection<br>Path  | State          | Description            |
|---------------------|----------------|------------------------|
|                     |                |                        |
| pcie100             | EMPTY          | PCIe-Native            |
| /pci@0,0/pci8086,2f | 06@2,2/pci111d | ,80b5@0/pci111d,80b5@4 |
| pcie101             | ENABLED        | PCIe-Native            |
| /pci@0,0/pci8086,2f | 06@2,2/pci111d | ,80b5@0/pci111d,80b5@5 |
| pcie102             | ENABLED        | PCIe-Native            |
| /pci@0,0/pci8086,2f | 06@2,2/pci111d | ,80b5@0/pci111d,80b5@6 |
| pcie103             | ENABLED        | PCIe-Native            |
| /pci@0,0/pci8086,2f | 06@2,2/pci111d | ,80b5@0/pci111d,80b5@7 |

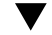

#### ✔ サーバーに NVMe ストレージドライブを取り付ける

NVMe ストレージドライブをサーバーに物理的に取り付けるには、次の手順を実行します。

注記 - NVMe ストレージドライブをサーバーから物理的に取り外したあとで、少なく とも 10 秒間待ってから、交換用ドライブを取り付けます。

- 1. 交換用のドライブをパッケージから取り出して、ドライブを静電気防止用マットの上 に置きます。
- 2. 必要に応じて、ドライブのフィラーパネルを取り外します。
- 3. 交換用のドライブを、ドライブスロットの位置に合わせます。

ドライブは、取り付けたスロットに従って物理的にアドレスが指定されます。取り外 したドライブと同じスロットに、交換用のドライブを取り付けることが重要です。

- ドライブがしっかり固定されるまでスロット内にスライドさせます。
   120 ページの「ストレージドライブ (CRU) を取り付ける」を参照してください。
- 5. ドライブラッチを閉じてドライブを所定の位置に固定します。

#### ▼ NVMe ストレージドライブに電源を投入する

- **始める前に** このタスクを実行するには、ホストでホットプラグデーモンを有効にする必要があります。
  - オペレーティングシステムが NVMe ドライブとして認識している仮想 PCIe スロットの一覧は、117ページの「NVMe ストレージドライブ仮想 PCIe スロットの指定」を参照してください。仮想 PCIe スロット名はサーバーのフロントパネルのラベルに記載されている名前と一致しません。

ドライブのスロットに電源を投入します。次のように入力します。
 # hotplug enable pcie100

この例では、pcie100 はサーバーのフロントパネル上で NVMe0 というラベルが付い ているドライブです。

 ドライブが有効 (enabled) になっていて、システムから認識されていることを確認し ます。次のように入力します。

# hotplug list -lc

次のステータスが表示されます (取り付けられている NVMe ドライブは ENABLED の 状態で表示されます)。

# hotplug list -lc Connection State Description Path - - - - -pcie100 ENABLED PCIe-Native /pci@0,0/pci8086,2f06@2,2/pci111d,80b5@0/pci111d,80b5@4 ENABLED PCIe-Native pcie101 . /pci@0,0/pci8086,2f06@2,2/pci111d,80b5@0/pci111d,80b5@5 pcie102 ENABLED PCIe-Native /pci@0,0/pci8086,2f06@2,2/pci111d,80b5@0/pci111d,80b5@6 pcie103 ENABLED PCIe-Native /pci@0,0/pci8086,2f06@2,2/pci111d,80b5@0/pci111d,80b5@7

 NVMe ドライブの健全性、ファームウェアレベル、温度を確認し、エラーログ、 SMART データ、低レベルフォーマットなどを取得するには、次を入力します。 # nvmeadm list

#### 関連情報

- 122 ページの「ストレージドライブのリファレンス」
- 116ページの「ストレージドライブのホットプラグ条件」
- 116 ページの「ストレージドライブの障害および RAID」
- 80ページの「DVD、ストレージドライブ、および USB の指定」

#### Oracle Linux を使用した NVMe ストレージドライブの取り外 しおよび交換

**注記 -** NVMe ストレージドライブは、Oracle Solaris または Oracle Linux オペレーティ ングシステムが動作しているサーバーでのみサポートされます。Oracle VM、Windows Server、Red Hat Enterprise Linux、SUSE Linux Enterprise Server、または VMware ESXi が動作しているサーバーでは NVMe ドライブはサポートされません。

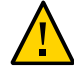

注意 - NVMe ストレージドライブの仮想 PCIe スロットは交換前に電源を切断しておく 必要があります。電源切断手順はオペレーティングシステムのコマンドを使用して実 行します。NVMe ドライブの仮想 PCIe スロットの電源を切断せずにホットプラグを 実行すると、データの損失やオペレーティングシステムのクラッシュが発生する可能 性があります。

次のセクションでは、Oracle Linux オペレーティングシステムが動作しているサーバーで NVMe ストレージドライブの取り外しと交換を行う方法について説明します。

- 129 ページの「NVMe ストレージドライブの取り外しの準備をする」
- 131 ページの「サーバーから NVMe ストレージドライブを取り外す」
- 131ページの「NVMeストレージドライブの取り外しを確認する」
- 132ページの「サーバーに NVMe ストレージドライブを取り付ける」
- 132 ページの「NVMe ストレージドライブに電源を投入する」

## ▼ NVMe ストレージドライブの取り外しの準備をする

- 始める前に Linux の NVMe ホットプラグでは適切な MPS (MaxPayloadSize) および MRR (MaxReadRequest)を取得するため、カーネルブート引数 "pci=pcie\_bus\_perf" の設定 が必要になります。この引数がないと致命的なエラーが発生します。
  - オペレーティングシステムが NVMe ドライブとして認識している仮想 PCIe スロットの一覧は、117ページの「NVMe ストレージドライブ仮想 PCIe スロットの指定」を参照してください。仮想 PCIe スロット名はサーバーのフロントパネルのラベルに記載されている名前と一致しません。
  - 1. サーバーで動作している Oracle Linux にログインします。
  - 2. 使用可能な NVMe ストレージデバイスに関する情報を取得します。
    - a. 有効な NVMe ドライブの PCle アドレス (バス、デバイス、ファンクション) を取 得します。次のように入力します。

#find /sys/devices |egrep 'nvme[0-9][0-9]?\$'

このコマンドにより、次のような出力が返されます。

/sys/devices/pci0000:00/0000:00:02.2/0000:10:00.0/0000:11:04.0/0000:12:00.0/misc/nvme0 /sys/devices/pci0000:00/0000:00:02.2/0000:10:00.0/0000:11:05.0/0000:13:00.0/misc/nvme1 /sys/devices/pci0000:00/0000:00:02.2/0000:10:00.0/0000:11:06.0/0000:14:00.0/misc/nvme2 /sys/devices/pci0000:00/0000:00:02.2/0000:10:00.0/0000:11:07.0/0000:15:00.0/misc/nvme3

たとえば、0000:12:00.0 はシステムフロントパネル上で NVMe0 というラベルの 付いたドライブの PCIe アドレスに対応します。

b. PCIe 仮想スロット番号 (APIC ID) を取得します。次のように入力します。

#### # egrep -H '.\*' /sys/bus/pci/slots/\*/address

このコマンドにより、次のような出力が返されます。

/sys/bus/pci/slots/100/address:0000:12:00 /sys/bus/pci/slots/101/address:0000:13:00 /sys/bus/pci/slots/102/address:0000:14:00 /sys/bus/pci/slots/103/address:0000:15:00

たとえば、PCIe アドレス 0000:12:00.0 はシステムフロントパネル上で NVMe0 というラベルの付いたドライブの PCIe スロット番号 (100) に対応します。

3. NVMe ストレージデバイスパスを削除します。

#### a. umount コマンドを使用して、デバイスにマウントされているすべてのファイルシ ステムをアンマウントします。

Linux の場合、NVMe ドライブは /dev/sd\* のような標準のブロック型デバイス ラベルを使用しません。たとえば、単一の名前空間ブロック型デバイスを持つ NVMe ドライブ 0 は /dev/nvme0n1 となります。この名前空間をフォーマットして 単一パーティションでパーティション化した場合、/dev/nvme0n1p1 となります。

#### b. マルチデバイス (md) およびこれを使用している論理ボリュームマネージャー (LVM) ボリュームからデバイスを取り外します。

デバイスが LVM ボリュームグループのメンバーの場合、pvmove コマンドを使用 してデバイスからデータを移動してから、vgreduce コマンドを使用して物理ボ リュームを削除して、(オプションで) pvremove を使用してディスクから LVM メ タデータを削除する必要があることがあります。

- c. デバイスがマルチパスを使用する場合、multipath -1 を実行して、デバイスへのパスをすべて書きとめます。次に、multipath -f device コマンドを使用してマルチパス化されたデバイスを取り外します。
- d. blockdev --flushbufs *device* コマンドを実行して、デバイスへのすべてのパス 上の未処理の I/O をフラッシュします。
- NVMe ドライブスロットの電源を切り、NVMe ドライブの取り外し準備をします。次のように入力します。

# echo 0 > /sys/bus/pci/slots/slot\_number/power

*slot\_number* は PCIe スロット番号です (例: 100 はシステムフロントパネル上で NVMe0 のラベルが付いたドライブを表します)。

5. NVMe ドライブの青色の取り外し可能インジケータが点灯していることを確認します。

#### ▼ サーバーから NVMe ストレージドライブを取り外す

NVMeストレージドライブをサーバーから物理的に取り外すには、次の手順を実行します。

1. 取り外す NVMe ドライブの位置を特定します。

ストレージドライブの位置については、80ページの「DVD、ストレージドライブ、お よび USB の指定」を参照してください

- NVMe ドライブの青色の取り外し可能インジケータが点灯していることを確認します。
   129 ページの「NVMe ストレージドライブの取り外しの準備をする」を参照してください。
- 取り外す NVMe ドライブのラッチリリースボタンを押してドライブのラッチを開きます。
   118 ページの「ストレージドライブ (CRU) を取り外す」を参照してください。
- 4. ラッチをしっかり持ち、ドライブスロットからドライブを引き出します。
- 5. 次に実行する手順を確認します。
  - ドライブを交換する場合は、131ページの「NVMe ストレージドライブの取り外しを確認する」に進みます。
  - ドライブを交換しない場合は、空のドライブスロットにフィラーパネルを取り付け て適切な通気を維持し、管理タスクを実行してドライブなしで動作するようにサー バーを構成します。

ストレージドライブのフィラーパネルを取り付ける方法について は、122 ページの「ストレージドライブフィラーパネル (CRU) を取り付け る」を参照してください。

#### ▼ NVMe ストレージドライブの取り外しを確認する

NVMe ドライブが取り外されたことを確認します。次のように入力します。
 #1spci -nnd :0953

このコマンドにより、次のような出力が返されます。

# lspci -nnd :0953
13:00.0 Non-Volatile memory controller [0108]: Intel Corporation Device [8086:0953] (rev
01)

14:00.0 Non-Volatile memory controller [0108]: Intel Corporation Device [8086:0953] (rev 01) 15:00.0 Non-Volatile memory controller [0108]: Intel Corporation Device [8086:0953] (rev 01)

アドレス 12:00.0 (PCIe スロット 100 を表す) はシステムのフロントパネル上で NVMe0 のラベルが付いたドライブですが、129 ページの「NVMe ストレージドライ ブの取り外しの準備をする」の例で電源を切断しているため、ここに表示されていま せん。

#### ▼ サーバーに NVMe ストレージドライブを取り付ける

NVMe ストレージドライブをサーバーに物理的に取り付けるには、次の手順を実行します。

- 始める前に NVMe ドライブをサーバーから物理的に取り外したあとで、少なくとも 10 秒間待っ てから、交換用ドライブを取り付けます。
  - 1. 交換用のドライブをパッケージから取り出して、ドライブを静電気防止用マットの上 に置きます。
  - 2. 必要に応じて、ドライブのフィラーパネルを取り外します。
  - 3. 交換用のドライブを、ドライブスロットの位置に合わせます。 ドライブは、取り付けたスロットに従って物理的にアドレスが指定されます。取り外 したドライブと同じスロットに、交換用のドライブを取り付けることが重要です。
  - ドライブがしっかり固定されるまでスロット内にスライドさせます。
     120ページの「ストレージドライブ (CRU)を取り付ける」を参照してください。
  - 5. ドライブラッチを閉じてドライブを所定の位置に固定します。

#### ▼ NVMe ストレージドライブに電源を投入する

- 始める前に Linux の NVMe ホットプラグでは適切な MPS (MaxPayloadSize) および MRR (MaxReadRequest)を取得するため、カーネルブート引数 "pci=pcie\_bus\_perf" の設定 が必要になります。この引数がないと致命的なエラーが発生します。
  - オペレーティングシステムが NVMe ドライブとして認識している仮想 PCIe スロットの一覧は、117ページの「NVMe ストレージドライブ仮想 PCIe スロットの指定」を参照してください。仮想 PCIe スロット名はサーバーのフロントパネルのラベルに記載されている名前と一致しません。

#### 1. ドライブのスロットに電源を投入します。次のように入力します。

# echo 1 /sys/bus/pci/slots/slot\_number/power

*slot\_number* は PCIe スロット番号です (例: 100 はシステムフロントパネル上で NVMe0 のラベルが付いたドライブを表します)。

## 2. ドライブが有効 (enabled) になっていて、システムから認識されていることを確認します。

次のいずれかを行います。

- /var/log/messages ログファイルを確認します。
- 使用可能な NVMe デバイスを一覧します。次のように入力します。

#ls -l /dev/nvme\*

#### 関連情報

- 122 ページの「ストレージドライブのリファレンス」
- 116ページの「ストレージドライブのホットプラグ条件」
- 116 ページの「ストレージドライブの障害および RAID」
- 80ページの「DVD、ストレージドライブ、および USB の指定」

#### ファンモジュール (CRU) の保守

サーバーにファンモジュールの取り外しと取り付けを行うには、次の手順を使用しま す。

- 133ページの「ファンモジュールを取り外す」
- 136ページの「ファンモジュールを取り付ける」
- 138ページの「ファンモジュールのリファレンス」

#### ▼ ファンモジュールを取り外す

ファンモジュールはマザーボードとそのコンポーネントにサーバー冷却を提供しま す。ファンモジュールは、冗長性を実現するために、ペア(前の列と後ろの列)で並べ て配置されます。ファンモジュールを取り外す場合は、すぐに交換してください。

ファンモジュールは電源を入れたまま保守できるコンポーネントです。ファンモ ジュールを保守するために、サーバーの電源を切断したり、サーバーのカバーを取り 外したりする必要はありません。ただし、サーバーのラック構成によっては、ファン モジュールを取り扱うために、ラックからサーバーを少し引き出す必要がある場合が あります。(ラックからサーバーを少し引き出すためのオプションの手順は、この手順 に含まれています。)ホット保守中にラックからサーバーを少し引き出す際は、注意し てください。サーバーの背面にあるケーブル (特に電源コード) が外れないようにして ください。オプションとして、コールド保守を使用してこの手順を実行することもで きます。

- 始める前に 保守性に関する考慮事項の詳細は、72ページの「コンポーネントの保守性」を参照してください。
  - ファンモジュールの指定の詳細は、75ページの「コンポーネントの指定」を参照してください。
  - 1. サーバーを準備します。
    - ホットサービスについては、95ページの「ホット保守のためのサーバーの準備」を参照してください。
    - コールド保守については、96 ページの「コールド保守のためのサーバーの準備」を参照してください。
  - 2. 必要に応じて、サーバーをスライドさせてラックから少し引き出します。
    - a. サーバーの背面に、サーバーを引き出すのに十分なケーブルの長さとスペースが あることを確認してください。

サーバー付属のケーブル管理アーム (CMA) には蝶番が使用されており、サーバー を簡単に保守位置まで引き出せるようになっています。ただし、ケーブルによっ てスライド移動が妨害されたり、ケーブルの損傷およびケーブルの伸ばしすぎが 発生したりしないことを確認する必要があります。

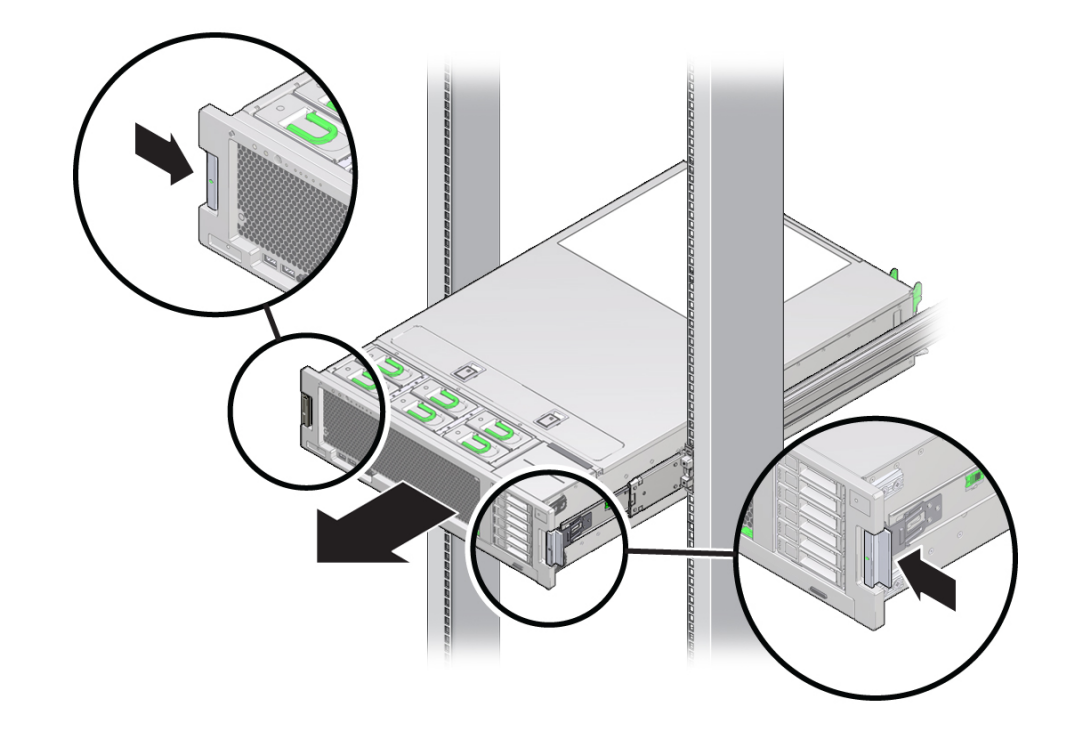

b. サーバーの前面で、2 つの緑色のラッチを内側に押し込みスライドレールを解放 します。

3. ファンモジュールのインジケータを使用して、障害のあるファンモジュールを特定し ます。

保守要求インジケータはファンモジュール上にあります。点灯したオレンジ色の 保守要求インジケータが、障害のあるコンポーネントを特定します。詳細について は、138 ページの「ファンモジュールのリファレンス」を参照してください。

4. ファンモジュールの緑のハンドルを持ち上げ、そのハンドルを使用してモジュールを サーバーからまっすぐ上に引き出します。

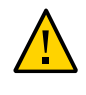

**注意**-コンポーネントが損傷します。取り外す際にファンモジュールを過度に動かしたり揺すったりすると、ファンモジュールボードの内部コネクタが損傷する可能性があります。ファンモジュールを取り外す際、揺すらないでください。

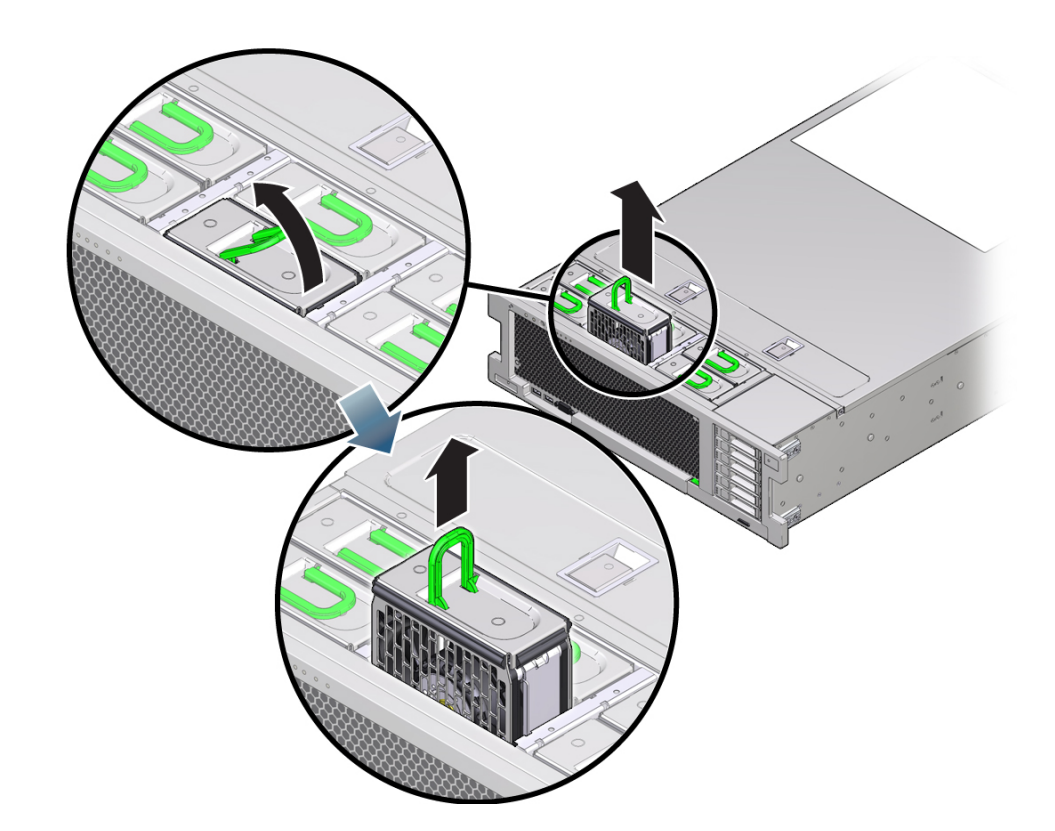

次の手順 136ページの「ファンモジュールを取り付ける」

## ▼ ファンモジュールを取り付ける

この手順では、サーバーに交換用ファンモジュールを取り付ける方法を説明します。

- 始める前に 保守性に関する考慮事項の詳細は、72ページの「コンポーネントの保守性」を参照してください。
  - ファンモジュールの指定の詳細は、75ページの「コンポーネントの指定」を参照してください。

- ファンの取り外し手順については、133ページの「ファンモジュールを取り外す」を参照してください。
- 障害の発生したファンモジュールの代替として新しいファンモジュールを取り付ける 場合は、障害の発生したファンのインジケータで、障害インジケータが消灯している ことを確認します。

これは、新しいファンを装着する前にインジケータのステータスがクリアされている ことを確認するために必要な作業です。ファンモジュールのインジケータの位置につ いては、138ページの「ファンモジュールのリファレンス」を参照してください。

ファンモジュールの向きを調整して、モジュール下部にあるコネクタがスロット内部のコネクタの位置に合い、すべての切り欠けとラベルが正しく配置されるようにします。

確実に正しい向きで取り付けられるように、ファンモジュールには切り欠けがあります。

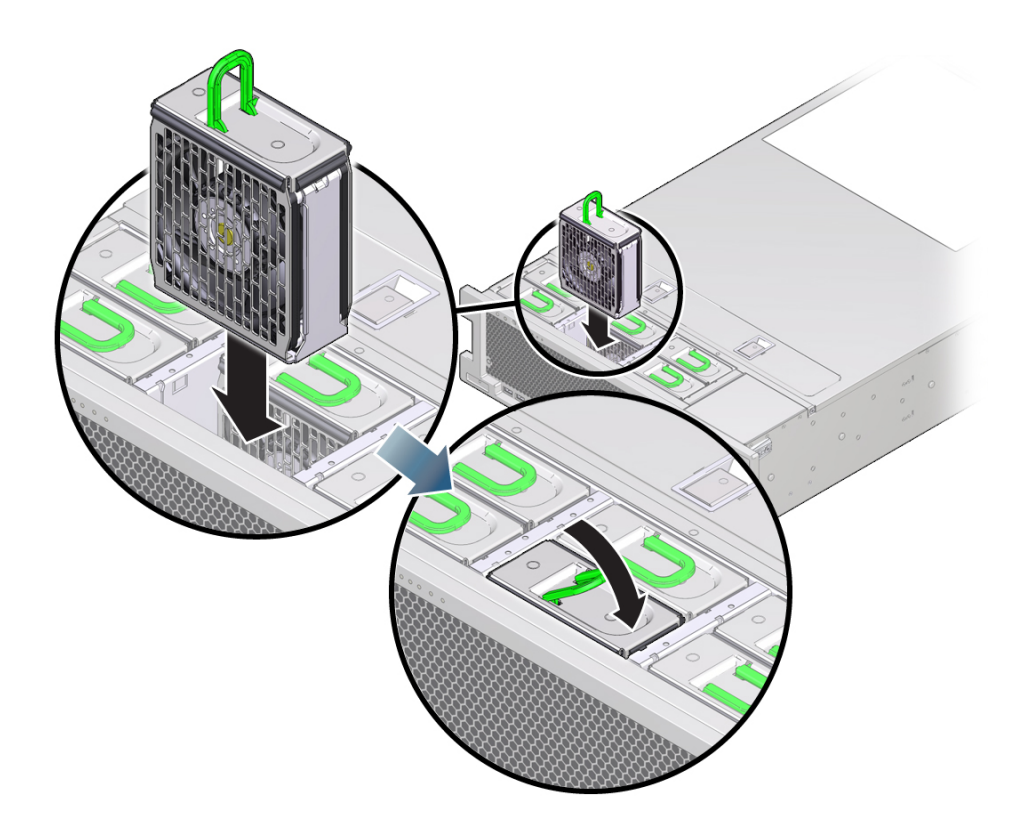

3. ファンモジュールをスロット内に挿し込み、止まるまでスライドさせます。

- ファンモジュールがしっかり固定されるまで、ファンモジュール上部の「ラッチをかけるためにここを押す」ラベルを下に押します。
- 5. 緑色の OK インジケータが点灯していることを確認します。
- 6. サーバーのフロントパネルの上部のファンインジケータと保守要求インジケータが点 灯していないことを確認します。 システムインジケータの位置については、20ページの「サーバーのフロントパネルの 機能」および21ページの「サーバーのバックパネルの機能」を参照してください。
- 7. 必要に応じて、サーバーを通常のラック位置に戻します。
  - a. ケーブルが引っかかったり挟まれたりしていないことを確認します。
  - b. 所定の位置に固定されるまで、サーバーをラック内にスライドさせます。
- 8. コールド保守手順を実行した場合は、サーバーの電源を入れます。

#### ファンモジュールのリファレンス

6 つのファンモジュールは、シャーシの前面にあり、マザーボードの3 つの冷却ゾーンの冷却を実現します(詳細は、27ページの「冷却サブシステム」を参照)。ファンは 電源を入れたまま保守可能で、ラックからサーバーを少し引き出すことで取り扱うこ とができます。ファンモジュールを保守するためにサーバーのカバーを取り外す必要 はありません。

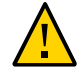

注意 - 異常な温度上昇の状態によるサーバーのシャットダウンまたはコンポーネント の損傷。ファンモジュールはシステムを冷却します。ファンモジュールに障害が発生 したら、できるだけ早く交換してください。内側の列のファンを取り外す場合、サー バーの過熱を防ぐため 30 秒以内に交換してください。

注記 - 障害の発生したファンの交換が早すぎると、新しいファンを取り付けたあとも ファンインジケータが障害の状態を示すことがあります。障害の発生したファンを交 換するときには、古いファンを取り外してファンインジケータが消灯したことを確認 してから新しいファンを取り付けます。これには数秒しかかかりません。

ファンモジュールのステータスインジケータの機能について、次に説明します。

#### ファン障害を示すフロントおよびバックパネルのインジケータ

ファンモジュールの障害が検出されると、次のインジケータが1つ以上点灯します。

- 前面および背面の保守要求インジケータ。システムインジケータの位置については、20ページの「サーバーのフロントパネルの機能」および21ページの「サーバーのバックパネルの機能」を参照してください。
- ファンモジュールの保守要求インジケータ。
- 過熱警告インジケータ。ファン障害によってシステムの動作温度が許容範囲を超えて上昇すると、このインジケータも点灯することがあります。

#### ファンモジュールインジケータ

各ファンモジュールスロットの隣には、サーバーの上部から見えるインジケータがあ ります。

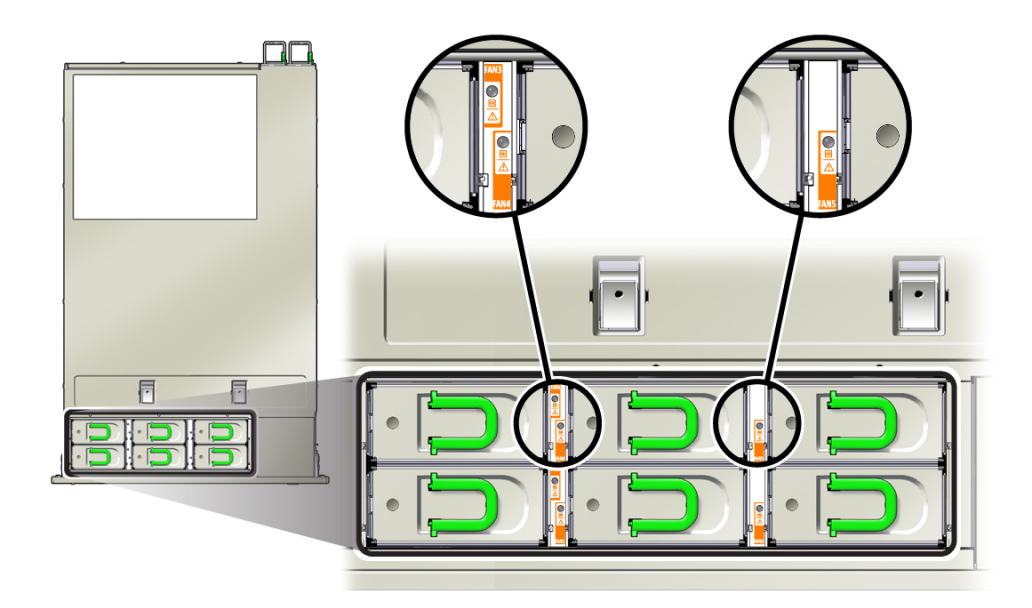

電源 OK インジケータ

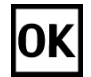

緑のインジケータ。システムの電源が投入されており、ファンモジュールが正常に機 能しています。

#### 保守要求インジケータ

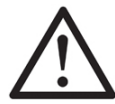

オレンジ色のインジケータ。ファンモジュールに障害が発生しています。

システムによってファンモジュールの障害が検出されると、サーバーのフロントパネ ルおよびバックパネルの保守要求インジケータも点灯します。

#### 電源装置 (CRU) の保守

次のセクションでは、電源装置の保守に関する情報とその手順について説明します。

- 140ページの「電源装置を取り外す」
- 142 ページの「電源装置を取り付ける」
- 144 ページの「電源装置のリファレンス」

電源装置を取り外す

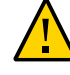

**注意** - 電源装置に障害が発生しているが交換用をすぐに用意できない場合は、交換す るまでの間、障害の発生した電源装置をサーバーに取り付けたままにして、十分な通 気を確保してください。

この手順では、サーバーから電源装置を取り外す方法を説明します。

- 始める前に 保守性に関する考慮事項の詳細は、72 ページの「コンポーネントの保守性」を参 照してください。
  - 電源装置の指定情報については、75ページの「コンポーネントの指定」を参照し てください。
  - 2プロセッサ構成のサーバーは低圧線 110VAC 入力電圧を使用する構成にできます が、4 プロセッサ構成の場合は高圧線 220VAC 入力電圧で電源を構成する必要があ ります。

- 1. サーバーを準備します。
  - ホットサービスについては、95ページの「ホット保守のためのサーバーの準備」を参照してください。
  - コールド保守については、96ページの「コールド保守のためのサーバーの準備」を参照してください。
- 交換する必要のある電源装置を特定します。
   障害のある電源装置のオレンジ色の保守要求インジケータが点灯します。詳細は、144ページの「電源装置のリファレンス」を参照してください。
- 3. 電源コード保持クリップを持ち上げ、コードから外します。
- 4. 障害のある電源装置から電源コードを外します。
- 5. 電源装置のハンドルのロックを解除するには、リリースラッチを押します。

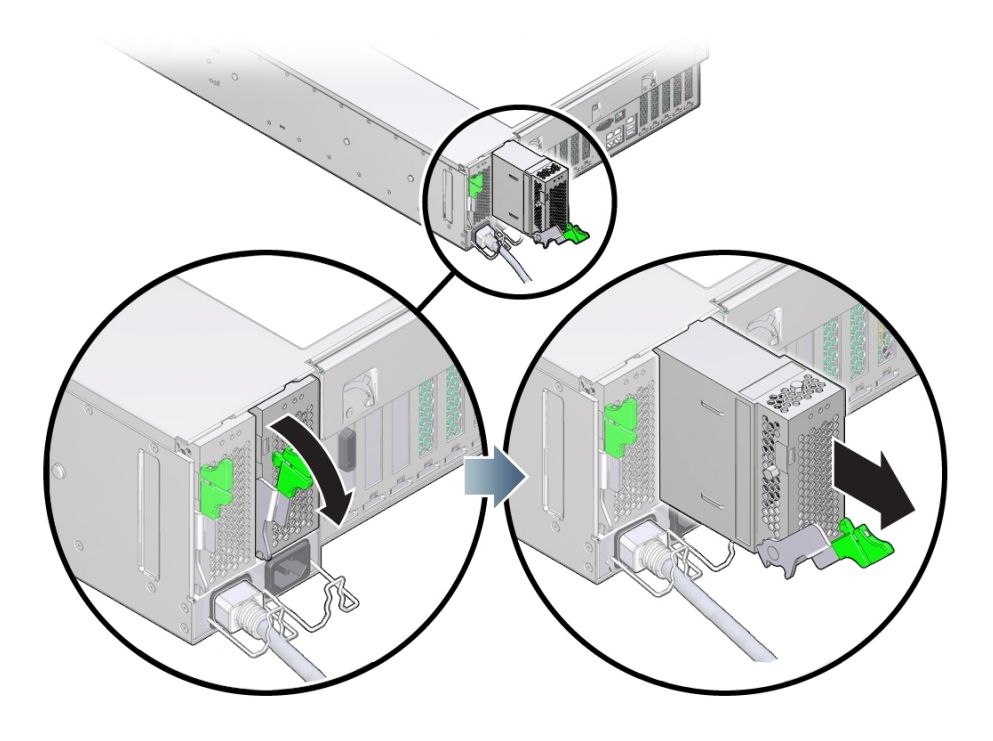

6. 電源装置を取り外すには、リリースラッチを完全に下まで回します。

このアクションにより、内部電源装置のバックプレーンコネクタから電源装置が外れます。

 電源装置を取り外すには、ラッチを使用してシャーシから少し引き出し、空いている 方の手で支えられるようになるまでスライドさせて、完全に取り外します。

次の手順 142ページの「電源装置を取り付ける」

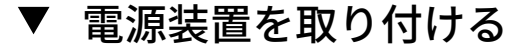

この手順では、電源装置 (PSU) を取り付ける方法を説明します。PSU を取り付ける際 は、ラッチのヒンジの近くにある歯止めにより、スロットが PSU ベイの側壁に固定さ れていることを確認してください。歯止めは、PSU コネクタを PSU バックプレーンに 固定するために必要な手がかりとなります。

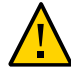

**注意**-システムが過熱してシャットダウンします。正しくないモデルの電源装置を取り付けると、サーバーが過熱する可能性があります。サポートされているモデルのみを取り付けてください。

- 始める前に 保守性に関する考慮事項の詳細は、72ページの「コンポーネントの保守性」を参照してください。
  - 電源装置の指定情報については、75ページの「コンポーネントの指定」を参照してください。
  - 1. 交換用の電源装置のハンドルが開いた位置にあることを確認します。
  - 2. 電源装置を、空いている電源装置ベイの位置に合わせます。
  - 3. 電源装置をベイ内に挿し込み、止まるまでスライドさせます。
  - 電源装置を固定するには、所定の位置にロックされるまで、リリースハンドルを上方 に回転させます。

**注記**-ハンドルのヒンジにある歯止めは、電源装置ベイの下部にあるスロットにかみ 合う必要があります。

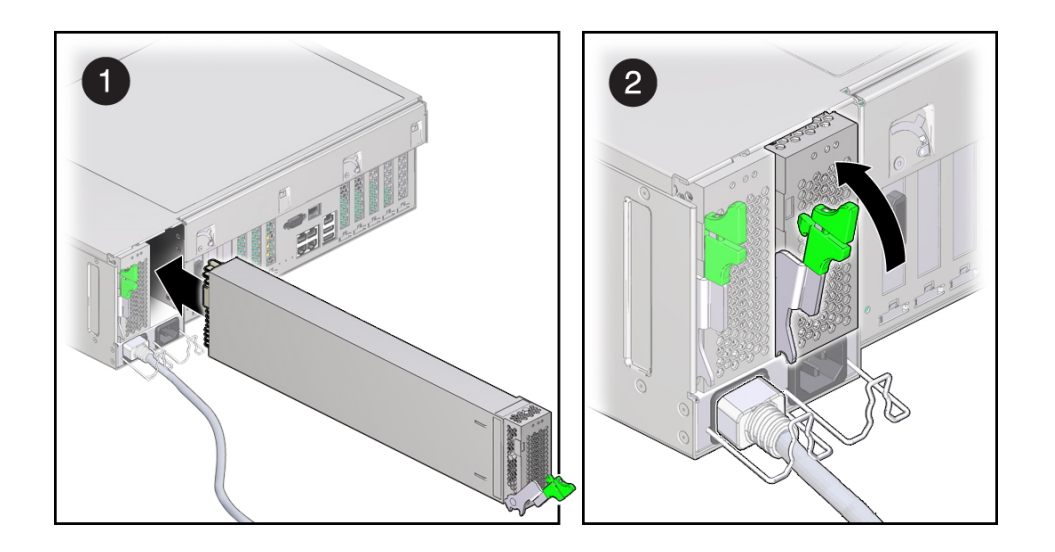

ハンドルを上方に回転させることにより、電源装置がサーバー内に引き込まれ、内部 コネクタと接続されます。

- 5. AC 電源コードを電源装置に接続します。
- 6. 電源コード保持クリップを取り付けます。
- AC 供給インジケータが点灯していることを確認します。
   詳細については、144 ページの「電源装置のリファレンス」を参照してください。
- 8. コールド保守手順を実行した場合は、サーバーの電源を入れます。
- 9. 次のインジケータが点灯していないことを確認します。
  - 電源装置の保守要求インジケータ
  - 前面および背面の保守要求インジケータ
  - サーバーのベゼルの背面電源装置障害インジケータ
    - システムインジケータの位置については、20 ページの「サーバーのフロントパネ ルの機能」および21 ページの「サーバーのバックパネルの機能」を参照してくだ さい。

#### 電源装置のリファレンス

サーバーには電源装置が2基あります。これにより冗長性が確保され、いずれかの電 源装置に障害が発生してもサーバーは稼働を継続します。ただし、サーバーが1基 の電源装置で動作することになると、冗長性は存在しなくなり、予期しないシャット ダウンやデータ損失のリスクが高くなります。冗長構成の一部である電源装置やコン ポーネントに障害が発生した場合は、すぐに交換してください。

#### 電源装置インジケータ

各電源装置にはインジケータパネルがあります。電源装置の障害が検出されると、次 のインジケータが点灯します。

- 前面および背面の保守要求インジケータ
- サーバーの正面ベゼルにある、背面電源装置障害インジケータ
- 障害のある電源装置の保守要求インジケータ

システムインジケータの位置については、20ページの「サーバーのフロントパネルの 機能」および21ページの「サーバーのバックパネルの機能」を参照してください。

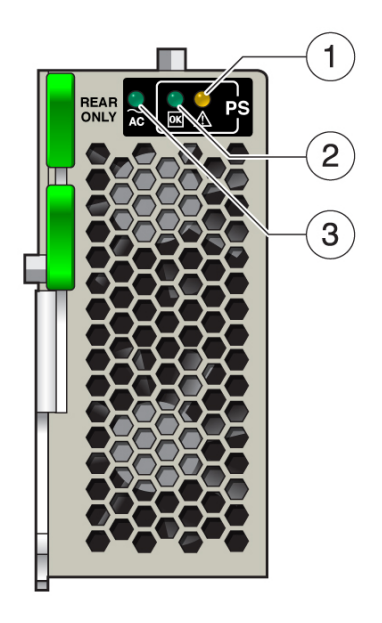
| 吹き出し番号 | 説明         |
|--------|------------|
| 1      | オレンジ色の保守要求 |
| 2      | 緑色の DC OK  |
| 3      | 緑色の AC OK  |

## 保守要求インジケータ

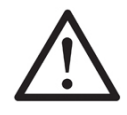

オレンジ色のインジケータ。電源装置に障害があり、保守に関する処置が必要である ことを示しています。

## DC OK インジケータ

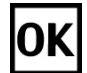

緑のインジケータ。両方の DC 出力 (3.3V スタンバイと 12V メイン) がアクティブで許 容範囲内であることを示します。

AC OK インジケータ

## ~AC

緑色またはオレンジ色のインジケータ。次のことを示しています。

- 緑色:動作範囲内の AC 電圧が電源装置に供給されています。
- オレンジ色:動作範囲より低い AC 電圧が電源装置に供給されています。

# メモリーライザーおよび DIMM (CRU) の保守

メモリーライザーカードおよび DIMM を保守する際は、次のセクションを使用してく ださい。

- 146ページの「メモリーライザーカードおよび DIMM の取り外しと取り付け」
- 158 ページの「メモリーライザーカードおよび DIMM のリファレンス」

# メモリーライザーカードおよび DIMM の取り外しと 取り付け

メモリーライザー、DIMM、およびフィラーパネルの取り外しと取り付けを行うに は、次の手順を使用します。

- 146 ページの「障害のある DIMM を交換する」
- 147 ページの「障害のあるメモリーライザーカードを交換する」
- 149ページの「メモリーライザーカードを取り外す」
- 150 ページの「障害のある DIMM を特定する」
- 152ページの「DIMMの取り外し」
- 154 ページの「DIMM を取り付ける」
- 155ページの「メモリーライザーカードを取り付ける」

### ▼ 障害のある DIMM を交換する

障害のある DIMM を交換するには、次の手順を使用します。

このセクション内のコンポーネントを保守するときには、AC 電源コードのプラグを 抜いて、ESD 保護を使用します。

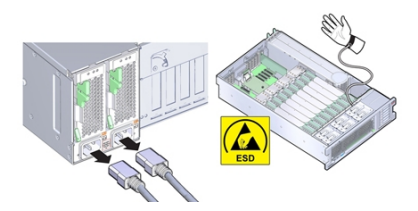

始める前に ■ 保守性に関する考慮事項の詳細は、72ページの「コンポーネントの保守性」を参照してください。

- DIMMの指定情報については、75ページの「コンポーネントの指定」を参照して ください。
- リファレンス情報については、158ページの「メモリーライザーカードおよび DIMMのリファレンス」を参照してください。
- 障害のある DIMM が含まれている MR カードを特定します。
  88 ページの「障害が発生したメモリーライザーカード、DIMM、または CPU を特定 する」を参照してください。
- MRカードを取り外します。
  149ページの「メモリーライザーカードを取り外す」を参照してください。
- 障害のある DIMM を特定します。
  150 ページの「障害のある DIMM を特定する」を参照してください。
- **6** 障害のある DIMM を取り外します。
  152 ページの「DIMM の取り外し」を参照してください。
- 交換用の DIMM を取り付けます。
  154 ページの「DIMM を取り付ける」を参照してください。
- MRカードを取り付けます。
  155ページの「メモリーライザーカードを取り付ける」を参照してください。
- 7. 稼働に向けサーバーを準備します。
  265 ページの「稼働に向けサーバーを準備する」を参照してください。

### ▼ 障害のあるメモリーライザーカードを交換する

このセクション内のコンポーネントを保守するときには、AC 電源コードのプラグを 抜いて、ESD 保護を使用します。

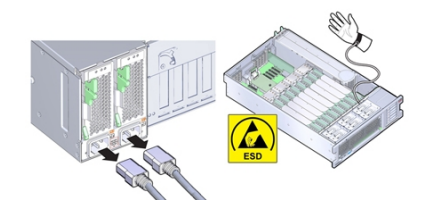

- 始める前に 保守性に関する考慮事項の詳細は、72ページの「コンポーネントの保守性」を参照してください。
  - メモリーライザーカードの指定情報については、75ページの「コンポーネントの 指定」を参照してください。
  - リファレンス情報については、158ページの「メモリーライザーカードおよび DIMMのリファレンス」を参照してください。
  - 障害のある MR カードを識別します。
    88 ページの「障害が発生したメモリーライザーカード、DIMM、または CPU を特定 する」を参照してください。
  - MRカードを取り外します。
    149ページの「メモリーライザーカードを取り外す」を参照してください。
  - 3. 障害のあるカードを、ESD を防止した作業スペースの交換用カードの横に置きます。

**ヒント -** カードは同じ向きになるように置いてください。これにより DIMM の移動が 容易になります。

4. 障害のあるカードの DIMM 配置構成を書きとめます。

この同じ DIMM 配置構成を交換用カードにレプリケートする必要があります。スロットは色分けされています。詳細は、158 ページの「メモリーライザーカードおよび DIMM のリファレンス」を参照してください。

注記 - 必ず同じ DIMM 配置構成を交換用カードにレプリケートしてください。

5. 障害のある MR カードのスロットから交換用カードの同じスロットに、DIMM を移動 します。

**ヒント -** 障害のあるカードから交換用カードへの DIMM の移動は、1 つずつ行なって ください。

- a. 障害のある MR カードから DIMM を取り外します。
  152 ページの「DIMM の取り外し」を参照してください。
- b. 交換用のカードに DIMM を取り付けます。
  154 ページの「DIMM を取り付ける」を参照してください。
- c. 上の手順を繰り返して、すべての DIMM を障害のあるカードから交換用カードに 移動します。

- MRカードを取り付けます。
  155ページの「メモリーライザーカードを取り付ける」を参照してください。
- 7. 稼働に向けサーバーを準備します。
  265ページの「稼働に向けサーバーを準備する」を参照してください。
- ▼ メモリーライザーカードを取り外す

このセクション内のコンポーネントを保守するときには、AC 電源コードのプラグを 抜いて、ESD 保護を使用します。

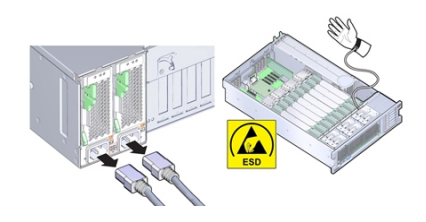

メモリーライザー (MR) カードを取り外すには、次の手順を使用します。

- 146 ページの「障害のある DIMM を交換する」
- 147ページの「障害のあるメモリーライザーカードを交換する」
- 始める前に 保守性に関する考慮事項の詳細は、72ページの「コンポーネントの保守性」を参照してください。
  - メモリーライザーカードの指定情報については、75ページの「コンポーネントの 指定」を参照してください。
  - リファレンス情報については、158ページの「メモリーライザーカードおよび DIMMのリファレンス」を参照してください。
  - 1. 保守の準備を行います。

96ページの「コールド保守のためのサーバーの準備」を参照してください。

2. MR カードを取り外すには、ハンドルを上方に引き出してマザーボードからコネクタ を外し、メモリーライザーを慎重にまっすぐ持ち上げてサーバーから外します。

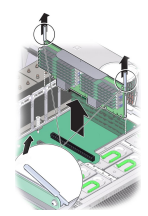

設計上、MR カードはマザーボード上の MR コネクタにきつく固定されています。MR カード上のハンドルがシャーシに対して、てこ的な役割を担い、カードの端のコネク タをマザーボード上のコネクタから引き離します。

次の手順 ■ 155 ページの「メモリーライザーカードを取り付ける」

- または -
- 152 ページの「DIMM の取り外し」
  - または -
- 154 ページの「DIMM を取り付ける」
  - または -
- 253 ページの「マザーボードを交換する (FRU)」

▼ 障害のある DIMM を特定する

このセクション内のコンポーネントを保守するときには、AC 電源コードのプラグを 抜いて、ESD 保護を使用します。

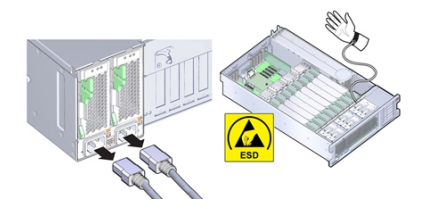

障害のある DIMM を特定するには、メモリーライザー (MR) カードにある DIMM 障害 検知回路を使用します。 注記 - サーバーから電源を切断したあとで DIMM 障害検知テスト回路を使用できるのは、10 分です。

- 始める前に 保守性に関する考慮事項の詳細は、72ページの「コンポーネントの保守性」を参照してください。
  - DIMMの指定情報については、75ページの「コンポーネントの指定」を参照して ください。
  - リファレンス情報については、158ページの「メモリーライザーカードおよび DIMMのリファレンス」を参照してください。
  - システム内の障害が発生した DIMM を特定するには、Oracle ILOM を使用します。
    40 ページの「Oracle ILOM を使用してハードウェア障害をトラブルシューティングする」を参照してください

Oracle ILOM では、障害が発生した DIMM のメモリーライザーカードおよび DIMM の 診断を行うことができます。

- Oracle ILOM で複数の DIMM が障害が発生した状態として表示される場合 は、163 ページの「マルチ DIMM の障害状態のトラブルシューティング」を参照し てください。
- 7. 障害が発生した DIMM を含むメモリーライザーカードを特定します。
  88 ページの「障害が発生したメモリーライザーカード、DIMM、または CPU を特定する」を参照してください。
- MRカードを取り外します。
  149ページの「メモリーライザーカードを取り外す」を参照してください。
- 5. メモリーライザー上の DIMM 障害検知ボタンを押し続けます。 DIMM 障害検知ボタンを押すとボタンの隣にあるインジケータが点灯するため、障害 検知回路に電源が投入されていて使用できる状態であることを確認できます。
- 6. 障害検知ボタンを押したまま、点灯している DIMM 障害インジケータを探します。

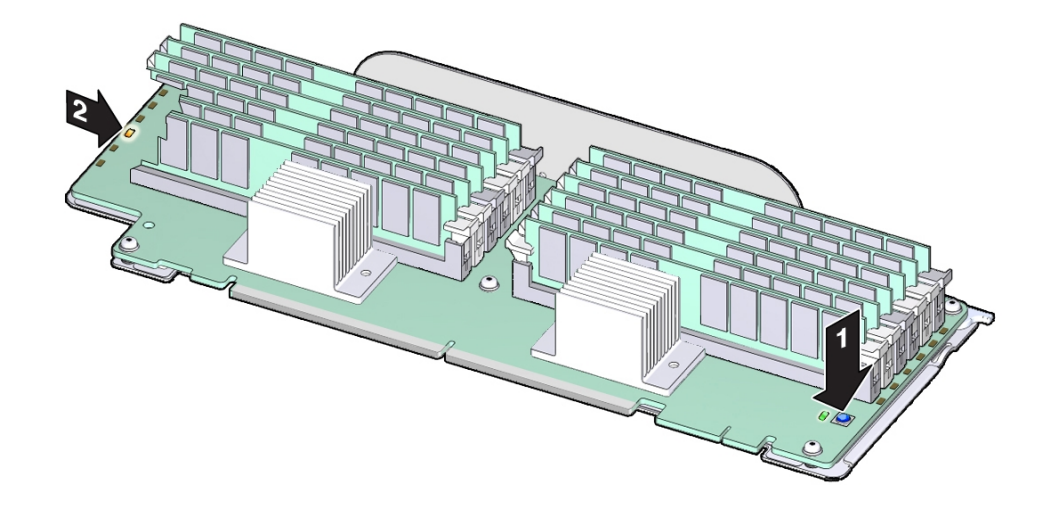

インジケータは各 DIMM スロットの隣にあります。点灯したインジケータが、障害の ある DIMM を含むスロットを特定します。

次の手順 152 ページの「DIMM の取り外し」

## ▼ DIMM の取り外し

このセクション内のコンポーネントを保守するときには、AC 電源コードのプラグを 抜いて、ESD 保護を使用します。

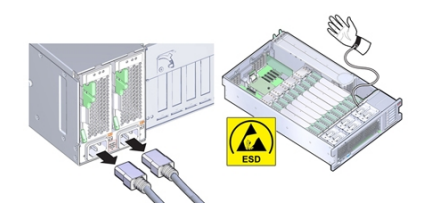

注記 - DIMM はコールド保守コンポーネントです。サーバーが電源から完全に外されている必要があります。

メモリーライザー (MR) カードのスロットから DIMM を取り外すには、次の手順を使用します。

- 始める前に 保守性に関する考慮事項の詳細は、72ページの「コンポーネントの保守性」を参照してください。
  - DIMMの指定情報については、75ページの「コンポーネントの指定」を参照して ください。
  - リファレンス情報については、158ページの「メモリーライザーカードおよび DIMMのリファレンス」を参照してください
  - 必要に応じて、障害のある DIMM を特定します。
    150 ページの「障害のある DIMM を特定する」を参照してください。
  - 2. 次の手順に従って DIMM を取り外します。
    - a. 両方の DIMM スロット取り外しレバーをできるだけ外側に回転させます。 これにより、DIMM のロックが解除され、ソケットから DIMM が吐き出されま す。

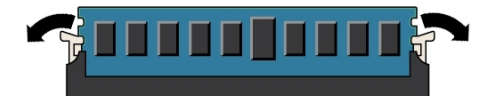

b. DIMM を慎重にまっすぐ上に持ち上げて、ソケットから取り外します。

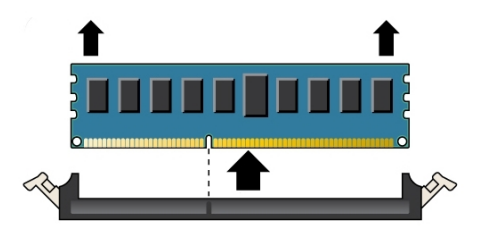

3. 上の手順を繰り返して、障害のある DIMM をすべて取り外します。

次の手順 154 ページの「DIMM を取り付ける」

## ▼ DIMM を取り付ける

このセクション内のコンポーネントを保守するときには、AC 電源コードのプラグを 抜いて、ESD 保護を使用します。

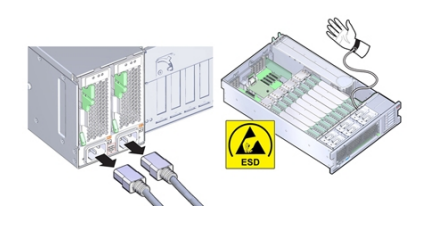

メモリーライザー (MR) カードのスロットに DIMM を取り付けるには、次の手順を使用します。

- 始める前に 保守性に関する考慮事項の詳細は、72ページの「コンポーネントの保守性」を参照してください。
  - DIMMの指定情報については、75ページの「コンポーネントの指定」を参照して ください。
  - リファレンス情報については、158ページの「メモリーライザーカードおよび DIMMのリファレンス」を参照してください。
  - 1. DIMM スロットの両端にある DIMM 取り外しレバーを全開位置にします。

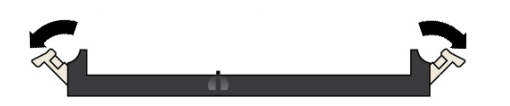

- 2. DIMM の位置を空きスロットに合わせます。 DIMM 上のノッチを DIMM スロットの突起に合わせ、DIMM を正しく取り付けます。
- 取り外しレバーが上がり DIMM がロックされるまで、DIMM をスロット内にゆっくり と均等に押し込みます。

DIMM をスロット内にさらに押し込むと、レバーが上がります。

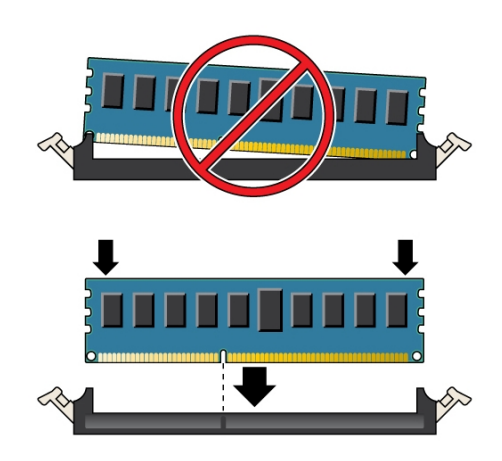

4. レバーが完全に上がり、DIMM がスロットに固定されたことを確認します。

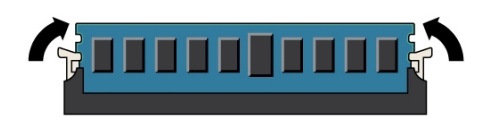

5. 上の手順を繰り返して、交換用のすべての DIMM を取り付けます。

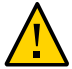

注意 - コンポーネントが損傷します。すべてのレバーが閉じていて、ロックされてい ることを確認してください。開いている DIMM 取り外しレバーは、メモリーライザー (MR) カードの取り付け中に折れる可能性があります。MR カードの DIMM スロット 取り外しレバーは、装着済みのものも未装着のものもすべて、カードをサーバーに取 り付ける前に完全に閉じた位置にある必要があります。

次の手順 155 ページの「メモリーライザーカードを取り付ける」

## ▼ メモリーライザーカードを取り付ける

このセクション内のコンポーネントを保守するときには、AC 電源コードのプラグを 抜いて、ESD 保護を使用します。

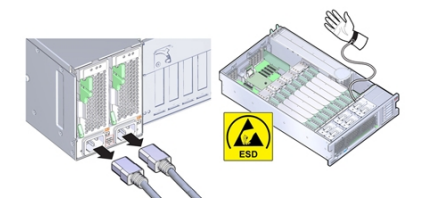

メモリーライザー (MR) カードをスロット内に取り付けるには、次の手順を使用します。

- 始める前に 保守性に関する考慮事項の詳細は、72ページの「コンポーネントの保守性」を参照してください。
  - DIMM の指定情報については、75ページの「コンポーネントの指定」を参照して ください。
  - リファレンス情報については、158ページの「メモリーライザーカードおよび DIMM のリファレンス」を参照してください。
  - 1. DIMM スロット取り外しレバーが、装着済みのものも未装着のものもすべて、閉じて 固定された位置にあることを確認します。

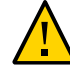

注意 - コンポーネントが損傷します。開いている DIMM 取り外しレバーは、メモリー ライザー (MR) カードの取り付け中に折れる可能性があります。MR カードの DIMM スロット取り外しレバーは、装着済みのものも未装着のものもすべて、カードをサー バーに取り付ける前に完全に閉じて固定された位置にある必要があります。

- 2. 次のように MR カードを取り付けます。
  - a. MR カード取り外しレバーが閉じていることを確認します。 取り外しレバーは MR カードの取り外しだけに使用され、カードの取り付けに は使用されません。次の図を参照してください。
  - b. MR カードをマザーボード上のスロットに合わせます。
    カードの DIMM が左 (サーバー前面から見た場合)を向いている必要があります。
  - カードをスロットに向けて慎重に下ろします。
    カードがカードガイドチャネルに収まっていることを確認します。次の図を参照してください。

- d. カードをスロットに固定するには、カード上面の金属ブラケットに貼付されてい る緑色の "Press here to insert" ラベルの部分を強く押します。

これにより、マザーボードのコネクタ内にカードが固定されます。

- 3. 稼働に向けサーバーを準備します。 265ページの「稼働に向けサーバーを準備する」を参照してください。
- 参照 253 ページの「マザーボードを交換する (FRU)」

# メモリーライザーカードおよび DIMM のリファレン ス

次の各セクションでは、メモリーライザーカードと DIMM について説明します。

- 158ページの「メモリーライザーカードのコンポーネント」
- 159ページの「メモリーライザーカードの物理的配置」
- 160ページの「メモリーライザーカード配置規則」
- 161 ページの「サポートされている DIMM と DIMM 配置規則」
- 163 ページの「マルチ DIMM の障害状態のトラブルシューティング」

## メモリーライザーカードのコンポーネント

次の図は、メモリーライザーカードのコンポーネントを示しています。

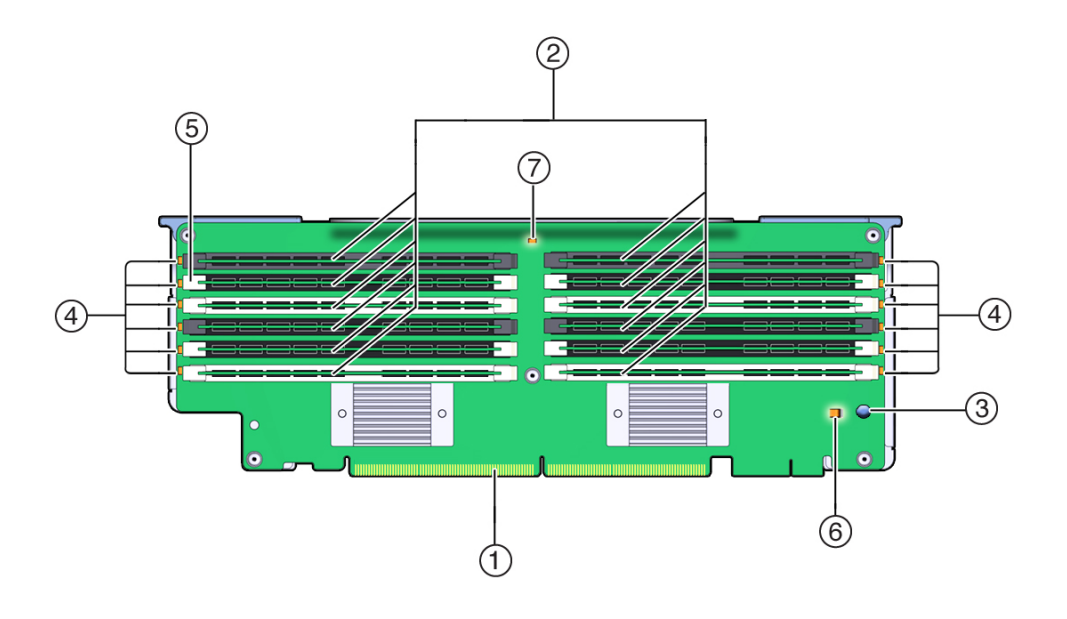

| 吹き出し番号 | 説明   | 吹き出し番号 | 説明                                |
|--------|------|--------|-----------------------------------|
| 1      | コネクタ | 5      | DIMM 取り出し/ロックレバー (各<br>スロットに 2 つ) |

| 吹き出し番号 | 説明             | 吹き出し番号 | 説明                      |
|--------|----------------|--------|-------------------------|
| 2      | DIMM スロット (12) | 6      | 充電ステータスインジケータ (緑<br>色)  |
| 3      | 障害検知ボタン        | 7      | メモリーライザーカード障害イン<br>ジケータ |
| 4      | DIMM 障害インジケータ  |        |                         |

## メモリーライザーカードの物理的配置

メモリーライザーカードはファンモジュールベイの背後にあります。各メモリーライ ザー (MR) カードと、各カードに関連付けられた CPU の指定は、サーバー内部の背面 の MR カードブラケットに貼付されたラベルにあります。カードは MR に指定され、 CPU は P に指定されています。スロットと CPU には、サーバーの前面から見て右か ら左に、次のラベルが付けられています。

注記 - 各 CPU には 2 つのカードスロット (MR0 および MR1) が割り当てられています。

- P0/MR0 (右端のスロット)
- P0/MR1
- P1/MR0
- P1/MR1
- P2/MR0
- P2/MR1
- P3/MR0
- P3/MR1 (左端のスロット)

次の図に、上で説明したメモリーライザースロットとそれに関連する CPU の番号を示します。

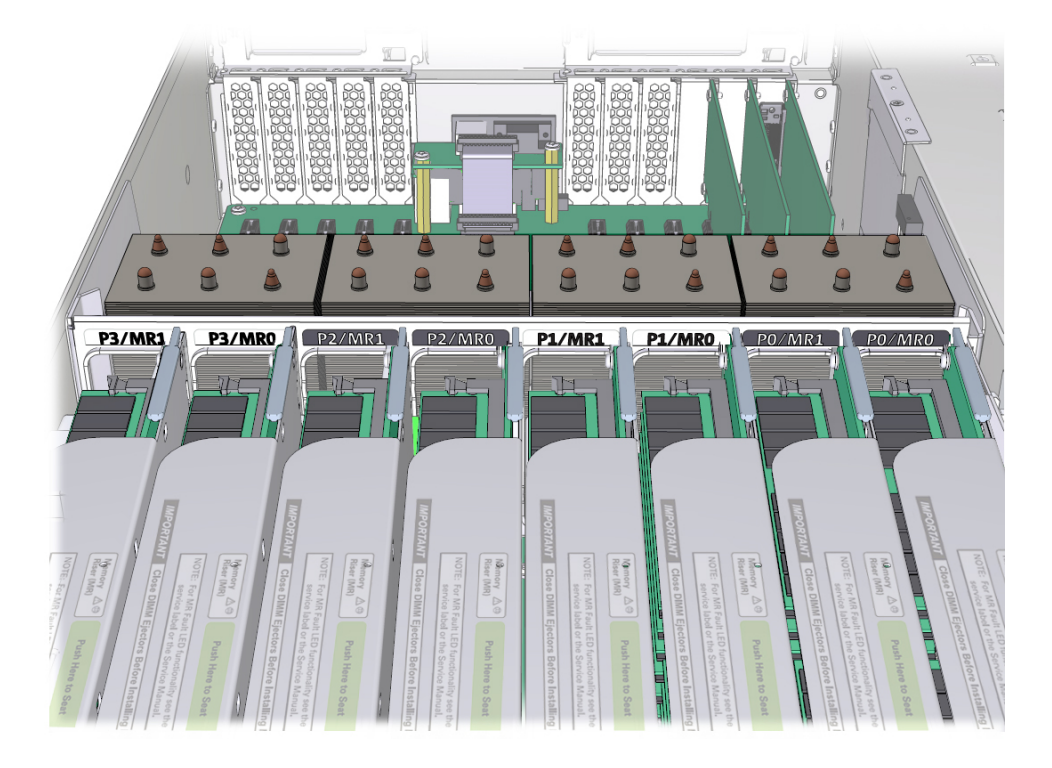

## メモリーライザーカード配置規則

サーバーのメモリーライザー配置規則は次のとおりです。

- 1. 各 CPU には、2 つの専用のメモリーライザーカードスロット (MR0 および MR1) があります。
- 2. 取り付けられた各 CPU の専用のメモリーライザースロットには、1 枚のメモリー ライザーカードが含まれている必要があります。
  - 2 CPU システムには4枚のメモリーライザーカードが含まれている必要があり ます
  - 4 CPU システムには 8 枚のメモリーライザーカードが含まれている必要があり ます
- 3. サーバーにメモリーライザーカードを取り付ける場合:
  - まず、番号がもっとも小さい CPU (P0) から順に、CPU ごとにライザースロット MR0 に取り付けます。
  - 次に、番号がもっとも小さい CPU (P0) から順に、CPU ごとにライザースロット MR1 に取り付けます。

## サポートされている DIMM と DIMM 配置規則

このセクションでは、システムのメモリーライザーに対してサポートされている DIMM の構成および配置規則について説明します。システムでは Oracle がサポートし ている DIMM のみを使用してください。

#### サポートされている構成

- サポートされている最小構成:
  - 2または 4 CPU システム:

各メモリーライザー (スロット D0 および D3) に取り付けられた 2 つの DDR3 (Double Data Rate 3) 16G バイトの低電圧 RDIMM (Registered Dual In-Line Memory Modules)。

- サポートされている最大構成:
  - 2 CPU システム:

最大 48 DDR3 低電圧 RDIMM または LRDIMM (Load Reduced Dual In-Line Memory Modules) がサポートされます。

4 CPU システム:
 最大 96 の DDR3 低電圧 RDIMM または LRDIMM がサポートされます。

#### Oracle から入手可能なサポートされている DIMM の種類とサイズ:

**注記 -** チャネル当たり1または2枚の DIMM 構成では DIMM システムパフォーマン スの最大速度は1600 MHz で、チャネルあたり3枚の DIMM 構成では最大 1333 MHz (DIMM がこれよりも速い場合も)です。

| DIMM サイズ | 種類                  | 構成                |
|----------|---------------------|-------------------|
| 16G バイト  | DDR3-1600 LV RDIMM  | デュアルランク x4 (2Rx4) |
| 32G バイト  | DDR3-1600 LV LRDIMM | クワッドランク x4 (4Rx4) |

#### 配置規則:

- システムで常にサポートされるのは、1つの種類とサイズの DIMM だけです。異なるサイズやテクノロジの DIMM (RDIMM や LRDIMM など)の混合はサポートされません。
- 異なるサイズの DIMM にアップグレードする場合は、新しい容量に一致するよう、システム内のすべての DIMM を交換してください。
- すべてのメモリーライザーカードに同じように取り付けられている必要があります。

- メモリーライザーカードごとに次の順に DIMM を取り付けます (詳細は、次の図を 参照してください)。
  - 最小構成 (ライザーあたり 2 つの DIMM) のシステムの場合は、システム内の 各メモリーライザーのメモリーライザースロット D6 および D9 に 2 つ以上の DIMM を追加します。最終的には、DIMM スロット D0、D3、D6、および D9 (黒色/黒色のスロット)のすべてに取り付けることになります。これにより、メ モリーバッファーを通してチャネル構成あたり 1 つの DIMM が実現します。 メモリーアップグレードでは、次のように、ライザーあたり 4 つずつ DIMM を 追加します。
  - 2. 次に、ライザースロット D1、D4、D7、および D10 (黒色/白色のスロット) に取り付けます。これにより、チャネル構成あたり 2 つの DIMM が実現されます。
  - 3. 最後に、ライザースロット D2、D5、D8、および D11 (白色/白色のスロット) に 取り付けます。これにより、チャネル構成あたり 3 つの DIMM が実現されま す。

メモリースロットと取り外しレバーは、黒色と白色のカラースキームを使用して 色分けされています。次の図に示すように、スロットには、黒色のレバーが付いた 黒色のスロット (黒色/黒色のスロット)、白色のレバーが付いた黒色のスロット (黒 色/白色のスロット)、または白色のレバーが付いた白色のスロット (白色/白色のス ロット)があります。

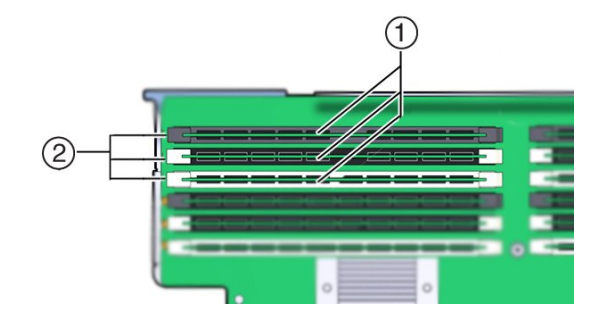

| 吹き出し | 説明   |
|------|------|
| 1    | スロット |
| 2    | レバー  |

#### メモリーライザーの配置:

次の図は、メモリーライザーカードの DIMM スロットとチャネルの指定を示しています。

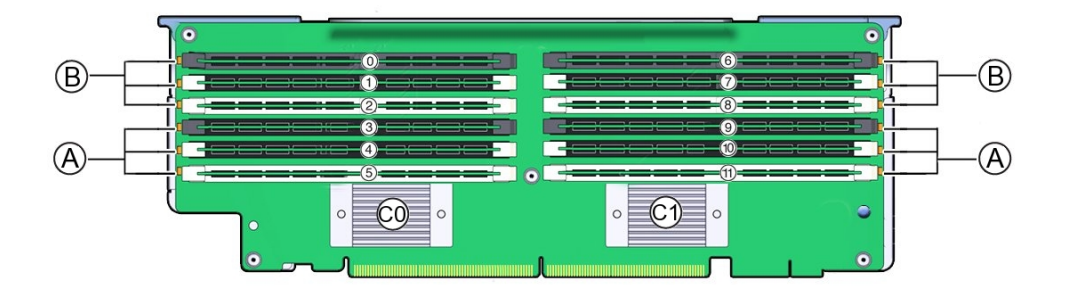

| 吹き出し   | 説明                                                             |
|--------|----------------------------------------------------------------|
| 0 - 11 | DIMM スロット番号。ボードのラベルではスロット番号の前に "D"<br>が付け加えられます (例: D0–D11)。   |
| В      | チャネル B のスロット: D0–D2 (メモリーバッファー 0 用)、D6–D8 (メ<br>モリーバッファー 1 用)。 |
| А      | チャネル A のスロット: D3–D5 (メモリーバッファー 0 用)、D9–D11<br>(メモリーバッファー 1 用)。 |
| C0     | メモリーバッファー 0。                                                   |
| C1     | メモリーバッファー 1。                                                   |

## マルチ DIMM の障害状態のトラブルシューティング

マルチ DIMM の障害状態は、単一の DIMM 障害により、メモリーライザーカードの 同じチャネルまたは 2 つ目のチャネルのその他の DIMM が、使用不可になるか、障害 が発生したかのように見える場合です。

DIMM 障害が発生した場合は、Oracle ILOM システムイベントログ (SEL) を調べてください。

- 最初に障害が発生した DIMM を特定してください。
- 最初の DIMM 障害が発生したあとですぐに発生するその他の DIMM 障害に注意してください。
- 障害が発生した DIMM を含むメモリーライザーカードを特定します。
- その他の DIMM 障害が発生したチャネルに注意してください。

単一の DIMM 障害が最初に発生したあとで別の DIMM に障害が発生した場合、かつ、DIMM 障害が同じメモリーライザーカード上の場合は、サーバーがマルチ DIMM 障害状態である可能性があります。

たとえば、システムエラーログに次のように表示される場合があります。

135 Sun May 21 00:53:57 2000 DIMM Service Required Memory P0/MR0/D9 (CPU Memory Riser 0 DIMM 9)

A failure has occurred during Memory Reference Code (MRC) DIMM module training. (Probability:100, UUID:2a182715-983f-c4fb-e94f-b5a5b50d3650, Part Number:001-0003-01,HMT42GR7AFR4A-PB, Serial Number:00AD011321345849FF, Reference Document:http://support.oracle.com/msg/SPX86A-8004-67)

126 Sun May 21 00:53:56 2000 DIMM Service Required Memory P0/MR0/D6 (CPU Memory Riser 0 DIMM 6)

A failure has occurred during Memory Reference Code (MRC) DIMM module training. (Probability:33, UUID:9014a82c-7bf9-ee96-b61b-9c7ccedc9aed, Part Number:001-0003-01,HMT42GR7AFR4A-PB, Serial Number:00AD01132129B11E9E, Reference Document:http://support.oracle.com/msg/SPX86A-8004-67)

このシナリオでは、D6 の DIMM が 00:53:56 に障害が発生し、その障害のあと、D9 の DIMM の報告された障害 (00:53:57 に発生) が続いています。どちらの DIMM も同じ メモリーライザーカード (P0/MR0) にあります。それぞれの DIMM は別のチャネル上 にありますが、両方とも同じメモリーバッファー ASIC にリンクされています。さら に、両方のチャネルのすべての DIMM がシステムによって使用不可にされている可能 性があります。このシナリオはマルチ DIMM の障害状態の一例と考えられます。

#### マルチ DIMM の障害状態をトラブルシューティングする方法

この問題をトラブルシューティングするには、最初の障害を記録した DIMM のみを交換し、サーバーを再稼働して、マルチ DIMM の障害状態が残っているかどうかを確認します。マルチ DIMM の障害状態が発生した場合は、最初に障害が発生した DIMM のみを交換することで、最初の DIMM とそのあとの DIMM の障害状態が修正される場合があります。障害が残っている場合は、DIMM またはメモリーライザーカードの問題である可能性があります。

## PCle カードの保守

PCIe カードおよび PCIe カードフィラーパネルの取り外しと取り付けを行うには、次の手順を使用します。

- 165 ページの「PCIe カードを取り外す」
- 168 ページの「PCIe カードを取り付ける」
- 171 ページの「PCIe スロットのリファレンス」

**注記** - 工場で取り付けられる Oracle Storage 12 Gb/s SAS RAID PCIe HBA (内蔵) およ び Oracle NVMe スイッチ PCIe カードを保守できるのは、 Oracle 保守担当者のみで す。205 ページの「工場で取り付けられる SAS 12 Gb/s 内蔵 HBA および ESM の保 守」または 217 ページの「工場で取り付けられた PCIe NVMe スイッチカードの保 守」を参照してください。

# ▼ PCle カードを取り外す

このセクション内のコンポーネントを保守するときには、AC 電源コードのプラグを 抜いて、ESD 保護を使用します。

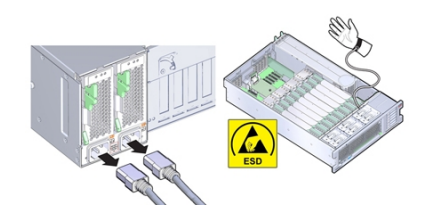

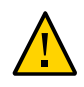

**注意**-コンポーネントが損傷します。拡張カードの取り外しまたは取り付けを行う前 に、サーバーのすべての電源が切断されていることを確認してください。この手順を 実行する前に、電源ケーブルを外しておく必要があります。

- 始める前に 保守性に関する考慮事項の詳細は、72ページの「コンポーネントの保守性」を参照してください。
  - PCIe スロットの指定については、75ページの「コンポーネントの指定」を参照してください。
  - 保守の準備を行います。
    96 ページの「コールド保守のためのサーバーの準備」を参照してください。
  - 2. 取り外す PCle カードを探します。

PCIe スロットとその位置については、21 ページの「サーバーのバックパネルの機能」を参照してください。

 同じタイプの PCle カードと交換する場合は、PCle カードの取り付け位置をメモして おきます。

サポートされている PCIe カードおよびその配置順序は、サーバーのプロダクトノートに記載されています。

PCle カードからデータケーブルをすべて取り外します。
 交換用カードの同じコネクタに取り付けられるよう、ケーブルを書きとめます。

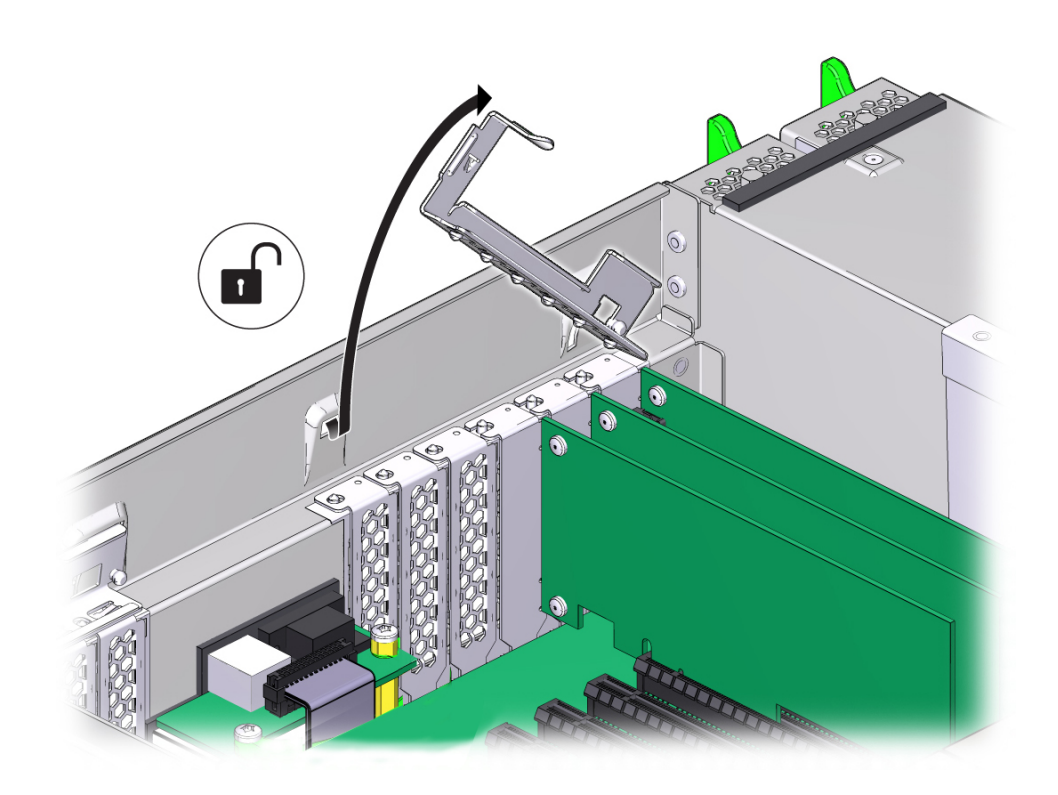

5. PCle カードの固定バーを外すには、バーを押し下げてサーバーの後部壁面から離し、 直立する位置まで持ち上げます。 6. PCle カードを PCle カードスロットから慎重に取り外します。

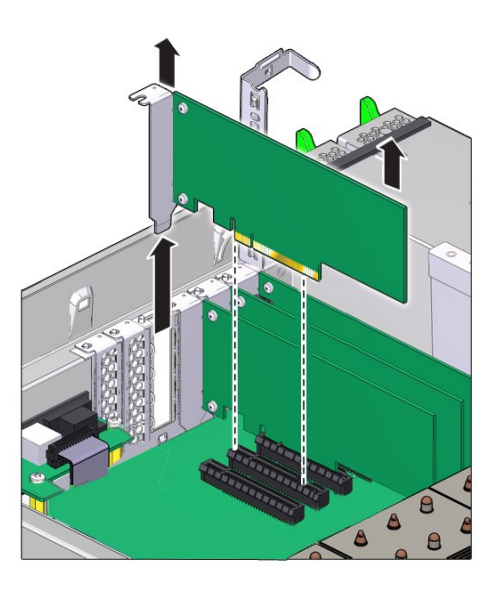

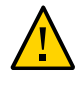

注意 - サーバーの温度が上昇します。PCIe カードを取り外した場合は必ず別の PCIe カードまたはフィラーパネルに交換してください。そうしないとサーバーが過熱する 恐れがあります。

- 7. スロットにカードを取り付けない場合は、PCle スロットフィラーを取り付けます。
- 8. PCle カードスロットのクロスバーを閉じたロック位置に戻します。

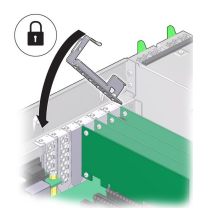

次の手順 ■ 168 ページの「PCIe カードを取り付ける」

- または -

253 ページの「マザーボードを交換する (FRU)」

- または -

■ 265 ページの「稼働に向けサーバーを準備する」

## ▼ PCle カードを取り付ける

このセクション内のコンポーネントを保守するときには、AC 電源コードのプラグを 抜いて、ESD 保護を使用します。

PCIe カードのサポートおよび取り付け順序の詳細は、171ページの「PCIe スロットのリファレンス」およびサーバーのプロダクトノートを参照してください。

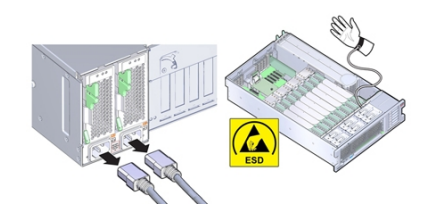

この手順では、PCIe カードを取り付ける方法を説明します。

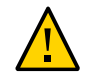

注意 - コンポーネントが損傷します。PCIe カードの取り外しまたは取り付けを行う前 に、サーバーのすべての電源が切断されていることを確認してください。この手順を 実行する前に、電源ケーブルを外しておく必要があります。

- 始める前に 保守性に関する考慮事項の詳細は、72ページの「コンポーネントの保守性」を参照してください。
  - PCIe スロットの指定については、75ページの「コンポーネントの指定」を参照してください。
  - 1. PCle カードを開梱し、静電気防止用マットの上に置きます。
  - 保守の対象となるサーバーを準備します。
    96ページの「コールド保守のためのサーバーの準備」を参照してください。

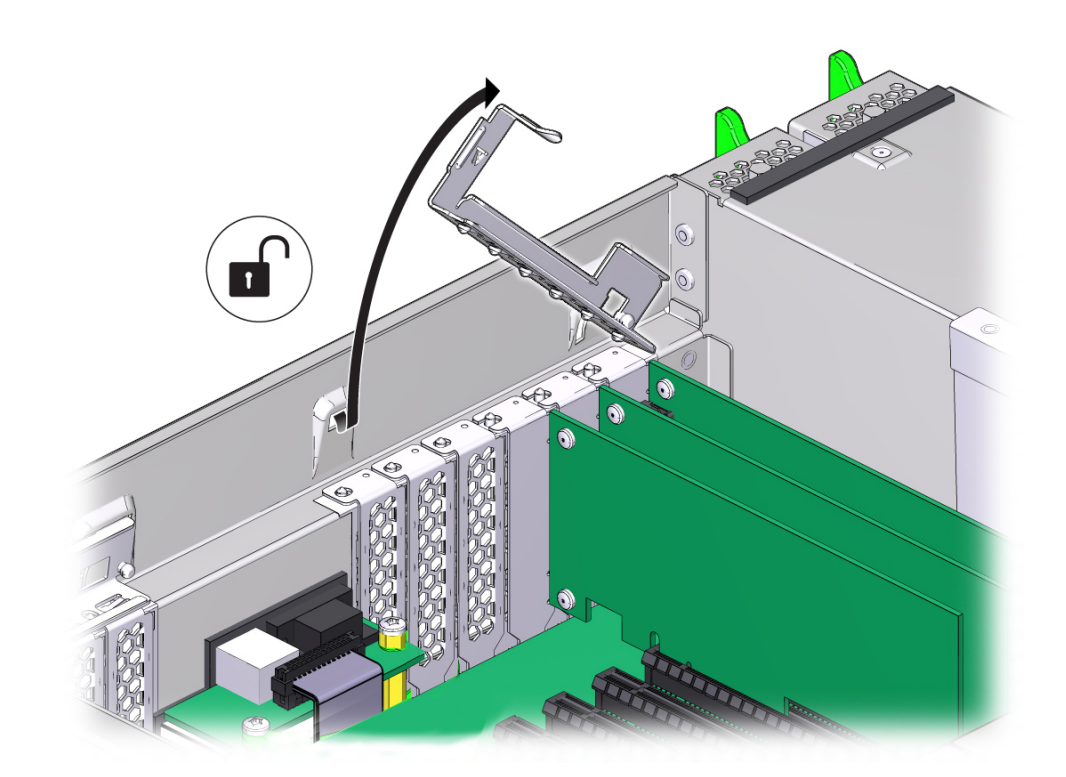

3. PCle カードの固定バーを外すには、バーを押し下げてサーバーの後部壁面から離し、 直立する位置まで持ち上げます。

- 4. スロットに PCle フィラーパネルがある場合は取り外します。
- 5. PCle カードを PCle カードスロットに取り付けます。

同じタイプの PCIe カードと交換する場合は、同じスロットに交換用カードを取り付け ます。そうでない場合は、サポートされている PCIe カードおよびその配置順序がサー バーのプロダクトノートに記載されています。

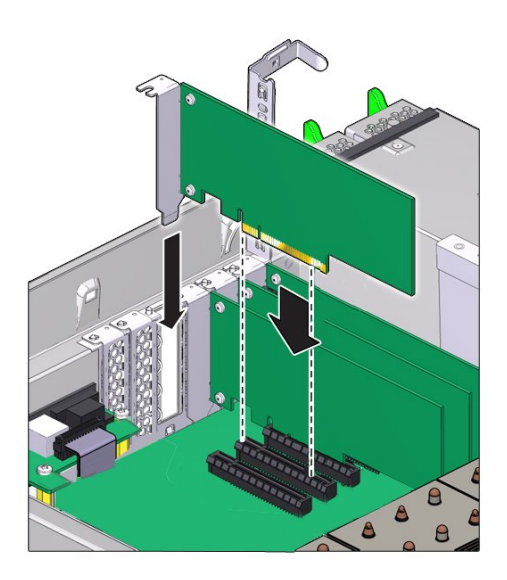

6. PCle カードスロットのクロスバーを閉じたロック位置に戻します。

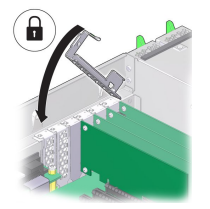

- 7. 必要に応じて、PCle カードにケーブルを取り付けます。
- 稼働に向けサーバーを準備します。
  265ページの「稼働に向けサーバーを準備する」を参照してください。
- 障害の発生した PCIe カードを取り付け中の PCIe カードと交換する場合は、Oracle ILOM を使用して、PCIe カード障害を手動でクリアします。
  93ページの「ハードウェア障害メッセージのクリア」を参照してください。

10. 必要に応じて、PCle カードを構成します。

参照 ■ 253 ページの「マザーボードを交換する (FRU)」

## PCIe スロットのリファレンス

このセクションでは、サーバー PCIe スロットに関する次の情報について説明します。

- 171 ページの「PCIe スロットの長さと機能」
- 171 ページの「PCIe カードスロットの装着順序」
- 172 ページの「ブートデバイスとして使用できる PCIe カード」

スロット指定の詳細は、79ページの「PCIe スロットの指定」を参照してください。

サポートされている PCIe カードの詳細と、カード枚数およびスロットの制限については、プロダクトノートを参照してください。

### PCle スロットの長さと機能

サーバーには 11 個のロープロファイル PCIe 2.0 カードスロットがあり、それらの長さ と機能は次のとおりです。

- スロット1、2、3、4、5、6、7、9、10はx8コネクタ(x8電気インタフェース)
- スロット8、11はx16コネクタ(x8またはx16電気インタフェース)

### PCIe カードスロットの装着順序

PCIe カードの合計数とスロットの装着順序は、サーバーの CPU 構成によって異なります。

- 2 CPU 構成では PCIe スロット 1、2、3、4、5、および 6 のみサポートされます。
- 4 CPU 構成では 11 すべての PCIe スロットがサポートされます。

どちらの構成でも PCIe スロット 2 がストレージドライブ HBA 用に予約されているため、2 CPU 構成では残りの 5 つのスロットが使用可能で、4 CPU 構成では残りの 10 個のスロットが使用可能です。

注記 - オプションの NVMe ドライブを含めて工場にシステムを注文した場合、PCIe NVMe スイッチカードが PCIe スロット 1 に取り付けられています。

一般に、PCIe カードをサーバーに取り付ける場合は、次の装着順序を使用します。

- 2 CPU 構成の場合、スロットの装着順序はスロット 6、4、5、3、1です。 たとえば、PCIe カードを 2 CPU 構成のサーバーに取り付ける場合は、まず、スロット 6 が使用可能かどうかを確認します。使用可能な場合は、このスロットにカードを取り付けます。使用可能でない場合は、スロット 4 が使用可能かどうかを確認します。スロット 4 が使用可能でない場合は、スロット 5 が使用可能かどうかを確認します。使用可能なスロットが見つかるまで、スロット 3、および 1 で、この手順を続けます。
- 4 CPU 構成の場合、スロットの装着順序はスロット 11、8、6、4、10、7、5、3、 9、1 です。

たとえば、PCIe カードを4 CPU 構成のサーバーに取り付ける場合は、まず、ス ロット11 が使用可能かどうかを確認します。使用可能な場合は、このスロットに カードを取り付けます。使用可能でない場合は、スロット8が使用可能かどうかを 確認します。スロット8が使用可能でない場合は、スロット6が使用可能かどうか を確認します。使用可能なスロットが見つかるまで、スロット4、10、7、5、3、 9、および1で、この手順を続けます。

## ブートデバイスとして使用できる PCle カード

ブートデバイスとして使用できるいくつかの PCIe カードがサーバーに取り付けられ ている場合は、ブートに使用されない PCIe スロットの Option ROM を無効にします。 デフォルトでは、BIOS は PCIe スロット 2 と、4 つのオンボード 10G ビット Ethernet ポートの Option ROM を有効にします。

## **DVD** ドライブ (CRU) の保守

DVD ドライブおよび DVD ドライブフィラーパネルの取り外しと取り付けを行うには、次の手順を使用します。

- 172 ページの「DVD ドライブまたは DVD ドライブフィラーパネルを取り外す」
- 174ページの「DVD ドライブまたは DVD ドライブフィラーパネルを取り付ける」

# ▼ DVD ドライブまたは DVD ドライブフィラーパネルを 取り外す

このセクション内のコンポーネントを保守するときには、AC 電源コードのプラグを 抜いて、ESD 保護を使用します。

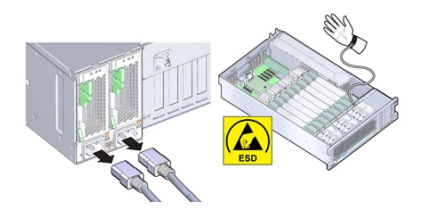

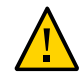

**注意**-コンポーネントが損傷します。DVD ドライブの取り外しまたは取り付けを行 う場合は、事前にサーバーの電源をすべて切断してください。この手順を実行する前 に、電源ケーブルを外しておく必要があります。

この手順では、DVD ドライブまたは DVD ドライブフィラーパネルを取り外す方法に ついて説明します。

- 始める前に 保守性に関する考慮事項の詳細は、72ページの「コンポーネントの保守性」を参照してください。
  - 保守の準備を行います。
    96 ページの「コールド保守のためのサーバーの準備」を参照してください。
    DVD ドライブを交換するには、サーバーが電源から切断されている必要があります。
  - サーバーの前面で、DVD ドライブまたはフィラーパネルの左上隅にあるラッチを押し 下げます。

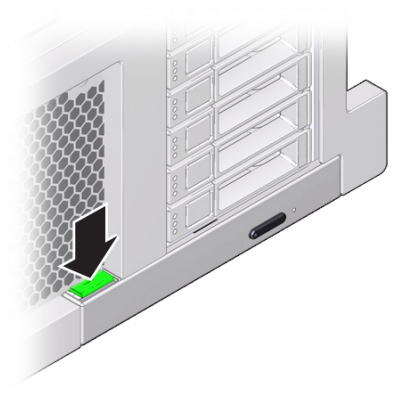

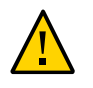

3. DVD ドライブまたはフィラーパネルをサーバーから引き出します。

注意 - DVD ドライブまたはフィラーパネルを取り外した場合は必ず別の DVD ドライ ブまたはフィラーパネルに交換してください。そうしない場合は、通気が十分に確保 されず、サーバーが過熱する恐れがあります。

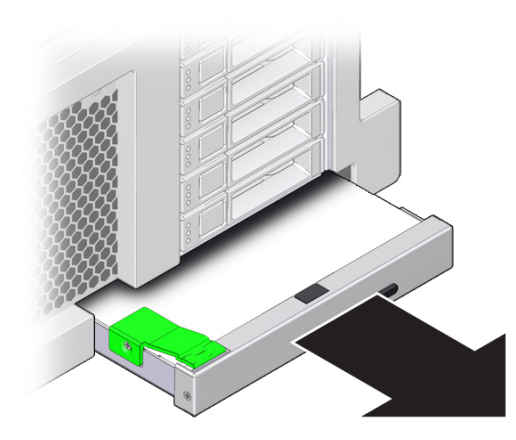

次の手順 174 ページの「DVD ドライブまたは DVD ドライブフィラーパネルを取り付ける」

# ▼ DVD ドライブまたは DVD ドライブフィラーパネルを 取り付ける

このセクション内のコンポーネントを保守するときには、AC 電源コードのプラグを 抜いて、ESD 保護を使用します。

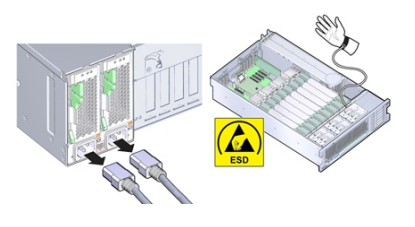

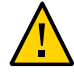

**注意**-コンポーネントが損傷します。DVD ドライブの取り外しまたは取り付けを行う場合は、事前にサーバーの電源をすべて切断してください。この手順を実行する前に、電源ケーブルを外しておく必要があります。

この手順では、DVD ドライブまたは DVD ドライブフィラーパネルを取り付ける方法 について説明します。

始める前に 172 ページの「DVD ドライブまたは DVD ドライブフィラーパネルを取り外す」

DVD ドライブまたはフィラーパネルを開梱します。
 DVD ドライブの場合は、静電気防止用マットの上に置きます。

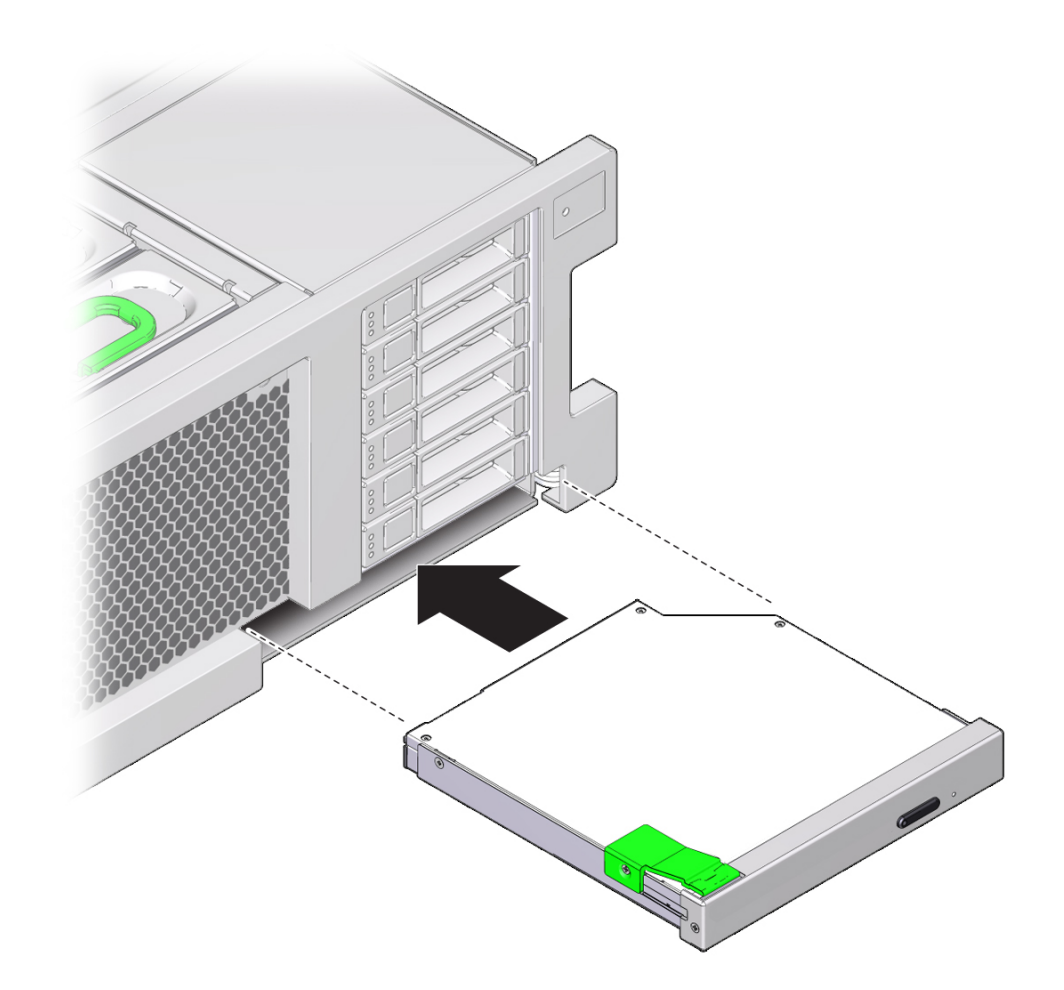

2. DVD ドライブまたはフィラーパネルをシャーシの前面から、固定されるまで押し込み ます。

**3. 稼働に向けサーバーを準備します。** 265ページの「稼働に向けサーバーを準備する」を参照してください。

# ▼ システムバッテリ (CRU) の交換

このセクション内のコンポーネントを保守するときには、AC 電源コードのプラグを 抜いて、ESD 保護を使用します。

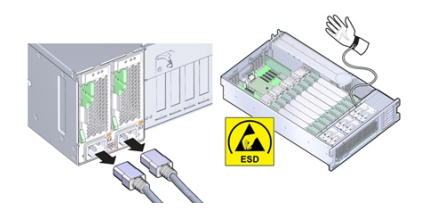

システムバッテリは、サーバーの電源が切断されて AC 電源が供給されない間、シス テム時間を維持します。障害が発生したときにシステムバッテリの取り外しと取り付 けを行うには、次の手順を使用します。

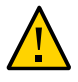

注意 - バッテリの取り外しまたは取り付けを行う場合は、事前にサーバーの電源をす べて切断してください。これらの手順を実行する前に、システムから電源ケーブルを 取り外す必要があります。

- 保守の準備を行います。
  96ページの「コールド保守のためのサーバーの準備」を参照してください。
- 2. システムバッテリの場所を確認します。

バッテリは、PCIe スロット1と電源装置の側面の間に、サーバーの背面方向に配置されています。

| 吹き出し番号 | 説明       |
|--------|----------|
| 1      | システムバッテリ |

- 3. 必要に応じて、スロット1の PCle カードを取り外します。 バッテリを取り扱うには、カードの取り外しが必要な場合がありま す。165 ページの「PCle カードを取り外す」を参照してください。
- バッテリホルダーからバッテリを取り外すため、バッテリの背面 (マイナス側) を金属 製の爪の方向 (プラス側) に押し、バッテリを持ち上げてバッテリホルダーから外しま す。

爪を押すときは、変形しないように注意してください。

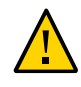

**注意**-コンポーネントが損傷します。バッテリのプラス側にある金属製の爪が変形し ないようにしてください。金属製の爪は、バッテリを確実に接続された状態に保ち、 バッテリをホルダーに固定します。

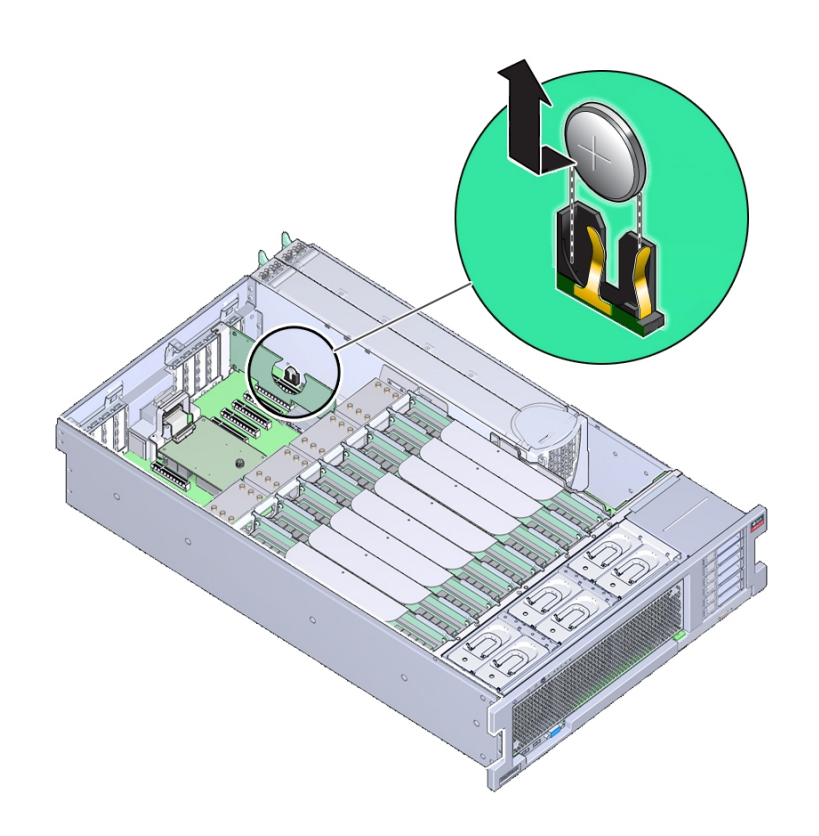

5. 新しいバッテリをバッテリホルダーに押し入れます (プラス極が、バッテリを押さえ る金属製の爪のそば)。 バッテリのプラス極には、プラス記号(十字)のマークが付いています。

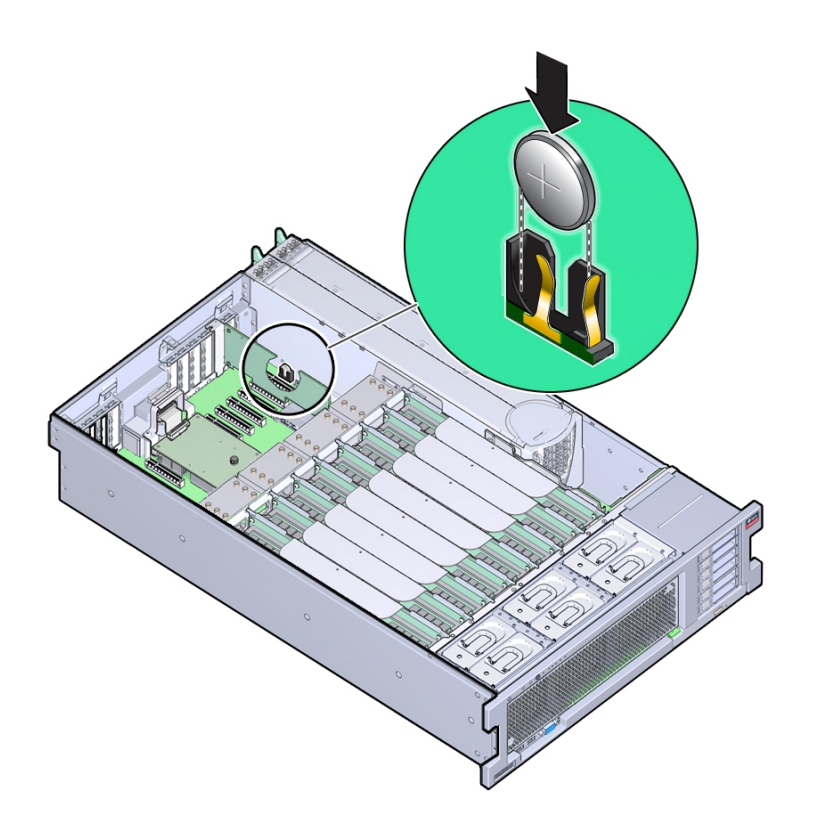

6. サービスプロセッサが NTP を使用するように構成されていない場合は、Oracle ILOM の CLI または Web インタフェースを使用して、Oracle ILOM クロックをリセットす る必要があります。

サービスプロセッサが時間情報プロトコル (NTP)を使用してネットワークタイムサー バーと同期するように構成されている場合は、サーバーの電源を投入してネットワー クに接続すると、すぐに Oracle ILOM クロックがリセットされます。

手順については、Oracle Integrated Lights Out Manager 3.2.x のドキュメントライブラリ (http://www.oracle.com/goto/ILOM/docs) を参照してください。

7. 稼働に向けサーバーを準備します。

265ページの「稼働に向けサーバーを準備する」を参照してください。

8. BIOS 設定ユーティリティーを使用して、システムの時間とシステムの日付を更新します。
BIOS 設定ユーティリティーの使用方法の詳細は、279 ページの「BIOS 設定ユー ティリティーのメニューオプション」を参照してください。

# FRU コンポーネントの保守

このセクションでは、現場交換可能ユニット (FRU) を保守する方法を説明します。保 守性の詳細は、72ページの「コンポーネントの保守性」を参照してください。次の表 で、このセクションの内容について説明します。

注記 - Oracle 承認サービスプロバイダだけが FRU コンポーネントを保守する必要があります。

| 説明                                                         | リンク                                                    |
|------------------------------------------------------------|--------------------------------------------------------|
| サーバープロセッサおよびヒートシンク<br>の取り外しと取り付けの手順および参考<br>情報。            | 184 ページの「プロセッサとヒートシンクの保守 (FRU)」                        |
| 工場で取り付けられる SAS 12 Gb/s HBA<br>カードおよび ESM の交換手順および参<br>考情報。 | 205 ページの「工場で取り付けられる SAS 12 Gb/s 内蔵<br>HBA および ESM の保守」 |
| 工場で取り付けられるオプションの PCIe<br>NVMe スイッチカードの交換手順および<br>参考情報。     | 217 ページの「工場で取り付けられた PCIe NVMe スイッチ<br>カードの保守」          |
| サーバーファンボードの交換手順および<br>参考情報。                                | 226 ページの「ファンボードを交換する (FRU)」                            |
| サーバーの電源装置バックプレーンボー<br>ドの交換手順および参考情報。                       | 231 ページの「電源装置バックプレーンボードを交換する<br>(FRU)」                 |
| サーバーのディスクドライブバックプ<br>レーンの交換手順および参考情報。                      | 243 ページの「ディスクドライブバックプレーンを交換す<br>る (FRU)」               |
| サーバーサービスプロセッサの取り外し<br>と取り付けの手順および参考情報。                     | 249 ページの「SP カードを保守する (FRU)」                            |
| サーバーマザーボードの交換手順および<br>参考情報。                                | 253 ページの「マザーボードを交換する (FRU)」                            |

# プロセッサとヒートシンクの保守 (FRU)

プロセッサの概要情報については、24ページの「プロセッササブシステム」を参照 してください。このコンポーネントに関する保守性情報の詳細は、71ページの「コン ポーネントの保守性、位置、および指定」を参照してください。

次の手順では、CPUの取り外しおよび取り付け方法と2CPUのサーバーを4CPUに アップグレードする方法を説明しています。

- 184 ページの「障害のある CPU を交換する (FRU)」
- 185 ページの「CPU カバープレートを取り外す (FRU)」
- 191 ページの「ヒートシンクおよび CPU を取り外す (FRU)」
- 198ページの「ヒートシンクおよび CPU を取り付ける (FRU)」

### ▼ 障害のある CPU を交換する (FRU)

サーバーを AC 電源から切断し、静電気防止用リストストラップを装着してコンポー ネントを ESD から保護します。

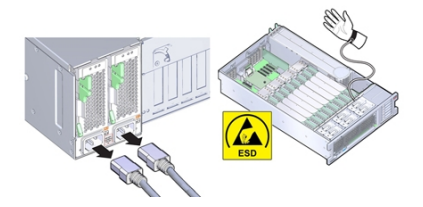

プロセッサの概要情報については、24 ページの「プロセッササブシステム」を参照し てください。

始める前に ■ 保守性に関する考慮事項の詳細は、72ページの「コンポーネントの保守性」を参照してください。

- CPU の指定情報については、75ページの「コンポーネントの指定」を参照してく ださい。
- ヒートシンクと CPU を取り外します。
  191 ページの「ヒートシンクおよび CPU を取り外す (FRU)」を参照してください。
- 2. CPU とヒートシンクを取り付けます。

198 ページの「ヒートシンクおよび CPU を取り付ける (FRU)」を参照してください。

3. 稼働に向けサーバーを準備します。 265 ページの「サーバーの再稼働」を参照してください。

## ▼ CPU カバープレートを取り外す (FRU)

このセクション内のコンポーネントを保守するときには、AC 電源コードのプラグを 抜いて、ESD 保護を使用します。

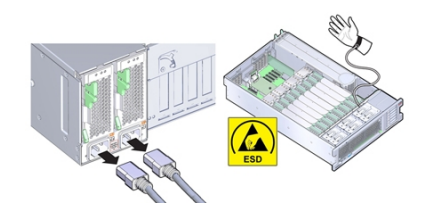

カバープレートはプラスチック製の挿入部品で、CPU ロードプレートに取り付け、 何も装着されていない CPU ソケットのピンを保護するものです。カバープレートは 2 CPU サーバーの何も装着されていないソケットや交換用のマザーボードで使用されま す。マザーボードを交換するときに、カバーを取り外して障害の発生したボードに取 り付けます。

- 始める前に 保守性に関する考慮事項の詳細は、72ページの「コンポーネントの保守性」を参照してください。
  - CPU の指定情報については、75ページの「コンポーネントの指定」を参照してく ださい。
  - 1. 保守の対象となるサーバーを準備します。

96ページの「コールド保守のためのサーバーの準備」を参照してください。

CPU ロードプレートリリースレバーを外すには、レバーを押し下げ CPU ソケット方向に少しずらし、押さえクリップからレバーを外します。

レバーに付与された番号どおりに操作します。左側のレバー(サーバーの前面から見た場合)を最初に操作する必要があります。

3. 完全に開いた状態になるまでレバーを回します。

2 つ目のレバーが完全に開いているとき、ロードプレートはロックが解除された状態です。

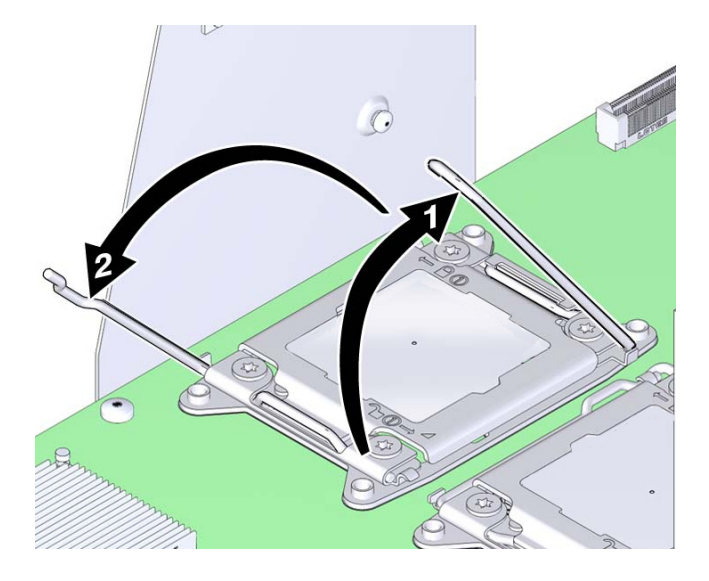

4. ロードプレートを開くには、ロードプレートが完全に開く位置まで、蝶番がない側の 端を持ち上げます。

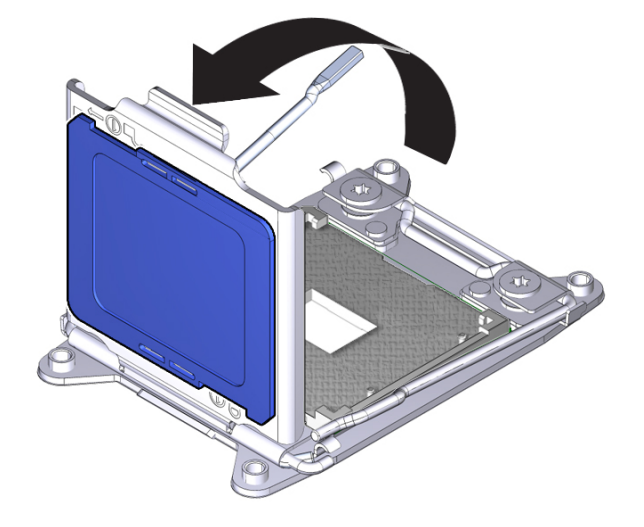

ロードプレートには黒いプラスチックのカバー (CPU カバープレート) が付いていま す。

5. **CPU カバープレートを取り外すには、プレートの下面を押します。** カバーはロードプレートの開口にスナップフィット方式で付いています。

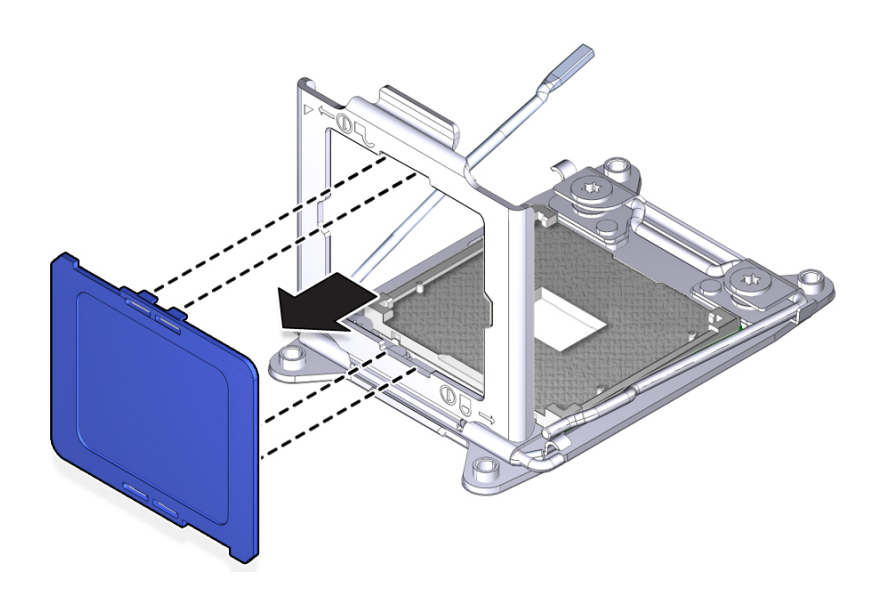

次の手順 ■ 188 ページの「CPU カバープレートを取り付ける」

■ 198 ページの「ヒートシンクおよび CPU を取り付ける (FRU)」

### ▼ CPU カバープレートを取り付ける

このセクション内のコンポーネントを保守するときには、AC 電源コードのプラグを 抜いて、ESD 保護を使用します。

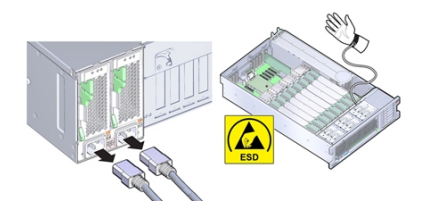

カバープレートはプラスチック製の挿入部品で、CPU ロードプレートに取り付け、 何も装着されていない CPU ソケットのピンを保護するものです。カバープレートは 2 CPU サーバー (何も装着されていないスロット用) および交換用のマザーボードで使用 されます。マザーボードを交換するときに、カバーを取り外して障害の発生したボー ドに取り付けます。

#### 始める前に ■ 185 ページの「CPU カバープレートを取り外す (FRU)」

- 保守性に関する考慮事項の詳細は、72ページの「コンポーネントの保守性」を参照してください。
- CPUの指定情報については、75ページの「コンポーネントの指定」を参照してく ださい。

#### 1. 保守の対象となるサーバーを準備します。

96ページの「コールド保守のためのサーバーの準備」を参照してください。

CPU ロードプレートリリースレバーを外すには、レバーを押し下げ CPU ソケット方向に少しずらし、押さえクリップからレバーを外します。

レバーに付与された番号どおりに操作します。左側のレバー(サーバーの前面から見た場合)を最初に操作する必要があります。

3. 完全に開いた状態になるまでレバーを回します。

2つ目のレバーを開くと、ロードプレートのロックが解除されます。

- 4. ロードプレートを開くには、ロードプレートが完全に開く位置まで、蝶番がない側の 端を持ち上げます。
- 5. 必要であれば、CPU 交換工具を使用して CPU を取り外します。 191 ページの「ヒートシンクおよび CPU を取り外す (FRU)」を参照してください。
- 6. **CPU** カバープレートを取り付けるには、ロードプレートの上面側にカバープレートを 押し付けます。

カバーがロードプレートの開口にはまると「カチッ」と音がなります。

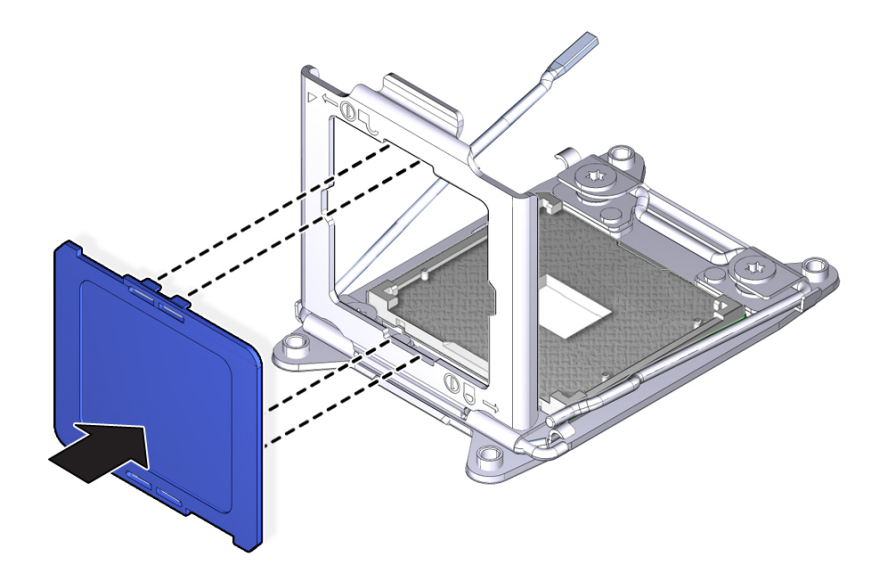

7. ロードプレートを閉じてロックします。

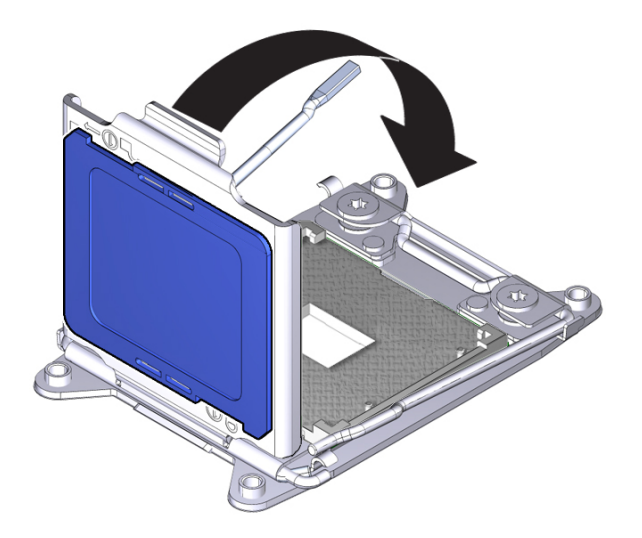

# ▼ ヒートシンクおよび CPU を取り外す (FRU)

このセクション内のコンポーネントを保守するときには、AC 電源コードのプラグを 抜いて、ESD 保護を使用します。

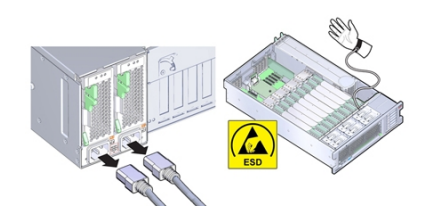

障害の発生した CPU を交換する際は、この手順を使用してヒートシンクと CPU を取り外します。

- 始める前に 保守性に関する考慮事項の詳細は、72ページの「コンポーネントの保守性」を参照してください。
  - CPU の指定情報については、75ページの「コンポーネントの指定」を参照してく ださい。
  - 保守の準備を行います。
    96ページの「コールド保守のためのサーバーの準備」を参照してください。
  - 障害が発生した CPU を特定します。
    88 ページの「障害が発生したメモリーライザーカード、DIMM、または CPU を特定 する」を参照してください。
  - 3. 障害の発生した CPU に付いている 2 つのメモリーライザーカードを取り外します。
  - 4. ヒートシンクを取り外します。
    - a. ヒートシンクから 4 つのプラスのねじを取り外します。

#### ねじを交互に1回転半ずつ回して、完全に取り外します。

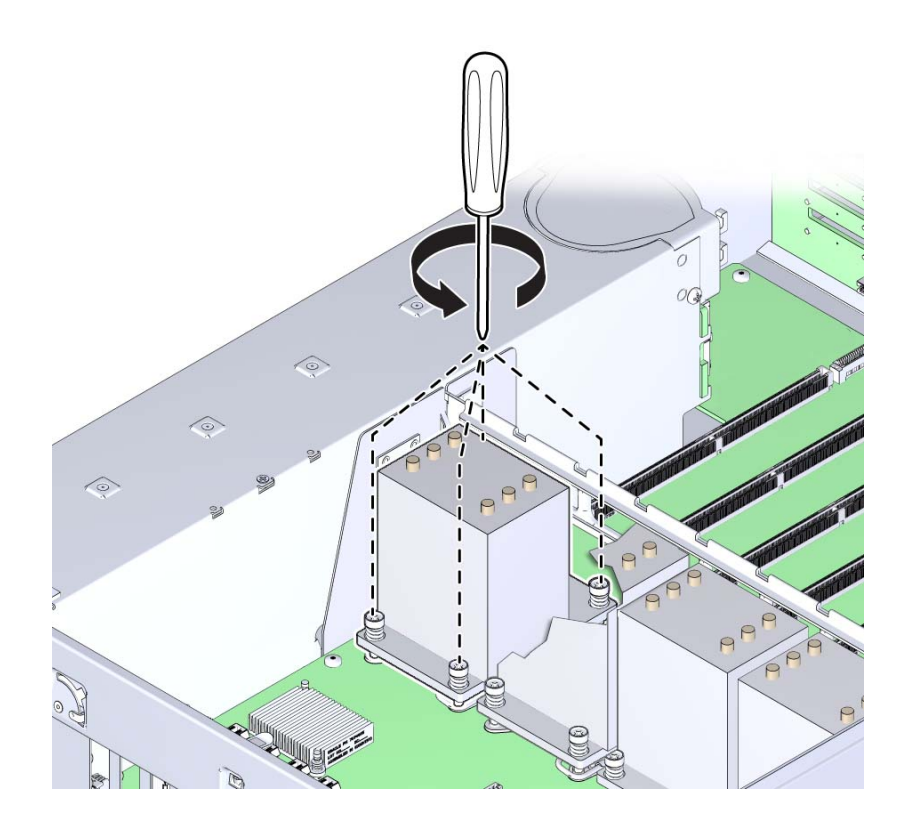

熱をヒートシンクに伝えるため CPU 上面に熱伝導剤が塗布されていますが、これ も粘着の原因になっています。

b. ヒートシンクを取り外すには、ヒートシンクを持ち上げるときに少し左右に動か して熱伝導剤による接着を剥がします。

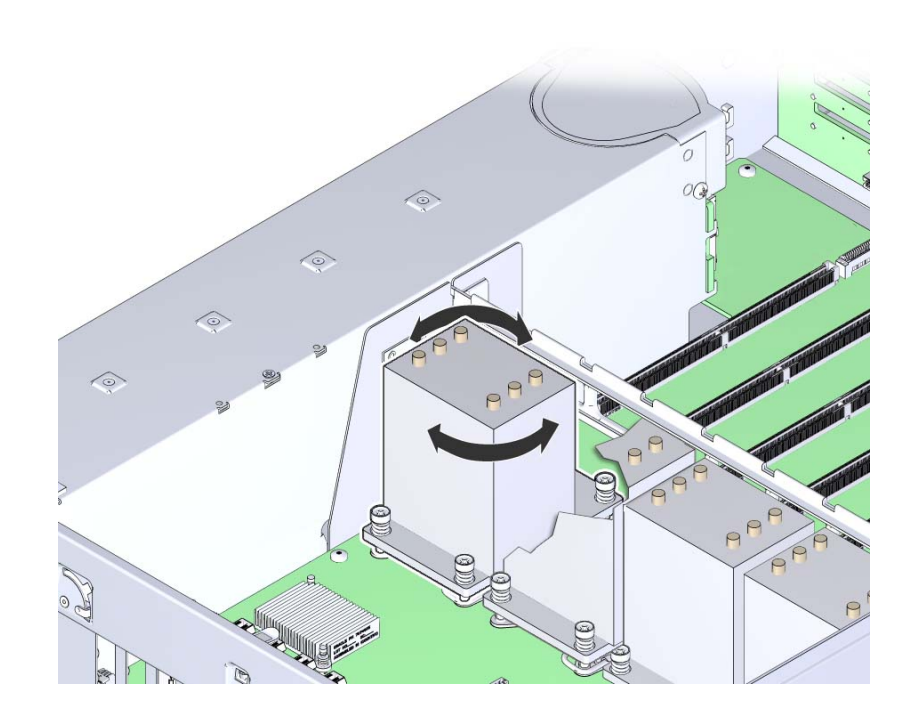

熱伝導剤によってその他のコンポーネントが汚れないようにしてください。ヒー トシンクはとっておきます。これは再利用します。

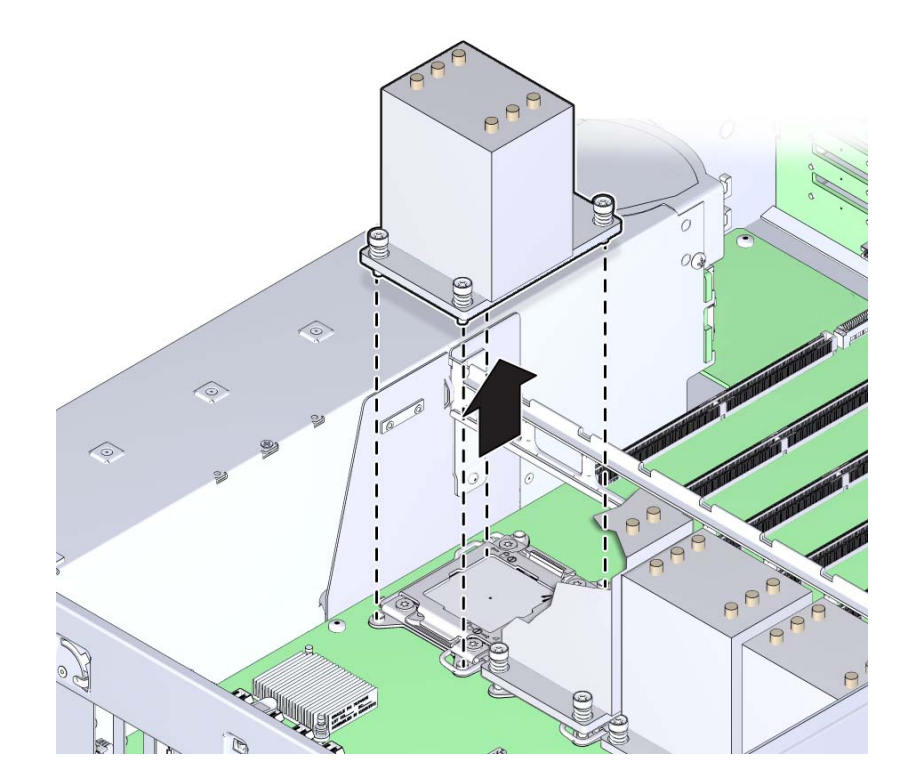

c. サーバーからヒートシンクを取り外します。

- d. ヒートシンクを逆さまにして作業スペースに置きます。
- e. ヒートシンクの下部と CPU の上部から熱伝導剤を除去するには、アルコール パッドを使用します。

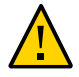

注意 - コンポーネントが損傷します。CPUを取り外す前にヒートシンクと CPU から 熱伝導剤を除去しておかないと、CPU ソケット、取り外し工具、またはその他のコン ポーネントが汚れてしまう恐れがあります。また、コンポーネントが汚れる恐れがあ るため、グリースが指に付かないよう注意してください。

CPU にアクセスするには、CPU ロードプレートを開く必要があります。ロードプレートは閉じた位置でロードプレートレバーによってロックされます。

- 5. ばね付きの CPU ロードプレート取り外しレバーを開くには、レバーを押し下げ CPU ソケット方向に少しずらし、押さえクリップからレバーを外します レバーに付与された番号どおりに操作します。左側のレバー (サーバーの前面から見た場合)を最初に開く必要があります。
- 完全に開いた状態になるまでレバーを回します。
  2 つ目のレバーが完全に開いているとき、ロードプレートはロックが解除された状態です。

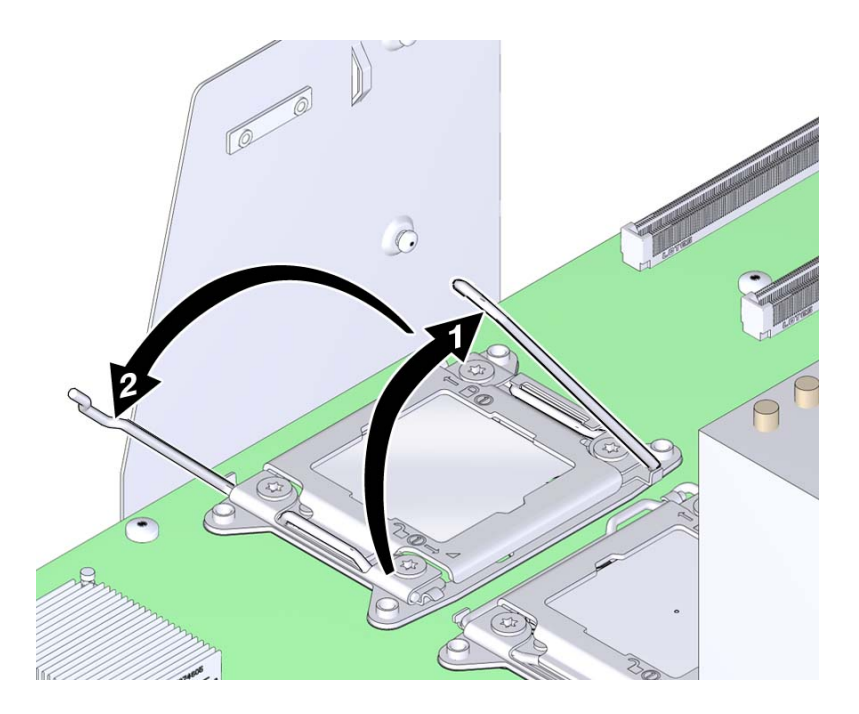

7. ロードプレートを開くには、ロードプレートが完全に開く位置まで、蝶番がない側の 端を持ち上げます。

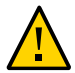

注意 - コンポーネントが損傷します。CPU ソケットのピンは容易に損傷します。CPU を取り外すには、適切な CPU 交換工具を使用します。

8. CPUを取り外すには、CPU交換工具を使用します。

工具はソケットからの CPU の取り外しと取り付けに使用します。交換工具の上部には 中央にボタンが付いており、一方の側面に爪があります。ボタンを押すと工具が開き ます。爪を押すと工具が閉じます (ボタンが解放されます)。 注記 - 適切な CPU 交換工具を使用してください。適切な工具には側面に部品番号 G29477-002 の印字と緑のラベルが付いています。ただし、ラベルの色自体が適切な工 具を示しているわけではありません。部品番号が正しいことを確認してください。

#### a. 交換工具上部のリリースボタンを押します。

このアクションによって工具が開きます。

工具の一角に下向き三角形のラベルが付いています。これと同様、CPUにも三角 形の印字がある一角があります。これは、工具と CPU を CPU ソケットに合わせ る際の目印となるキーです。すべての三角形が一直線上に並んでいるとき、工具 と CPU はソケットの位置と合っています。

b. 工具側の三角形と CPU 側の三角形が合うように工具の向きを整え、工具の下面 が CPU を覆うようにします。

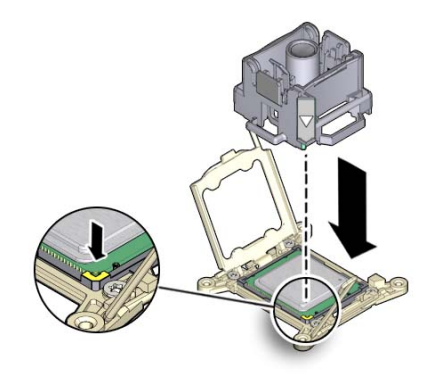

- c. 工具が CPU に均等に載るように、工具を CPU に押し付けます。
- d. リリース爪を押して中央ボタンから外します。

このアクションを行うとカチッという音とともに、工具が閉じて CPU をつかみます。

e. CPUを取り外すには、工具を上方にサーバーの外側まで持ち上げます。

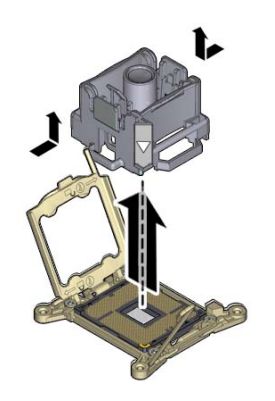

- f. 工具を裏返し、CPU の金属端子が上を向き、工具の上面が下を向くようにしま す。
- g. CPU の両端を持ちます。
- h. 工具の上面 (下を向いている方) で、リリース爪を引いて中央ボタンから外しま す。 このアクションを行うとカチッという音とともに、工具から CPU が外れます。

i. 工具から CPU を取り外す際は、下面の金属端子に触らないように注意してくだ さい。

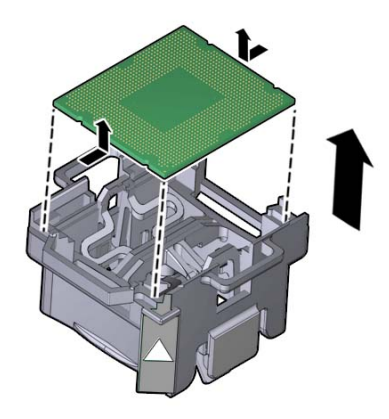

次の手順 ■ 184 ページの「障害のある CPU を交換する (FRU)」

- または -
- 198 ページの「ヒートシンクおよび CPU を取り付ける (FRU)」
  または -
- 253 ページの「マザーボードを交換する (FRU)」

# ▼ ヒートシンクおよび CPU を取り付ける (FRU)

サーバーを AC 電源から切断し、静電気防止用リストストラップを装着してコンポー ネントを ESD から保護します。

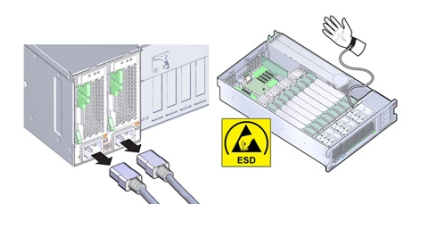

新しい CPU とヒートシンクを追加するのか、またはこれらのコンポーネントの一方または両方が損傷したため交換するのかに応じて、キットには次のものが含まれます。

- CPUと熱伝導剤が塗布されたヒートシンク
- 熱伝導剤が塗布されたヒートシンク
- CPUと熱伝導剤注入器
- 始める前に 保守性に関する考慮事項の詳細は、72ページの「コンポーネントの保守性」を参照してください。
  - CPU の指定情報については、75ページの「コンポーネントの指定」を参照してく ださい。
  - CPU ソケットで、CPU ロードプレートと両方のロードプレートリリースレバーが完 全に開いた位置にあることを確認します。
  - 2. CPU を取り付けるには、CPU 交換工具を使用します。

注記 - 部品番号 G29477-002 の CPU 交換工具を使用してください。この部品番号は工具の側面に印字されています。この工具は新しい CPU に同梱されています。

工具はソケットからの CPU の取り外しと取り付けに使用します。交換工具の上部には 中央にボタンが付いており、一方の側面に爪があります。ボタンを押すと工具が開き ます。爪を押すとボタンが解放され、工具が閉じます。

a. 交換工具上部のリリースボタンを押します。

このアクションによって工具が開きます。

工具の一角に下向き三角形のラベルが付いています。これと同様、CPUにも三角 形の印字がある一角があります。これは、工具と CPU を CPU ソケットに合わせ る際の目印となるキーです。すべての三角形が一直線上に並んでいるとき、工具 と CPU はソケットの位置と合っています。

- b. 交換工具をひっくり返し、三角形の印 (位置合わせキー) が付いた角を確認します。
- c. 三角形の印 (位置合わせキー) が付いた CPU の角を確認します。
- d. CPU 下面の金属端子に触らないように注意して、CPU の端を持って持ち上げます。
- e. CPU をひっくり返して (金属端子を上に向ける) 交換工具の上に置きます。この とき、CPU 側の三角形を工具側の三角形に合わせ、工具の上に CPU が均等に載 るようにします。CPU から手を離さないでください。

この時点では、まだ CPU は工具に固定されていません。

f. 工具と CPU を逆さまにした状態で、上面のリリース爪を外側に押して中央ボタンを外します。

このアクションを行うとカチッという音とともに、工具が閉じて CPU をつかみま す。CPU が工具に固定されました。

- g. CPU が工具に固定されたことを確認します。 CPU が工具に固定されている場合、CPU が工具内で左右に動きません。
- 3. **工具をひっくり返し、CPU の端子が下に向くようにします。** これにより、工具の上面が上を向くようになります。
- 4. 工具上の三角形がソケット上の三角形と合うように、工具の向きを整えます。
- 5. CPU がソケット内の正しい位置に平行および均等に載るように、工具をソケットに押 し付けます。

CPU が正しい位置に配置された場合、CPU がソケット内で左右に動きません。

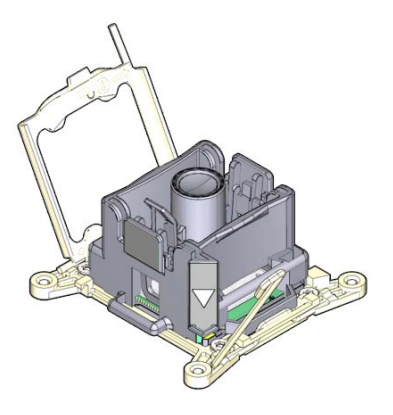

**6. 工具から CPU を取り外すには、中央ボタンを押します。** このアクションを行うとカチッという音とともに、工具が開いて CPU が外れます。 7. 工具を取り外します。

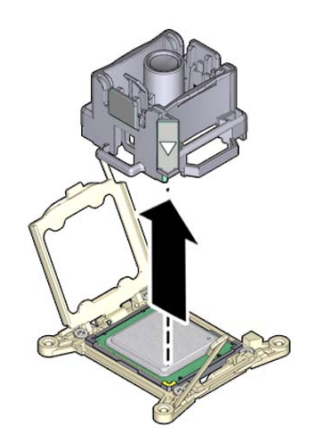

- 8. CPU がソケット内で均等に載っていることを確認します。
- 9. CPU ロードプレートを閉じます。
- 10. 右側のレバーを押し下げてロックします。押さえクリップでレバーが固定され、レ バーの曲げでカバープレートがロックされたことを確認します。 右側のレバーを最初に閉じる必要があります。

- 11. 左側のロードプレートレバーを押し下げてロックします。押さえクリップでレバーが 固定されたことを確認します。

12. 熱伝導剤を塗布するには、CPU 上部中央に載るように注入器の中身を一滴落としま す。

熱伝導剤は広げないでください。このアクションは、ヒートシンク取り付け時にかか る力で行われます。

13. ヒートシンクを取り付けるには:

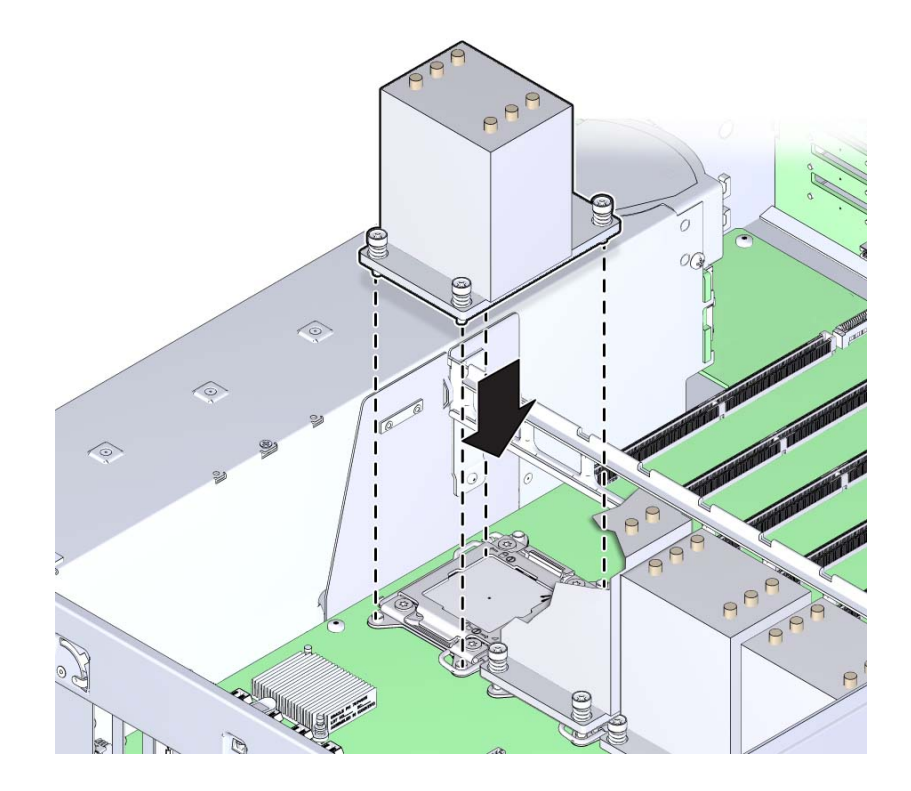

a. ヒートシンクの脱落防止機構付きのばね付きねじとマザーボードのスタンドオフ 型のねじ穴を合わせます。

**b.** CPU の上にヒートシンクを置きます。
 一度 CPU に接触させたヒートシンクは、必要なとき以外動かさないでください。

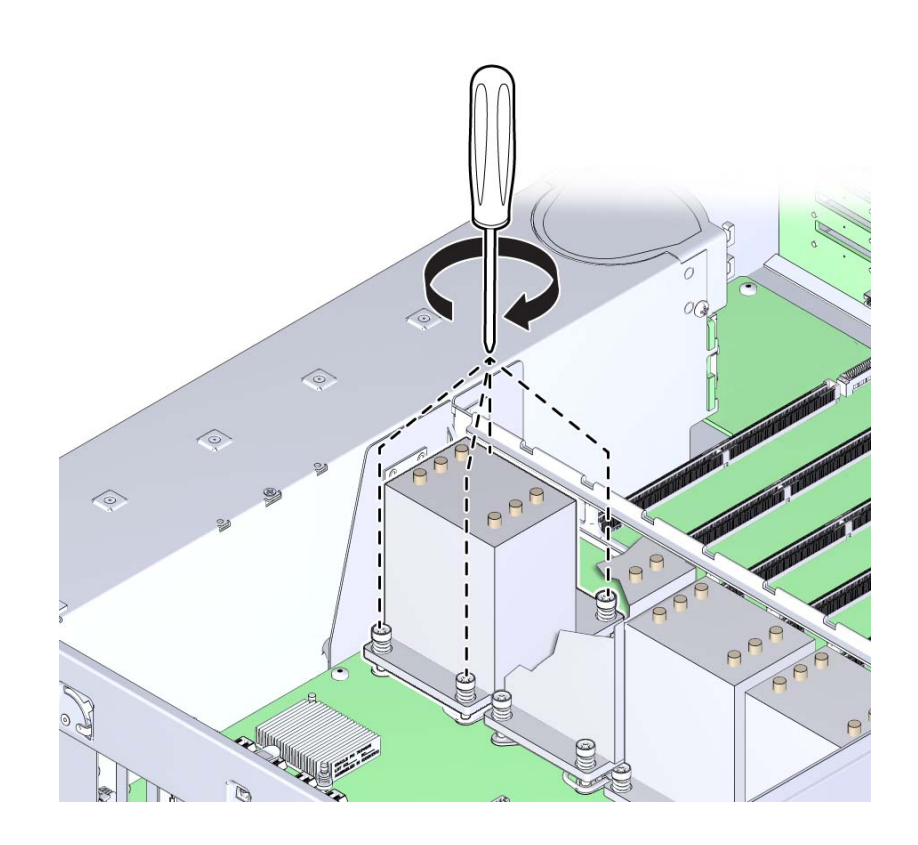

c. 2番のプラスドライバを使用して、すべてのねじが完全に締まるまで、ねじを交 互に1回転半ずつ締めます。

- **14. 稼働に向けサーバーを準備します。** 265 ページの「稼働に向けサーバーを準備する」を参照してください。
- 15. 障害の発生した CPU を取り付け中の CPU と交換する場合は、Oracle ILOM を使用して、CPU 障害を手動でクリアします。

93ページの「ハードウェア障害メッセージのクリア」を参照してください。

- 参照 184 ページの「障害のある CPU を交換する (FRU)」
  - 253 ページの「マザーボードを交換する (FRU)」

### 工場で取り付けられる SAS 12 Gb/s 内蔵 HBA および ESM の 保守

工場で取り付けられる SAS 12 Gbit/sec HBA の詳細は、32 ページの「ストレージサブ システム」を参照してください。保守性情報の詳細は、71 ページの「コンポーネント の保守性、位置、および指定」を参照してください。

次の手順では、カードと ESM の取り外しと取り付け、ケーブル配線を含む HBA の保 守方法について説明します。

- 205 ページの「SAS 12 Gb/s 内蔵 HBA を交換する (FRU)」
- 208 ページの「SAS 12 Gb/s 内蔵 HBA ESM モジュールを交換する (FRU)」
- 209 ページの「SAS 12 Gb/s 内蔵 HBA SAS ケーブルを交換する (FRU)」
- 214 ページの「SAS 12 Gb/s 内蔵 HBA ESM ケーブルを交換する (FRU)」

### ▼ SAS 12 Gb/s 内蔵 HBA を交換する (FRU)

このセクション内のコンポーネントを保守するときには、AC 電源コードのプラグを 抜いて、ESD 保護を使用します。

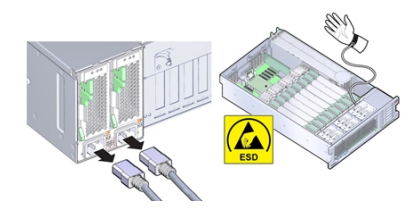

- 始める前に 交換する HBA がすでに RAID 構成に含まれていて、その構成が RAID 構成ファイルに 保存されている場合は、ファイルを手元に置いておき交換後の HBA カードに復元で きるようにしておきます。詳細は、HBA のドキュメントを参照してください。
  - 保守の対象となるサーバーを準備します。
    96ページの「コールド保守のためのサーバーの準備」を参照してください。
  - 2. PCle スロット 2 から HBA カードを取り外し、HBA カードからケーブルを取り外し ます。

スロットからカードを取り外すと、ケーブルに簡単に手が届きます。カードの取り外 しの詳細は、165ページの「PCIe カードを取り外す」を参照してください。

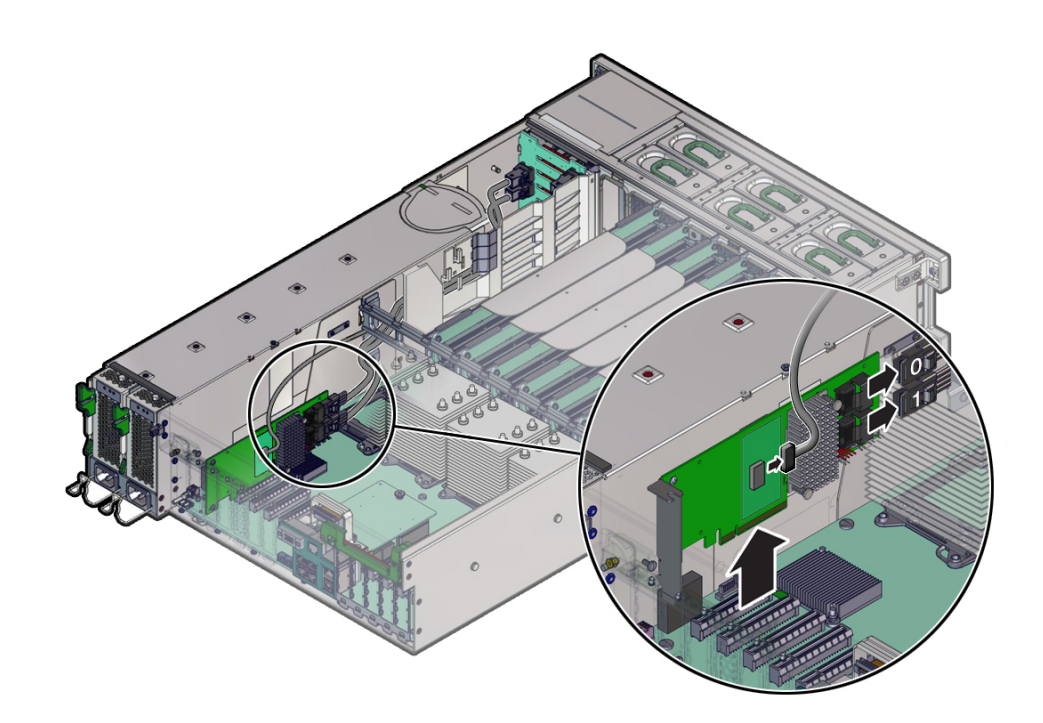

3. 交換用カードを取り付けるには、交換用 HBA カードにケーブルを接続し、PCle ス ロット 2 に取り付けます。

HBA カードには 2 本の SAS ケーブル (白いラベルのケーブルは 0、黄色のラベルの ケーブルは 1) と 1 本の ESM ケーブルが付属しており、これらのケーブルはカードを スロットに取り付ける前に接続しておく必要があります。

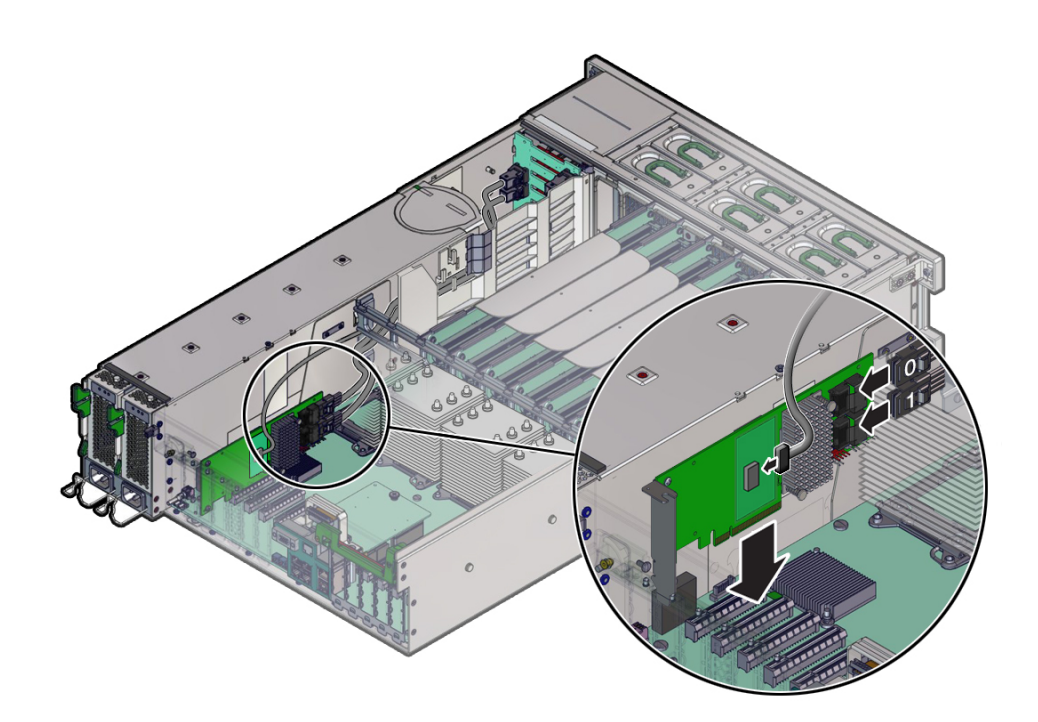

カードの取り付けの詳細は、168 ページの「PCIe カードを取り付ける」を参照してく ださい。

稼働に向けサーバーを準備します。
 265ページの「稼働に向けサーバーを準備する」を参照してください。

#### 5. 古いカードの構成を交換用カードに復元します。 RAID 用に構成されている HBA を交換する場合は、保存されている構成ファイルを入 手し、交換用 HBA カードに復元します。

RAID 構成の構成または回復の詳細は、Avago Technologies LSI Storage *12Gb/s MegaRAID SAS* ソフトウェアユーザーズガイド (http://www.lsi.com/sep/Pages/ oracle/index.aspx) を参照してください。

# ▼ SAS 12 Gb/s 内蔵 HBA ESM モジュールを交換する (FRU)

このセクション内のコンポーネントを保守するときには、ESD 保護を使用します。

- 保守の対象となるサーバーを準備します。
  96 ページの「コールド保守のためのサーバーの準備」を参照してください。
- ESM から ESM ケーブルを取り外し、シャーシのデュアルロック固定テープから引き 離します。

ESM は強力デュアルロックテープでしっかりと固定されているため、簡単には外れません。

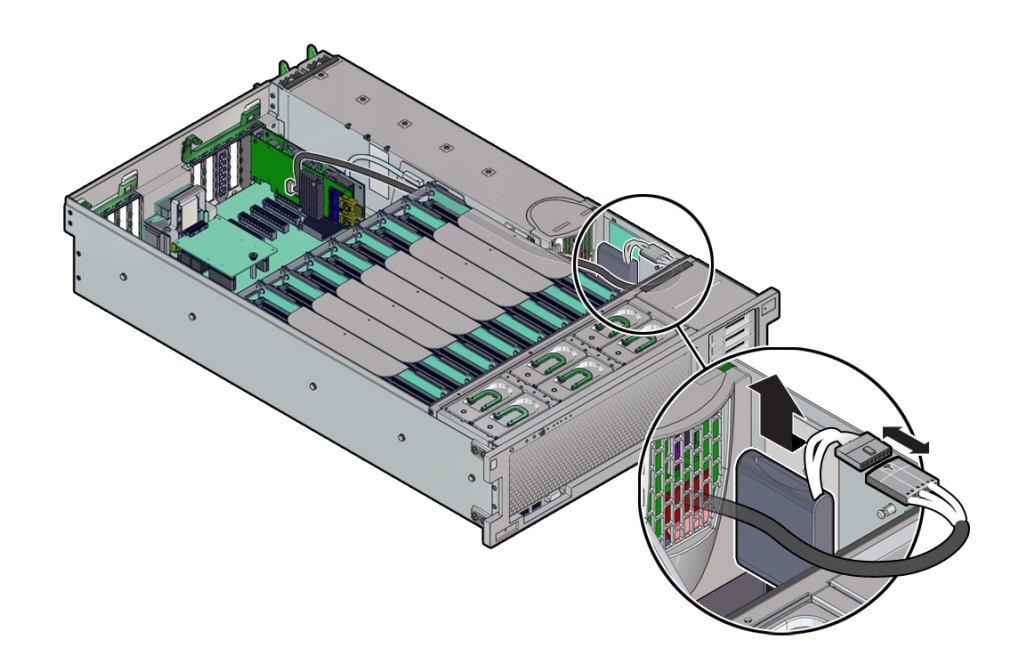

3. 新しい ESM を装着し、ESM ケーブルを取り付けます。

ESM をシャーシの強力デュアルロックテープに固定するときに、強い力を加えないと しっかりと固定できない場合があります。デュアルロックでしっかりと固定されたこ とを再度確認します。

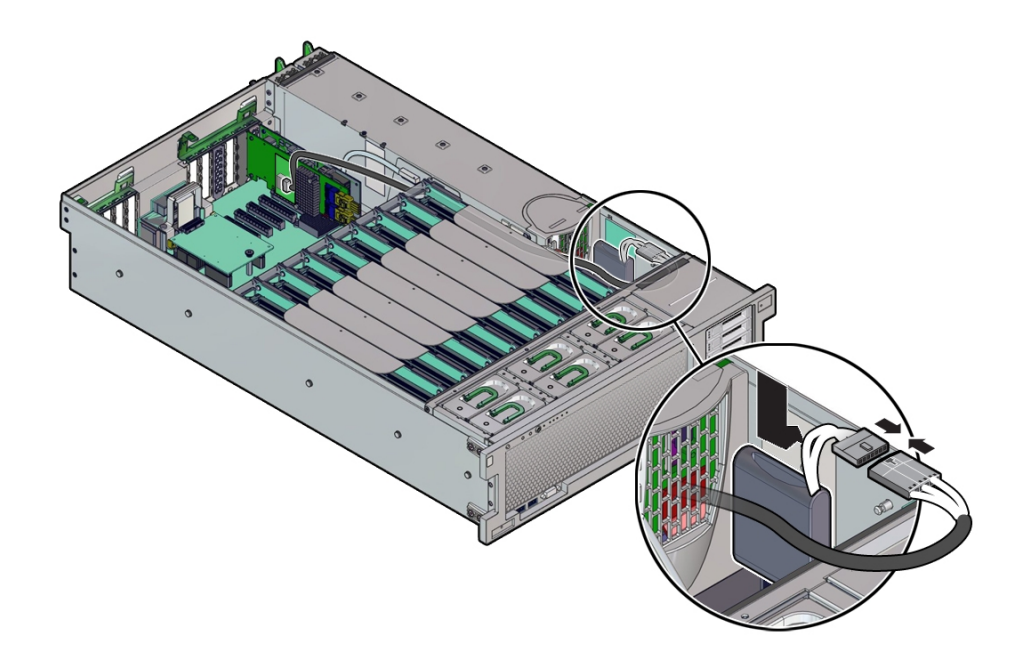

# ▼ SAS 12 Gb/s 内蔵 HBA SAS ケーブルを交換する (FRU)

このセクション内のコンポーネントを保守するときには、AC 電源コードのプラグを 抜いて、ESD 保護を使用します。

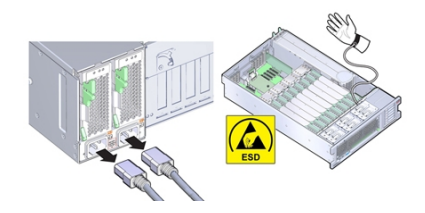

- 保守の対象となるサーバーを準備します。
  96ページの「コールド保守のためのサーバーの準備」を参照してください。
- P0 MR0/MR1 メモリーライザーを取り外します。
  これによりケーブルを取り外すためのスペースを確保できます。149 ページの「メモリーライザーカードを取り外す」を参照してください。
- 3. PCIe スロット 2 内の HBA カードから 2 本の SAS ケーブルを取り外し、マザーボー ドから DVD SATA ケーブル (HBA SAS ケーブルの分岐) を取り外します。 必要であれば PCIe スロットから HBA カードを取り外し、ケーブルコネクタに簡単に 手が届くようにします。

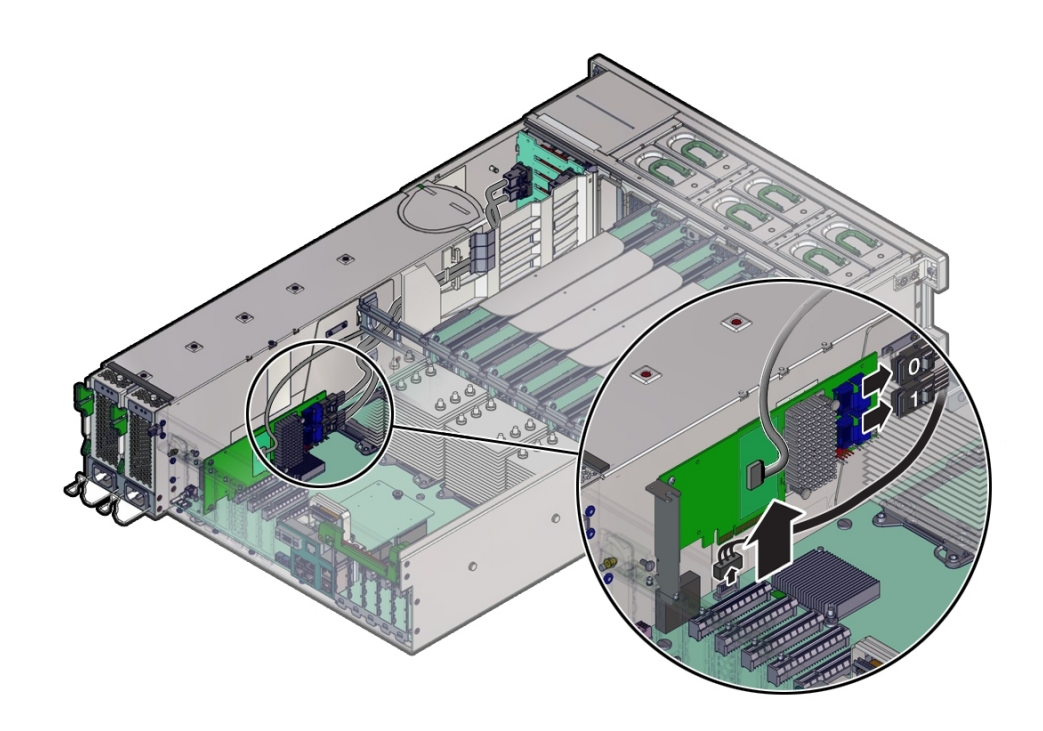

2本の SAS HBA ケーブル (0 と 1) をディスクバックプレーンボードから取り外します。

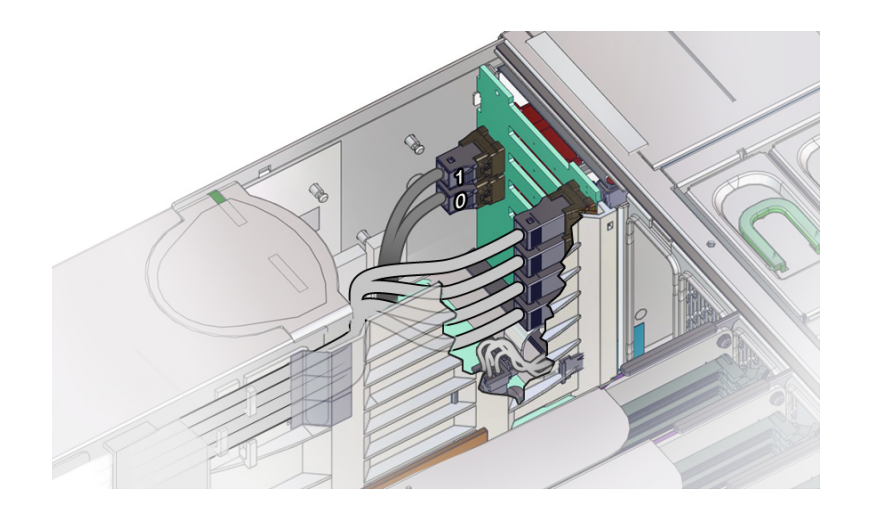

白いラベルのケーブルが0で、黄色いラベルのケーブルが1です。

- 5. 次のように通気仕切りから SAS HBA ケーブルを取り外します。
  - a. 通気仕切りのメモリーライザー側の3つのケーブルクリップから NVMe (取り付けられている場合)、HBA、および ESM ケーブルを取り外します。次に、ケーブルを慎重に持ち上げて、ディスクバックプレーン領域につながる通気仕切りのケーブルスロット [B] から出します。

クリップは3つあります。HBA ケーブルはいちばん下のクリップでとめられています。

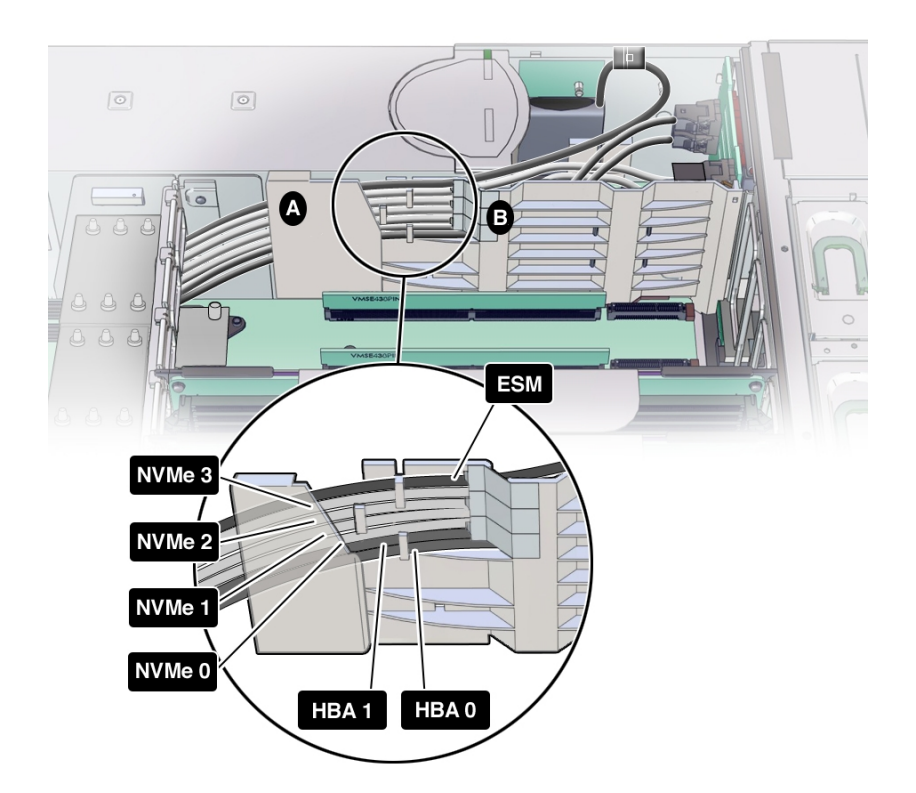

 b. 通気仕切りのクリップから HBA ケーブルが外れたら、HBA ケーブルを引き出す だけのスペースができるまで、通気仕切りケーブルシールド [図内 A] を電源装置 から引き離します。

HBA ケーブルは通気仕切りから完全に引き離された状態になっている必要があります。

6. HBA から取り外した HBA ケーブルの先端を P0 ヒートシンクと電源装置ケージの間の狭いスペースに慎重に通して、上方からシステムの外に出します。

P0 ヒートシンクと電源装置ケージの間のスペースは狭く、SAS ケーブルコネクタは一 方向にしか通せません。

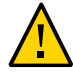

注意 - ハードウェアが損傷します。SAS ケーブルと NVMe (取り付けられている場合) ケーブルを通すときに、ケーブルが CPU0 ヒートシンクのラジエータフィンに触れな いようにします。鋭利な形状をしているため、ケーブルの絶縁材が損傷する恐れがあ ります。

- 7. 交換用のケーブルを取り付けるには、HBA 側のケーブルの先端を P0 ヒートシンクと 電源装置ケージの間の狭いスペースに慎重に通します。
- 8. SAS HBA ケーブルを HBA カードに再接続し、SATA ケーブルをマザーボードに再接続します。

白いラベルのケーブルが0で、黄色いラベルのケーブルが1です。 HBA カードを取り外していた場合は、PCIe スロット2にふたたび取り付けます。

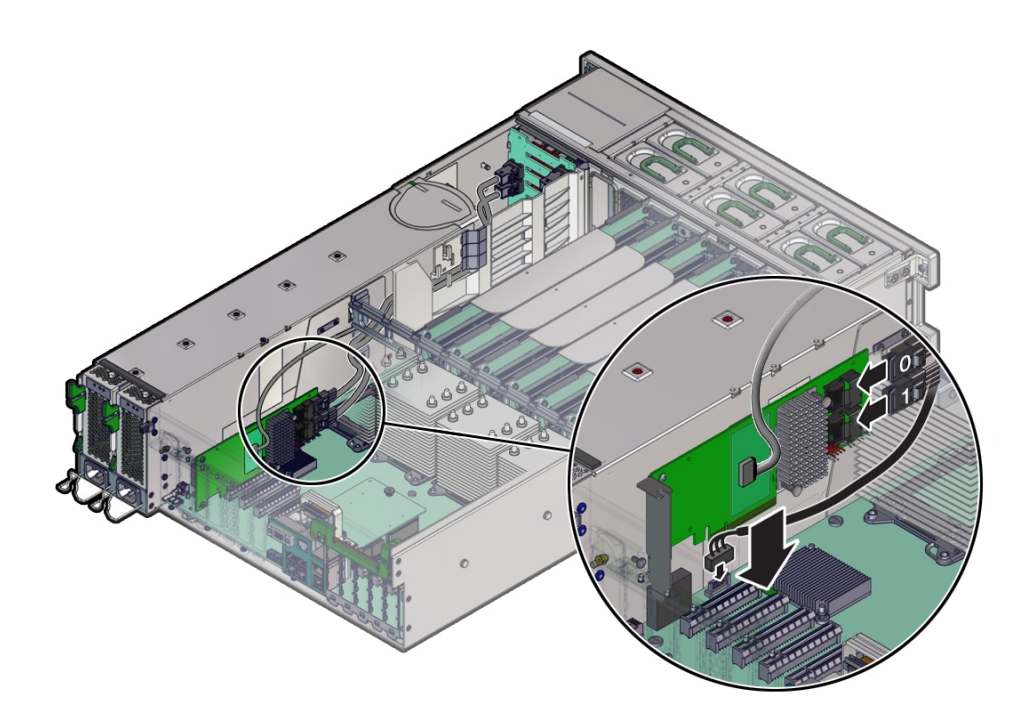

- SAS HBA ケーブルを通気仕切りを通してディスクバックプレーン領域に引き回します。
  ケーブル配線については、手順5の図を参照してください。
- 10. SAS HBA ケーブルをディスクバックプレーン上のコネクタに接続し直します。

接続先については、手順4の図を参照してください。

注記 - バックプレーン領域の通気をよくするため、ケーブルが長すぎた場合は PCIe カード領域にまとめてください。

- **11.** 取り外してあった P0 MR0/MR1 メモリーライザーを元どおりに取り付けます。 155 ページの「メモリーライザーカードを取り付ける」を参照してください。
- **12. 稼働に向けサーバーを準備します。** 265 ページの「稼働に向けサーバーを準備する」を参照してください。

# ▼ SAS 12 Gb/s 内蔵 HBA ESM ケーブルを交換する (FRU)

- 保守の対象となるサーバーを準備します。
  96ページの「コールド保守のためのサーバーの準備」を参照してください。
- 2. ESM ケーブルを PCle スロット 2 の HBA カードと ESM モジュールから取り外します。

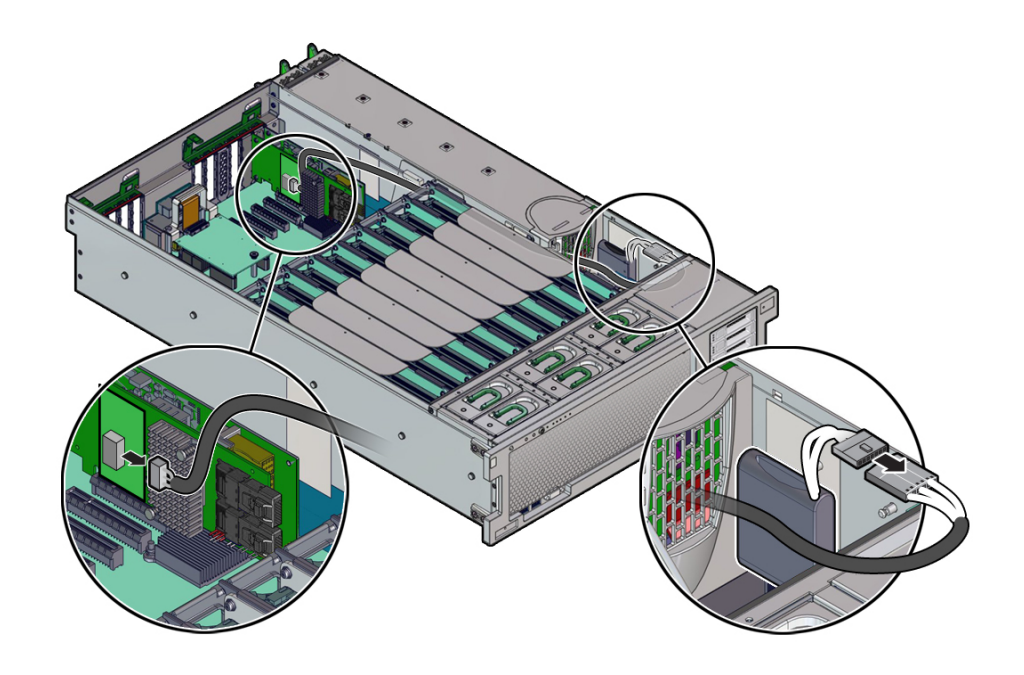

必要であれば PCIe スロットから HBA カードを取り外し、ケーブル接続部に簡単に手 が届くようにします。

- 3. 次のように通気仕切りから SAS HBA ケーブルを取り外します。
  - a. 通気仕切りのメモリーライザー側のケーブルクリップから ESM ケーブルを取り 外します。次に、ケーブルを慎重に持ち上げて、ディスクバックプレーン領域に つながる通気仕切りのケーブルスロット [B] から出します。

クリップは3つあり、ESM ケーブルはいちばん上のクリップでとめられています。

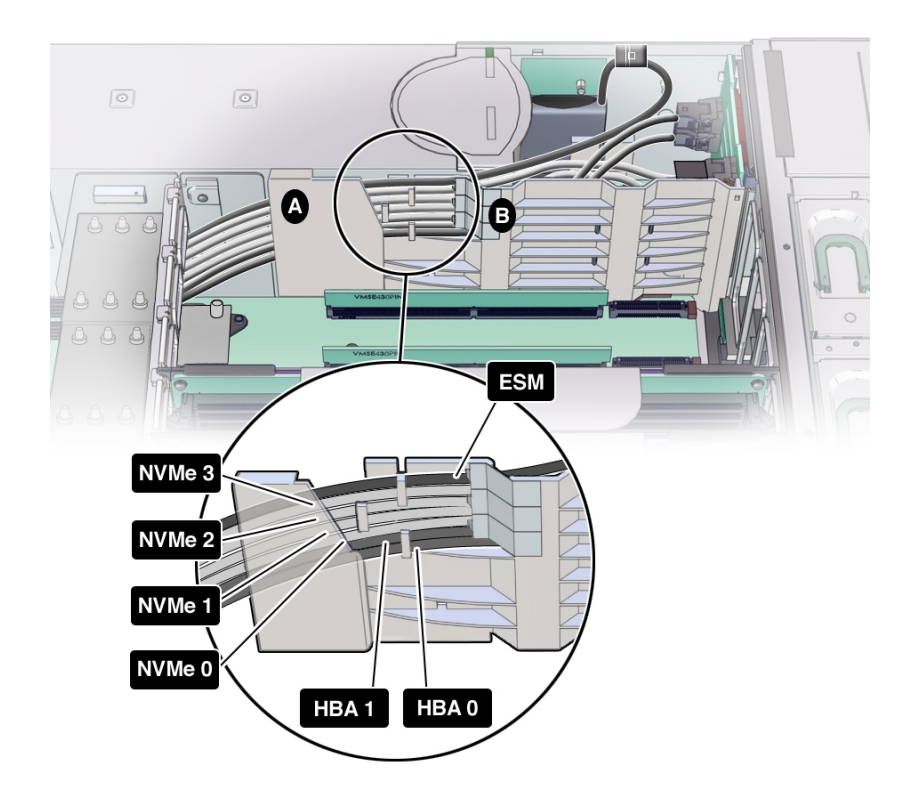

b. 通気仕切りのクリップから ESM ケーブルが外れたら、ESM ケーブルを引き出す だけのスペースができるまで、通気仕切りケーブルシールド [図内 A] を電源装置 から引き離します。

ESM ケーブルは通気仕切りから完全に引き離された状態になっている必要があります。

- 4. HBA から取り外した ESM ケーブルの先端を P0 ヒートシンクと電源装置ケージの間 の狭いスペースに慎重に通して、上方からシステムの外に出します。
- 5. 交換用のケーブルを取り付けるには、HBA 側のケーブルの先端を P0 ヒートシンクと 電源装置ケージの間の狭いスペースに慎重に通します。
- 6. ESM ケーブルを PCle スロット 2 の HBA カードと、ディスクバックプレーン領域に ある ESM モジュールに接続します。
注記 - バックプレーン領域の通気をよくするため、ケーブルが長すぎた場合は PCIe カード領域にまとめてください。

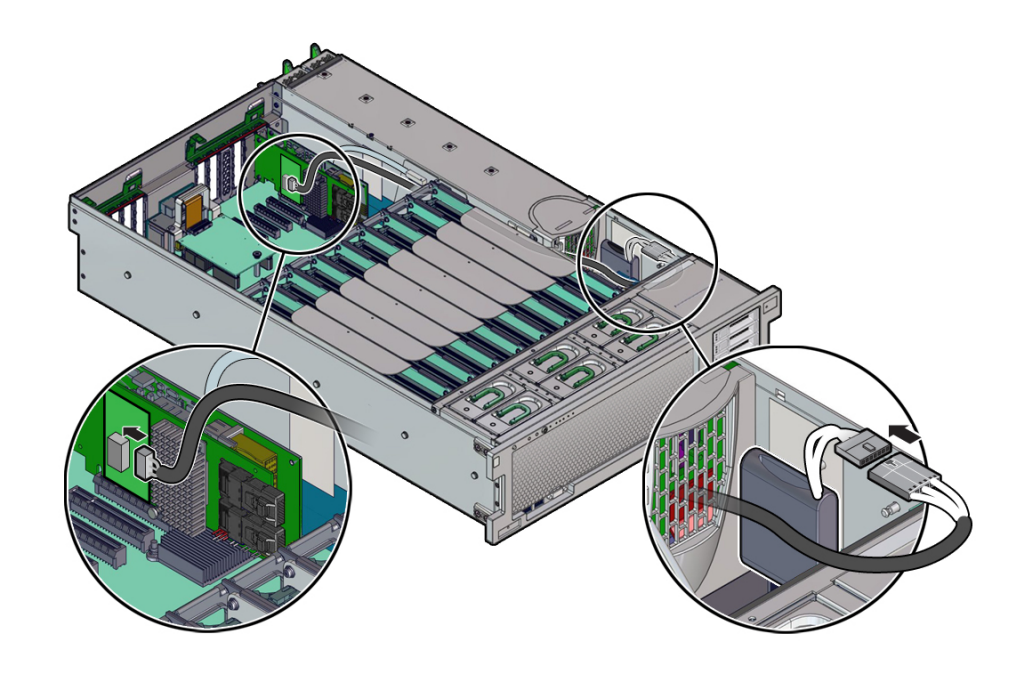

7. 稼働に向けサーバーを準備します。
 265ページの「稼働に向けサーバーを準備する」を参照してください。

### 工場で取り付けられた PCIe NVMe スイッチカードの保守

工場取り付けの PCIe NVMe スイッチカードの概要は、32 ページの「ストレージサ ブシステム」を参照してください。このコンポーネントに関する保守性情報の詳細 は、71 ページの「コンポーネントの保守性、位置、および指定」を参照してくださ い。

次の手順では、NVMe スイッチカードの保守方法とケーブル配線について説明します。

■ 218 ページの「NVMe スイッチカードを交換する (FRU)」

■ 220 ページの「NVMe スイッチカードケーブルを交換する (FRU)」

### ▼ NVMe スイッチカードを交換する (FRU)

このセクション内のコンポーネントを保守するときには、AC 電源コードのプラグを 抜いて、ESD 保護を使用します。

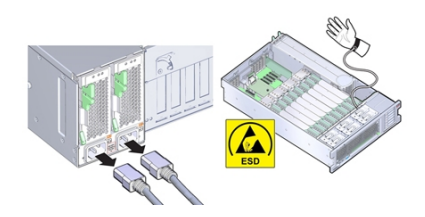

- 保守の対象となるサーバーを準備します。
  96ページの「コールド保守のためのサーバーの準備」を参照してください。
- 2. PCle スロット 1 から NVMe スイッチカードを取り外し、カードからケーブルを取り 外します。

スロットからカードを取り外すと、ケーブルに簡単に手が届きます。カードの取り外しの詳細は、165ページの「PCIeカードを取り外す」を参照してください。

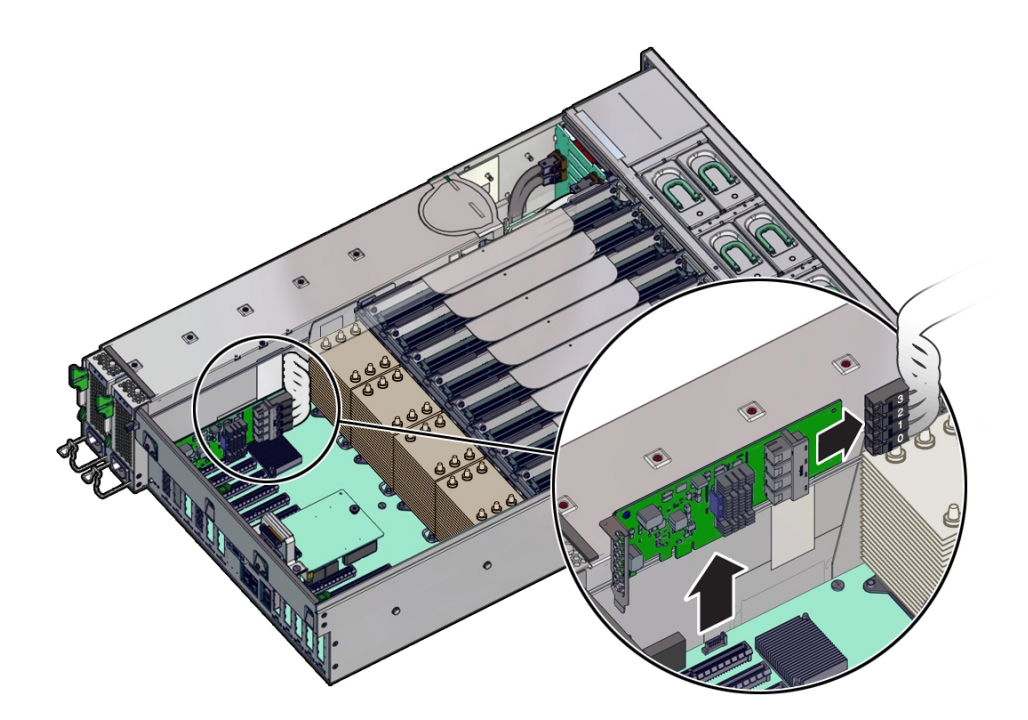

NVMe カードには4本のケーブル (0-3) があり、これらを取り外しておく必要があります。

3. 交換用カードを取り付けるには、交換用 NVMe スイッチカードにケーブルを接続し、 PCle スロット 1 に取り付けます。

NVMe スイッチカードには4本のケーブル (0-3) があり、これらはカードをスロット に取り付ける前に接続しておく必要があります。

カードの取り付けの詳細は、168 ページの「PCIe カードを取り付ける」を参照してく ださい。

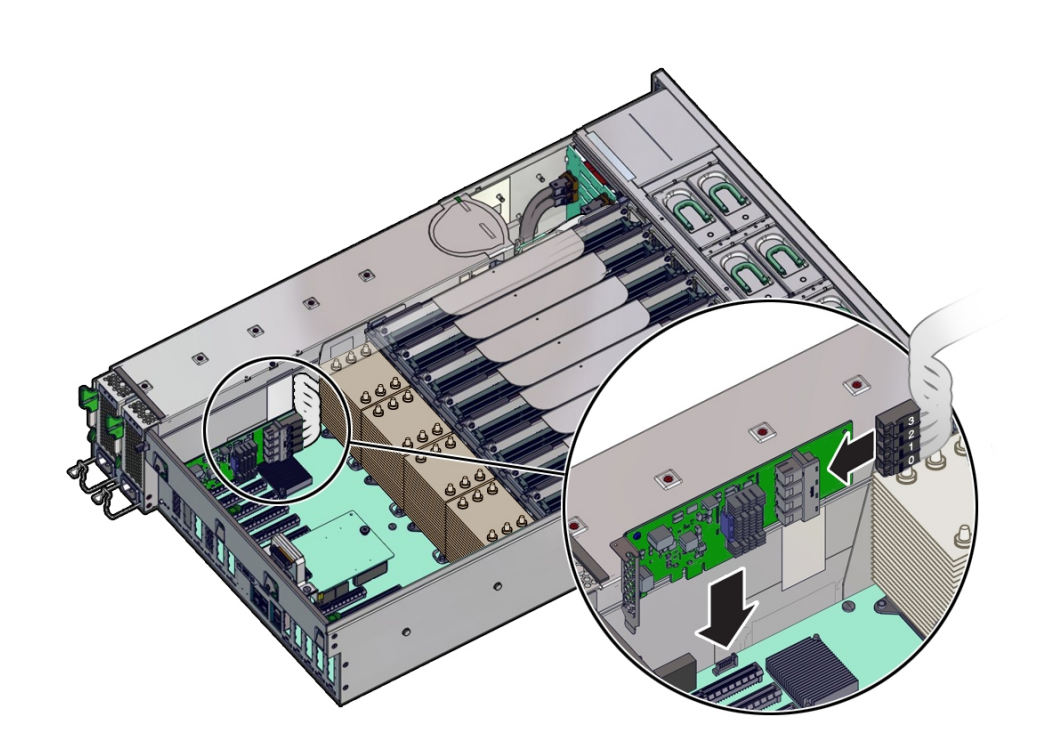

#### 注記 - NVMe スイッチカードは PCIe スロット1 でしか機能しません。

稼働に向けサーバーを準備します。
 265 ページの「稼働に向けサーバーを準備する」を参照してください。

# ▼ NVMe スイッチカードケーブルを交換する (FRU)

このセクション内のコンポーネントを保守するときには、AC 電源コードのプラグを 抜いて、ESD 保護を使用します。

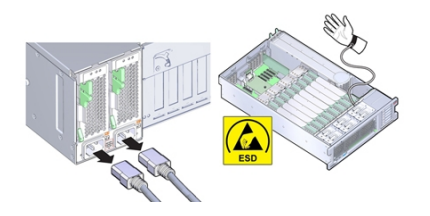

- 保守の対象となるサーバーを準備します。
  96ページの「コールド保守のためのサーバーの準備」を参照してください。
- P0 MR0/MR1 メモリーライザーを取り外します。
  これによりケーブルを取り外すためのスペースを確保できます。149 ページの「メモリーライザーカードを取り外す」を参照してください。
- 3. 4本の NVME ケーブル (0-3) を PCle スロット 1 のスイッチカードから取り外します。

必要であれば PCIe スロットから NVMe スイッチカードを取り外し、ケーブルコネク タに簡単に手が届くようにします。

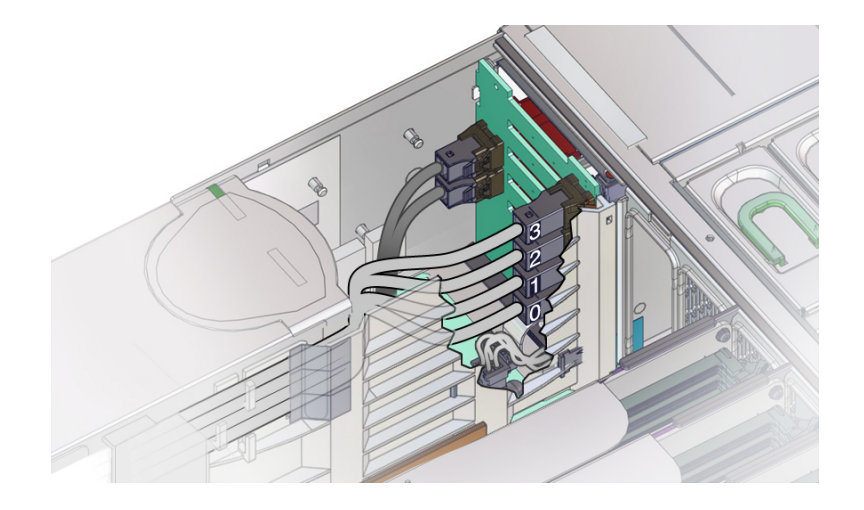

4. 4本の NVMe ケーブル (0-3) をディスクバックプレーンボードから取り外します。

- 5. 次のように通気仕切りから NVMe ケーブルを取り外します。
  - a. 通気仕切りのメモリーライザー側の3つのケーブルクリップから NVMe、HBA、 および ESM ケーブルを取り外します。次に、ケーブルを慎重に持ち上げて、 ディスクバックプレーン領域につながる通気仕切りのケーブルスロット [B] から 出します。

クリップは3つあり、各クリップに NVMe ケーブルがとめられています。

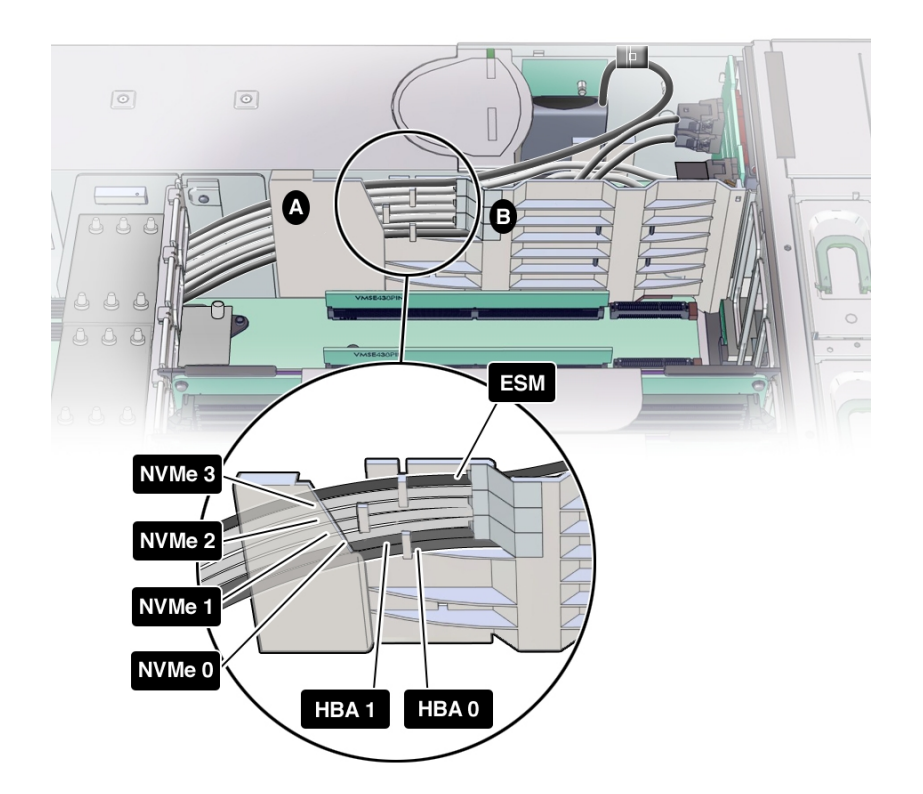

 b. 通気仕切りのクリップから NVMe ケーブルが外れたら、NVMe ケーブルを引き出 すだけのスペースができるまで、通気仕切りケーブルシールド [図内 A] を電源装 置から引き離します。

NVMe ケーブルは通気仕切りから完全に引き離された状態になっている必要があります。

 NVMe スイッチカードから取り外した NVMe ケーブルの先端を P0 ヒートシンクと 電源装置ケージの間の狭いスペースに慎重に通して、上方からシステムの外に出しま す。

P0 ヒートシンクと電源装置ケージの間のスペースは狭く、NVMe ケーブルコネクタは 一方向にしか通せません。

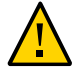

注意 - ハードウェアが損傷します。SAS ケーブルと NVMe (取り付けられている場合) ケーブルを通すときに、ケーブルが CPU0 ヒートシンクのラジエータフィンに触れな いようにします。鋭利な形状をしているため、ケーブルの絶縁材が損傷する恐れがあ ります。

- 7. 交換用のケーブルを取り付けるには、NVMe スイッチカード側のケーブルの先端を P0 ヒートシンクと電源装置ケージの間の狭いスペースに慎重に通します。
- 8. NVMe ケーブルを NVMe スイッチカードに再接続します。 NVMe スイッチカードを取り外していた場合は、PCIe スロット1にふたたび取り付け ます。

注記 - NVMe スイッチカードは PCIe スロット1 でしか機能しません。

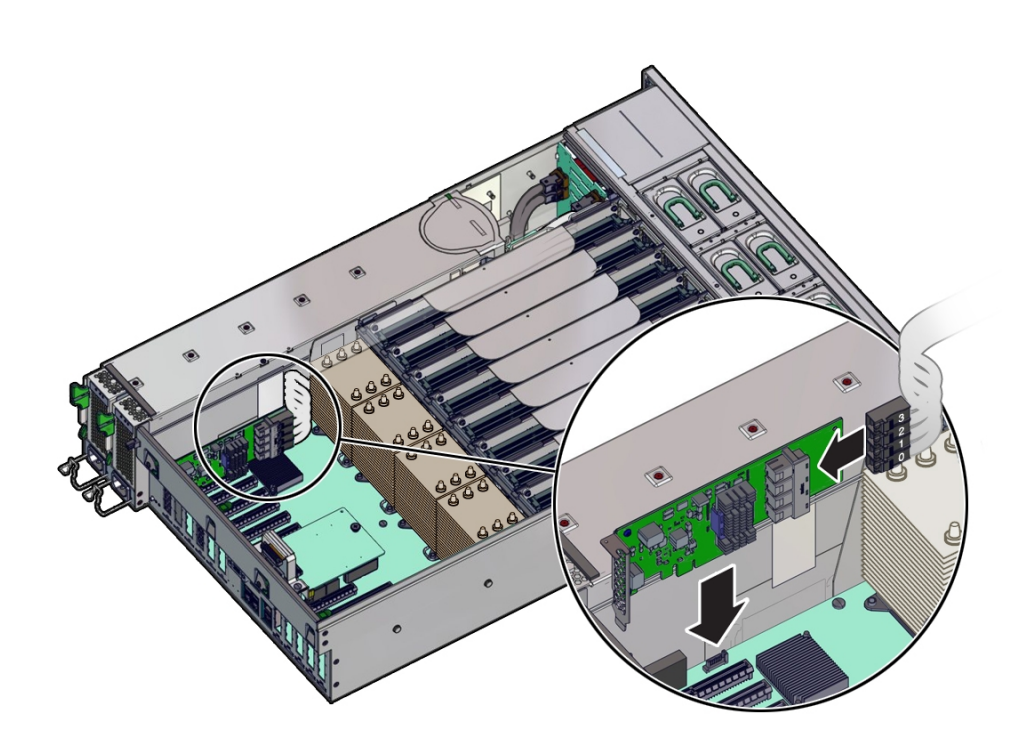

- **9.** NVMe ケーブルを通気仕切りを通してディスクバックプレーン領域に引き回します。 ケーブル配線については、手順5の図を参照してください。
- 10. NVMe ケーブルをディスクバックプレーン上のコネクタに接続し直します。

接続先については、手順4の図を参照してください。

注記 - バックプレーン領域の通気をよくするため、ケーブルが長すぎた場合は PCIe カード領域にまとめてください。

- **11.** 取り外してあった P0 MR0/MR1 メモリーライザーを元どおりに取り付けます。 155 ページの「メモリーライザーカードを取り付ける」を参照してください。
- **12. 稼働に向けサーバーを準備します。** 265 ページの「稼働に向けサーバーを準備する」を参照してください。

### ▼ ファンボードを交換する (FRU)

このセクション内のコンポーネントを保守するときには、AC 電源コードのプラグを 抜いて、ESD 保護を使用します。

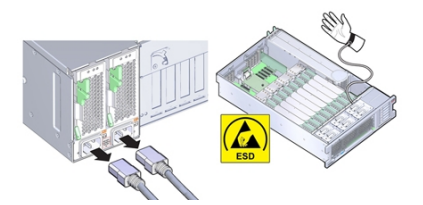

- 始める前に 保守性に関する考慮事項の詳細は、72ページの「コンポーネントの保守性」を参照し てください。
  - 保守の対象となるサーバーを準備します。
    96ページの「コールド保守のためのサーバーの準備」を参照してください。
  - 2. ファンモジュールをすべて取り外します。 133ページの「ファンモジュールを取り外す」を参照してください。
  - 3. メモリーライザーをすべて取り外します。 149ページの「メモリーライザーカードを取り外す」を参照してください。
  - サーバーのフロントパネル上の USB コネクタやビデオコネクタにケーブルが取り付け けられている場合は、すべて取り外します。
  - 5. ファンボードを取り外します。

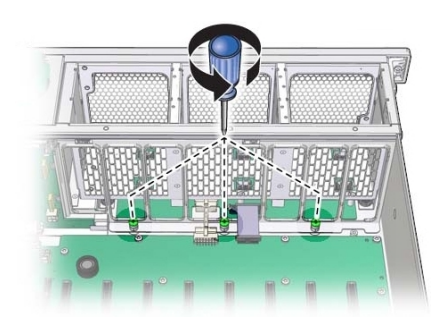

a. 手前側のメモリーライザーガイドをマザーボードに取り付けている、3本の脱落 防止機構付きねじをゆるめます。

b. ファンボードユニットを固定している、シャーシ外側の両側の2つのねじを取り 外します。

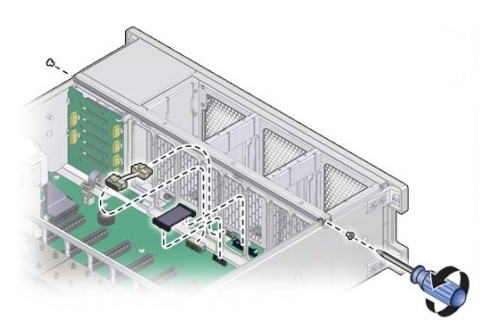

c. マザーボードからファンボードデータケーブルと電源ケーブルを外します。

d. 手前側のメモリーライザーガイドを引き上げ、シャーシから取り外します。

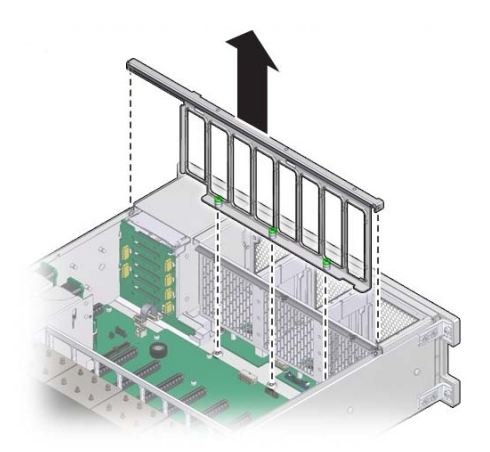

e. ファンボードユニットを取り外すには、ファンボードユニットがシャーシの前面 の縁を超えるようサーバー前面から離すようにスライドさせ、持ち上げてサー バーの外側に出します。

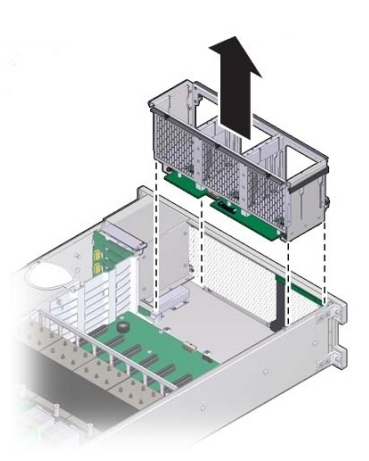

- 6. 障害の発生したファンボードユニットからファンボードデータケーブルと電源ケーブ ルを取り外し、交換用ファンボードユニットのファンボードに取り付けます。
- 7. ファンボードユニットを取り付けるには:

a. ファンボードユニットをシャーシに差し込んで手前に動かします。

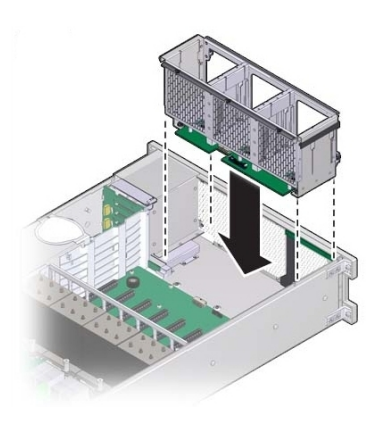

b. 手前側のメモリーライザーガイドの位置を合わせ、ファンボードケーブルと電源 ケーブルを、そのライザーガイドの中を通るように置きます。

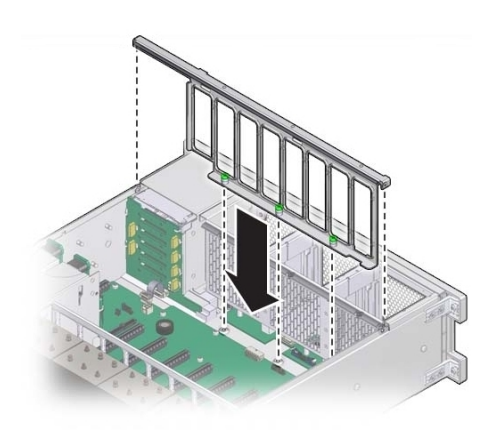

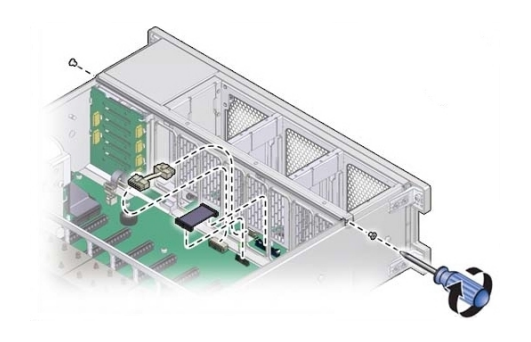

c. ファンボードデータケーブルと電源ケーブルをマザーボード上のコネクタに接続 し、ライザーガイドをシャーシに固定する 2 本のねじを途中まで締めます。

d. 3本の脱落防止機構付きねじを締め、手前側のメモリーライザーガイドを固定します。

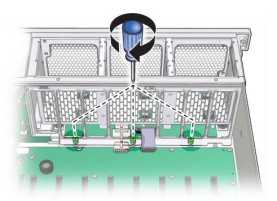

- e. ファンボードユニットを固定するには、ライザーガイドをシャーシに固定する 2 本のねじを最後まで締めます。
- 8. ファンモジュールを取り付けます。 136ページの「ファンモジュールを取り付ける」を参照してください。
- メモリーライザーを取り付けます。
  155 ページの「メモリーライザーカードを取り付ける」を参照してください。
- **10. 稼働に向けサーバーを準備します。** 265 ページの「稼働に向けサーバーを準備する」を参照してください。

**注記** - 認定保守要員は、保守契約および保証範囲の確認に使用される製品シリアル番号を、正しい製品シリアル番号に再設定することが必要な場合があります。

### ▼ 電源装置バックプレーンボードを交換する (FRU)

このセクション内のコンポーネントを保守するときには、AC 電源コードのプラグを 抜いて、ESD 保護を使用します。

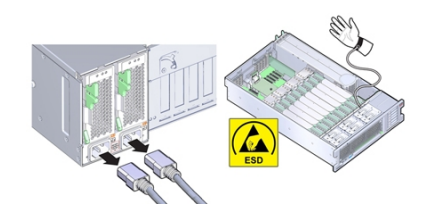

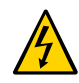

**注意**-高電圧。サーバーがスタンバイ電源モードのときも、電源ボードに電力が供給 されています。電源装置バックプレーンボードを保守する前に、電源コードを外しま す。

- 始める前に 保守性に関する考慮事項の詳細は、72ページの「コンポーネントの保守性」を参照してください。
  - 保守の対象となるサーバーを準備します。
    96ページの「コールド保守のためのサーバーの準備」を参照してください。
  - SAS/SATA ケーブルと NVMe ケーブル (取り付けられている場合) をディスクドライ ブバックプレーンと PCle カードから取り外します。

220 ページの「NVMe スイッチカードケーブルを交換する (FRU)」および 209 ページの「SAS 12 Gb/s 内蔵 HBA SAS ケーブルを交換する (FRU)」を参照して ください。

3. ESM ケーブルを ESM モジュールと HBA から取り外します。

214 ページの「SAS 12 Gb/s 内蔵 HBA ESM ケーブルを交換する (FRU)」を参照して ください。

 サーバーからすべての PCle カードを取り外し、外部または内部に接続されている ケーブルがあればすべて取り外し、どのスロットに割り当てられていたかをメモして おきます。

165 ページの「PCIe カードを取り外す」を参照してください。

各 PCIe カードがどこに装着されているかをメモし、同じスロットに戻せるようにして おきます。内蔵の SAS/SATA ケーブルと NVMe ケーブルを取り外す必要はありません が、マザーボードの取り外しの邪魔にならないようにしておく必要があります。

- 5. サーバーに CPU が 2 基しかない場合は、エアバッフルを取り外します。 エアバッフルは垂直に持ち上げるだけでシステムの外に出すことができます。これは 何にも固定されていません。
- メモリーライザーカードをすべて取り外します。
  149ページの「メモリーライザーカードを取り外す」を参照してください。
- マザーボードからファンボード電源ケーブルとデータケーブルを外します。
  これらのケーブルはシステムから外す必要はなく、ファンボードに差し込んだままで

構いません。ただし、マザーボードの取り外しまたは取り付け時にケーブルを損傷させないよう注意してください。

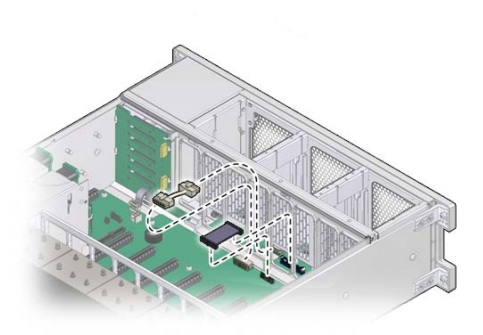

8. バックプレーンのコネクタから電源装置を外すには、両方の電源装置を取り外すか、 少なくとも半分シャーシの外に出します。

140ページの「電源装置を取り外す」を参照してください。

9. 通気仕切りを移動します。

通気仕切りはディスクドライブバックプレーン領域をシャーシのほかの領域から分離 する役割があり、システム障害検知ボタンメカニズムを備えています。これを移動し て、電源装置バックプレーンボードに手を伸ばしマザーボードを取り外せるようにし ます。この通気仕切りは電源装置の側壁に2つの爪で取り付けられており、この爪は 側壁のスロットに差し込まれています。この手順は、ケーブルを通気仕切りから取り 外さなくても実行できます。

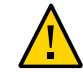

注意 - ハードウェアが損傷します。SAS ケーブルと NVMe (取り付けられている場合) ケーブルを通すときに、ケーブルが CPU0 ヒートシンクのラジエータフィンに触れな いようにします。鋭利な形状をしているため、ケーブルの絶縁材が損傷する恐れがあ ります。

- a. 通気仕切りを持ち上げ、電源装置の側壁のスロットから爪を外します。 場合によっては、SAS ケーブルと NVMe (取り付けられている場合) ケーブルの PCIe 領域からの敷設経路にケーブルスラックを設けておく必要があります。こう しておくことで通気仕切りの移動が容易になります。電源装置の側壁と CPU0 の
- b. 通気仕切りを側壁から離し、接続されているケーブルとともに通気仕切りをゆっ くりと回転させてバックプレーン領域から離し、マザーボード上の空のメモリー ライザー領域に置きます。

間の隙間にケーブルを通す際 CPU0 ヒートシンクのラジエータフィンに触れない

- ディスクドライブバックプレーンから、ディスクドライブバックプレーン電源ケーブ ルとデータケーブルを取り外します。
   243 ページの「ディスクドライブバックプレーンを交換する (FRU)」を参照してく ださい。
- **11.** 電源バックプレーンをマザーボードに接続しているリボンケーブルを取り外します。 手順8の図を参照してください。
- 12. 電源カバーを固定しているねじを外し、電源カバーを取り外します。

よう PCIe 領域のケーブルを整理します。

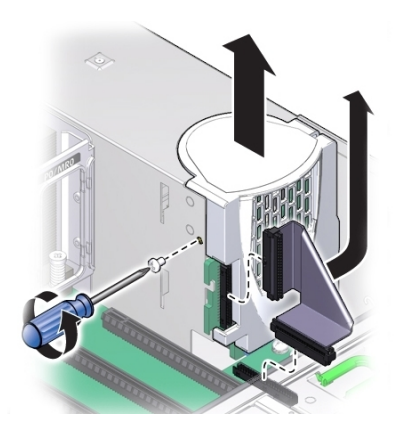

13. バックプレーンバスバーをマザーボードに固定している4本のねじを取り外します。

バックプレーンボードは2つの支持フランジの上に載っています。

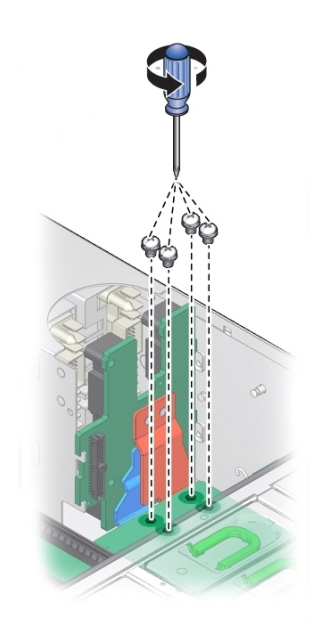

14. シャーシにマザーボードを固定している緑色の脱落防止機構付きねじを緩めます。

このねじはマザーボードの左前面隅の FM3 の裏にあります。

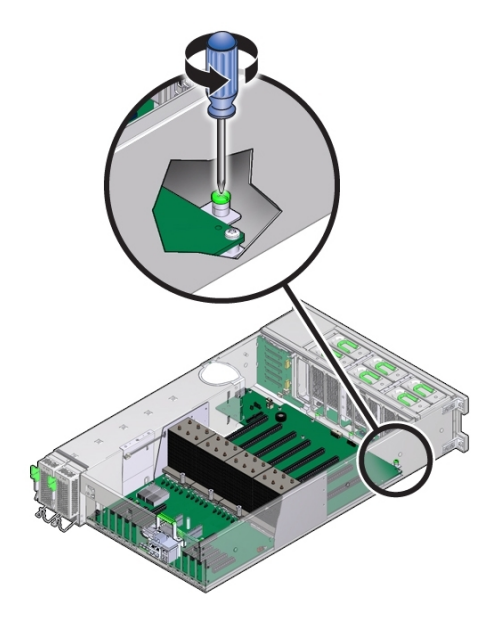

15. マザーボードの固定を外すには、プロセッサのそばにあるメモリーライザーカードガ イドと SP カードスロットの上にあるハンドルを使用して、マザーボードをサーバー の前面方向にスライドさせます。

このアクションにより、マザーボードとプレートアセンブリの固定が外れます。

**注記**-マザーボードを前面にスライドさせるときに、ロケータインジケータライトの パイプ延長部品がシャーシの背面壁の穴から出るようにします。

16. マザーボードの手前側を数インチ持ち上げながら、サーバー背面と反対方向にゆっく りとスライドさせます。 **注記**-取り外し中、ロケータインジケータライトのパイプ延長が外れた場合は、サー バーから外しておきます。延長部品は光を通す透明のプラスチック製の部品で、サー バーの背面からロケータインジケータスイッチをアクティブにできます。

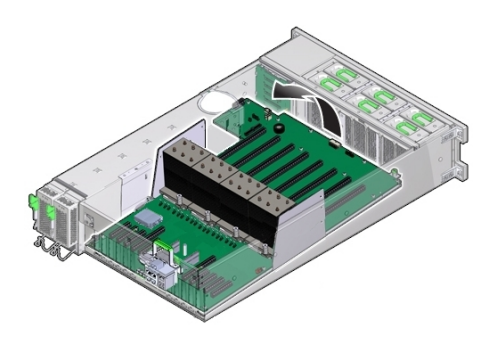

17. マザーボードを取り外すには、ゆっくりと上方に持ち上げてサーバーの外に出しま す。

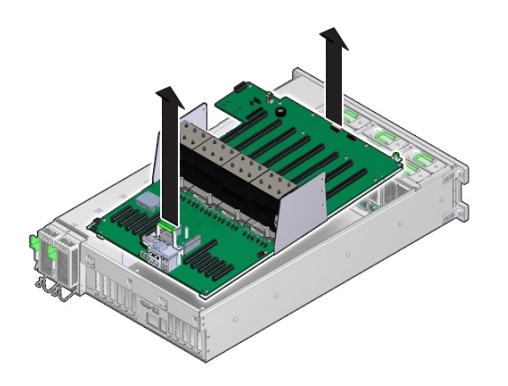

18. 支持フランジから離すように電源装置バックプレーンボードを持ち上げ、シャーシの 外に出します。

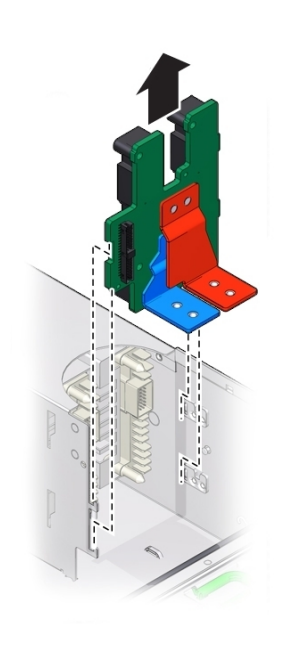

19. 交換用電源装置バックプレーンボードをサーバーに挿入します。電源ボード上の爪を 電源装置ケージ上のフランジに合わせてスライドさせます。

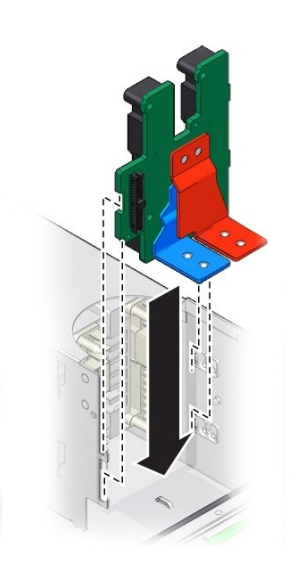

20. マザーボードをサーバー内に入れ、マザーボードの後ろ側にあるロケータインジケー タのライトパイプ延長部品をサーバー背面の壁の穴に通します。

マザーボードのバスバーの穴が電源装置バックプレーンのバスバーコネクタの穴と合うようにします。

注記 - 赤と青のバスバーコネクタがマザーボードのバスバー接続パッドの下にくるようにします。

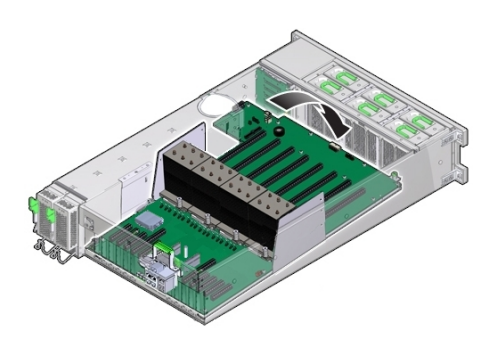

- 21. サーバー背面のロケータインジケータスイッチがスムーズに動き、くぼんだ位置から きちんと戻ることを確認します。
- 22. マザーボードをシャーシに固定するには、脱落防止機構付きねじを締めます。

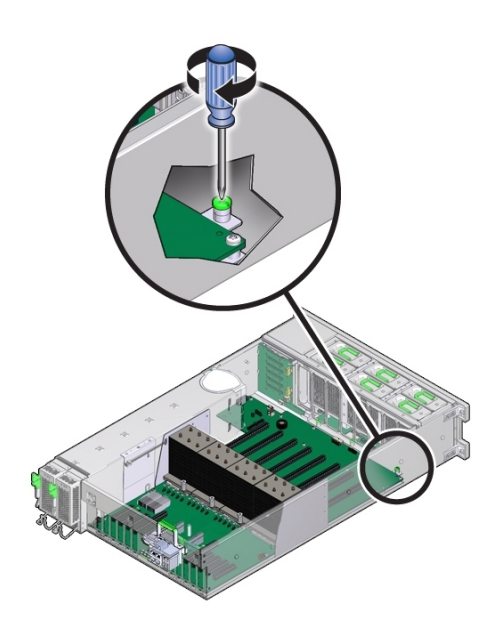

23. 4本のねじを使用して、バスバーをマザーボードに固定します。

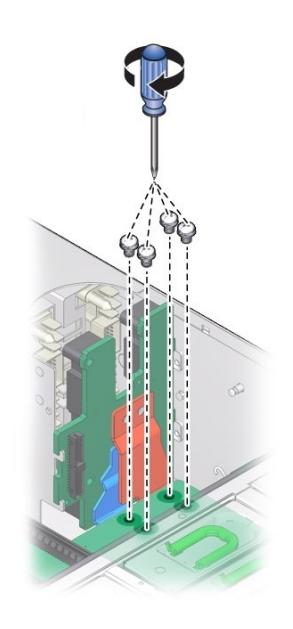

24. 電源カバーを元に戻し、マザーボードと電源バックプレーンを接続するリボンケーブ ルを取り付けます。 電源装置バックプレーンカバーはねじで固定されています。

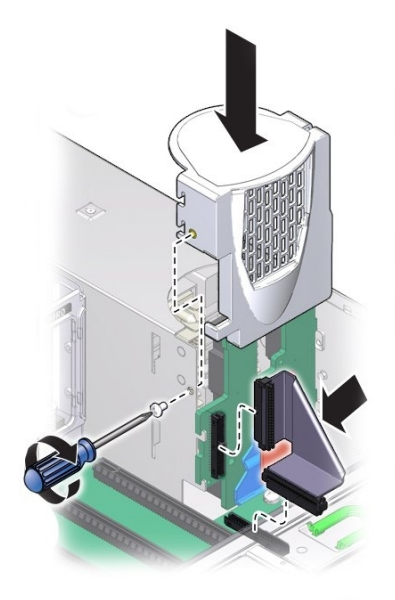

- 25. ファンボードとマザーボードを接続するデータケーブルと電源ケーブルを取り付けます。
- 26. ディスクドライブバックプレーンの電源ケーブルとリボンデータケーブルを接続します。
- 27. 通気仕切りを取り付けるには:

注記 - 通気仕切りには、障害検知ボタンメカニズムが含まれています。このメカニズムがマザーボード上のスイッチとかみ合うよう、仕切りは正しく取り付ける必要があります。

a. 手順9で移動した通気仕切りとケーブルをゆっくりと回転させ、元の場所に戻します。

すべてのケーブルが電源装置の側壁に対して平面的に並ぶようにして、ケーブル 同士が重ならないようにします。ケーブルが障害検知ボタンメカニズム (ボタン 延長またはライトパイプ)を妨げないようにしてください。

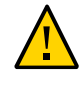

注意 - ハードウェアが損傷します。ケーブルが CPU0 ヒートシンクのラジエータフィンに触れて擦れないようにしてください。鋭利な形状をしているため、ケーブルの絶縁材が損傷する恐れがあります。

- b. 仕切りの2つの爪を電源装置側壁の2つのスロットに合わせます。
- c. 通気仕切りが電源装置の側壁とぴったり付くように、爪をスロットに押し当てま す。
- 次に、通気仕切りを下方にスライドさせて爪をスロットにはめ、壁に固定します。
  障害検知スイッチと正しく配列するように、両方の爪をスロットにかみ合わせる必要があります。
- 28. SAS ケーブルと NVMe ケーブル (取り付けられている場合) をディスクバックプレー ンに再接続します。

209 ページの「SAS 12 Gb/s 内蔵 HBA SAS ケーブルを交換する (FRU)」および 220 ページの「NVMe スイッチカードケーブルを交換する (FRU)」を参照してくだ さい。

- 29. ESM ケーブルを ESM に再接続します。
  214 ページの「SAS 12 Gb/s 内蔵 HBA ESM ケーブルを交換する (FRU)」を参照してください。
  ESM を取り外していた場合は、シャーシのデュアルロックテープに取り付けます。
- **30. メモリーライザーを元どおりに取り付けます。** 155 ページの「メモリーライザーカードを取り付ける」を参照してください。
- 2 CPU システムの場合は、エアバッフルを取り付けます。
  エアバッフルはメモリーライザーガイドに沿って落とし込むだけで設置できます。
- **32.** PCle カードをすべて取り付けます。 168 ページの「PCle カードを取り付ける」を参照してください。

注記 - HBA カードと NVMe スイッチカード (取り付ける場合) を取り付ける際には、 SAS/SATA ケーブルと NVMe ケーブルを取り付けてから、カードを PCIe スロットに 取り付けると作業がスムーズです。

**33.** 電源装置を取り付けます。 142 ページの「電源装置を取り付ける」を参照してください。

#### 34. 稼働に向けサーバーを準備します。

265ページの「稼働に向けサーバーを準備する」を参照してください。

## ▼ ディスクドライブバックプレーンを交換する (FRU)

このセクション内のコンポーネントを保守するときには、AC 電源コードのプラグを 抜いて、ESD 保護を使用します。

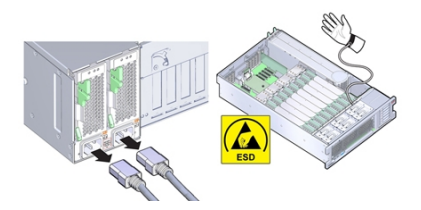

- 始める前に 保守性に関する考慮事項の詳細は、72ページの「コンポーネントの保守性」を参 照してください。
  - 保守の対象となるサーバーを準備します。
    96ページの「コールド保守のためのサーバーの準備」を参照してください。
  - 2. すべてのディスクドライブおよびフィラーを取り外してラベルを付けます。

118 ページの「ストレージドライブ (CRU) を取り外す」を参照してください。 各ドライブを元のスロットに戻せるよう、スロット位置を書いたラベルをドライブに 付けます。

3. DVD ドライブを取り外します。

172 ページの「DVD ドライブまたは DVD ドライブフィラーパネルを取り外す」を参照してください。

4. SAS/SATA ケーブルと NVMe ケーブル (存在する場合) をディスクバックプレーンか ら外します。

220 ページの「NVMe スイッチカードケーブルを交換する (FRU)」および 209 ページの「SAS 12 Gb/s 内蔵 HBA SAS ケーブルを交換する (FRU)」を参照して ください。

これによりディスクバックプレーンとそのケーブルを取り外す際のスペースができます。

HBA ボードまたは NVMe ボードのケーブルを取り外す必要はありません。

5. ESM モジュールから ESM ケーブルを取り外します。

214 ページの「SAS 12 Gb/s 内蔵 HBA ESM ケーブルを交換する (FRU)」を参照して ください。

または、シャーシのデュアルロックテープから ESM モジュールを取り外します。

6. 通気仕切りを移動します。

ディスクドライブバックプレーンボードにアクセスするため、通気仕切りを移動する 必要があります。この仕切りは電源装置の側壁に2つの爪で取り付けられており、こ の爪は側壁のスロットに差し込まれています。

- a. 通気仕切りを持ち上げ、電源装置の側壁のスロットから爪を外します。
- b. 通気仕切りを側壁から離し、接続されているケーブルとともに通気仕切りをゆっ くりと回転させてバックプレーン領域から離し、装着されているメモリーライ ザーの上に置きます。
- ディスクバックプレーンボードの下にあるリボンデータケーブルと電源ケーブルを取り外します。
  手順8の図を参照してください。
- 8. ばね付きのレバー [1] を外すには、上方にレバーを持ち上げます [2]。

ディスクドライブバックプレーンは金属のフランジ上に載っており、ばね付きレバー で固定されています。

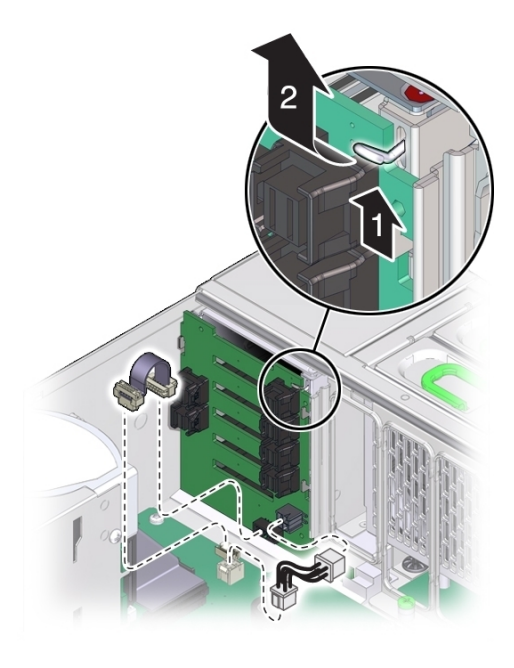

9. ディスクドライブバックプレーンを取り外すには、バックプレーンを持ち上げて支持 フランジから外し、サーバーから取り外します。 ボードを取り外す際、ディスクドライブ取り付けケージの下から DVD コネクタをス ライドさせて出すため、必要であればボードを少し傾けます。

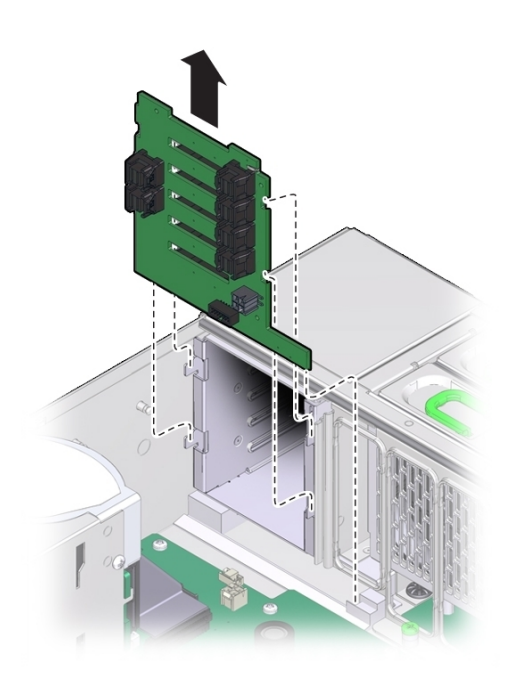

- 10. 交換用のディスクドライブバックプレーンボードをシャーシ内に配置します。
- 11. バックプレーンボードを傾け、下側の端をサーバー下面のプラスチックのスロットに 差し込みます。

ボード裏側の下部にある DVD コネクタがディスクドライブ取り付けケージの下になるようにします。

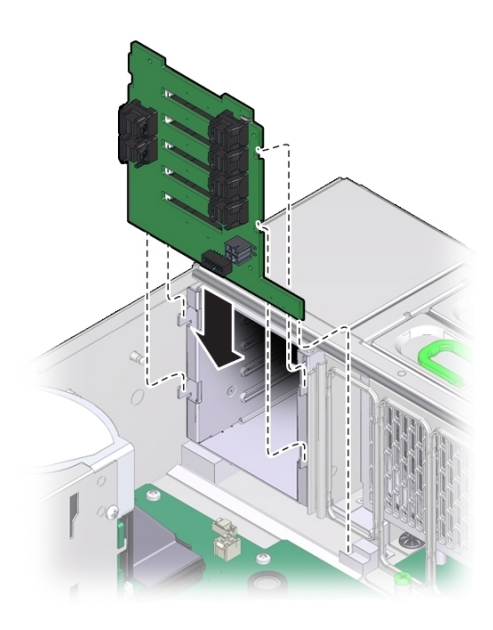

- 12. ばね付きの金属フックを持ち上げ、バックプレーンボードが直立するように傾けま す。
- 13. ボードを支持フランジ上に載せます。
- 14. ボードを固定するには、金属フックを解放します。

15. ディスクバックプレーンボードの下にあるリボンデータケーブルと電源ケーブルを再 接続します。

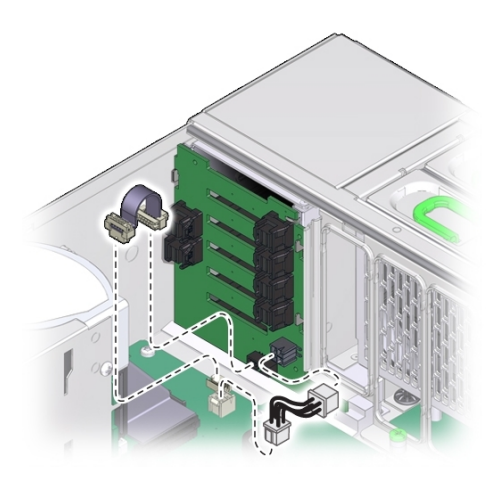

#### 16. 通気仕切りを取り付けるには:

**注記** - 通気仕切りには、障害検知ボタンメカニズムが含まれています。このメカニズムがマザーボード上のスイッチとかみ合うよう、仕切りは正しく取り付ける必要があります。

a. 手順 6 で移動した通気仕切りとケーブルをゆっくりと回転させ、元の場所に戻します。

すべてのケーブルが電源装置の側壁に対して平面的に並ぶようにして、ケーブル 同士が重ならないようにします。ケーブルが障害検知ボタンメカニズム (ボタン 延長またはライトパイプ)を妨げないようにしてください。

- b. 仕切りの2つの爪を電源装置側壁の2つのスロットに合わせます。
- c. 通気仕切りが電源装置の側壁とぴったり付くように、爪をスロットに押し当てます。
- d. 次に、仕切りを下方にスライドさせて爪をスロットにはめ、壁に固定します。 障害検知スイッチと正しく配列するように、両方の爪をスロットにかみ合わせ る必要があります。

- SAS ケーブルおよび NVMe ケーブルをディスクバックプレーンに再接続します。
  209 ページの「SAS 12 Gb/s 内蔵 HBA SAS ケーブルを交換する (FRU)」および
  220 ページの「NVMe スイッチカードケーブルを交換する (FRU)」を参照してください。
- ESM ケーブルを ESM に再接続します。
  214 ページの「SAS 12 Gb/s 内蔵 HBA ESM ケーブルを交換する (FRU)」を参照して ください。
   ESM を取り外していた場合は、シャーシのデュアルロックテープに取り付けます。
- **19.** すべてのディスクドライブおよびフィラーパネルを取り付けます。 120 ページの「ストレージドライブ (CRU) を取り付ける」を参照してください。
- DVD ドライブを取り付けます。
  174 ページの「DVD ドライブまたは DVD ドライブフィラーパネルを取り付ける」を 参照してください。
- **21. 稼働に向けサーバーを準備します。** 265 ページの「稼働に向けサーバーを準備する」を参照してください。

**注記**-認定保守要員は、保守契約および保証範囲の確認に使用される製品シリアル番号を、正しい製品シリアル番号に再設定することが必要な場合があります。

### SP カードを保守する (FRU)

このセクションでは、マザーボードに取り付けられているサービスプロセッサ (SP) カードの取り外しおよび交換の方法について説明します。

この交換可能な SP カードでは組み込みのサーバー管理ソフトウェアである Oracle ILOM が実行されます。これは、サーバー内部のいちばん奥の PCIe スロット 6 と 7 の 間にあります。

- 250ページの「SP カードを取り外す (FRU)」
- 251 ページの「SP カードを取り付ける (FRU)」

## ▼ SP カードを取り外す (FRU)

このセクション内のコンポーネントを保守するときには、AC 電源コードのプラグを 抜いて、ESD 保護を使用します。

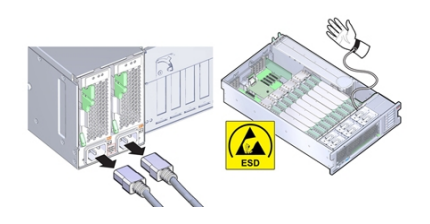

- 始める前に 保守性に関する考慮事項の詳細は、72ページの「コンポーネントの保守性」を参照してください。
  - 保守の対象となるサーバーを準備します。
    96ページの「コールド保守のためのサーバーの準備」を参照してください。
  - SP カードのケーブルを取り外します。
    SP カードはマザーボード上の2つのグループの PCIe スロットの間にあります。

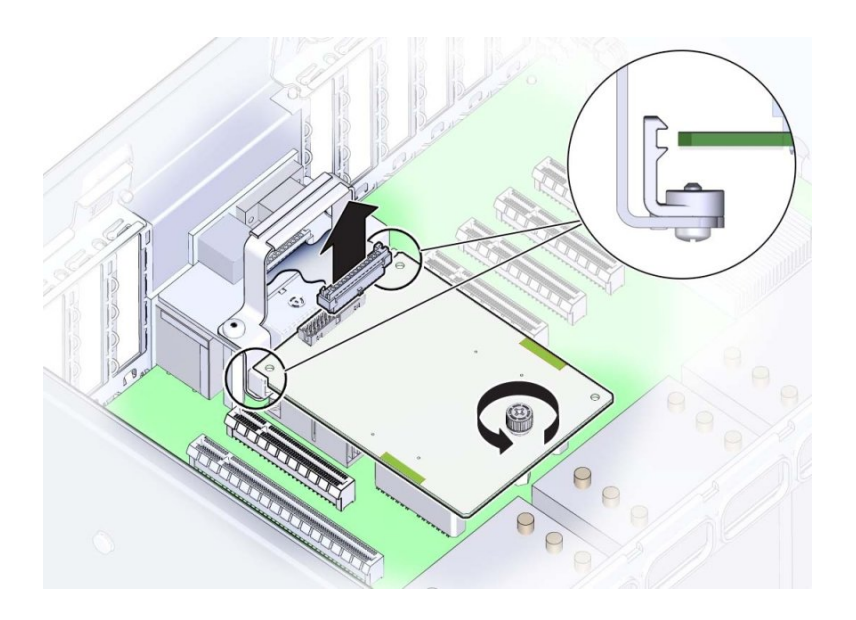

- 3. SP カード上部にある緑色の脱落防止機構付きねじを完全に緩めます。
- 4. SP カードを取り外すには、上方に引き上げてサーバーの外側に出します。

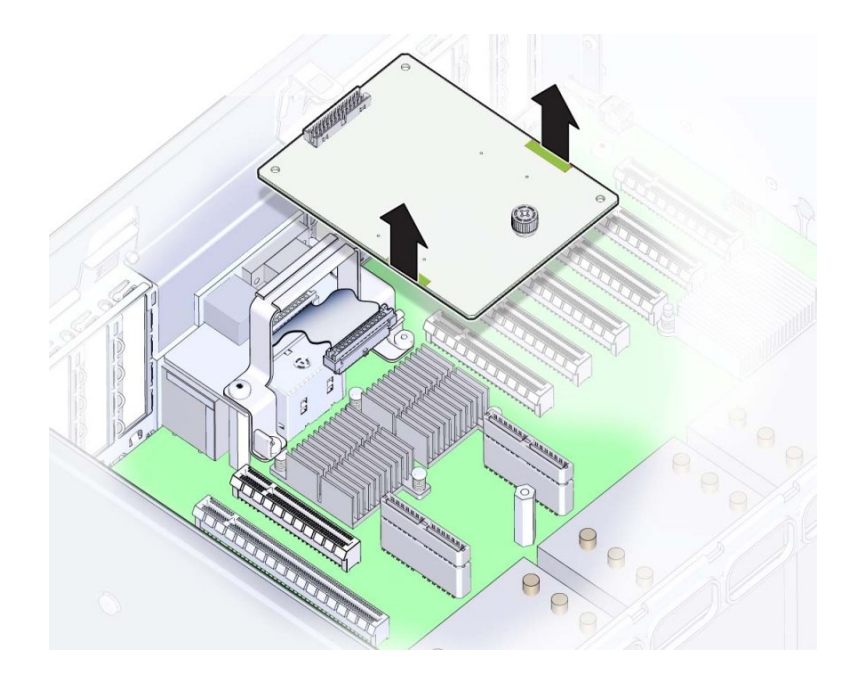

次の手順 251 ページの「SP カードを取り付ける (FRU)」

# ▼ SP カードを取り付ける (FRU)

このセクション内のコンポーネントを保守するときには、AC 電源コードのプラグを 抜いて、ESD 保護を使用します。

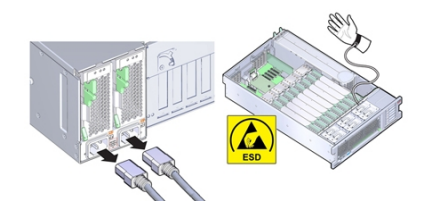

- 始める前に 保守性に関する考慮事項の詳細は、72ページの「コンポーネントの保守性」を参照してください。
  - 2 つのマザーボードコネクタが下向きになるように SP カードを配置します。
    緑色の脱落防止機構付きねじの頭が上を向くようにします。
  - 2. SP カード下面のコネクタをマザーボード上のコネクタに合わせます。 ねじ穴とカード固定部品を使用して位置を合わせます。位置が合うと、固定部品に カードの端が収まります。

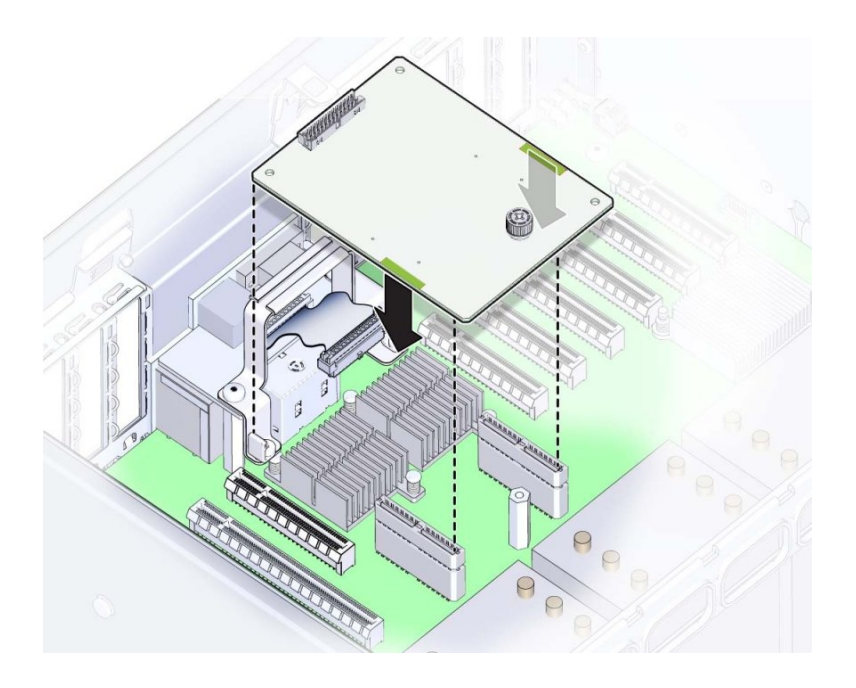

3. 2 つのコネクタをかみ合わせるには、カードの両端にある 2 か所の緑色の加圧ポイン トを使用してゆっくりカードを押し下げます。
- 4. SP カードケーブルを SP カード上のコネクタに接続します。

- 5. カードを固定するには、緑色の脱落防止機構付きねじを締めます。
- 稼働に向けサーバーを準備します。
   265ページの「稼働に向けサーバーを準備する」を参照してください。

## ▼ マザーボードを交換する (FRU)

このセクション内のコンポーネントを保守するときには、AC 電源コードのプラグを 抜いて、ESD 保護を使用します。

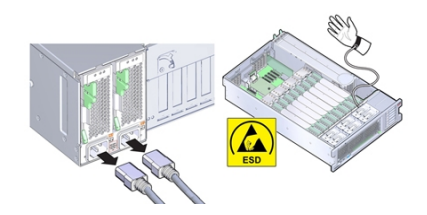

マザーボードを交換するには、マザーボード上の内部コンポーネントを取り外し保管 しておきます。

- 始める前に 保守性に関する考慮事項の詳細は、72ページの「コンポーネントの保守性」を参照してください。
  - この手順を実行するには、次が必要です。
    - アルコール布巾
    - 熱伝導剤
  - 保守の対象となるサーバーを準備します。
     96ページの「コールド保守のためのサーバーの準備」を参照してください。
  - SP カードを取り外します。
     250 ページの「SP カードを取り外す (FRU)」を参照してください。
  - サーバーからすべての PCle カードを取り外し、外部または内部に接続されている ケーブルがあればすべて取り外し、ケーブルの並びやどのスロットに割り当てられて いたかなどをメモしておきます。

165 ページの「PCIe カードを取り外す」を参照してください。

交換用マザーボードのスロット構成と障害の発生したボードの構成が一致している必 要があります。

4. サーバーに CPU が 2 基しかない場合は、エアバッフルを取り外します。

エアバッフルは垂直に持ち上げるだけでシステムの外に出すことができます。これは 何にも固定されていません。

- 5. メモリーライザーカードをすべて取り外します。 149ページの「メモリーライザーカードを取り外す」を参照してください。
- 6. マザーボードからファンボード電源ケーブルとデータケーブルを外します。

これらのケーブルはシステムから外す必要はなく、ファンボードに差し込んだままで 構いません。ただし、マザーボードの取り外しまたは取り付け時にケーブルを損傷さ せないよう注意してください。

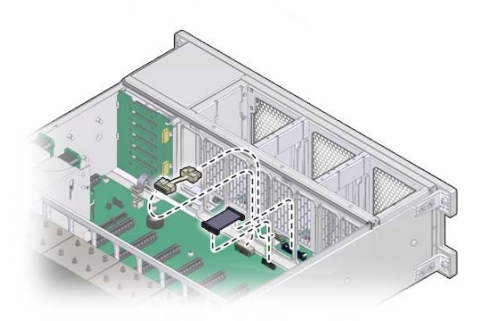

7. SAS/SATA ケーブルと NVMe ケーブル (存在する場合) をディスクバックプレーンか ら外します。

220 ページの「NVMe スイッチカードケーブルを交換する (FRU)」および 209 ページの「SAS 12 Gb/s 内蔵 HBA SAS ケーブルを交換する (FRU)」を参照して ください。

- シャーシのデュアルロックテープから ESM モジュールを取り外します。
   208 ページの「SAS 12 Gb/s 内蔵 HBA ESM モジュールを交換する (FRU)」を参照してください。
- 9. 通気仕切りを取り外します。 この仕切りは電源装置の側壁に2つの爪で取り付けられており、この爪は側壁のス ロットに差し込まれています。

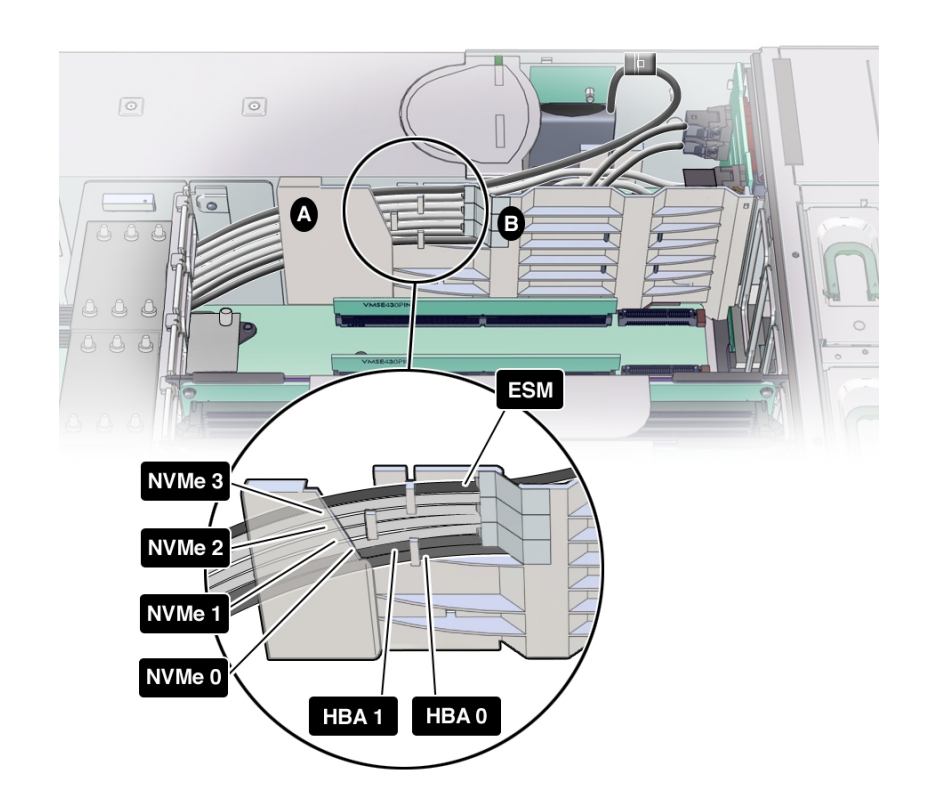

a. 外したケーブル (SAS、NVMe、ESM) を持ち上げ、ケーブルをディスクバックプ レーン領域に引き込む通気仕切り [図の B] のスロットから出します。

- b. 次に、各ケーブルを上方にスライドさせ、3 つの通気仕切りクリップから外し、 通気仕切りのメモリーライザー側にゆっくりと置きます。
- c. 通気仕切りを上方にスライドさせ、電源装置の側壁のスロットから爪を外しま す。
- d. 通気仕切りを持ち上げてシステムの外に出し、ケーブル (SAS、NVMe、ESM) は そのままにしておきます。
- 10. システムから SAS、NVMe (存在する場合)、ESM ケーブルを取り外すには、各ケーブ ルを CPU 0 ヒートシンクと電源装置の側壁の間に慎重に通し、システムの前面方向に 出します。

CPU0ヒートシンクと電源装置の側壁の間にはわずかなスペースしかないため、ケーブルコネクタの中には一方向にしか通せないものもあります。

- ディスクバックプレーンのデータケーブルと電源ケーブルを取り外します。
   243 ページの「ディスクドライブバックプレーンを交換する (FRU)」を参照してください。
- 電源装置バックプレーンのデータケーブルと電源装置バックプレーンを取り外します。
   231ページの「電源装置バックプレーンボードを交換する (FRU)」を参照してください。
- 13. 内蔵 USB ポートに USB フラッシュドライブが接続されている場合はすべて取り外し ます。

元のポートに戻せるように、どこに接続されていたかをメモしておきます。

- **14. マザーボードから CPU とヒートシンクを取り外します。** 191 ページの「ヒートシンクおよび CPU を取り外す (FRU)」を参照してください。
- **15. システムバッテリを取り外します。** 176ページの「システムバッテリ (CRU)の交換」を参照してください。
- 16. シャーシにマザーボードを固定している緑色の脱落防止機構付きねじを緩めます。

このねじはマザーボードの左前面隅の FM3 の裏にあります。

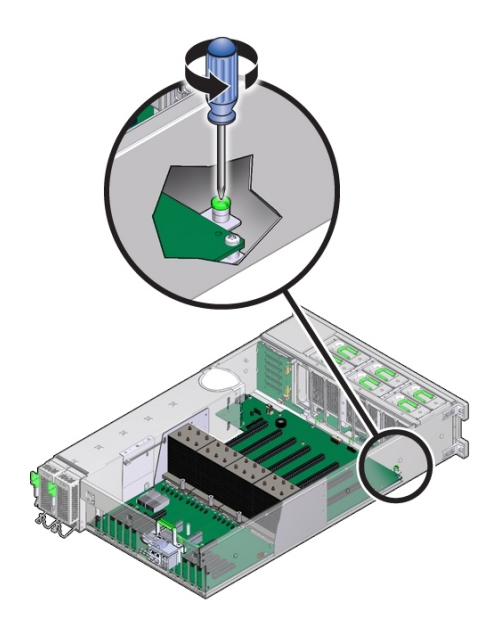

- 17. マザーボードに接続されたままのケーブルがないこと、およびマザーボードの取り外 しの邪魔になるケーブルがシャーシ内に垂れ下がっていないことを確認します。
- 18. CPU ソケットの上にある金属のメモリーライザーカードガイドと SP カードスロット の上にある金属のハンドルを持ち、マザーボードをサーバーの前面方向にスライドさ せます。マザーボード背面コネクタとシャーシとの固定を外すのに強い力をかける必 要がある場合はメモリーライザーガイドでは曲がってしまう可能性があるため、リア ハンドル (SP コネクタのそば) を使用してください。

マザーボードは金属プレート上に搭載されています。このプレートには8つの切り欠 き付きスロットがあり、これらをシャーシの下部に取り付けられた8つのトラス頭の スタンドオフと合わせます。スタンドオフによってマザーボードとプレート構成部品 がシャーシに固定されています。構成部品の固定を外すには、構成部品をサーバー前 面方向にスライドさせます。

19. マザーボードをスライドできるところまで前方にスライドさせたら、サーバー背面と 反対方向にゆっくりとスライドさせながらマザーボードの手前側を持ち上げ、ロケー タインジケータライトのパイプ延長部品がシャーシ背面の穴から出るようにします。 注記-取り外し中、ロケータインジケータライトのパイプ延長が外れた場合は、サー バーから外しておきます。延長部品は光を通す透明のプラスチック製の部品で、サー バーの背面からロケータインジケータスイッチをアクティブにできます。これは交換 用マザーボードで使用します。

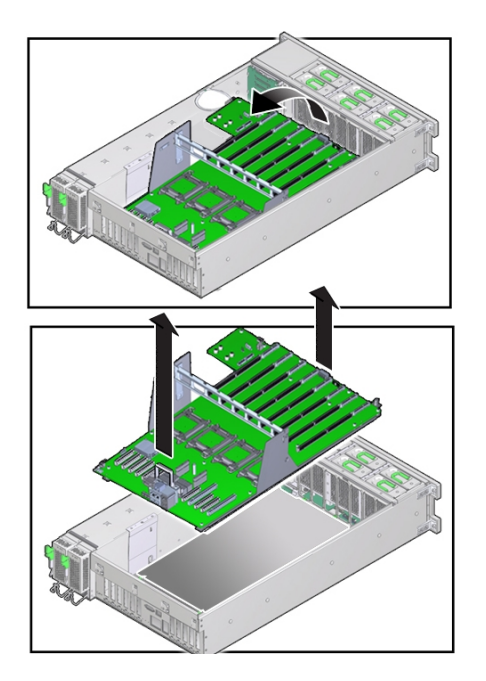

- 20. マザーボードを取り外すには、ゆっくりと上方に持ち上げてサーバーの外に出しま す。
- 21. 交換用のマザーボードをメモリーライザーカードガイドと SP カードスロット上のハ ンドルを使用して持ち上げます。

**注記**-ロケータインジケータの脱着可能ライトパイプ延長部品がインジケータスイッ チに接続していることを確認します。延長部品は光を通す透明のプラスチック製の部 品で、サーバーの背面からロケータスイッチをアクティブにできます。

- 22. メモリーライザーカードスロットが手前を向くようにマザーボードをサーバーの上に 合わせます。
- 23. マザーボードをサーバー内に入れ、マザーボードの後ろ側にあるロケータインジケー タのライトパイプ延長部品をシャーシ背面の壁の穴に慎重に通します。

スイッチ操作に問題がなく、くぼんだ位置からきちんと戻ることを確認します。

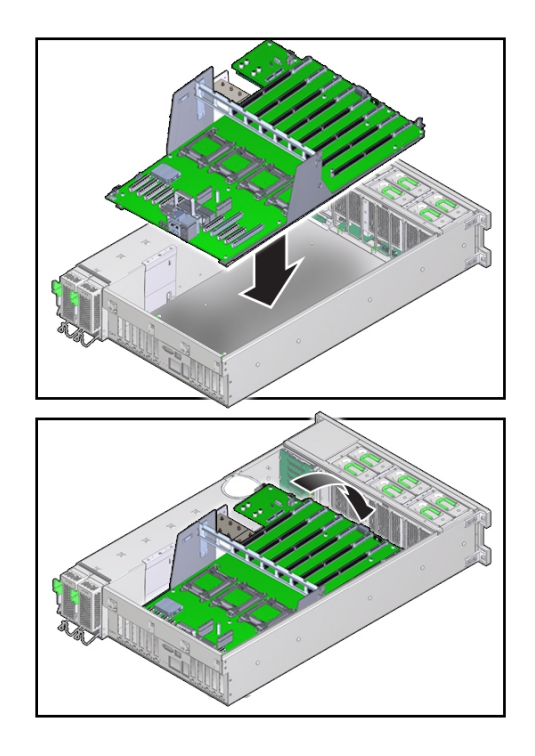

- 24. マザーボードの下面に付いているプレート上の切り欠き付きの穴が、シャーシのロッ キングスタンドオフと合っていることを確認します。
- 25. マザーボードをサーバー背面方向にスライドさせます。マザーボードの背面コネクタ がシャーシのシートメタルの穴に完全にはまっていることを確認します。 このアクションにより、マザーボードがロックされ、マザーボードプレート上の脱落 防止機構付きねじ (サーバーの前面方向) がシャーシのねじ穴に合います。

26. マザーボードをシャーシに固定するには、脱落防止機構付きねじを締めます。

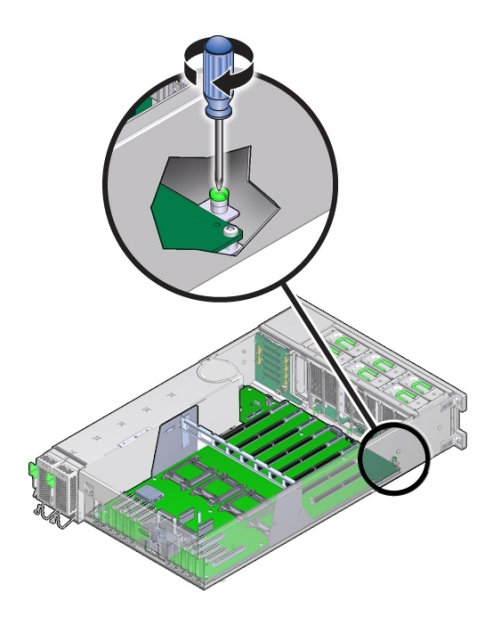

- **27.** CPU カバープレートを関連するソケットから取り外します。 185 ページの「CPU カバープレートを取り外す (FRU)」を参照してください。
- CPU とヒートシンクを元どおりに取り付けます。

   198 ページの「ヒートシンクおよび CPU を取り付ける (FRU)」を参照してください。
- 29. 電源装置バックプレーンとそのデータケーブルを元どおりに取り付けます。
- 30. ディスクバックプレーンとそのデータケーブルを元どおりに取り付けます。
- 31. 内蔵 USB ポートから取り外した USB フラッシュドライブを元どおりに取り付けます。
- 32. システムバッテリを元どおりに取り付けます。
- SAS、NVMe (存在する場合)、ESM の各ケーブルの PCIe カード側の先端を、CPU 0 ヒートシンクと電源装置側壁の間のスペースに慎重に通し、PCIe 領域まで誘導しま す。

CPU0ヒートシンクと電源装置の側壁の間にはわずかなスペースしかないため、ケーブルコネクタの中には一方向にしか通せないものもあります。

- 34. 通気仕切りを元どおりに取り付けます。 この仕切りは電源装置の側壁に2つの爪で取り付けられており、この爪は側壁のス ロットに差し込まれています。
  - a. 2 つの爪が電源装置側壁の 2 つのスロットに整合するように通気仕切りを配置します。
  - b. 通気仕切りを下方にスライドさせ、電源装置の側壁のスロットに完全にはめ込み ます。

仕切りの各フランジが側壁上の対応するスロットに収まり、障害検知ボタンの延 長部品がマザーボード上のボタンと合っていることを確認します。

c. 通気仕切りのケーブルシールド [次の図内 A] を電源装置側壁からゆっくり引 き離し、ケーブル1本が入るだけの隙間を確保して、シールドの中にケーブル (SAS、NVMe、ESM)を1本ずつ挿入します。SAS、NVMe (存在する場合)、 ESM の順で挿入します。 各ケーブルが電源装置の側壁に対して平面的に並ぶようにして、ケーブル同士が 重ならないようにします。ケーブルの正しい順序については、次の図を参照して ください。

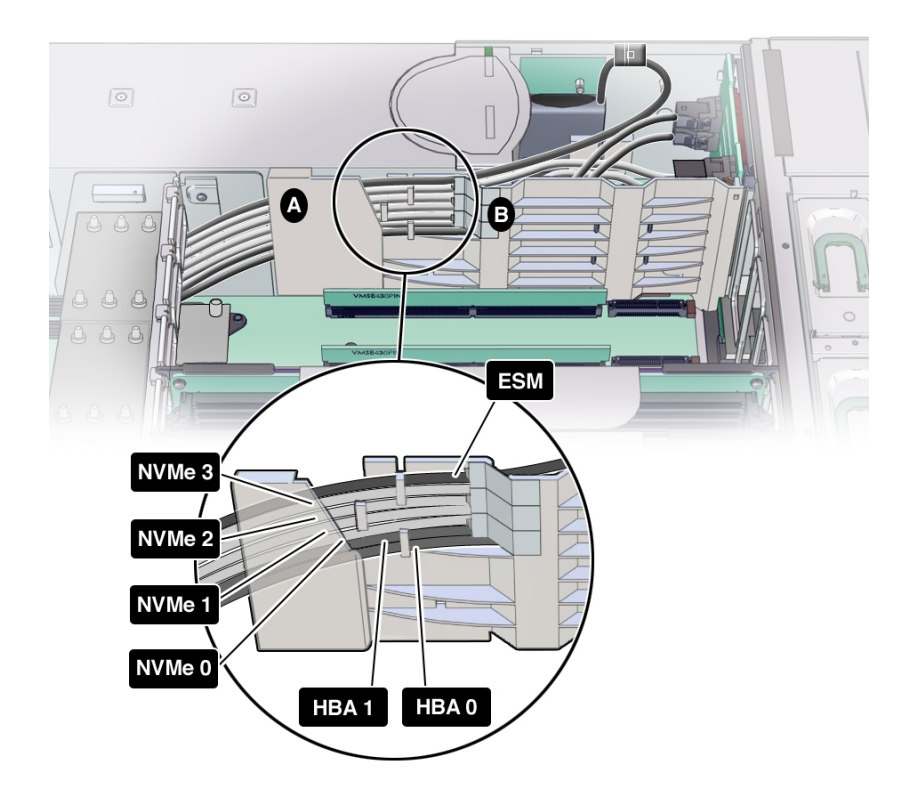

- d. 前述の図の順番で、3 つの通気仕切りケーブルクリップでケーブルをとめます。
- e. 次に、通気仕切りのスロット [図内 B] を通してディスクバックプレーン領域まで 引き込みます。
- **35. ESM モジュールをシャーシ上のデュアルロックテープに元どおりに取り付けます。** 208 ページの「SAS 12 Gb/s 内蔵 HBA ESM モジュールを交換する (FRU)」を参照し てください。
- 36. SAS/SATA ケーブルと NVMe ケーブル (存在する場合) をディスクバックプレーンに 元どおりに取り付けます。

220 ページの「NVMe スイッチカードケーブルを交換する (FRU)」および 209 ページの「SAS 12 Gb/s 内蔵 HBA SAS ケーブルを交換する (FRU)」を参照して ください。

- 37. ディスクバックプレーン領域の冷却を確保するため、SAS、NVMe (存在する場合)、 および ESM ケーブルが余った場合は、PCle カードの領域に寄せておきます。
- 38. ファンボード電源ケーブルとデータケーブルをマザーボードに元どおりに取り付けま す。

**注記**-ファンボードコネクタをマザーボードに取り付けなかった場合、フロントパネルのライトが点灯せず、電源投入時にファンが回転しません。

- **39. メモリーライザーをすべて取り付けます。** 155ページの「メモリーライザーカードを取り付ける」を参照してください。
- 40. 2 CPU システムの場合は、エアバッフルを取り付けます。

エアバッフルは使用可能なメモリーライザーガイドを利用してマザーボード内に落と し込むだけで設置できます。何にも固定しません。

41. PCle カードをすべて取り付けます。

168 ページの「PCIe カードを取り付ける」を参照してください。

内部 SAS、NVMe (存在する場合)、および ESM ケーブルのほか、外部ケーブルがあれ ばすべて元どおりに取り付けます。

42. SP カードを取り付けます。

251 ページの「SP カードを取り付ける (FRU)」を参照してください。

43. 稼働に向けサーバーを準備します。

265ページの「稼働に向けサーバーを準備する」を参照してください。

**注記** - 認定保守要員は、保守契約および保証範囲の確認に使用される製品シリアル番号を、正しい製品シリアル番号に再設定することが必要な場合があります。

### サーバーの再稼働

このセクションでは、保守手順を実行したあとでサーバーを稼働状態に戻す方法について説明します。説明項目は次のとおりです。

| 説明                         | リンク                                   |
|----------------------------|---------------------------------------|
| 保守の対象となるサーバーを準備する手<br>順。   | 265 ページの「稼働に向けサーバーを準備する」              |
| ラックにサーバーを戻すオプションの手<br>順。   | 268 ページの「(オプション) ラックにサーバーを取り付け<br>る」  |
| CMA を再装着するオプションの手順。        | 272 ページの「(オプション) ケーブル管理アームを取り付け<br>る」 |
| ラック内のサーバーの設置状態を確認す<br>る手順。 | 274 ページの「スライドレールと CMA の動作の確認」         |
| サーバーをラック内に戻す手順。            | 276 ページの「サーバーを通常のラック位置に戻す」            |
| サーバーに電源を投入する手順。            | 276 ページの「サーバーの電源を入れる」                 |

#### ▼ 稼働に向けサーバーを準備する

- すべてのコンポーネントがしっかり取り付けられていることを確認します。
   未接続のケーブルや固定が不十分なコンポーネントがないことを確認し、あれば正しく接続および取り付けます。
- 2. 前面の 2 つのラッチを使用してサーバーの上にカバーを置きます。
- 3. サーバーの側面壁がカバーの端で覆われるようにします。
- カバー前側の端を持ち上げ、サーバーの背面と反対方向に1インチ (2.54 cm) ほどずらします。
   このアクションにより、カバー後ろ側の端が正しい位置に置かれます。

- 5. 上部カバーをサーバー背面方向にずらし、カバー後ろ側の端をサーバー背面にある押 さえクリップの下に滑り込ませます。

- 6. カバーの前側の端をサーバーの上に置きます。 カバーが正しく固定され、両方のラッチがきちんとかみ合っていることを確認しま す。
- 両方のラッチを持ち上げ、両方のラッチがカチッと音がしてロックされるまでカバー 前側の端をしっかりと押し下げます。
- 8. ラッチを解放し、カバーがロックされたことを確認します。
- 9. (オプション) ラックからサーバーを完全に取り外した場合は、ここで取り付けます。 268 ページの「(オプション) ラックにサーバーを取り付ける」を参照してください。
- 10. サーバーを通常のラック位置に戻すには、次の手順に従います。

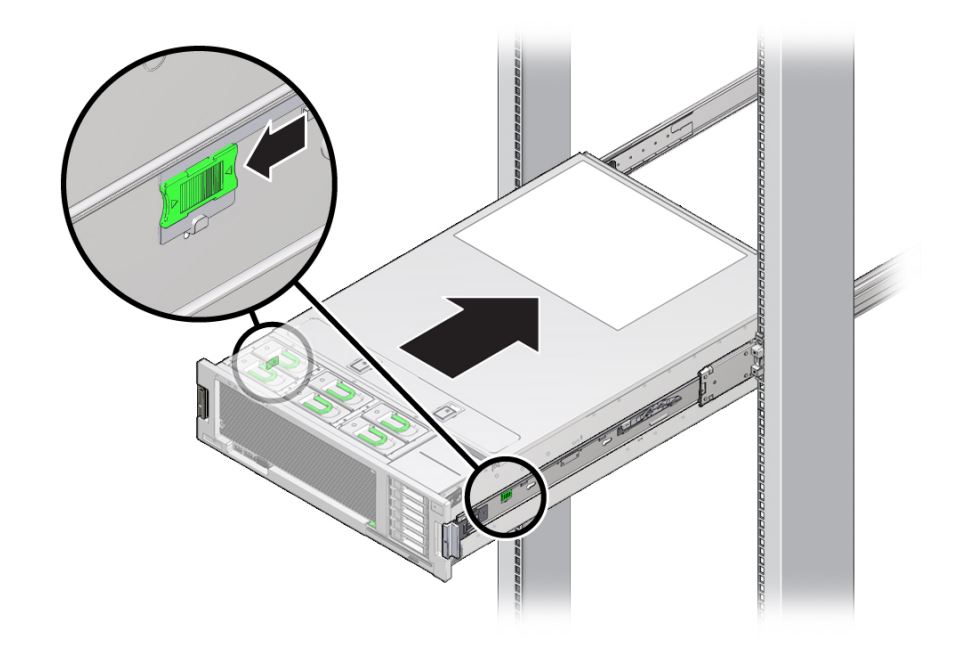

a. 両側にあるレールリリース爪をサーバー前面方向に引き、サーバーをラック内に ゆっくり押し込みます。

- 11. サーバーがラックにしっかりと取り付けられていること、およびスライドレールロッ クが固定部品にかみ合っていることを確認します。
- **12. サーバー背面で、AC 電源コードをサーバーの電源装置に接続します。** サーバーに電源コードが接続されると、サーバーはスタンバイ電源モードに入ります。

13. 電源コードを電源コード保持クリップで固定します。

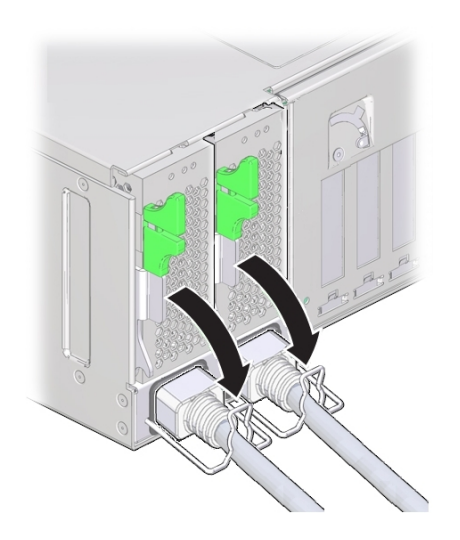

- **14.** その他のケーブルをサーバー背面にある適切なコネクタまたはポートに接続します。 ケーブル管理アーム (CMA) が邪魔になる場合は、左側の CMA リリースを外し、CMA をずらして開きます。
- 必要であれば、CMA を再接続します。
   272 ページの「(オプション)ケーブル管理アームを取り付ける」を参照してください。

CMA を閉じて、左のラックレールにラッチで固定します。

**16.** サーバーの電源を入れます。 276ページの「サーバーの電源を入れる」を参照してください。

## ▼ (オプション) ラックにサーバーを取り付ける

始める前に サーバーの稼働準備をするときには、このオプションの手順を使用してラックにサー バーを取り付けます。

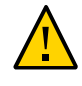

**注意**- 怪我またはコンポーネントの損傷。サーバーは重量があるため、1 人でのラック 取り付け作業は危険が伴います。ラックをサーバーに取り付ける際は、機械式のリフ トを使用し複数名で作業してください。

- スライドレールをラックに取り付けられているスライドレール構成部品に可能なかぎ り奥まで押し込みます。
- 2. 固定部品の端が、ラックに取り付けられているスライドレール構成部品と同じ高さに なるようにサーバーを持ち上げます。
- 3. 固定部品の上下の取り付けリップがスライドレールと平行になっていることを確認し ます。

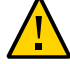

注意 - 怪我またはコンポーネントの損傷。固定部品がスライドレールに正しく挿入さ れていないと、サーバーが落下する可能性があります。取り付けリップが正しく平 行になっていることを確認し、固定部品をスライドレール内に正しく挿入してくださ い。

 固定部品をスライドレールに挿入し、固定部品がスライドレールの止め具に接触する までサーバーをラック内に押し込むと (約 30 cm (12 インチ))、サーバーレールによっ てサーバーが保守位置でロックされます。
 サーバーをスライドレールの止め具より先までスライドさせることはできません。正

しく取り付けられたサーバーはスムーズにスライドさせることができます。サーバー

をスムーズにスライドできない場合は、サーバーの取り付けに問題がある可能性があります。

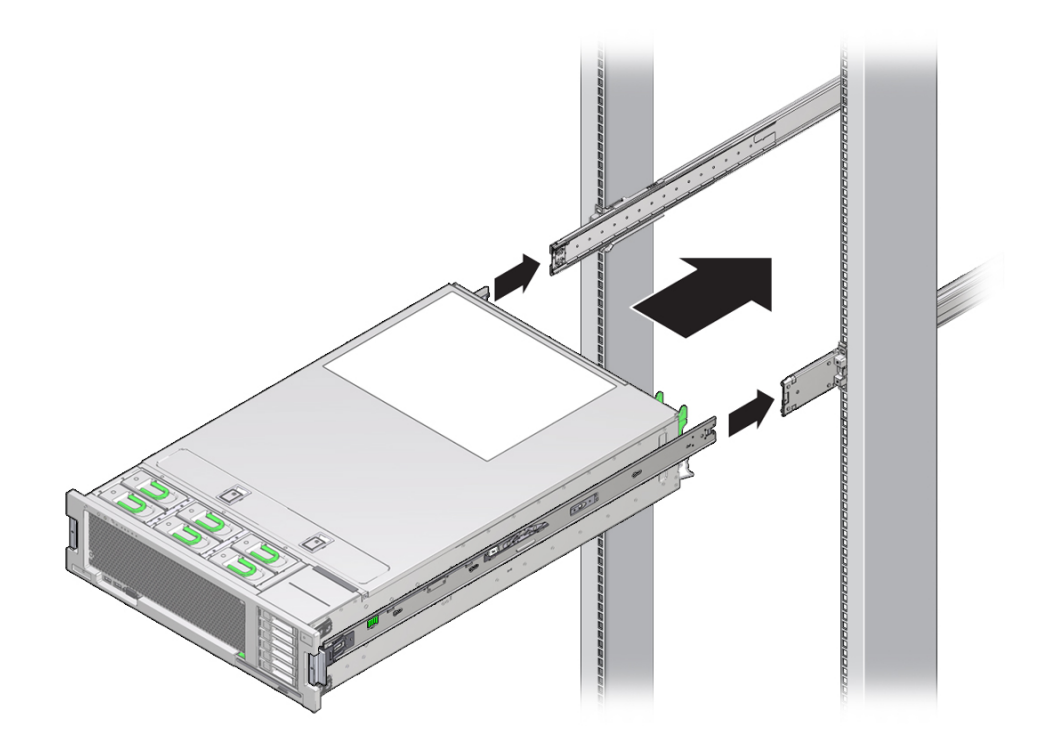

5. サーバーのロックを解除して、サーバーをさらにラックの奥にスライドさせるには、 両方の固定部品の緑色のスライドレールリリースボタンを同時に引き、そのままサー バーをラック内に「カチッ」と音がして固定されるまで押し込みます。

サーバーはラックの前面と同じ平面上で固定されます。

- 6. サーバーがラックにしっかりと取り付けられていること、およびスライドレールロッ クが固定部品にかみ合っていることを確認します。
- 7. サーバー背面で、AC 電源ケーブルをサーバーの電源装置に接続します。 サーバーに電源ケーブルが接続されると、サーバーはスタンバイ電源モードに入りま す。
- 8. その他のケーブルをサーバー背面にある適切なコネクタまたはポートに接続します。 ケーブル管理アーム (CMA) が邪魔になる場合は、左側の CMA リリースを外し、CMA をずらして開きます。
- 9. 必要であれば、CMA を再接続します。 272 ページの「(オプション)ケーブル管理アームを取り付ける」を参照してください。

CMA を閉じて、左のラックレールにラッチで固定します。

**10. サーバーの電源を入れます。** 276ページの「サーバーの電源を入れる」を参照してください。

# ▼ (オプション) ケーブル管理アームを取り付ける

1. CMA の固定部品コネクタを、カチッと音がして固定されるまで、右側のスライド レールに差し込みます。

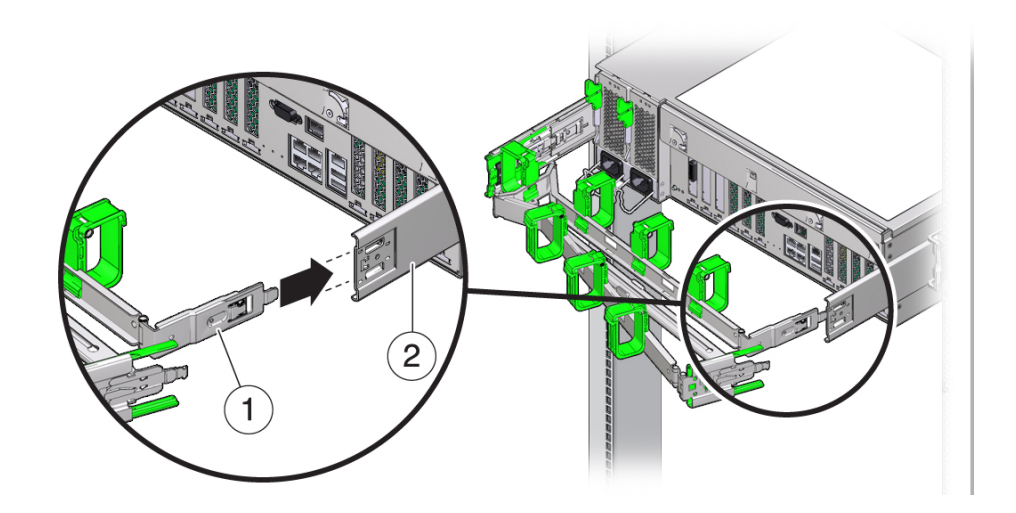

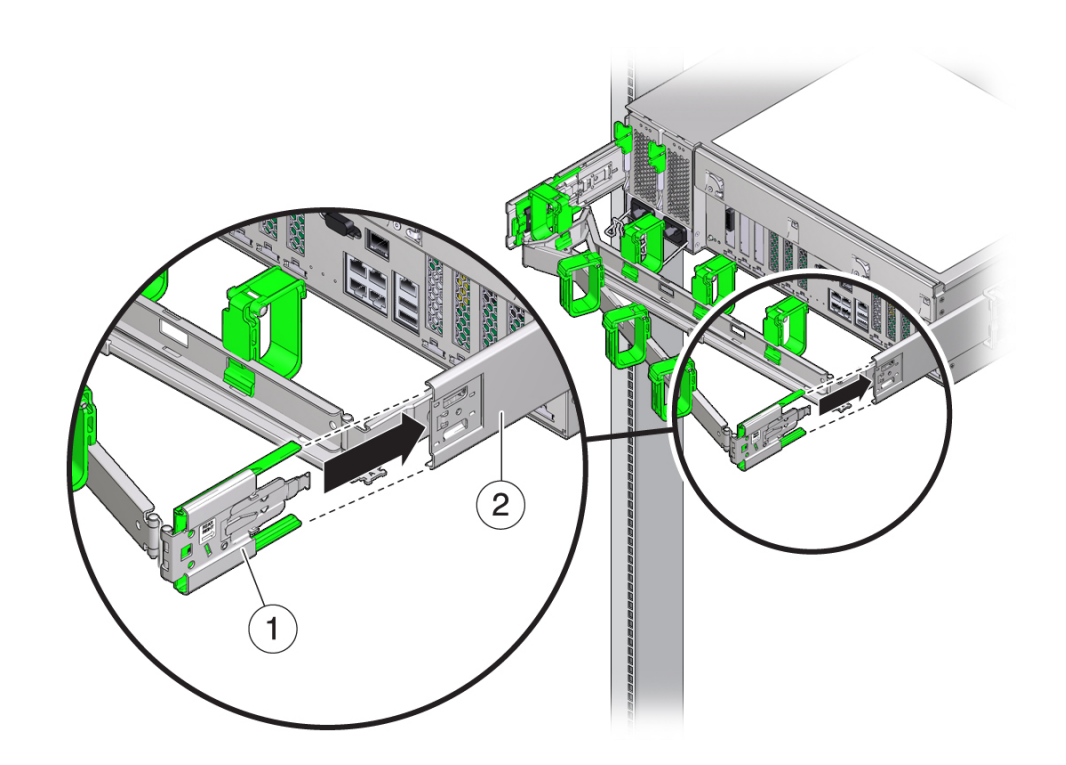

2. 右側の CMA スライドレールコネクタ [1] を、「カチッ」と音がして固定されるま で、右側スライドレール構成部品 [2] に差し込みます。

- 3. 左側の CMA スライドレールコネクタ [1] を、「カチッ」と音がして固定されるま で、左側のスライドレール構成部品 [2] に差し込みます。

- 4. サーバーまで経路を設定してケーブルを取り付けます。
- 5. 必要に応じて、ケーブルフックとループストラップを CMA に再度取り付け、所定の 位置に押し込んでケーブルを固定します。 最善の結果を得るには、3 つのケーブルストラップを CMA の背面側に等間隔に配置

し、3 つのケーブルストラップをサーバーにもっとも近い CMA の側面に配置しま す。

## ▼ スライドレールと CMA の動作の確認

スライドレールと CMA が正しく動作していることを確認するには、次の手順に従います。

注記 - この手順は、2人の作業者で実行することをお勧めします。1人がサーバーを ラックの前後に動かし、もう1人がケーブルと CMA を監視します。

- スライドレールがストップに達するまで、ラックからサーバーをゆっくりと引き出します。
- 2. 取り付けられているケーブルの引っかかりやねじれを点検します。
- 3. CMA がスライドレールからいっぱいまで伸びることを確認します。
- 次の手順に従って、サーバーをラック内に押し戻します。
   サーバーを完全に引き出したときに、2対のスライドレールストップを解放してサーバーをラックに戻します。
  - a. 両方の緑色のレバーを同時に押して、サーバーをラックに向かってスライドさせます。

最初の対のストップは各スライドレールの内側 (サーバーのバックパネルのすぐ 後ろ)にあるレバーです。

サーバーは約18インチ(46 cm)スライドして停止します。

続ける前に、ケーブルと CMA が引っかからずに格納されることを確認します。

b. 両方のスライドレールのロックがかかるまで、サーバーをラックに完全に押し込みます。

2対目のストップは、各固定部品の前面近くにあるスライドレールリリースボタンです。緑色のスライドレールリリースボタンを両方同時に押します。

5. 必要に応じて、ケーブルストラップと CMA を調整します。

#### ▼ サーバーを通常のラック位置に戻す

1. 各レールの側面にあるリリース爪を押して、スライドレールを完全に引き出された位 置から外します。

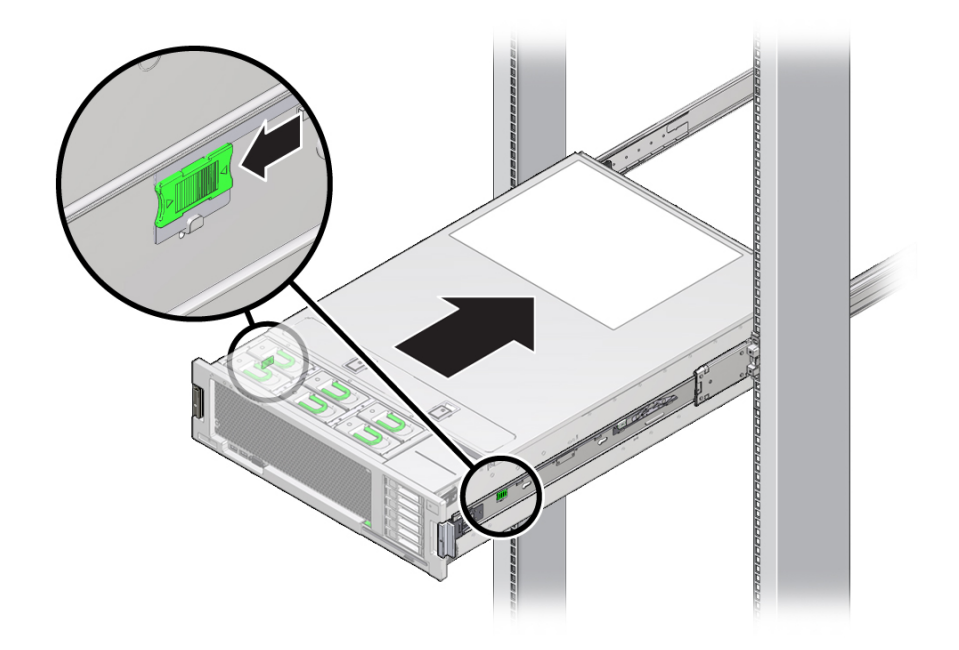

- 2. リリース爪を押したまま、サーバーをラック内にゆっくり押します。 ケーブルが邪魔にならないことを確認します。
- 3. サーバーの背面にケーブルを再接続します。 ケーブル管理アーム (CMA) が邪魔になる場合は、左側の CMA リリースを外し、CMA をずらして開きます。
- 4. CMA を再接続します。 CMA を閉じて、左のラックレールにラッチで固定します。

### ▼ サーバーの電源を入れる

保守中にサーバーの電力供給を停止した場合は、次の手順を使用してすべてのサー バーコンポーネントに主電力を再投入します。

- 1. サーバーに電源コードが接続されていること、およびスタンバイ電源が入っていることを確認します。
  - AC 電源コードをサーバーに接続して少しすると、サービスプロセッサがブートを 開始し SP OK インジケータが点滅し始めます。
  - サービスプロセッサのブートが完了すると、SP OK インジケータが緑色で点灯します。
  - サービスプロセッサのブート後、フロントパネル上のシステム OK インジケータが ゆっくり点滅し始め、ホストがスタンバイ電源モードになっていることを示しま す。
- 2. サーバーのフロントパネルにある埋め込み式の電源ボタンを押してから離します。
  - サーバーに全電力が投入されると、システムがブートプロセスに入り、システム OK インジケータの点滅間隔が短くなります。
  - ブートプロセス中に電源投入時自己診断 (POST) が開始され、完了まで数分かかります。
  - ホストのブートプロセスが完了すると、システム OK インジケータが常時点灯します。

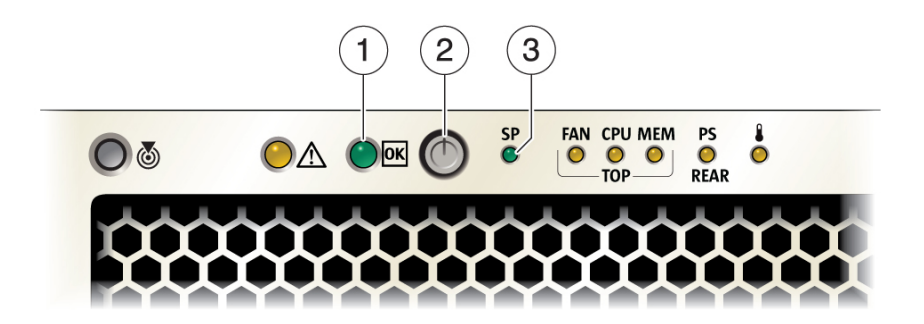

| 吹き出し番号 | 説明             |
|--------|----------------|
| 1      | システム OK インジケータ |
| 2      | 電源ボタン          |
| 3      | SP OK インジケータ   |

## BIOS 設定ユーティリティーのメニューオプ ション

このセクションでは、Basic Input/Output System (BIOS) 設定ユーティリティーについて 説明します。

**注記 -** BIOS の詳細は、http://www.oracle.com/goto/x86AdminDiag/docs にある 『*Oracle X5* シリーズサーバー管理ガイド』を参照してください。

| 説明          | リンク                              |
|-------------|----------------------------------|
| BIOS の基本と画面 | 279 ページの「BIOS 設定ユーティリティーについて」    |
| BIOS 画面     | 344 ページの「BIOS 設定ユーティリティーにアクセスする」 |

#### BIOS 設定ユーティリティーについて

サーバーの Basic Input/Output System (BIOS) はマザーボードに保存されており、BIOS 設定ユーティリティーを使用して管理します。このユーティリティーはシステム情報を報告するほかグラフィカルユーザーインタフェースを提供するため、サーバーの BIOS 設定を工場出荷時に構成されたデフォルト設定から変更できます。

BIOS にはレガシーと UEFI の 2 つの操作ブートモードがあります。モードを変更すると、一部のユーティリティー画面の内容が変わります。レガシーブートモードがデフォルトです。

BIOS 設定ユーティリティーのメニューのリストについては、280ページの「レガ シーモード BIOS 設定ユーティリティー画面」を参照してください。

#### BIOS 設定ユーティリティー画面

このセクションには、上位レベルの BIOS 設定ユーティリティーメニューのスクリー ンショットが含まれています。

- 280ページの「レガシーモード BIOS 設定ユーティリティー画面」
- 339 ページの「UEFI モード BIOS 設定ユーティリティー画面」

#### レガシーモード BIOS 設定ユーティリティー画面

このセクションには、レガシーモード BIOS 設定ユーティリティー画面のスク リーンショットが含まれています。BIOS 設定ユーティリティーにアクセスするに は、344 ページの「BIOS 設定ユーティリティーにアクセスする」を参照してくださ い。

#### BIOS メニュートップレベル

次の表では、レガシーモードのトップレベル BIOS 設定メニューについて説明します。

| メニュー     | 説明                                                                                                    |
|----------|----------------------------------------------------------------------------------------------------|
| Main     | 日時、セキュリティー、ハードウェア構成、CPU、DIMM 情報など、システムと製<br>品の一般的な情報。                                                            |
| Advanced | プロセッサ、CPU 電源管理、USB ポート、シリアルポート、信頼できるコンピュー<br>ティング、ネットワークスタック、レガシー iSCSI、BMC ネットワーク構成、およ<br>び UEFI iSCSI 構成の構成情報。 |
| ΙΟ       | プラグアンドプレイ (PnP) デバイス、仮想化、内部デバイス、およびアドインカー<br>ドの構成インタフェース。                                                        |
| Boot     | ブートモード (レガシー、UEFI)、Oracle System Assistant 構成、ブートオプション優<br>先順位など、ブート設定の構成インタフェース。                                |
| Exit     | 変更内容を保存または破棄します。                                                                                                 |

次の図に、各トップレベル BIOS メニューからアクセスできるサブメニューを示します。

#### Main 画面 (レガシー)

注記-検索用に、各スクリーンショットの下にキーワードのリストを示します。

|       | Aptio Setup Utility<br>Main Advanced IO Boo                                                  | – Copyright (C) 2015 American<br>ot Exit                | Megatrends, Inc.                                                                      |
|-------|----------------------------------------------------------------------------------------------|---------------------------------------------------------|---------------------------------------------------------------------------------------|
|       | Project Version<br>System Date<br>System Time                                                | 36.01.01.00<br>[Tue 03/24/2015]<br>[16:26:43]           | Set the Date. Use<br>Tab to switch<br>between Date<br>elements.                       |
|       | QPI Link Speed<br>Total Memory<br>Current Memory Speed<br>USB Devices:<br>1 Drive, 2 Keyboar | 9.6 GT/s<br>160 GB<br>1333 MT/s<br>rds, 1 Mouse, 4 Hubs |                                                                                       |
| Þ     | BMC Status<br>BMC Firmware Revision<br>Product Information                                   | Healthy<br>3.2.5.10 r97287                              | <pre>++: Select Screen  \$ \$ \$ \$ \$ \$ \$ \$ \$ \$ \$ \$ \$ \$ \$ \$ \$ \$</pre>   |
| )<br> | CPU Information<br>DIMM Information<br>Security                                              |                                                         | F1: General Help<br>F7: Previous Values<br>F9: Optimized Defaults<br>F10: Save & Exit |
|       | UNDER VERSION 2.17.1245. Copyright (C) 2015 American Megatrends, Inc.                        |                                                         |                                                                                       |

キーワード: Main 画面、Project Version、System Date、System Time、QPI Link Speed、 Total Memory、Current Memory Speed、USB Devices、BMC Status、BMC Firmware Revision、Product Information、CPU Information、DIMM Information、Security

| Aptio Setup Utility<br>Main                                  | – Copyright (C) 2015 American                          | Megatrends, Inc.                                                                                                    |
|--------------------------------------------------------------|--------------------------------------------------------|----------------------------------------------------------------------------------------------------|
| Product Information                                          |                                                        |                                                                                                    |
| Product Name<br>Product Serial Number<br>Board Serial Number | ORACLE SERVER X5-4<br>12480005VD<br>489089M+1435BU004Y | <pre>++: Select Screen tJ: Select Item Enter: Select +/-: Change Opt. F1: General Help F7: Previous Values F9: Optimized Defaults F10: Save &amp; Exit ESC: Exit</pre> |
| Version 2.17.1245.                                           | Copyright (C) 2015 American M                          | egatrends, Inc.<br>AB                                                                                                    |

キーワード: Main、Product Information、Product Name、Product Serial Number、Board Serial Number

|   | Aptio Setup Utility<br>Main Advanced IO Boo                                                  | – Copyright (C) 2015 American<br>ot Exit                | Megatrends, Inc.                                                                      |
|---|----------------------------------------------------------------------------------------------|---------------------------------------------------------|---------------------------------------------------------------------------------------|
| Γ | Project Version<br>System Date<br>System Time                                                | 36.01.01.00<br>[Tue 03/24/2015]<br>[16:26:43]           | Set the Date. Use<br>Tab to switch<br>between Date<br>elements.                       |
|   | QPI Link Speed<br>Total Memory<br>Current Memory Speed<br>USB Devices:<br>1 Drive, 2 Keyboar | 9.6 GT/s<br>160 GB<br>1333 MT/s<br>rds, 1 Mouse, 4 Hubs |                                                                                       |
|   | BMC Status<br>BMC Firmware Revision                                                          | Healthy<br>3.2.5.10 r97287                              | <pre>++: Select Screen  ↑↓: Select Item Enter: Select</pre>                           |
|   | CPU Information<br>DIMM Information                                                          |                                                         | +/-: Change Upt.<br>F1: General Help<br>F7: Previous Values<br>F9: Optimized Defaults |
| • | Security                                                                                     |                                                         | F10: Save & Exit<br>ESC: Exit                                                         |
|   | Version 2.17.1245.                                                                           | Copyright (C) 2015 American Mo                          | egatrends, Inc.<br>AB                                                                 |

キーワード: Main 画面、Project Version、System Date、System Time、QPI Link Speed、 Total Memory、Current Memory Speed、USB Devices、BMC Status、BMC Firmware Revision、Product Information、CPU Information、DIMM Information、Security

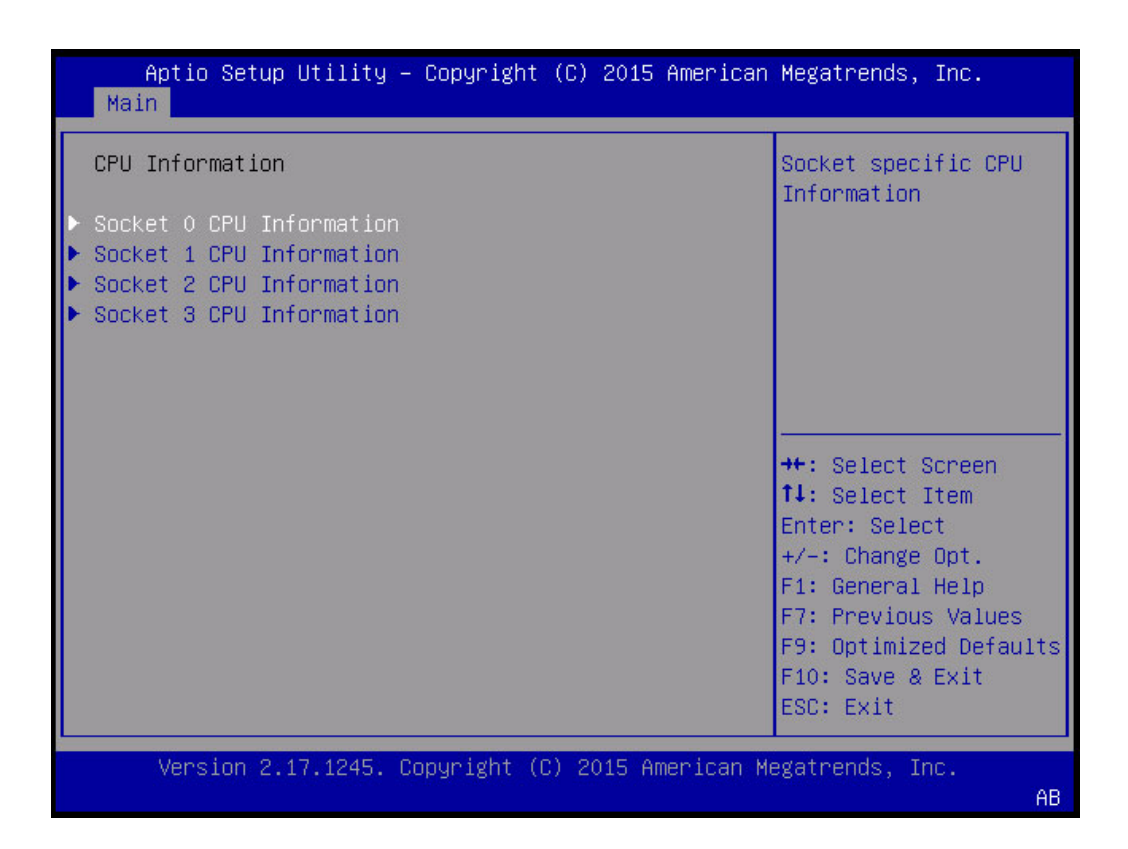

キーワード: Main、CPU Information Socket 0 CPU Information、Socket 1 CPU Information、Socket 2 CPU Information、Socket 3 CPU Information。Socket Specific CPU Information。

| Aptio Setup Utility<br>Main | y — Copyright (C) 2015 American | Megatrends, Inc.       |
|-----------------------------|---------------------------------|------------------------|
| Socket O CPU Informatio     | n                               |                        |
| Intel(R) Xeon(R) CPU E      | 7-8895 v3 @ 2.60GHz             |                        |
| CPU Signature               | 306F4                           |                        |
| Microcode Patch             | 2                               |                        |
| Max CPU Speed               | 2600 MHz                        |                        |
| Min CPU Speed               | 1200 MHz                        |                        |
| Max Processor Cores         | 18                              |                        |
| Active Cores                | 18                              |                        |
| Intel HT Technology         | Supported                       |                        |
| Intel VT–x Technology       | Supported                       | ++: Select Screen      |
|                             |                                 | ↑↓: Select Item        |
| L1 Data Cache               | 32 KB × 18                      | Enter: Select          |
| L1 Code Cache               | 32 KB x 18                      | +/-: Change Opt.       |
| L2 Cache                    | 256 KB x 18                     | F1: General Help       |
| L3 Cache                    | 46080 KB                        | F7: Previous Values    |
|                             |                                 | F9: Optimized Defaults |
|                             |                                 | F10: Save & Exit       |
|                             |                                 | ESC: Exit              |
|                             |                                 | Loor Entr              |
| Version 2 17 1245           | Conuright (C) 2015 American M   | egatrends: Inc.        |
|                             |                                 | AB                     |

キーワード: Main、CPU Information Socket 0 CPU Information、Intel Xeon CPU Et-4890 v2、CPU Signature、Microcode Patch、Max CPU Speed、min CPU Speed、Processor Cores、Intel HT Technology、Intel VT-x Technology、L1 Data Cache、L1 Code Cache、L2 Cache、L3 Cache

Aptio Setup Utility – Copyright (C) 2015 American Megatrends, Inc. Main Advanced IO Boot Exit Project Version 36.01.01.00 Set the Date. Use System Date [Tue 03/24/2015] Tab to switch System Time [16:26:43] between Date elements. 9.6 GT/s QPI Link Speed Total Memory 160 GB Current Memory Speed 1333 MT/s USB Devices: 1 Drive, 2 Keyboards, 1 Mouse, 4 Hubs Healthy ++: Select Screen BMC Status BMC Firmware Revision 3.2.5.10 r97287 ↑↓: Select Item Enter: Select Product Information +/-: Change Opt. ▶ CPU Information F1: General Help F7: Previous Values F9: Optimized Defaults Security F10: Save & Exit ESC: Exit Version 2.17.1245. Copyright (C) 2015 American Megatrends, Inc. AB

キーワード: Main 画面、Project Version、System Date、System Time、QPI Link Speed、 Total Memory、Current Memory Speed、USB Devices、BMC Status、BMC Firmware Revision、Product Information、CPU Information、DIMM Information、Security

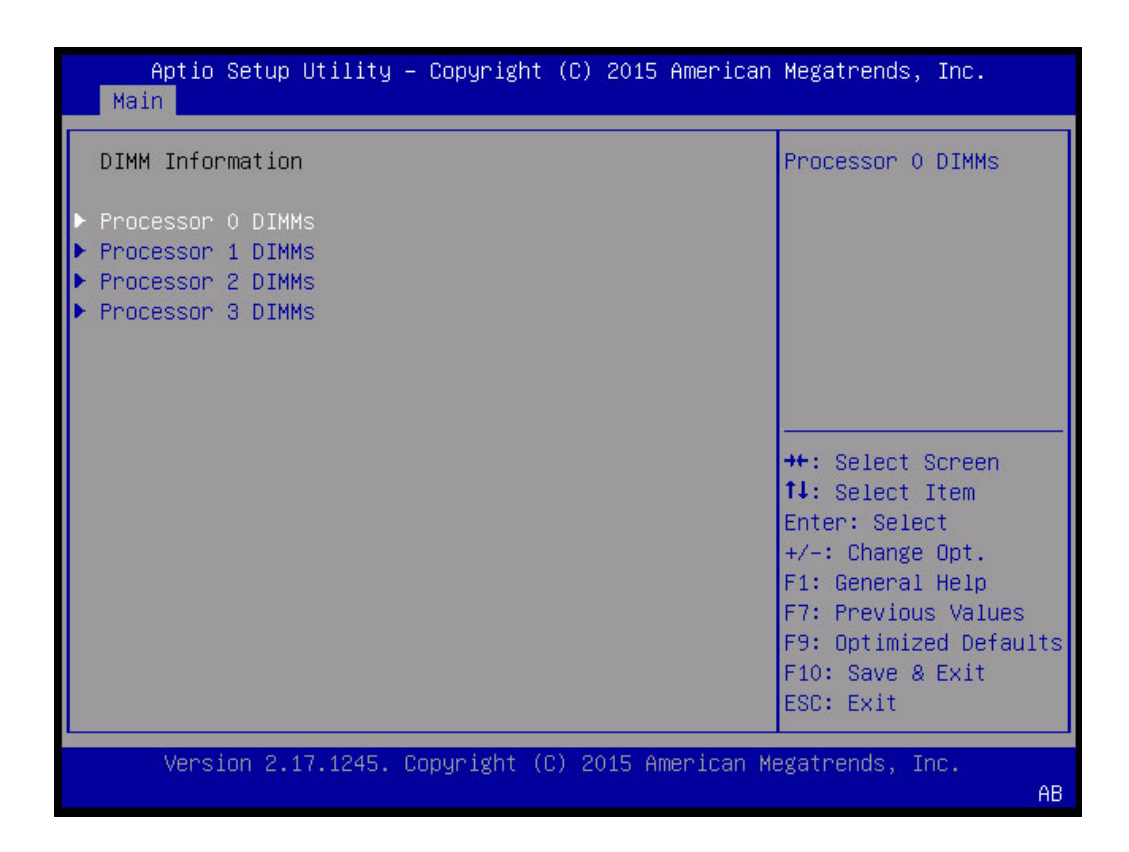

キーワード: Main、DIMM Information、Processor 0 DIMMs

| Aptio Setu;<br>Main                                                                                                    | o Utility – Copyright (C) 2019                                                                                                    | 5 American Megatrends, Inc.                                                                                                    |
|----------------------------------------------------------------------------------------------------|----------------------------------------------------------------------------------------------------|----------------------------------------------------------------------------------------------------|
| Processor 0 DIM                                                                                                    | MMS                                                                                                    |                                                                                                    |
| MR0:D0<br>MR0:D1<br>MR0:D2<br>MR0:D3<br>MR0:D4<br>MR0:D5<br>MR0:D6<br>MR0:D7<br>MR0:D8<br>MR0:D9<br>MR0:D10<br>MR0:D10<br>MR0:D11<br>MR1:D0<br>MR1:D1<br>MR1:D2<br>MR1:D3<br>MR1:D4 | 16 GB<br>Not Present<br>Not Present<br>Not Present<br>Not Present<br>16 GB<br>Not Present<br>Not Present<br>Not Present<br>Not Present<br>Not Present<br>16 GB<br>Not Present<br>Not Present<br>Not Present<br>Not Present<br>Not Present<br>Not Present<br>Not Present<br>Not Present<br>Not Present | <pre>++: Select Screen 1↓: Select Item Enter: Select +/-: Change Opt. F1: General Help F7: Previous Values F9: Optimized Defaults F10: Save &amp; Exit ESC: Exit</pre> |
| Version 2                                                                                                    | .17.1245. Copyright (C) 2015 (                                                                                                    | American Megatrends, Inc.<br>AB                                                                                                    |

キーワード: Main、Processor 0 DIMMs、Not Present
| Aptio Setup Utility – Copyright (C) 2015 American Megatrends, Inc.<br>Main Advanced IO Boot Exit |                                                         |                                                                                                   |  |  |  |
|--------------------------------------------------------------------------------------------------|---------------------------------------------------------|---------------------------------------------------------------------------------------------------|--|--|--|
| Project Version<br>System Date<br>System Time                                                    | 36.01.01.00<br>[Tue 03/24/2015]<br>[16:26:43]           | Set the Date. Use<br>Tab to switch<br>between Date<br>elements.                                   |  |  |  |
| QPI Link Speed<br>Total Memory<br>Current Memory Speed<br>USB Devices:<br>1 Drive, 2 Keyboar     | 9.6 GT/s<br>160 GB<br>1333 MT/s<br>rds, 1 Mouse, 4 Hubs |                                                                                                   |  |  |  |
| BMC Status<br>BMC Firmware Revision                                                              | Healthy<br>3.2.5.10 r97287                              | ++: Select Screen<br>†↓: Select Item<br>Enter: Select                                             |  |  |  |
| CPU Information<br>DIMM Information                                                              |                                                         | <ul> <li>F1: General Help</li> <li>F7: Previous Values</li> <li>F9: Optimized Defaults</li> </ul> |  |  |  |
| Security                                                                                         |                                                         | F10: Save & Exit<br>ESC: Exit                                                                     |  |  |  |
| Version 2.17.1245. Copyright (C) 2015 American Megatrends, Inc.<br>AB                            |                                                         |                                                                                                   |  |  |  |

キーワード: Main 画面、Project Version、System Date、System Time、QPI Link Speed、 Total Memory、Current Memory Speed、USB Devices、BMC Status、BMC Firmware Revision、Product Information、CPU Information、DIMM Information、Security

| Aptio Setup Utility<br>Main                                                                                                    | – Copyright (C) 2015                                  | American Megatrends, Inc.                                                                                                    |
|----------------------------------------------------------------------------------------------------|-------------------------------------------------------|----------------------------------------------------------------------------------------------------|
| Password Description<br>If the Administrator's<br>then this limits access<br>asked for when entering<br>The password length mus<br>in the following range: | password is set,<br>to Setup and is<br>Setup.<br>t be | Set Administrator<br>Password                                                                                                    |
| Minimum length<br>Maximum length                                                                                                    | 3<br>20                                               |                                                                                                    |
| Administrator Password                                                                                                    |                                                       | <pre> ++: Select Screen  1↓: Select Item Enter: Select +/-: Change Opt. F1: General Help F7: Previous Values F9: Optimized Defaults F10: Save &amp; Exit ESC: Exit</pre> |
| Version 2.17.1245.                                                                                                    | Copyright (C) 2015 A                                  | merican Megatrends, Inc.<br>AB                                                                                                    |

キーワード: Main セキュリティー画面、set administrator password、password description、minimum length、maximum length、administrator password

## Advanced 画面 (レガシー)

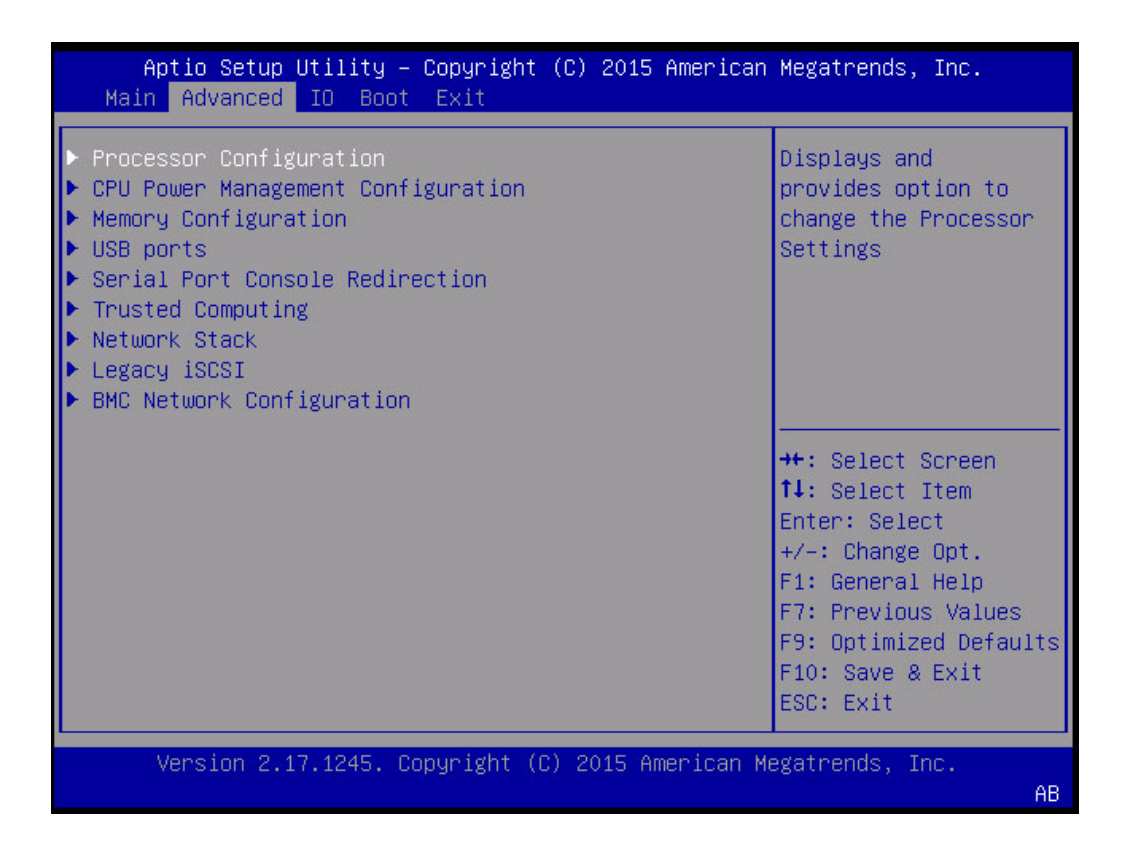

| Aptio Setup Utility<br>Advanced | y — Copyright (C) 2015 America | n Megatrends, Inc.                   |
|---------------------------------|--------------------------------|--------------------------------------|
| Processor Configuration         | 1                              | Enables Hyper<br>Threading (Software |
| Hyper-Threading ALL             | [Enabled]                      | Method to                            |
| Active Processor                | [A11]                          | Enable/Disable                       |
| Cores                           |                                | Logical Processor                    |
| Execute Disable Bit             | [Enabled]                      | threads.                             |
| Hardware Prefetcher             | [Enabled]                      |                                      |
| Adjacent Cache<br>Prefetch      | [Enabled]                      |                                      |
| DCU Streamer                    | [Enabled]                      | -                                    |
| Prefetcher                      |                                | ++: Select Screen                    |
| DCU IP Prefetcher               | [Enabled]                      | ↑↓: Select Item                      |
| Intel Virtualization            | [Enabled]                      | Enter: Select                        |
| Technology                      |                                | +/-: Change Opt.                     |
|                                 |                                | F1: General Help                     |
|                                 |                                | F7: Previous Values                  |
|                                 |                                | F9: Optimized Defaults               |
|                                 |                                | F10: Save & Exit                     |
|                                 |                                | ESU: EXIT                            |
| Version 2.17 1245               | Convright (C) 2015 American    | Megatrends, Inc.                     |
|                                 |                                | AB                                   |

 $\neq - \neg - ec{k}$ : Processor configuration, hyper-threading all, active processor, cores, execute disable bit, hardware prefetcher, adjacent cache, prefetch, DCU streamer, prefetcher, DCU IP prefetcher, Intel virtualization technology<sub>o</sub> Enables hyper-threading (software method) to enable/disable logical processor threads

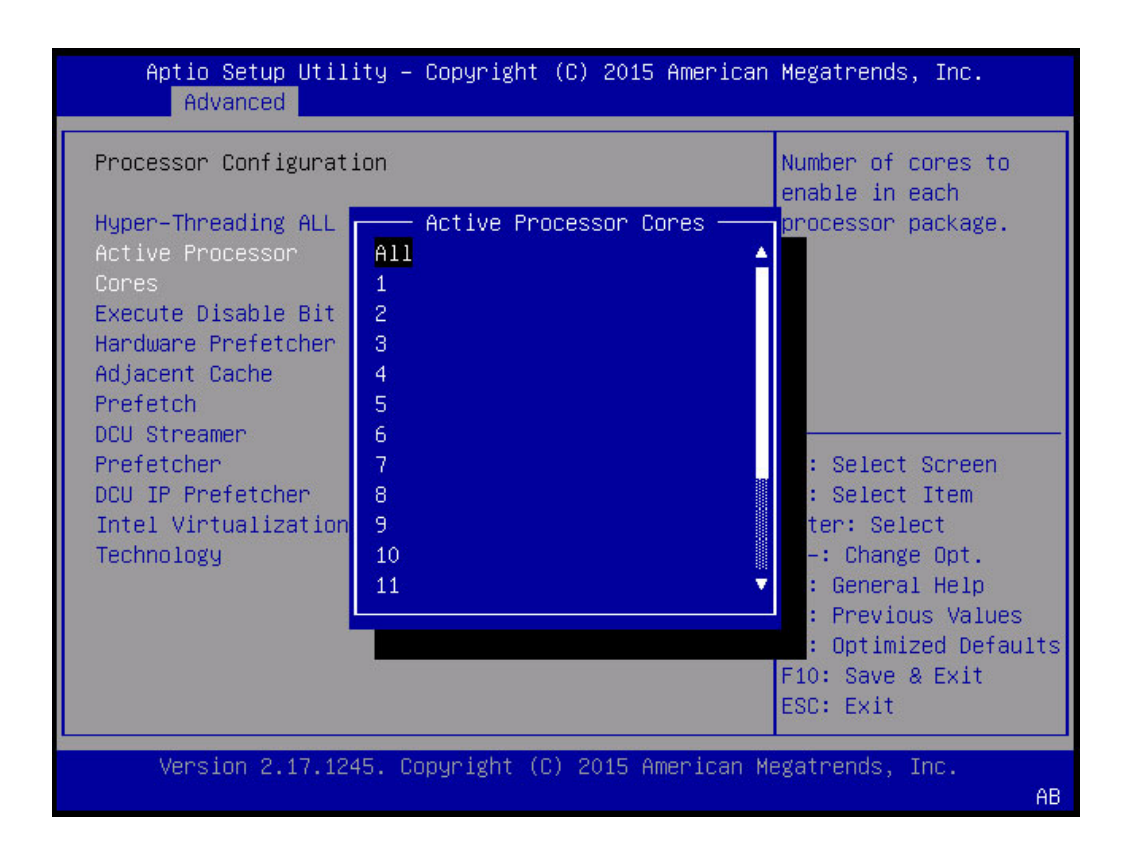

キーワード: Processor Configuration、Active Processor Cores、Number of cores to enable in each processor package

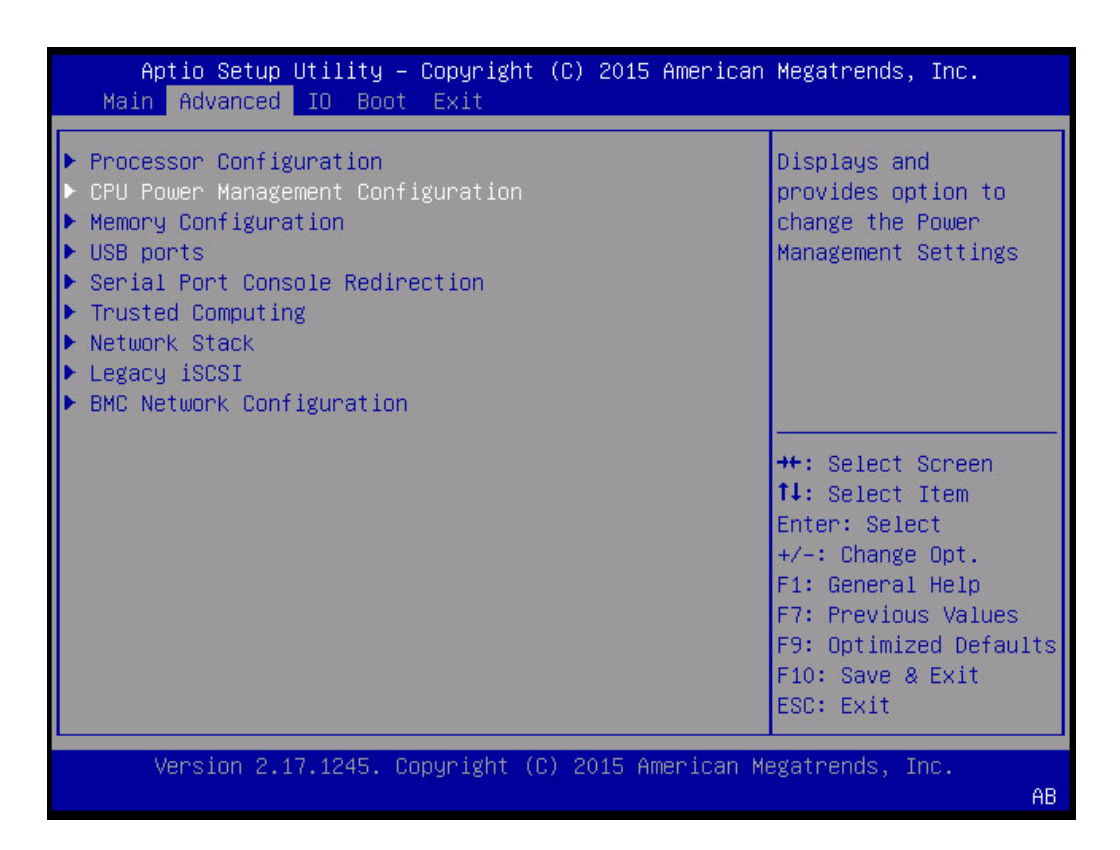

キーワード: Advanced、Processor Configuration、CPU Power Management Configuration、USB Ports、Serial Port Console Redirection、Trusted Computing、Network Stack、Legacy iSCSI、BMC Network Configuration

| Aptio Setup Utility<br>Advanced                                                  | y – Copyright (C) 2015 Ame                        | rican Megatrends, Inc.                                                                                                    |  |
|----------------------------------------------------------------------------------|---------------------------------------------------|----------------------------------------------------------------------------------------------------|--|
| CPU Power Management Co                                                          | CPU Power Management Configuration                |                                                                                                    |  |
| CPU PM Tuning<br>Turbo Mode<br>Energy Performance<br>Uncore Frequency<br>Scaling | [Auto]<br>[Enabled]<br>[Performance]<br>[Enabled] | MSR 1FCh keeping<br>value as PO.                                                                                                    |  |
|                                                                                  |                                                   | <pre> ++: Select Screen  f↓: Select Item Enter: Select +/-: Change Opt. F1: General Help F7: Previous Values F9: Optimized Defaults F10: Save &amp; Exit ESC: Exit</pre> |  |
| Version 2.17.1245. Copyright (C) 2015 American Megatrends, Inc.<br>AB            |                                                   |                                                                                                    |  |

キーワード: CPU Power Management Configuration、CPU PM Tuning、Turbo Mode、 Energy Performance、Balanced Performance

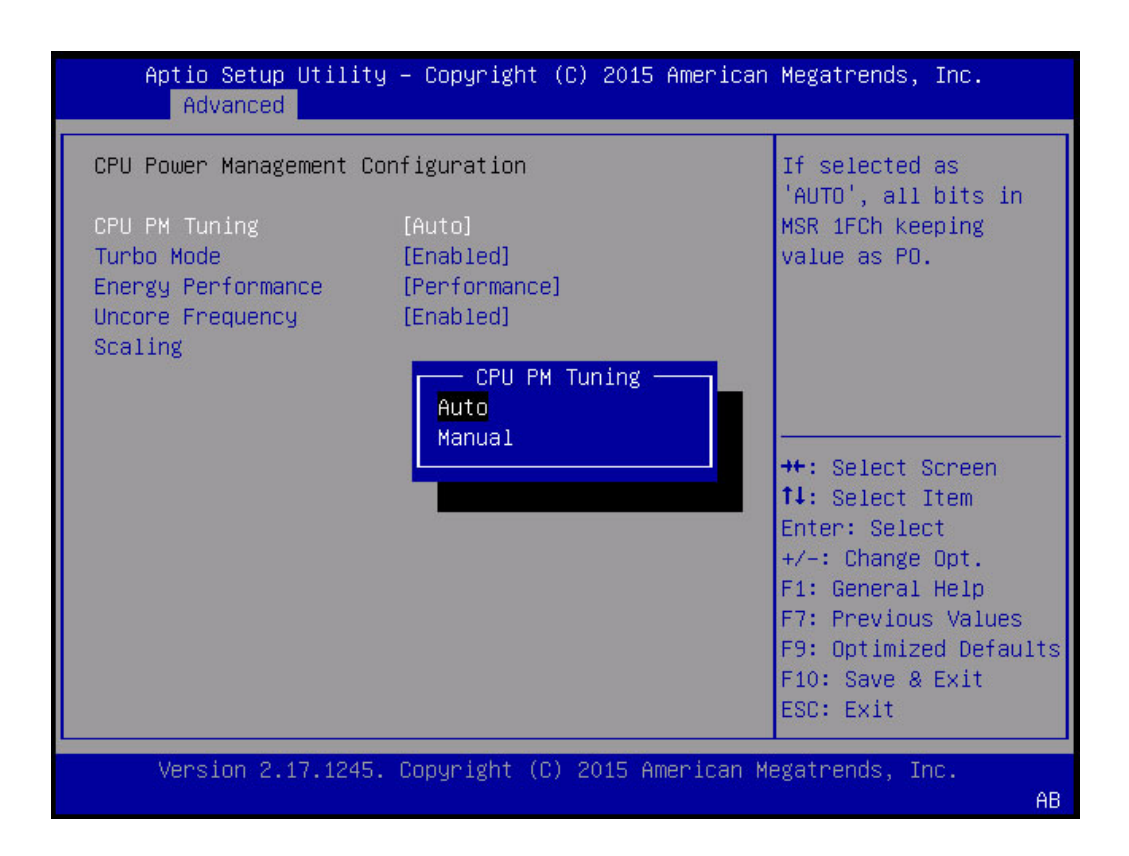

キーワード: CPU Power Management Configuration、CPU PM Tuning Auto Manual、Turbo Mode、Energy Performance、Balanced Performance

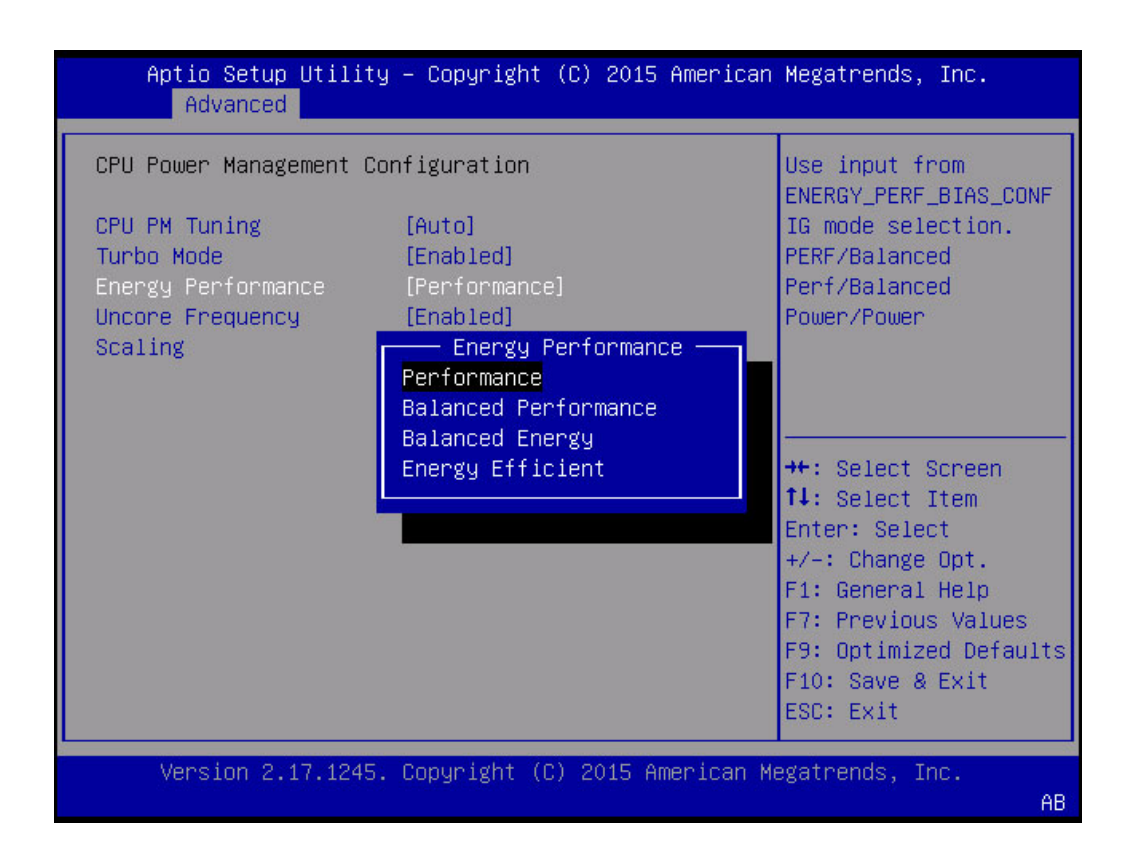

キーワード: CPU Power Management Configuration、CPU PM Tuning、Turbo Mode、 Energy Performance、Performance、Balanced Performance、Balanced Energy、Energy Efficient

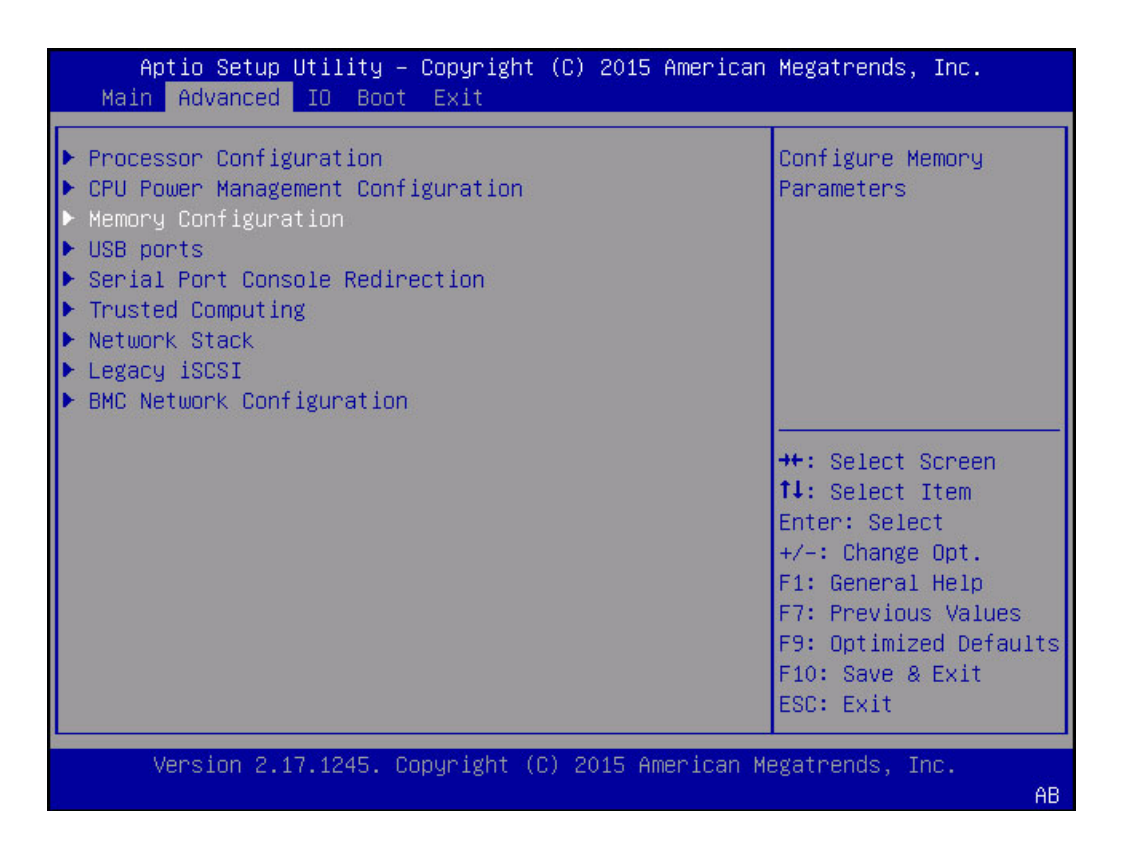

キーワード: Advanced、Processor Configuration、CPU Power Management Configuration、USB Ports、Serial Port Console Redirection、Trusted Computing、Network Stack、Legacy iSCSI、BMC Network Configuration

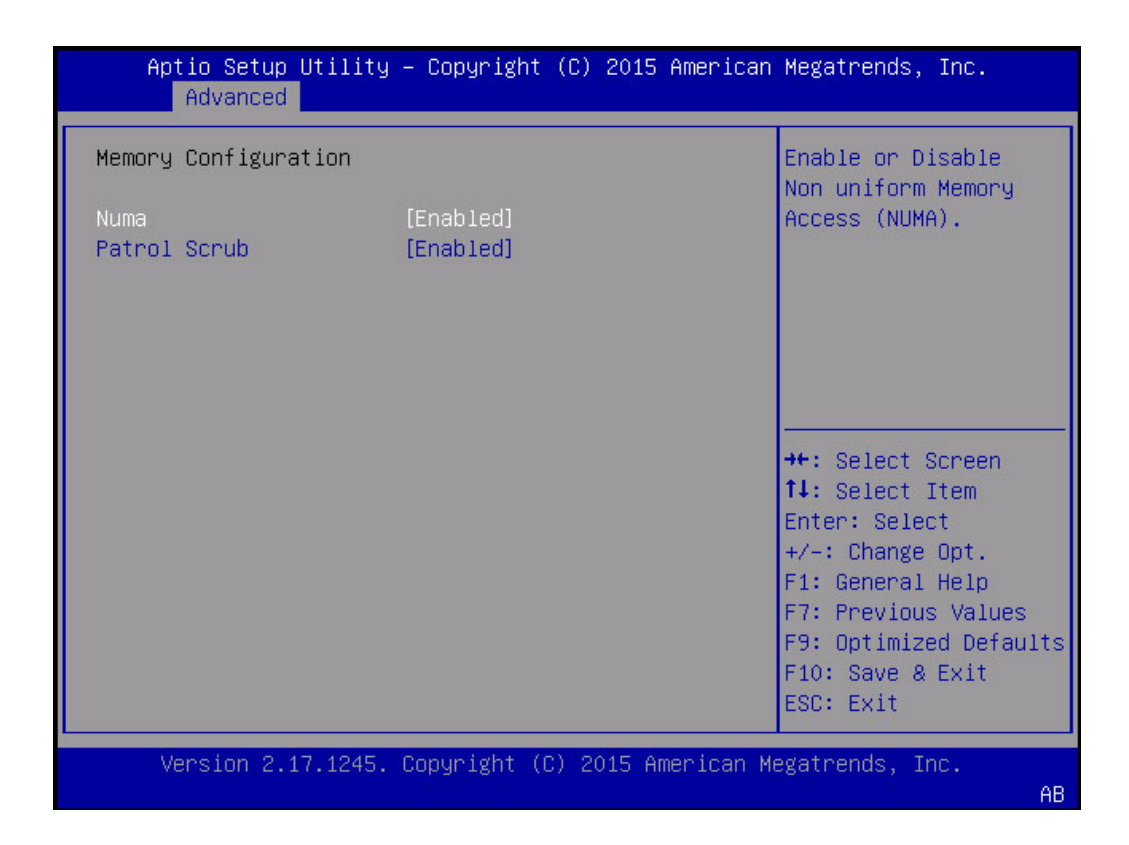

キーワード: Memory Configuration、Numa、Patrol Scrub

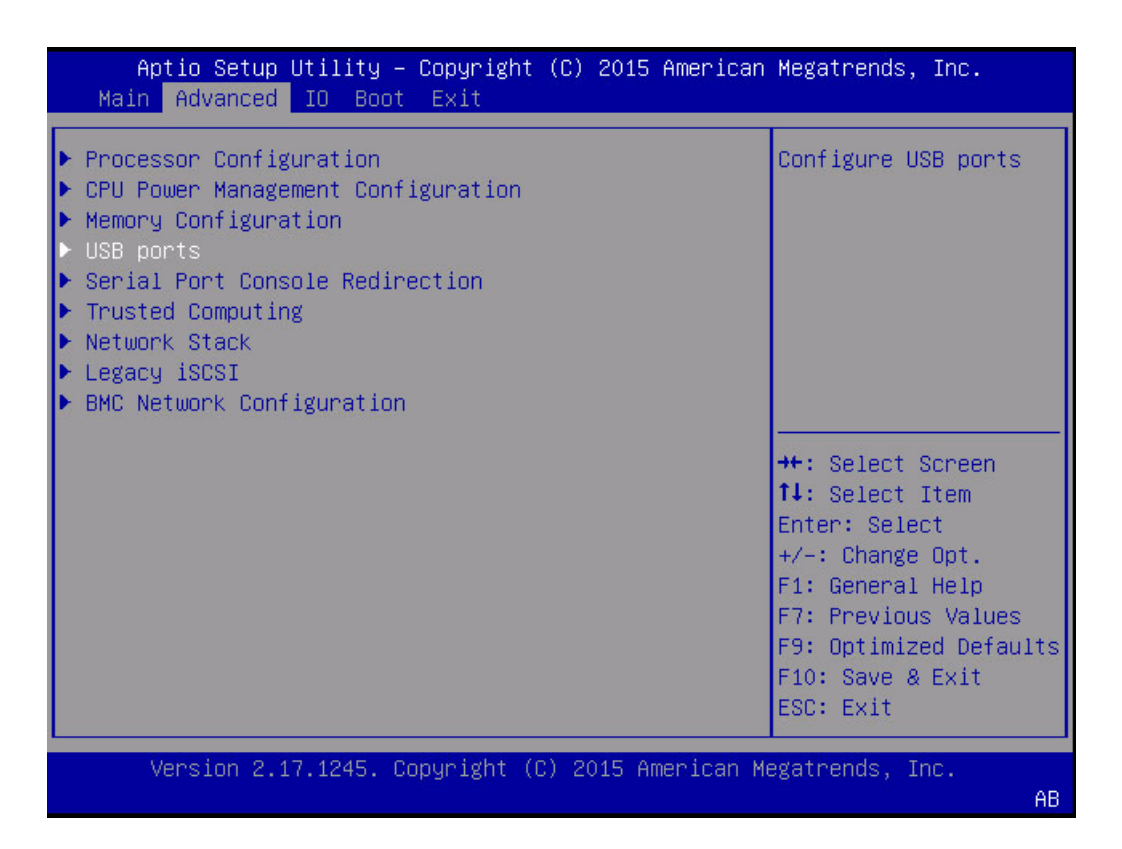

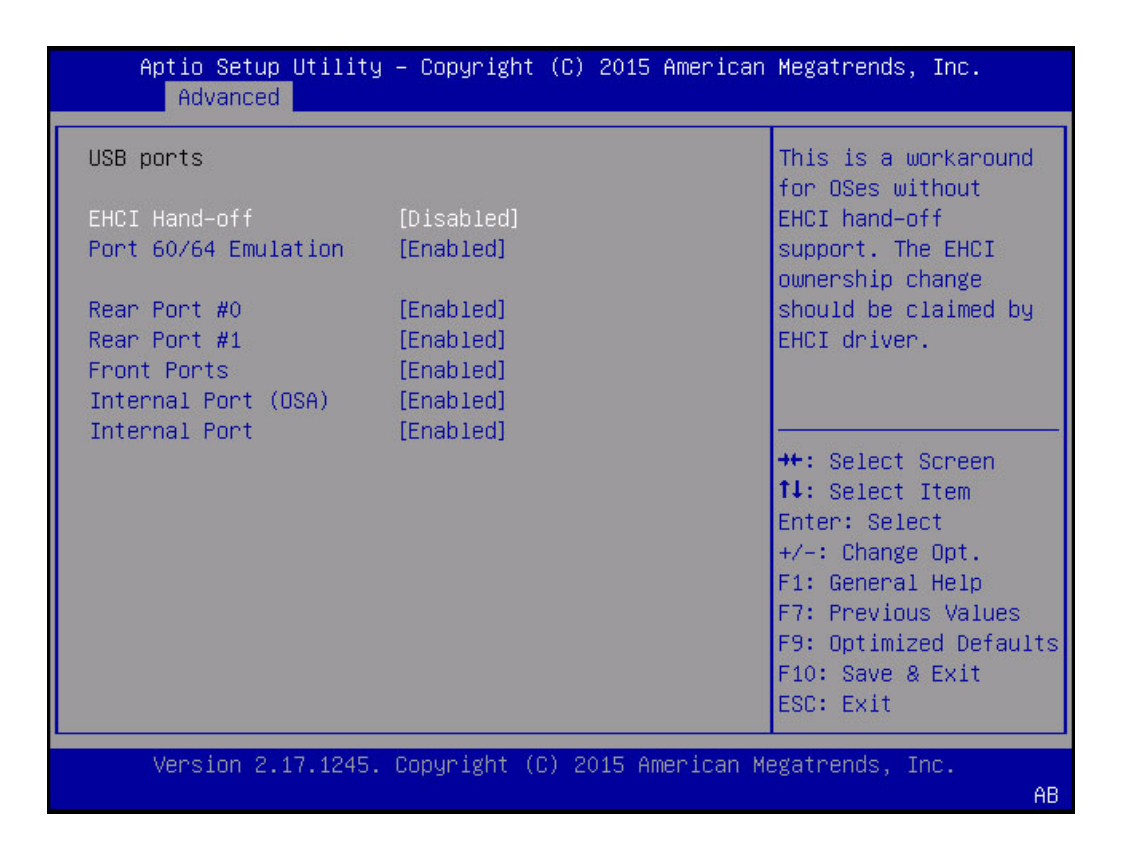

キーワード: USB Ports、EHCI Handoff、Port 60/64 Emulation、Rear Port、Front Port、Internal Port

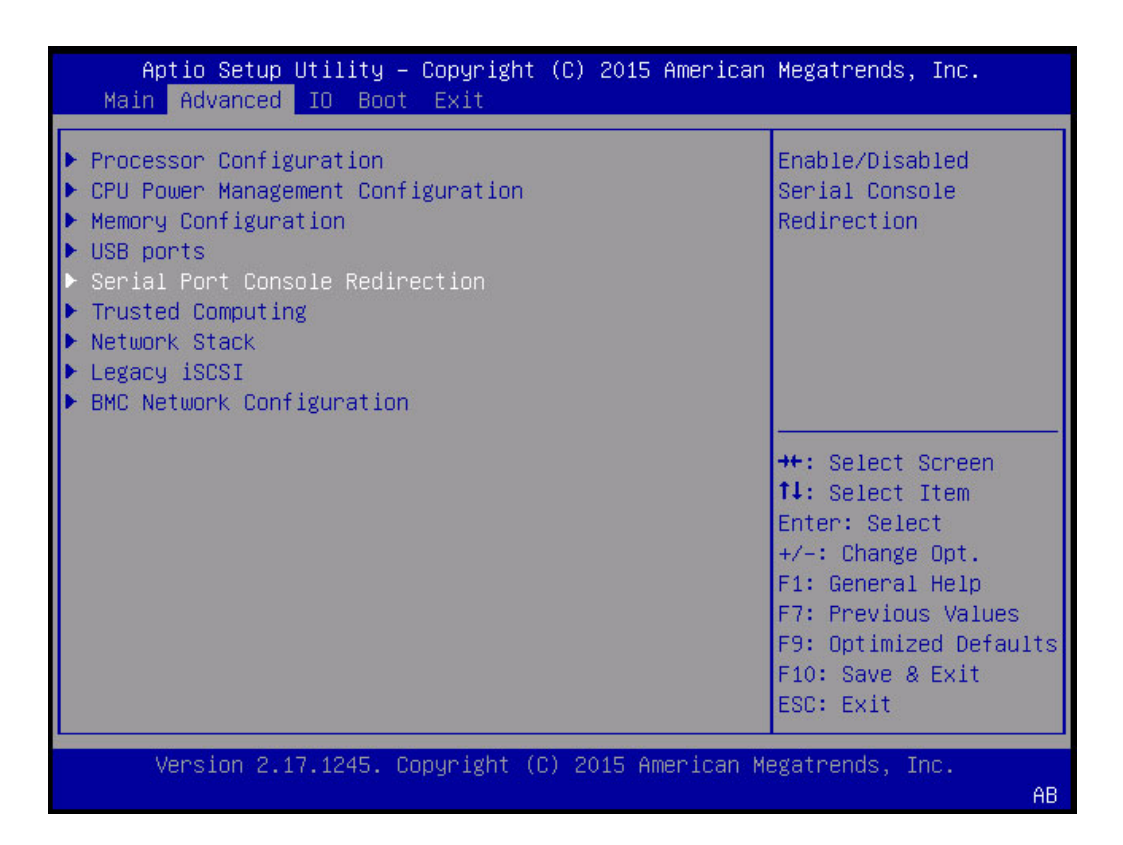

| Aptio Setup Utilit<br>Advanced                                       | y – Copyright (C) 2015 Amer:                                    | ican Megatrends, Inc.                                                                                                    |  |  |
|----------------------------------------------------------------------|-----------------------------------------------------------------|----------------------------------------------------------------------------------------------------|--|--|
| Serial Port Console Re                                               | Serial Port Console Redirection                                 |                                                                                                    |  |  |
| EMS Console<br>Redirection                                           | [Disabled]                                                      | (EMS)                                                                                                    |  |  |
| Console Redirection                                                  | [Enabled]                                                       |                                                                                                    |  |  |
| Terminal Type<br>Bits per second<br>Data Bits<br>Parity<br>Stop Bits | [VT100+]<br>[9600]<br>[8]<br>[None]<br>[1]                      | ++: Select Screen                                                                                                    |  |  |
| Flow Control                                                         | [None]                                                          | <pre>fl: Select Item<br/>Enter: Select<br/>+/-: Change Opt.<br/>F1: General Help<br/>F7: Previous Values<br/>F9: Optimized Defaults<br/>F10: Save &amp; Exit<br/>ESC: Exit</pre> |  |  |
| Version 2.17.1245                                                    | Version 2.17.1245. Copyright (C) 2015 American Megatrends, Inc. |                                                                                                    |  |  |
|                                                                      |                                                                 | AB                                                                                                    |  |  |

キーワード: Serial Port Redirection、EMS Console Redirection、Terminal Type、Bits per second、Data Bits、Parity、Stop Bits、Flow Control

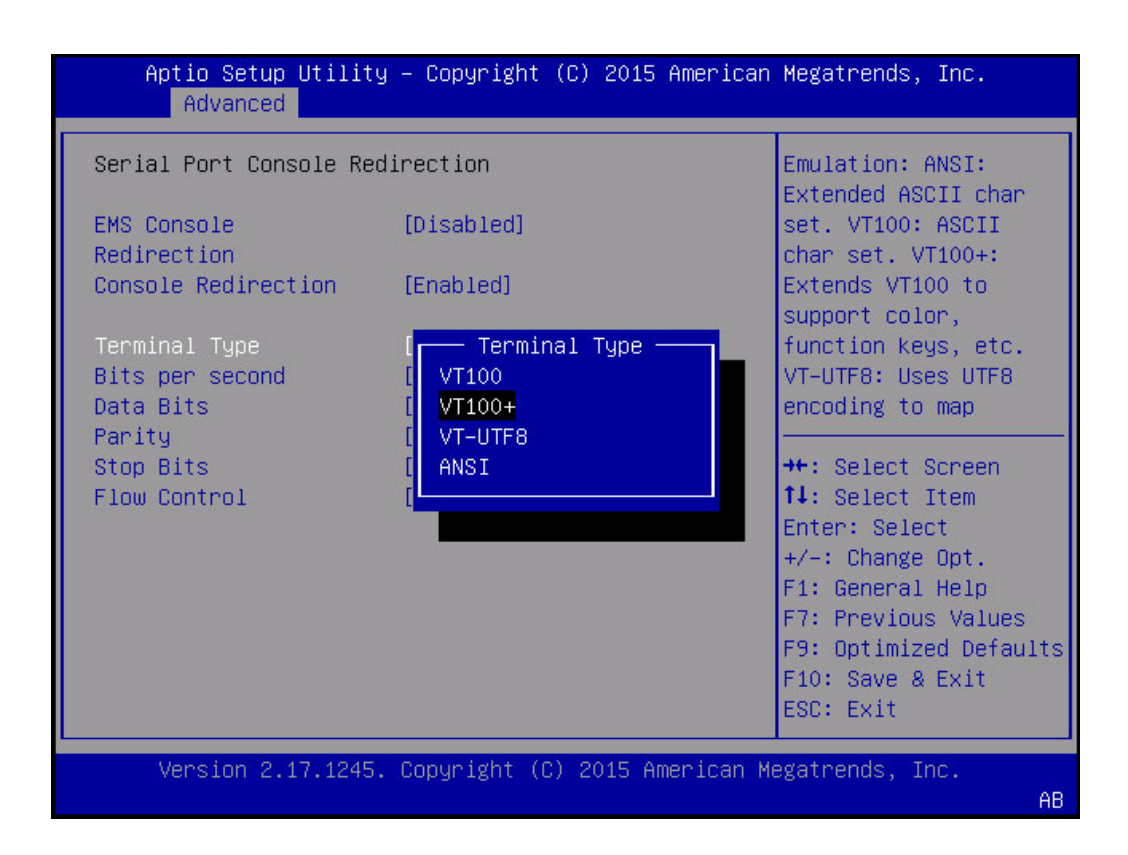

キーワード: Serial Port Redirection、EMS Console Redirection、Terminal Type、VT100、VT100+、VT-UTF8、ANSI

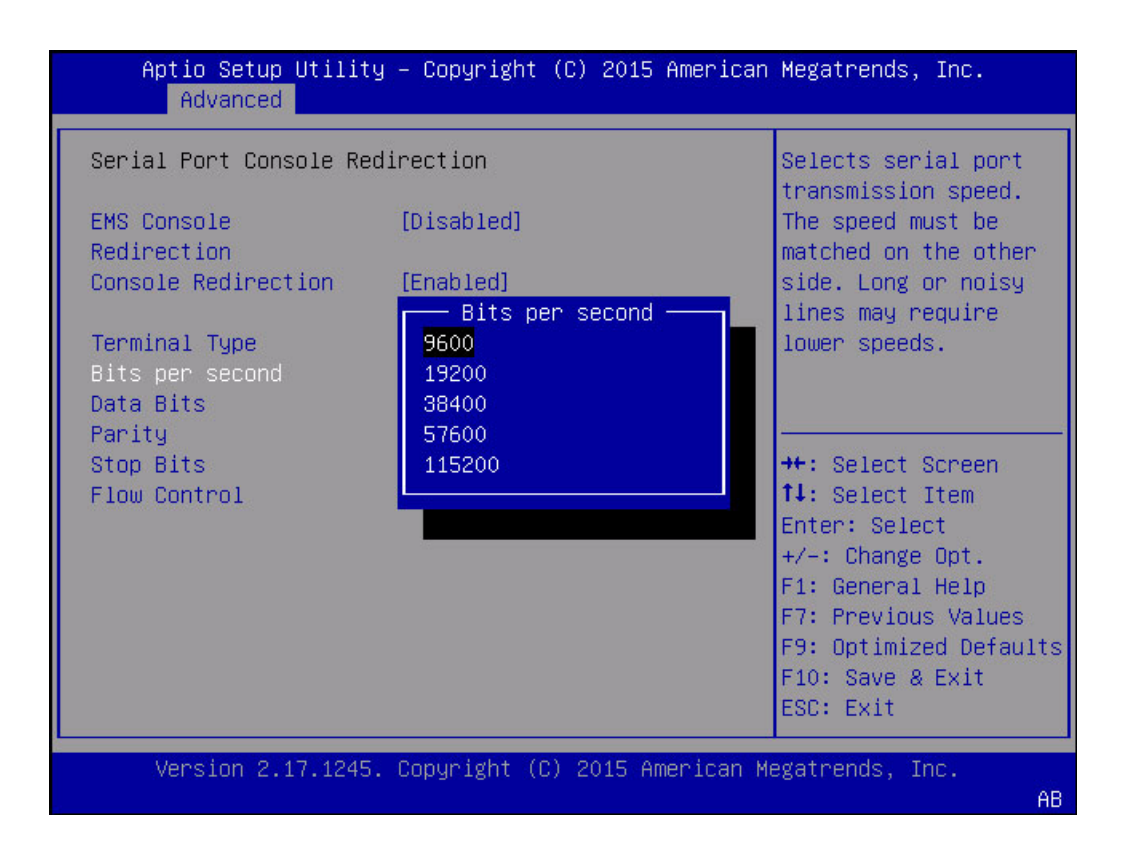

キーワード: Serial Port Redirection、EMS Console Redirection、Terminal Type、Bits per second、9600、19200、38400、57600、115200

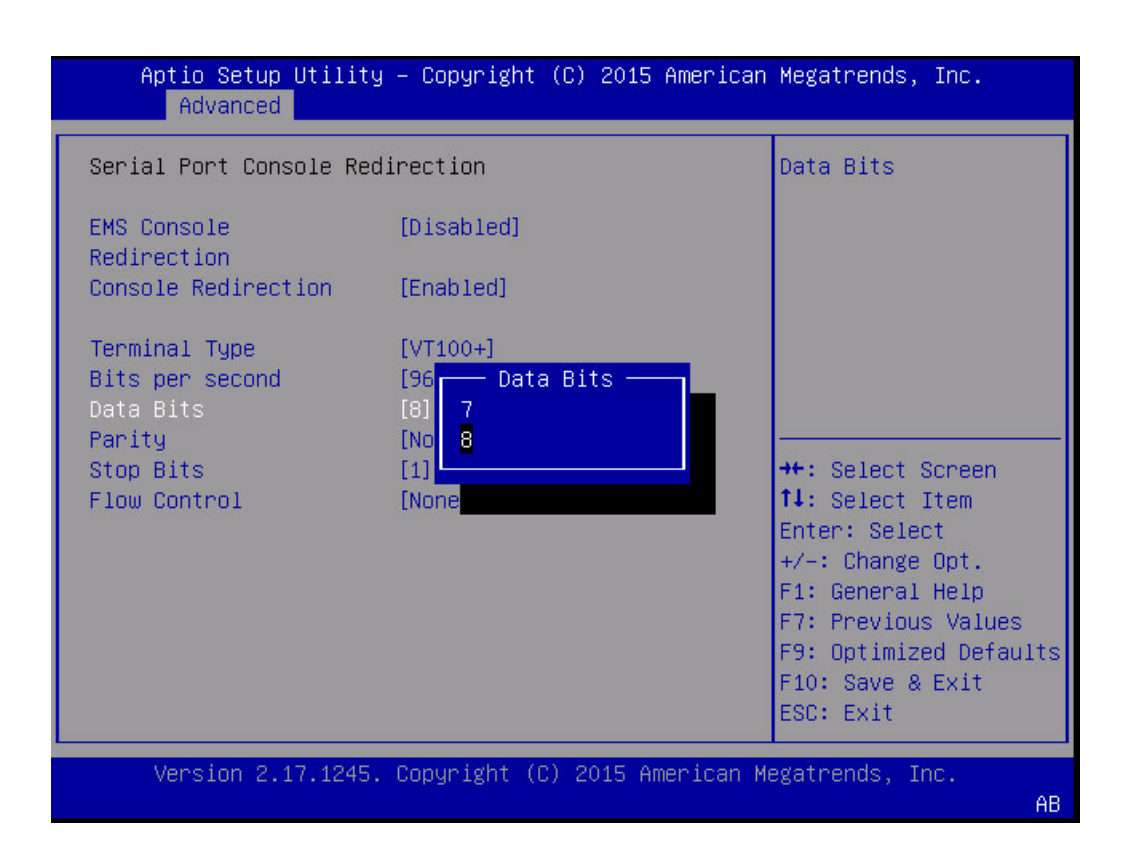

キーワード: Serial Port Redirection、EMS Console Redirection、Terminal Type、Bits per second、Data Bits、7、8

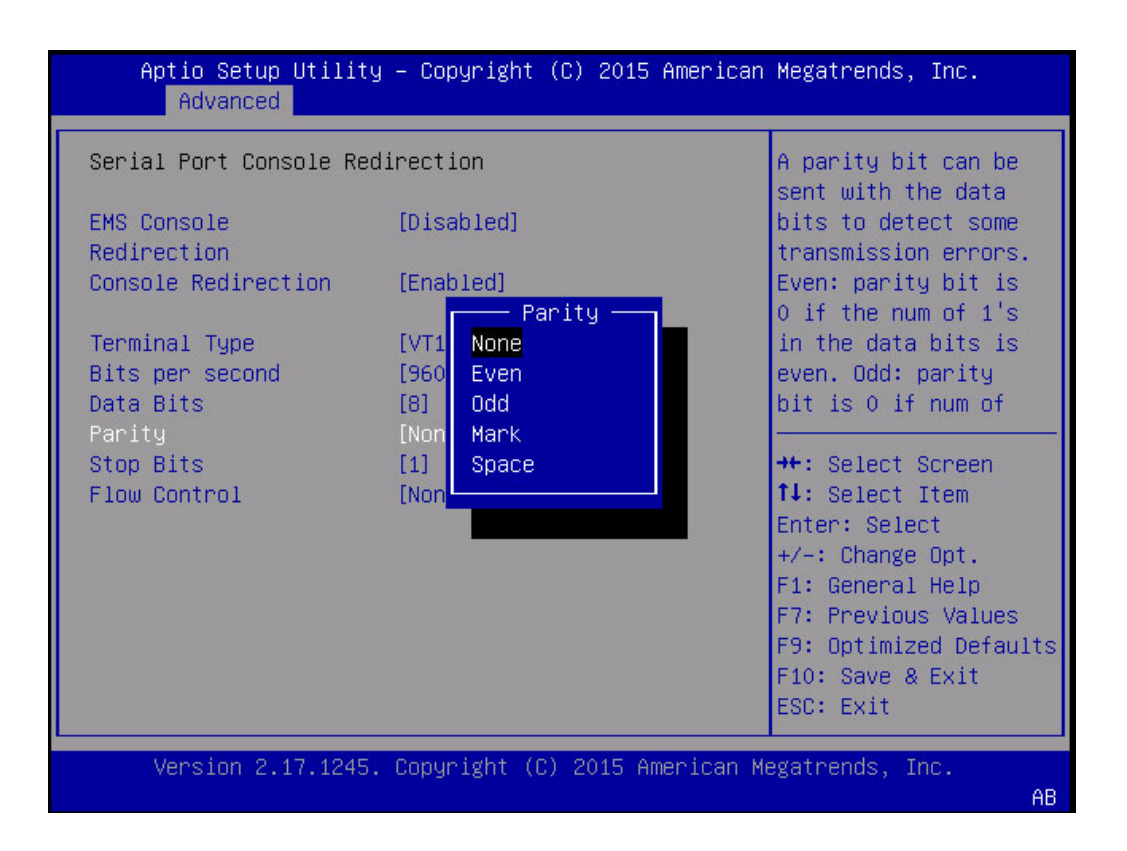

 $\neq - \neg - ec{k}$ : Serial Port Redirection、 EMS Console Redirection、 Terminal Type、 Bits per second、 Data Bits、 Parity、 None、 Even、 Odd、 Mark、 Space

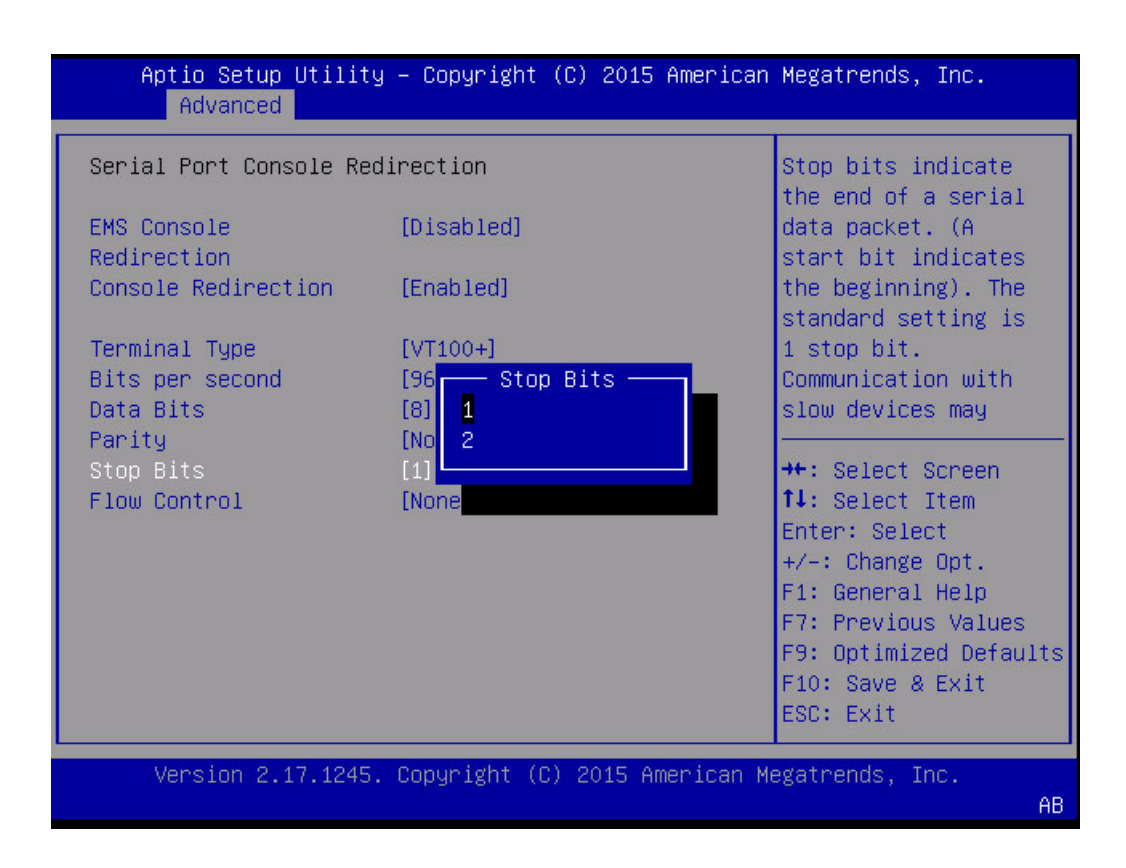

キーワード: Serial Port Redirection、EMS Console Redirection、Terminal Type、Bits per second、Data Bits、Parity、Stop Bits、1、2

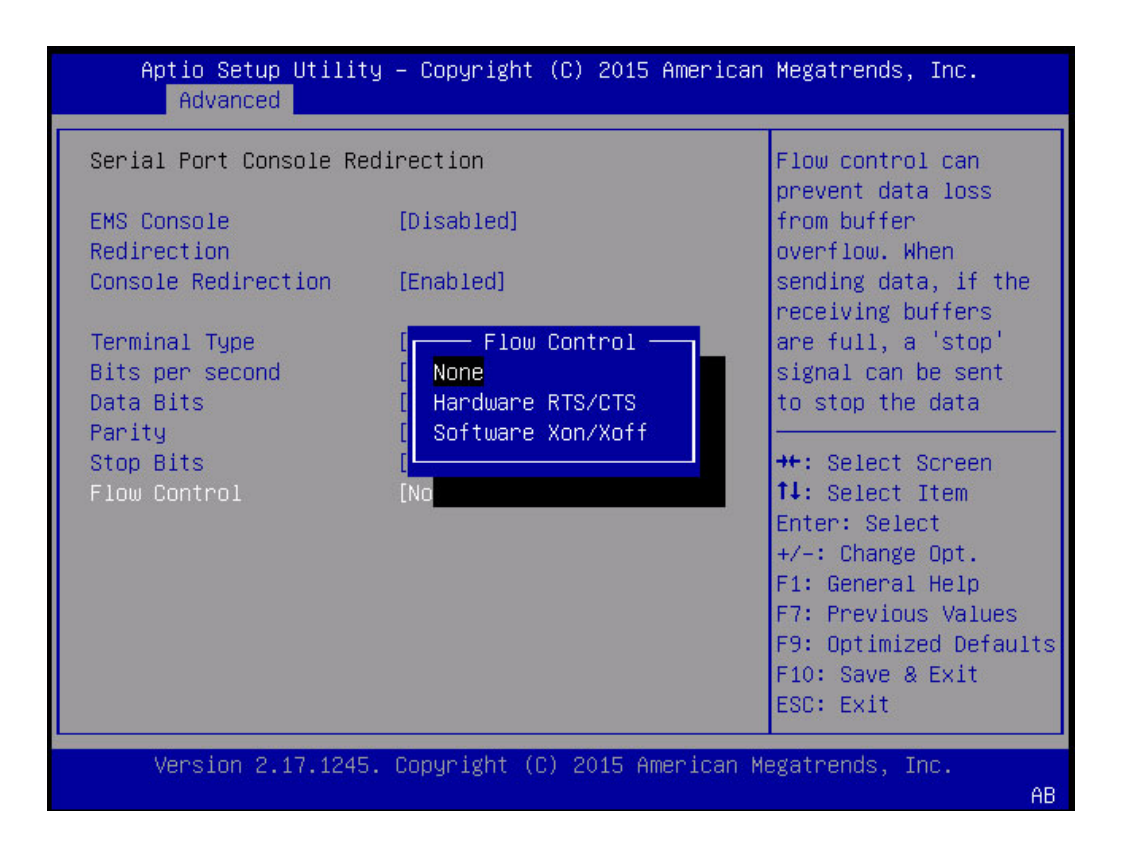

キーワード: Serial Port Redirection、EMS Console Redirection、Terminal Type、Bits per second、Data Bits、Parity、Stop Bits、Flow Control、None、Hardware RTS/CTS

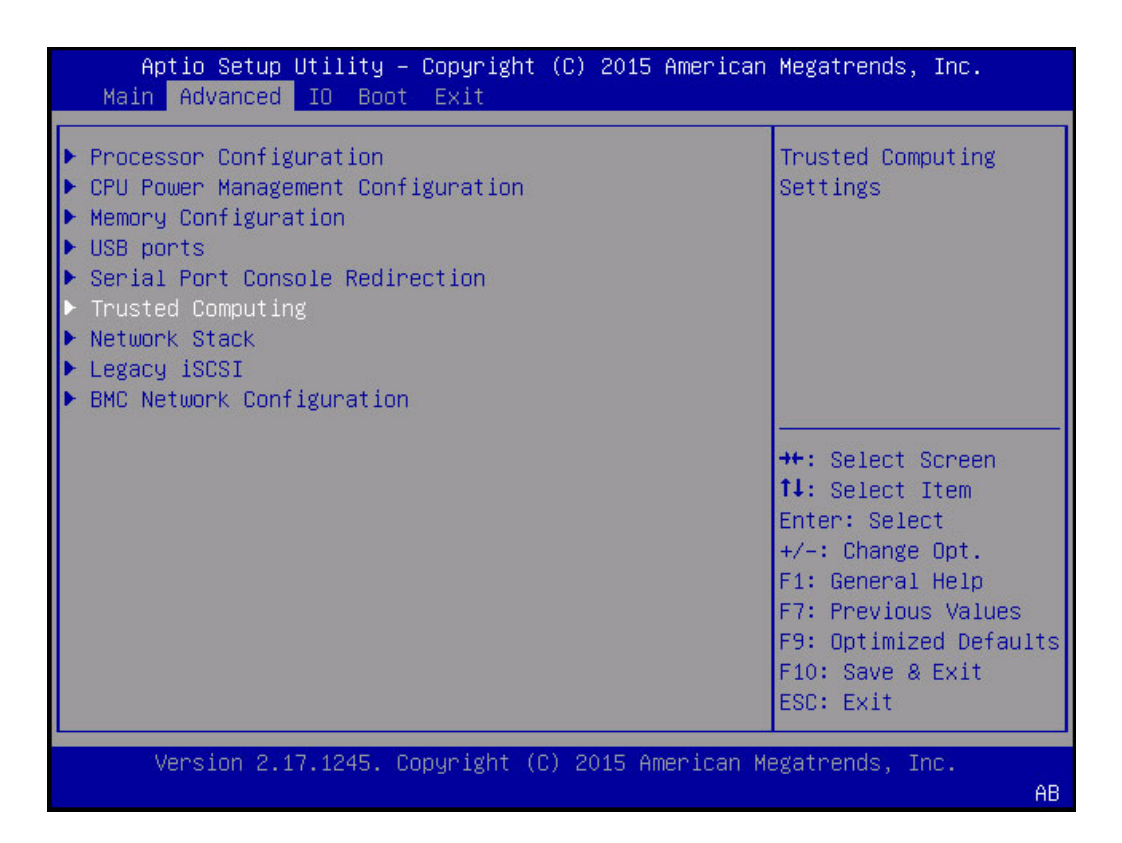

キーワード: Advanced、Processor Configuration、CPU Power Management Configuration、USB Ports、Serial Port Console Redirection、Trusted Computing、Network Stack、Legacy iSCSI、BMC Network Configuration

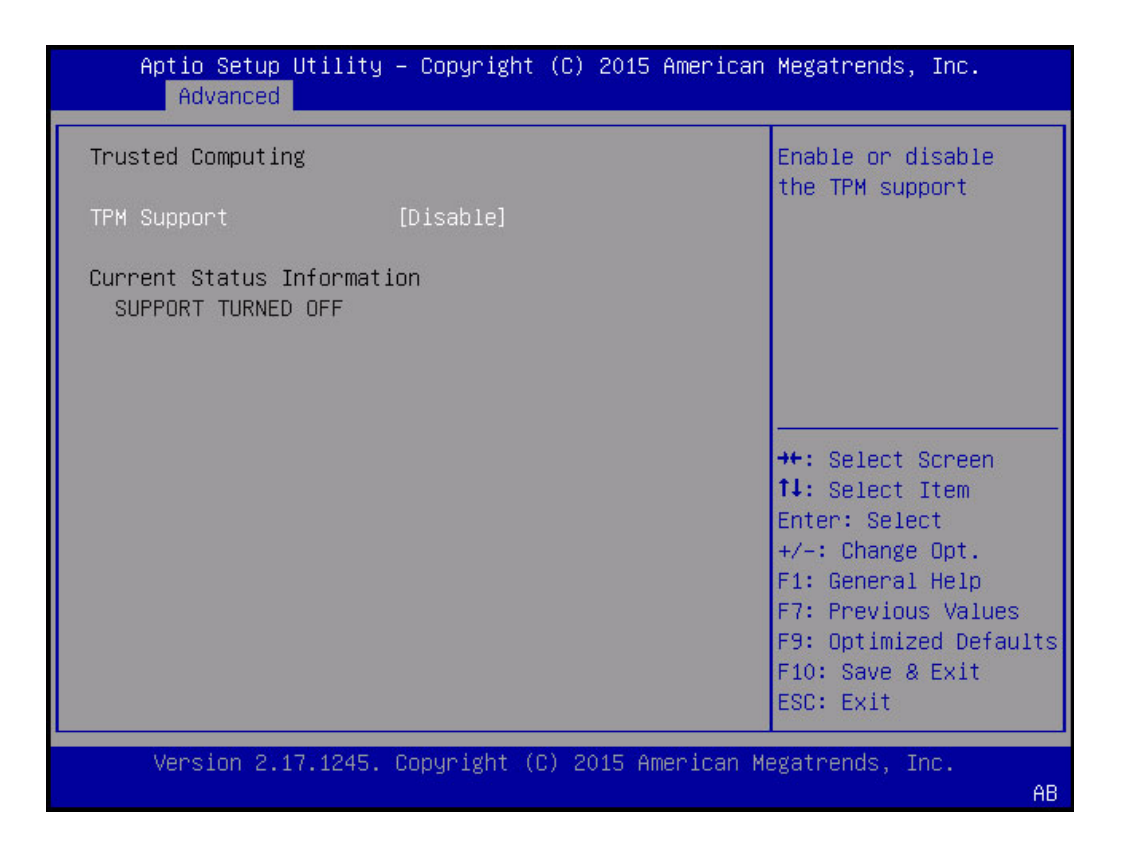

キーワード: Advanced、Trusted Computing、TPM Support、Enable、Disable

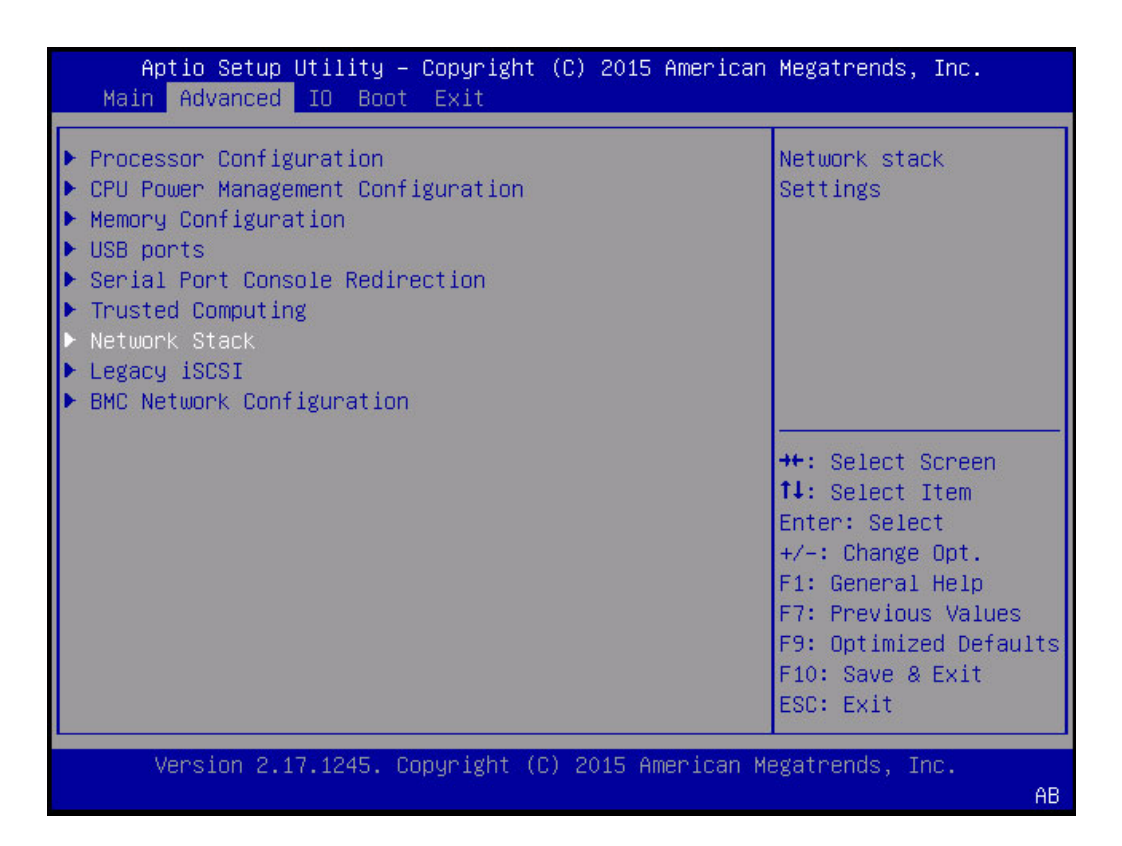

| Aptio Se<br>Advar | etup Utility<br>nced | – Copyright (C | ) 2015 American | Megatrends, Inc.                                                                                                    |
|-------------------|----------------------|----------------|-----------------|----------------------------------------------------------------------------------------------------|
| Network Sta       | ck                   |                |                 | Enable/Disable UEFI                                                                                                    |
| Network stad      | ck                   | [Enabled]      |                 |                                                                                                    |
|                   |                      |                |                 | <pre>++: Select Screen t↓: Select Item Enter: Select +/-: Change Opt. F1: General Help F7: Previous Values F9: Optimized Defaults F10: Save &amp; Exit ESC: Exit</pre> |
| Version           | n 2.17.1245.         | Copyright (C)  | 2015 American M | egatrends, Inc.<br>AB                                                                                                    |

キーワード: Advanced、Network Stack

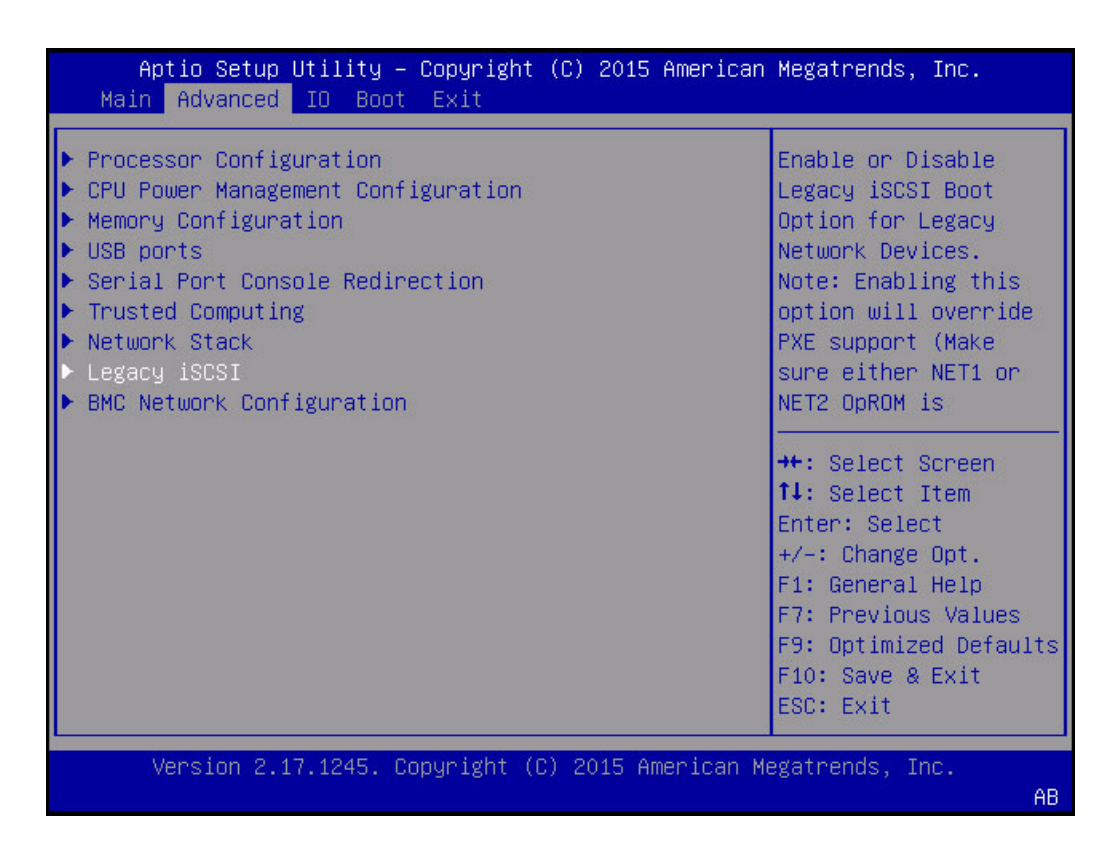

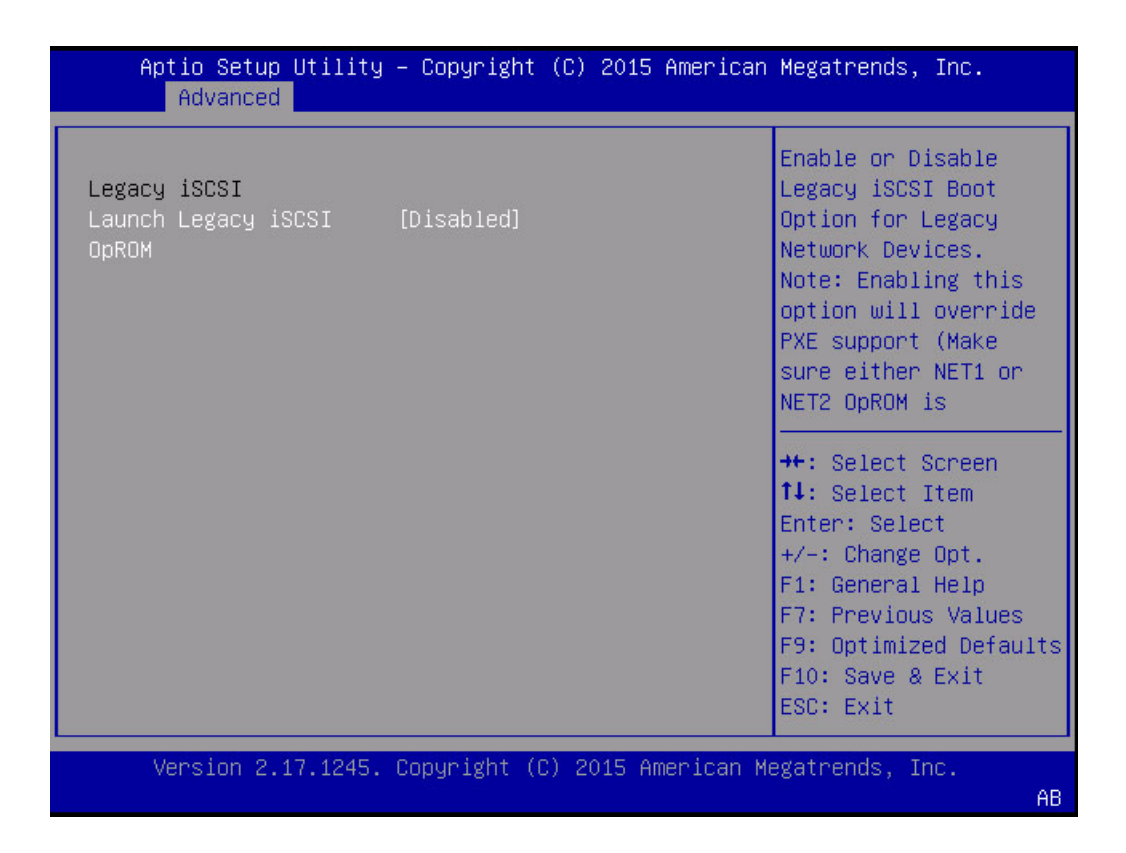

キーワード: Advanced、Legacy iSCSI、Launch Legacy iSCSI、OpROM

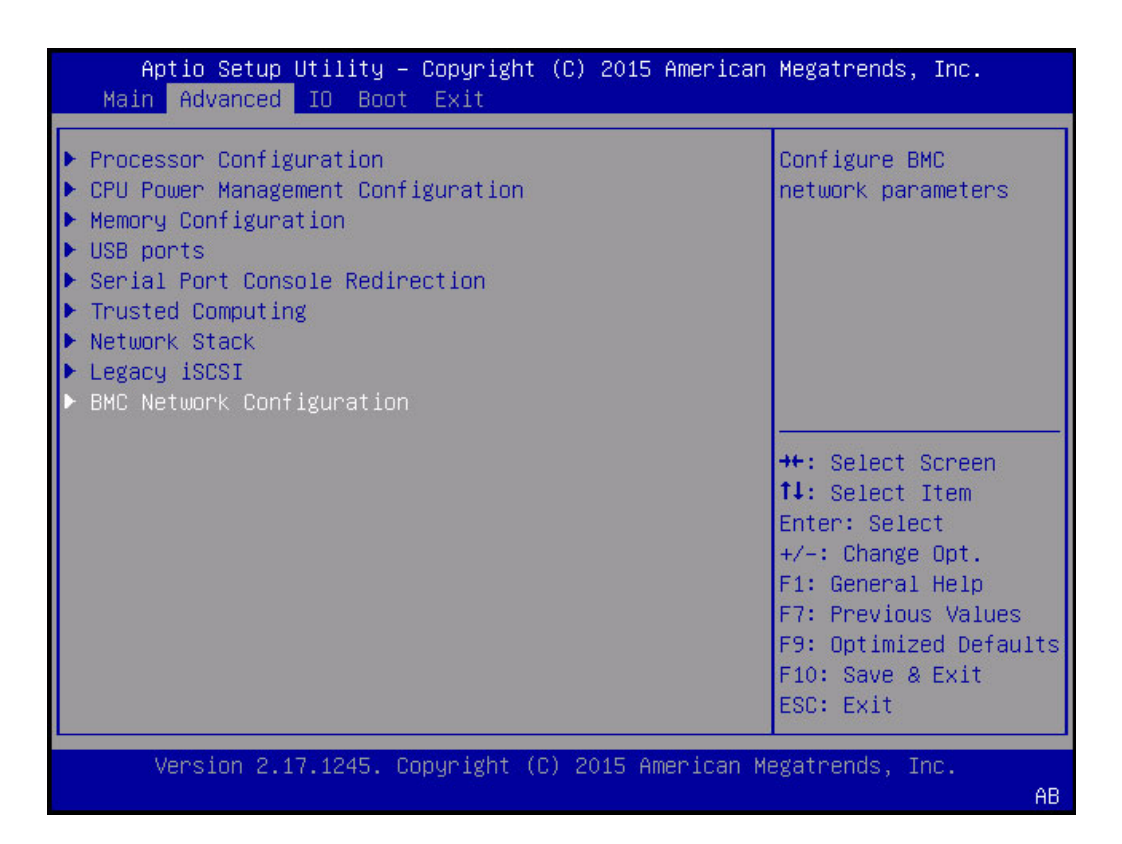

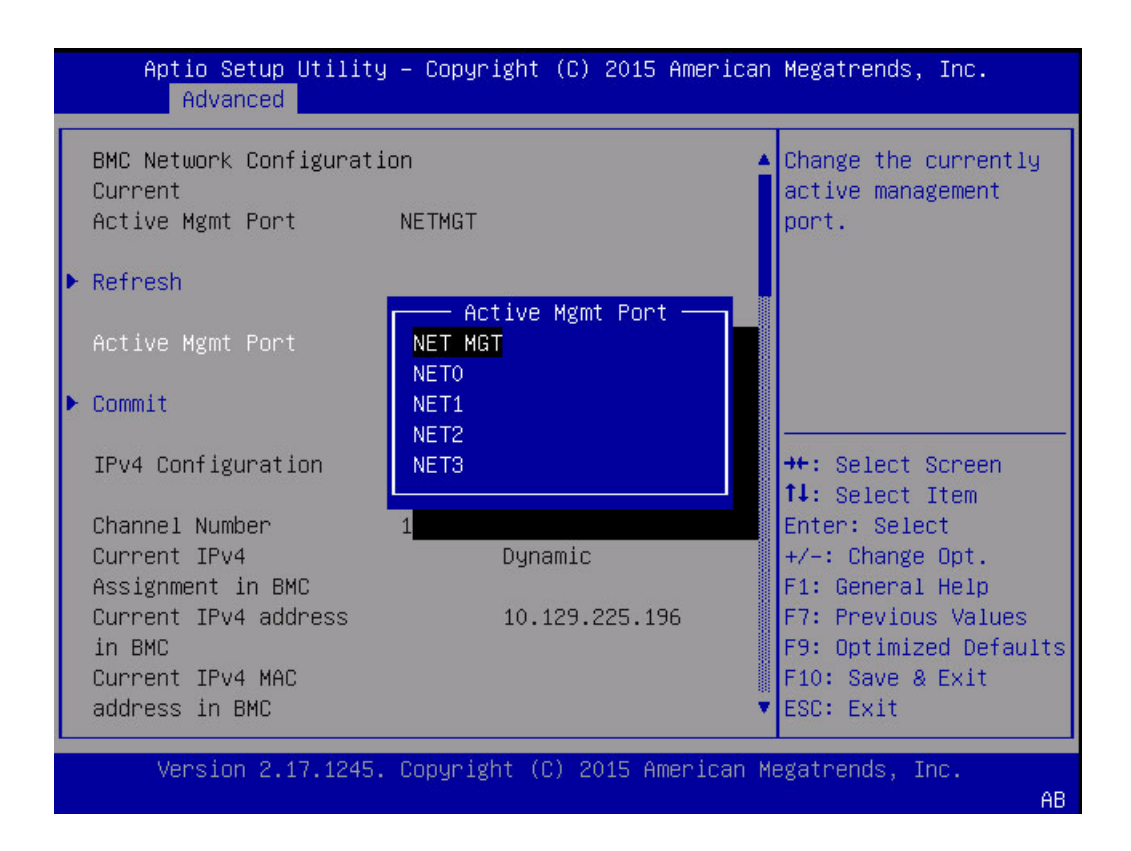

キーワード: Advanced、BMC Network Configuration、Refresh Active Mgmt Port、NET MGT、NET0、NET1、NET2、NET3

| Aptio Setup Ut<br>Advanced    | ility – Copyright (C) 2015  | American Megatrends, Inc.                       |
|-------------------------------|-----------------------------|-------------------------------------------------|
| BMC Network Config<br>Current | uration                     | ▲ Commit current BMC<br>Lan information         |
| Active Mgmt Port              | NETMGT                      |                                                 |
| ▶ Refresh                     |                             |                                                 |
| Active Mgmt Port              | [NET MGT]                   |                                                 |
| ▶ Commit                      |                             |                                                 |
| IPv4 Configuration            | 1                           | ++: Select Screen       ↑↓: Select Item         |
| Channel Number                | 1                           | Enter: Select                                   |
| Current IPv4                  | Dynamic                     | +/-: Change Opt.                                |
| Assignment in BMC             |                             | F1: General Help                                |
| Current IPv4 addre<br>in BMC  | ess 10.129.225.19           | 6 F7: Previous Values<br>F9: Optimized Defaults |
| Current IPv4 MAC              |                             | F10: Save & Exit                                |
| address in BMC                |                             | ▼ ESC: Exit                                     |
| Vencion 0 17                  | 1945 Copupiant (C) 9045 Ar  | anioan Marathanda Taa                           |
| version 2.17.                 | 1245. Cupyright (C) 2015 Am | erican Megatrenus, Inc.                         |

キーワード: Advanced、BMC Network Configuration、Commit IPv4 Configuration、Channel Number、Current IPv4 State、Current IPv4 Address、Current IPv4 MAC

| Aptio Setup Utilit<br>Advanced                                                                                                    | y – Copyright (C) 2015 Americ | can Megatrends, Inc.                                                                                             |  |  |  |
|----------------------------------------------------------------------------------------------------|-------------------------------|----------------------------------------------------------------------------------------------------|--|--|--|
| ▶ Commit<br>IPv6 Configuration                                                                                                    |                               | ▲ Commit current BMC<br>Lan information                                                                          |  |  |  |
| Channel Number<br>Current IPv6 State<br>Current IPv6 Auto<br>Configuration<br>Link Local IPv6                                                                                                    | 1<br>Enabled<br>Stateless     |                                                                                                    |  |  |  |
| Address<br>fe80:0000:0000:0000:0210:e0ff:fe62:e9f4<br>Static IPv6 Address<br>0000:0000:0000:0000:0000:0000:0000<br>IPv6 Gateway<br>fe80:0000:0000:0000:0216:9cff:fe3f:4080<br>Dynamic IPv6 Address |                               | <pre>++: Select Screen 1↓: Select Item Enter: Select +/-: Change Opt. F1: General Help F7: Previous Values</pre> |  |  |  |
| 1<br>2606:b400:0418                                                                                                    | 3:1788:0210:e0ff:fe62:e9f4    | F9: Optimized Defaults<br>F10: Save & Exit<br>▼ ESC: Exit                                                        |  |  |  |
| Version 2.17.1245. Copyright (C) 2015 American Megatrends, Inc.<br>AB                                                                                                    |                               |                                                                                                    |  |  |  |

| Aptio Setup Utility<br>Advanced                                                                     | – Copyright (C)          | 2015 American  | Megatrends,                                                                            | Inc.                                         |
|----------------------------------------------------------------------------------------------------|--------------------------|----------------|----------------------------------------------------------------------------------------|----------------------------------------------|
| N/A<br>Dynamic IPv6 Address<br>8<br>N/A<br>Dynamic IPv6 Address<br>9<br>N/A<br>Dynamic IPv6 Address |                          |                | Static IPv6                                                                            | address                                      |
| N∕A<br>▶ Refresh                                                                                    |                          |                | →+: Select S<br>1↓: Select I<br>Enter: Select                                          | Creen<br>item                                |
| IPv6 State<br>Auto IPv6<br>Configuration<br>Static IPv6 address<br>▶ Commit                         | [Disabled]<br>[Disabled] |                | +/-: Change<br>F1: General<br>F7: Previous<br>F9: Optimize<br>F10: Save &<br>ESC: Exit | Opt.<br>Help<br>Values<br>d Defaults<br>Exit |
| Version 2.17.1245.                                                                                  | Copyright (C) 20         | 15 American Me | egatrends, Ir                                                                          | NC.<br>AB                                    |

 $\pm - \mathcal{D} - \vec{k}$ : Advanced, BMC Network Configuration, Refresh, IPv6 State, Auto IPv6 Configuration, Static IPv6 Address

「IO」画面

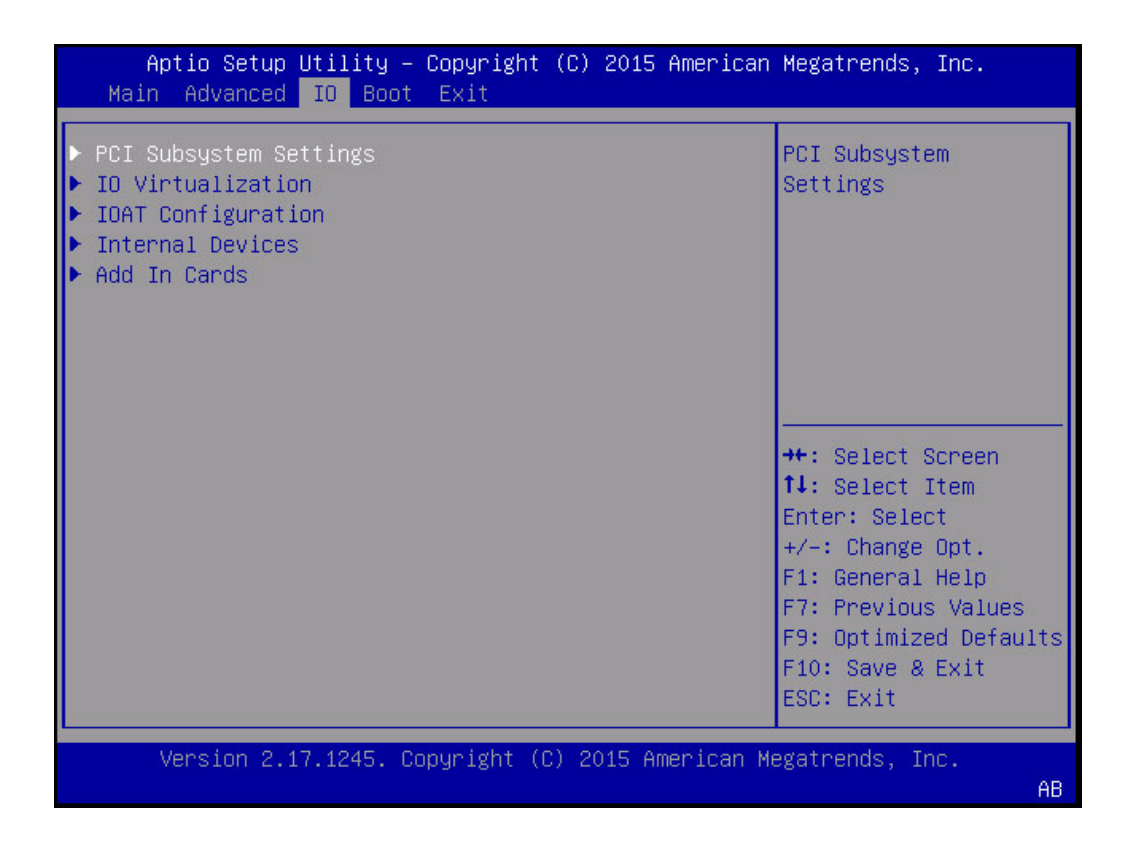

キーワード: IO、PCI Subsystem Settings、IO Virtualization、IOAT Configuration、Internal Devices、Add-In Cards

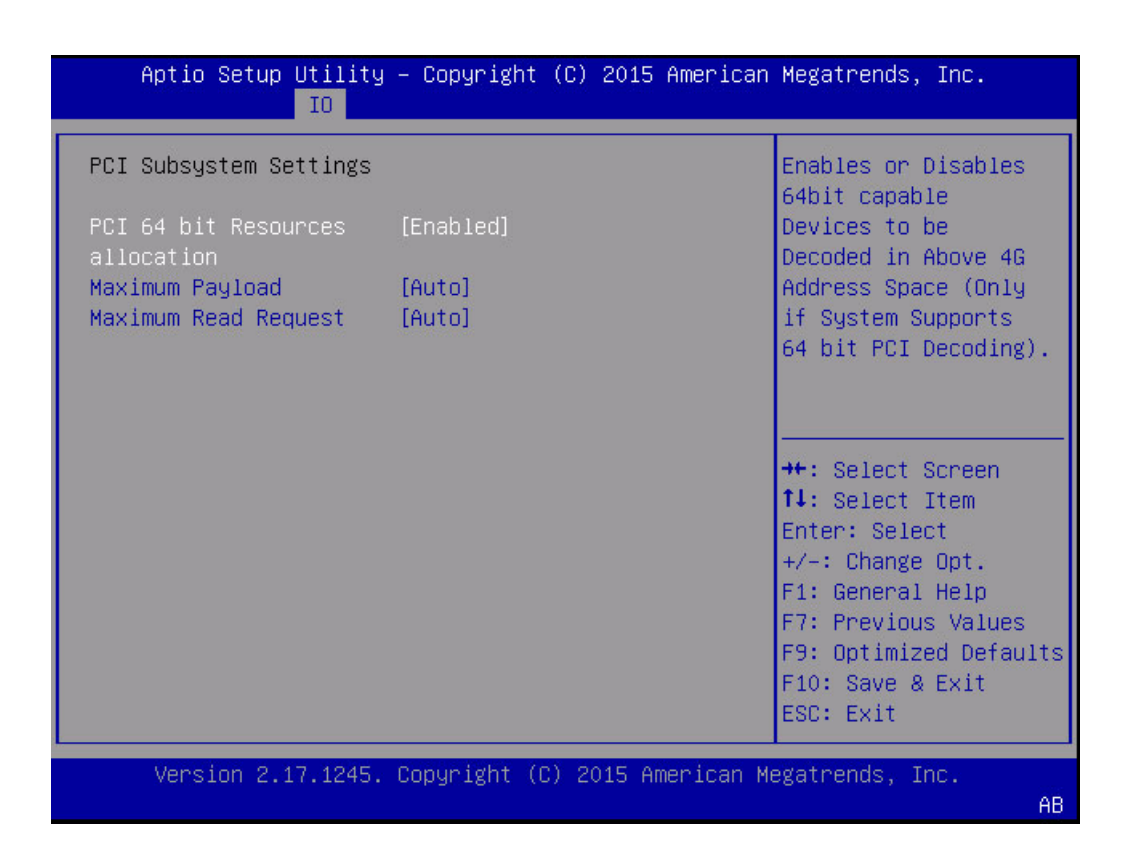

キーワード: IO、PCI Subsystem Settings、PCI 64-bit Resources allocation、Maximum Payload、Maximum Read Request

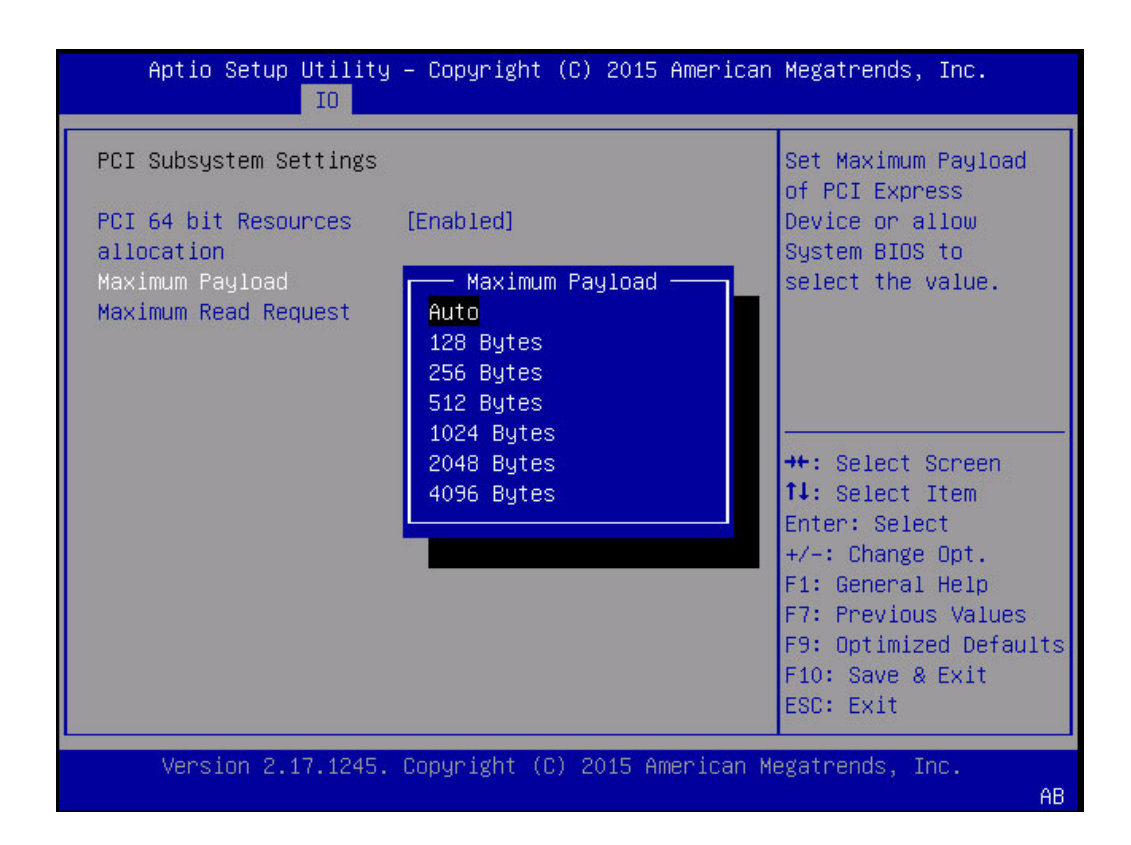

キーワード: IO、PCI Subsystem Settings、PCI 64-bit Resources allocation、Maximum Payload、Auto、128 bytes、256 bytes、512 bytes、1024 bytes、2048 bytes、4096 bytes

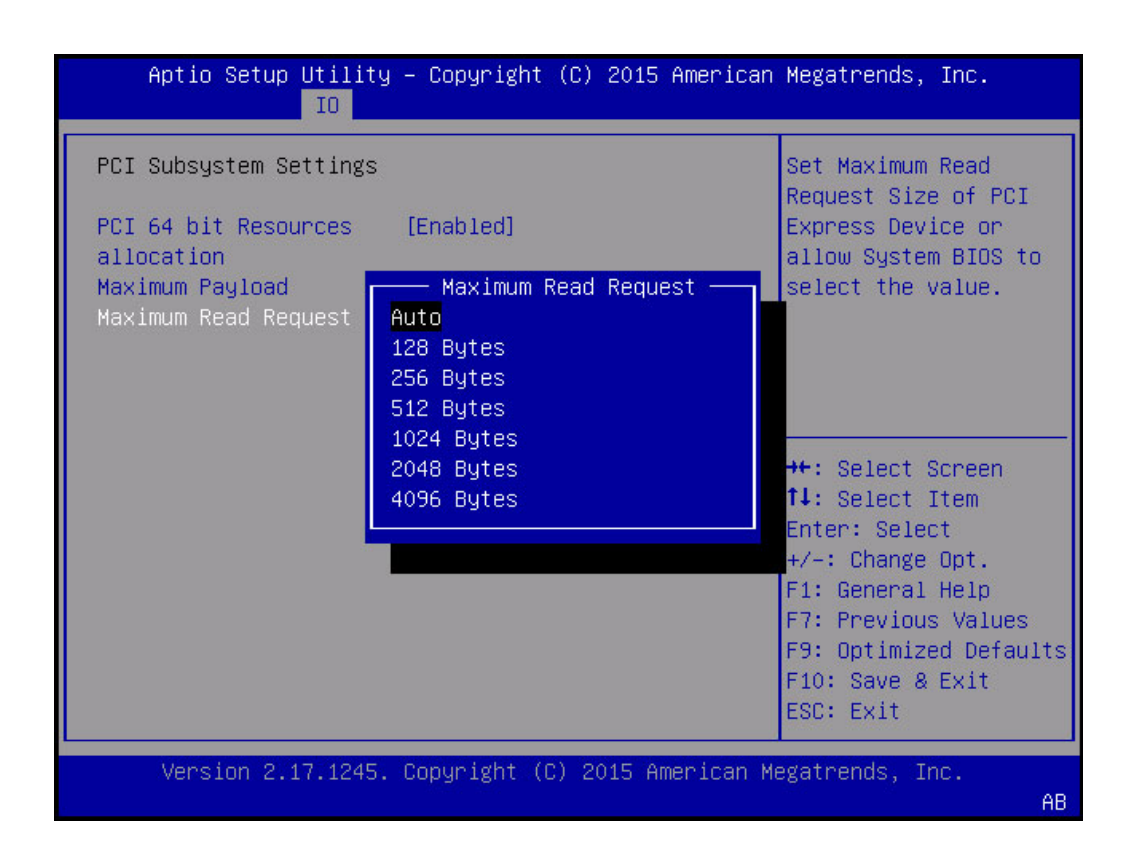

キーワード: IO、PCI Subsystem Settings、PCI 64-bit Resources allocation、Maximum Read Request、Auto、128 bytes、256 bytes、512 bytes、1024 bytes、2048 bytes、4096 bytes
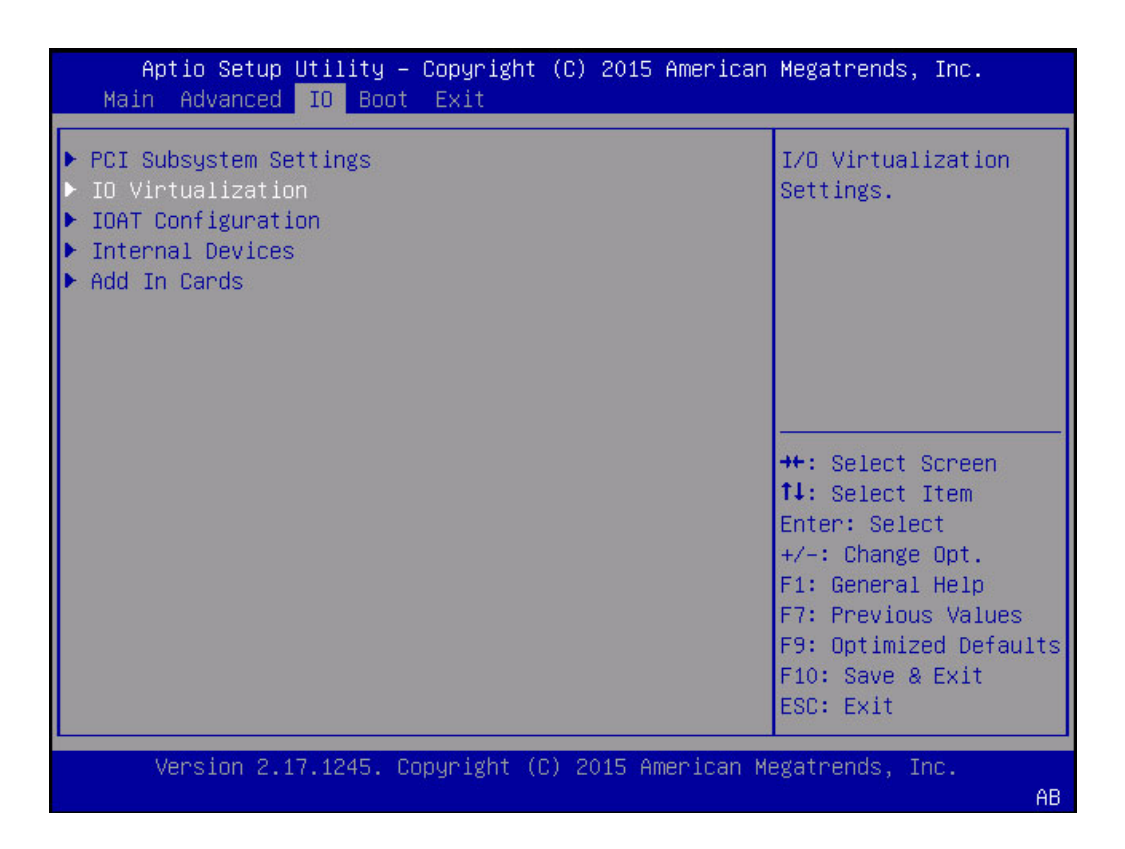

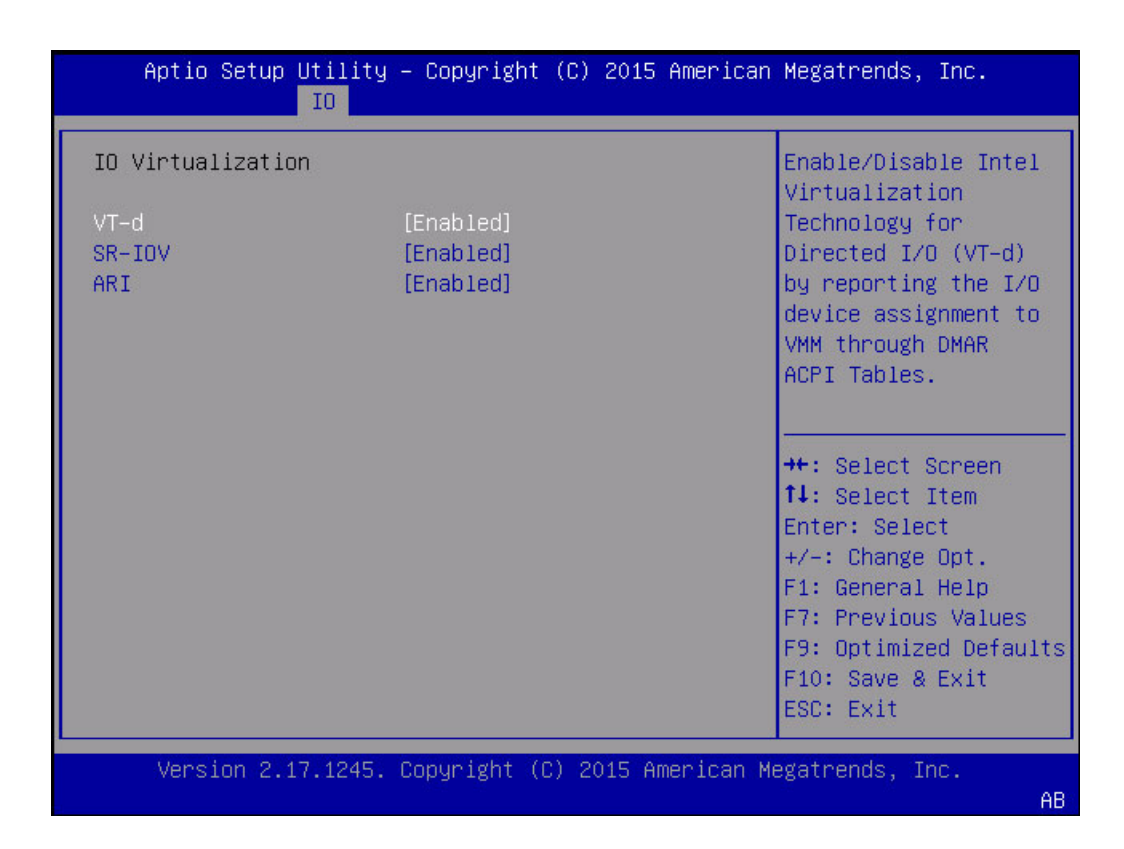

キーワード: IO、IO Virtualization、VT-d、SR-IOV、ARI

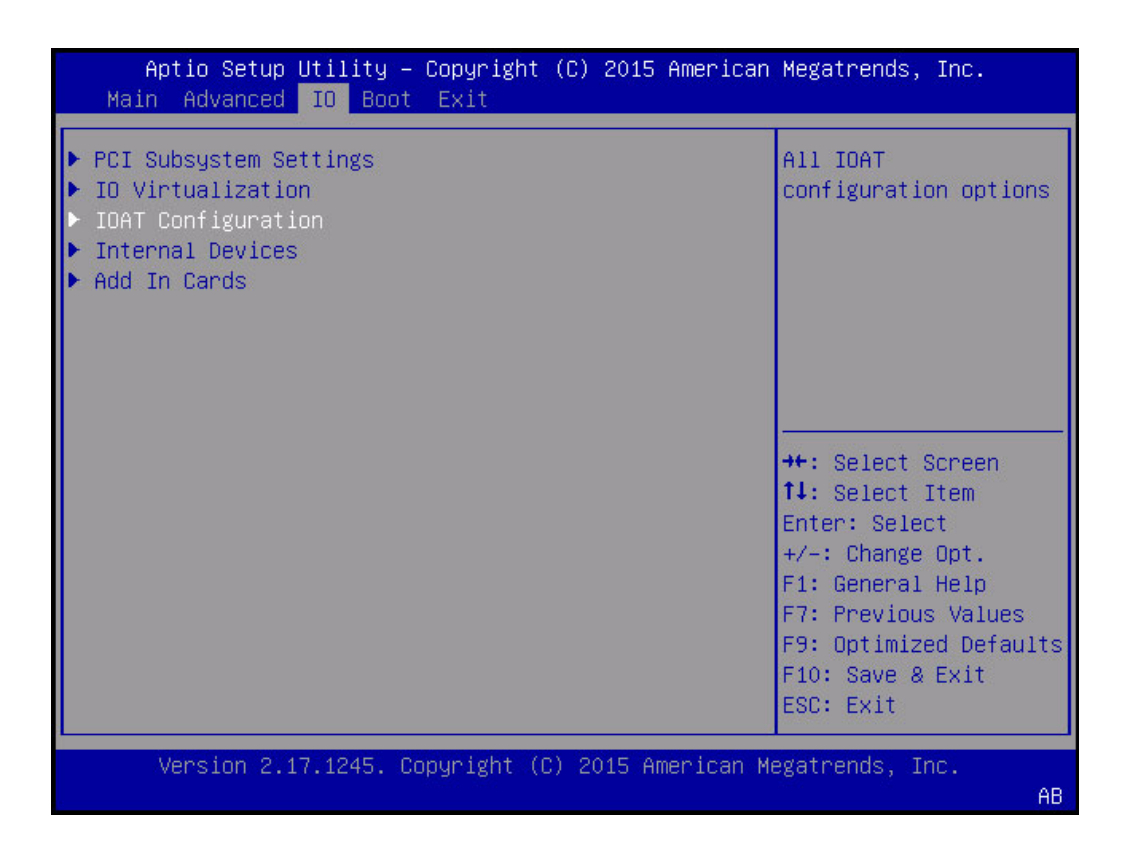

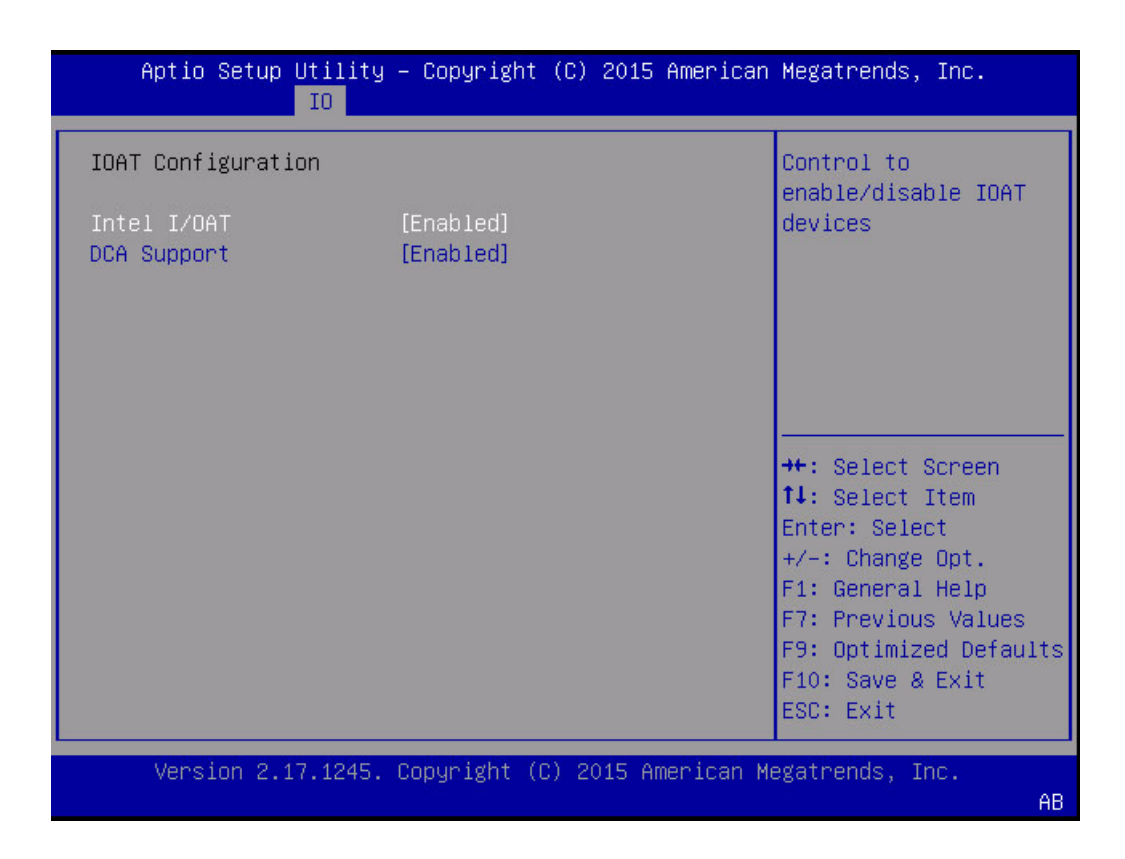

キーワード: IO、IOAT Configuration、Intel I/OAT、DCA Support

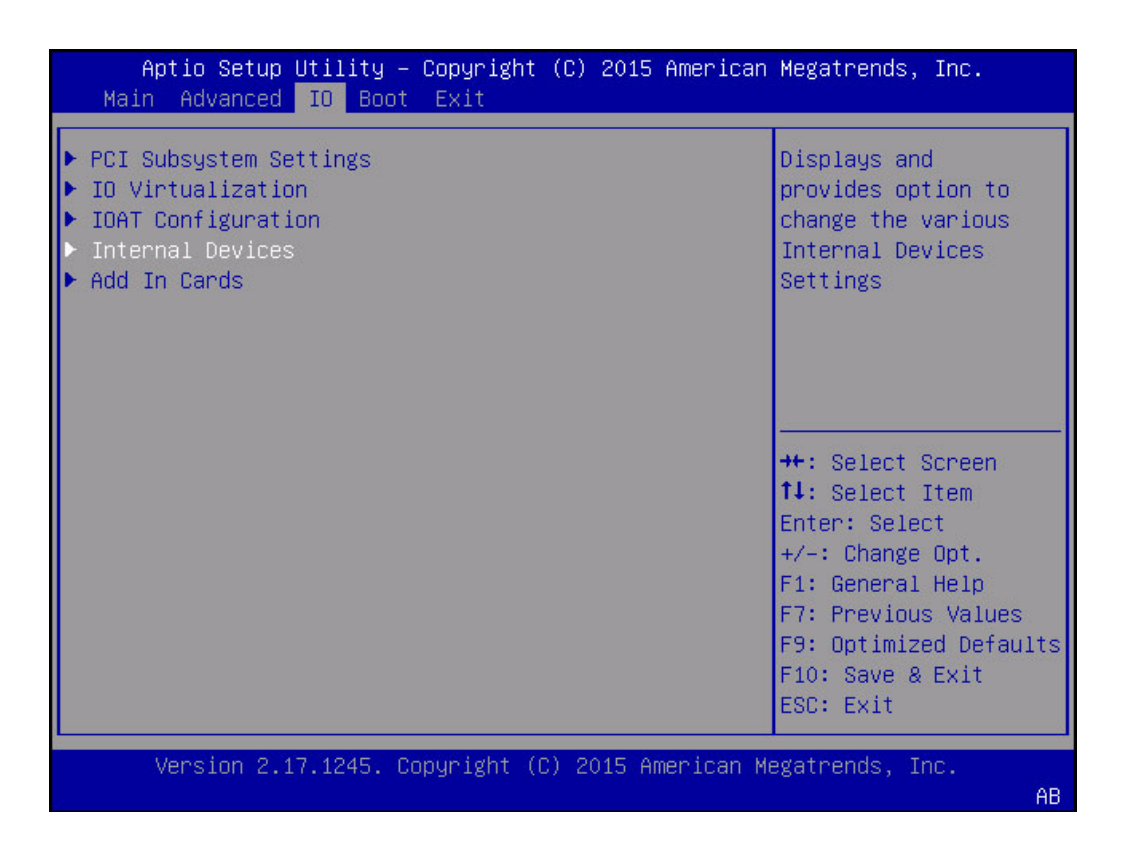

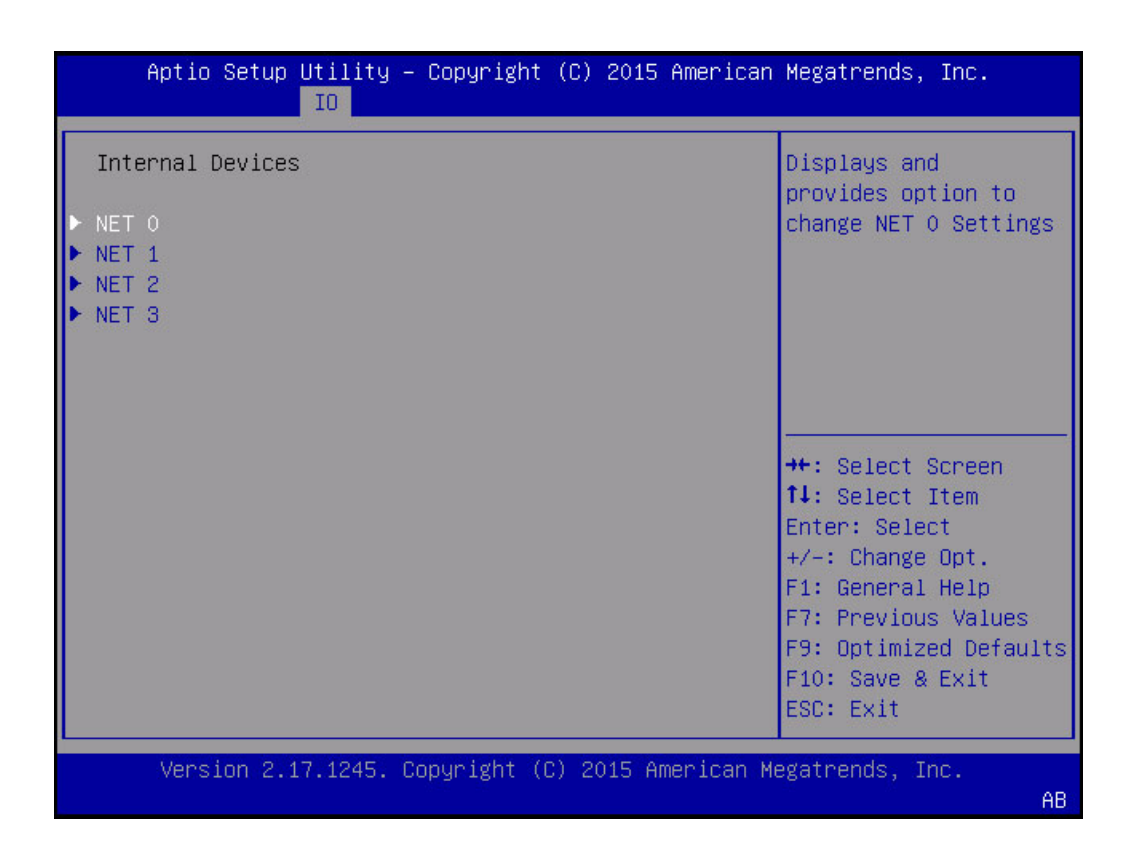

キーワード: IO、Internal Devices、Net0、Net1、Net2、Net3

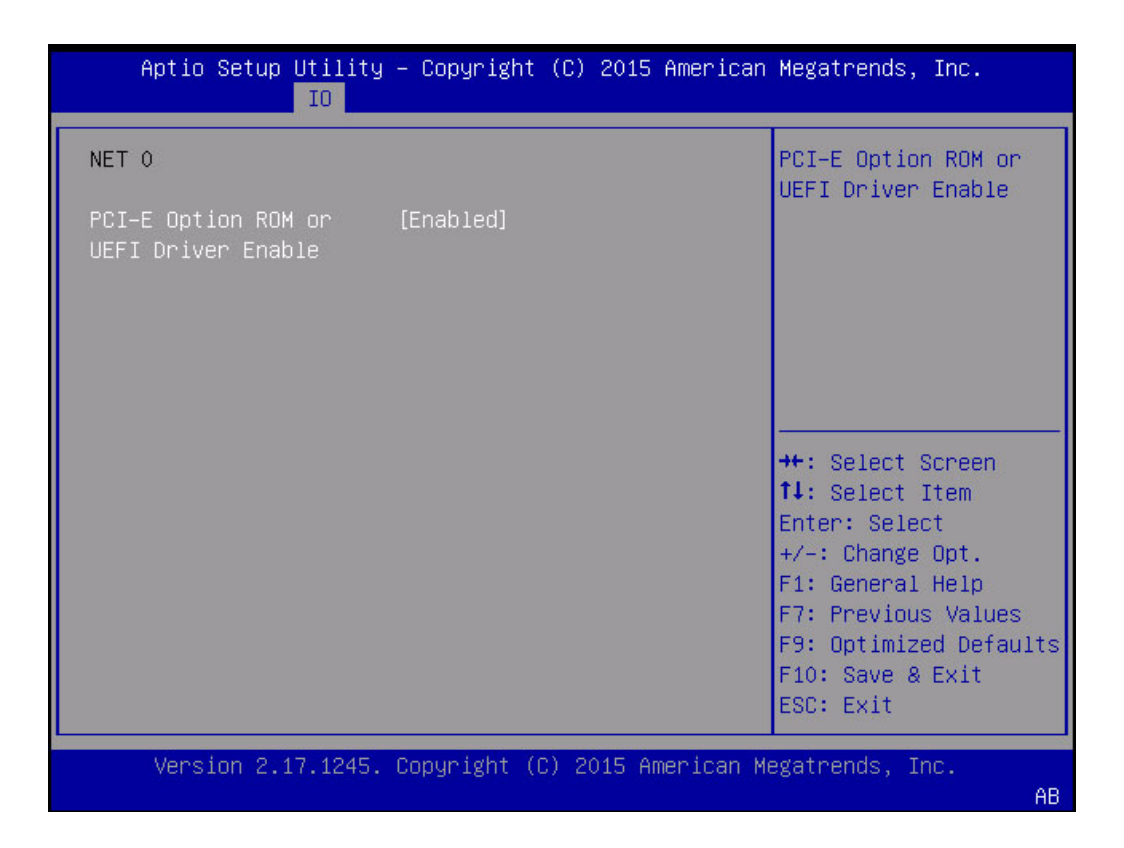

キーワード: IO、Net 0、PCIE Option ROM or UEFI Driver Enable

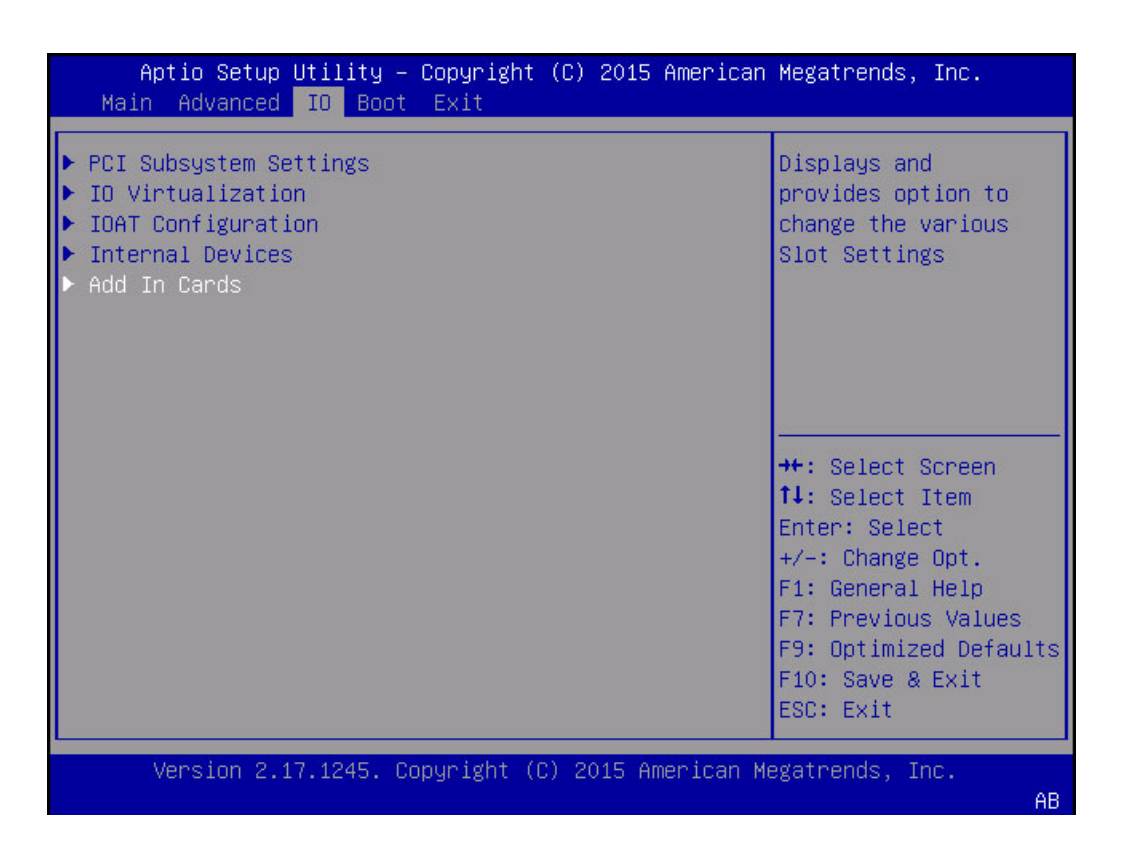

| Aptio Setup Utility – Copyright (C) 2015 American                                            | Megatrends, Inc.                                                                                                    |
|----------------------------------------------------------------------------------------------|----------------------------------------------------------------------------------------------------|
| Add In Cards  Slot 1 Slot 2 Slot 3 Slot 4 Slot 5 Slot 6 Slot 7 Slot 8 Slot 9 Slot 10 Slot 11 | Displays and<br>provides option to<br>change Slot 1<br>Settings<br>++: Select Screen<br>tl: Select Item<br>Enter: Select<br>+/-: Change Opt.<br>F1: General Help<br>F7: Previous Values |
|                                                                                              | F9: Optimized Defaults<br>F10: Save & Exit<br>ESC: Exit                                                                                                    |
| Version 2.17.1245. Copyright (C) 2015 American Me                                            | gatrends, Inc.<br>AB                                                                                                    |

キーワード: IO、Add-In Cards、Slot 1 - Slot 11

| Aptio Setup Utility<br>IO                              | – Copyright (C) 2015 Ameri | can Megatrends, Inc.                                                                                                    |
|--------------------------------------------------------|----------------------------|----------------------------------------------------------------------------------------------------|
| Slot 1                                                 |                            | IO Enable                                                                                                    |
| IO Enable<br>PCI-E Option ROM or<br>UEFI Driver Enable | [Enabled]<br>[Disabled]    | <pre>++: Select Screen fl: Select Item Enter: Select +/-: Change Opt. F1: General Help F7: Previous Values F9: Optimized Defaults F10: Save &amp; Exit ESC: Exit</pre> |
| Version 2.17.1245.                                     | Copyright (C) 2015 America | n Megatrends, Inc.<br>AB                                                                                                    |

キーワード: IO、Add-In Cards、Slot 1、IO Enable、PCIE Option ROM or UEFI Driver Enable

Boot 画面 (レガシー)

|   | Aptio Setup Utility<br>Main Advanced IO Boo | – Copyright<br>t Exit | (C) 2015        | American   | Megatrends, Inc.                        |
|---|---------------------------------------------|-----------------------|-----------------|------------|-----------------------------------------|
| Г |                                             |                       |                 |            |                                         |
|   | UEFI/BIOS Boot Mode                         | [Legacy]              |                 |            | UEFI: Only UEFI Boot                    |
|   | Retry Boot List                             | [Enabled]             |                 |            | options are                             |
|   | Network Boot Retry                          | [Enabled]             |                 |            | Initialized and                         |
|   | Persistent Boot                             | [Disabled]            |                 |            | present to user.<br>Legacu: Oplu legacu |
|   | Support                                     | (Disubicu)            |                 |            | boot options are                        |
|   | Support.                                    |                       |                 |            | initialized and                         |
|   | UEFICfg LateSync                            | [Disabled]            |                 |            | present to user.                        |
|   |                                             |                       |                 |            |                                         |
| Þ | OSA Configuration                           |                       |                 |            |                                         |
|   |                                             |                       |                 |            | ++: Select Screen                       |
|   | Legacy Boot Option Priority                 |                       | T4: Select Item |            |                                         |
|   | [SATA:DVD:TEAC DV-W28                       | (S-B<br>OO) BCT BOTD  | Adoptopl        |            | Enter: Select                           |
|   | [PVE:NETO:TRA VE Slot 60                    | 00)FUI RHID           | Huapterj        |            | F1: Conorol Holn                        |
|   | [PXE:NET1: TBA XE Slot 60                   | 00 v2208]             |                 |            | F7: Previous Values                     |
|   | [PXE:NET2:IBA XE Slot 70                    | 00 v2208]             |                 |            | F9: Optimized Defaults                  |
|   | [PXE:NET3:IBA XE Slot 70                    | 01 v2208]             |                 |            | F10: Save & Exit                        |
|   |                                             |                       |                 |            | ESC: Exit                               |
|   |                                             |                       |                 |            |                                         |
|   | Version 2.17.1245.                          | Copyright ((          | C) 2015 Ar      | merican Me | egatrends, Inc.                         |
|   |                                             |                       |                 |            | AB                                      |

 $\neq - \mathcal{P} - \mathcal{F}$ : UEFI/BIOS Boot Mode、Retry Boot List、Network Boot Retry、Persistent Boot Support、UEFICfg LateSync、OSA Configuration、Legacy Boot Option Priority

|   | Aptio Setup Utility<br>Main Advanced IO Boo                                                                                                    | – Copyright (C) 2015 Amer<br>ot Exit                                                           | ican Megatrends, Inc.                                                                                                    |
|---|----------------------------------------------------------------------------------------------------|------------------------------------------------------------------------------------------------|----------------------------------------------------------------------------------------------------|
|   | UEFI/BIOS Boot Mode<br>Retry Boot List<br>Network Boot Retry                                                                                                    | [Legacy]<br>[Enabled]<br>[Enabled]                                                             | OSA Configuration<br>Screen                                                                                                    |
|   | Persistent Boot<br>Support                                                                                                    | [Disabled]                                                                                     |                                                                                                    |
|   | UEFICfg LateSync                                                                                                    | [Disabled]                                                                                     |                                                                                                    |
| Þ | OSA Configuration                                                                                                    |                                                                                                |                                                                                                    |
|   | Legacy Boot Option Prior<br>[SATA:DVD:TEAC DV-W28<br>[RAID:PCIE2:(Bus 01 Dev<br>[PXE:NET0:IBA XE Slot 60<br>[PXE:NET1:IBA XE Slot 60<br>[PXE:NET2:IBA XE Slot 70<br>[PXE:NET3:IBA XE Slot 70 | rity<br>9S-B ]<br>00)PCI RAID Adapter]<br>000 v2208]<br>001 v2208]<br>000 v2208]<br>001 v2208] | <pre> fl: Select Item Enter: Select +/-: Change Opt. F1: General Help F7: Previous Values F9: Optimized Defaults F10: Save &amp; Exit ESC: Exit</pre> |
|   | Version 2.17.1245.                                                                                                    | Copyright (C) 2015 Americ                                                                      | an Megatrends, Inc.<br>AB                                                                                                    |

 $\neq - \neg - ec{k}$ : UEFI/BIOS Boot Mode、Retry Boot List、Network Boot Retry、Persistent Boot Support、UEFICfg LateSync、OSA Configuration、Legacy Boot Option Priority

| Aptio Setup Utility<br>Bo | – Copyright ((<br>ot | C) 2015 American | Megatrends, Inc.                                                                                                    |
|---------------------------|----------------------|------------------|----------------------------------------------------------------------------------------------------|
| OSA Internal Support      | [Enabled]            |                  | Enable or Disable<br>Internal USB Ports<br>for OSA boot<br>++: Select Screen<br>fl: Select Item<br>Enter: Select<br>+/-: Change Opt.<br>F1: General Help<br>F7: Previous Values<br>F9: Optimized Defaults<br>F10: Save & Exit<br>ESC: Exit |
| Version 2.17.1245.        | Copyright (C)        | 2015 American M  | egatrends, Inc.<br>AB                                                                                                    |

キーワード: OSA Internal Support、Disabled、Enabled

|   | Aptio Setup Utility<br>Main Advanced IO <mark>Boo</mark>                                                                                                    | – Copyright<br>ot Exit                                                              | (C) 2015      | American   | Megatrends, Inc.                                                                                                    |
|---|----------------------------------------------------------------------------------------------------|-------------------------------------------------------------------------------------|---------------|------------|----------------------------------------------------------------------------------------------------|
|   | UEFI/BIOS Boot Mode<br>Retry Boot List<br>Network Boot Retry                                                                                                    | [Legacy]<br>[Enabled]<br>[Enabled]                                                  |               |            | Sets the system boot<br>order                                                                                                    |
|   | Persistent Boot<br>Support                                                                                                    | [Disabled]                                                                          |               |            |                                                                                                    |
|   | UEFICfg LateSync                                                                                                    | [Disabled]                                                                          |               |            |                                                                                                    |
| Þ | OSA Configuration                                                                                                    |                                                                                     |               |            |                                                                                                    |
|   | Legacy Boot Option Prior<br>[SATA:DVD:TEAC DV-W28<br>[RAID:PCIE2:(Bus 01 Dev<br>[PXE:NET0:IBA XE Slot 60<br>[PXE:NET1:IBA XE Slot 60<br>[PXE:NET2:IBA XE Slot 70<br>[PXE:NET3:IBA XE Slot 70 | rity<br>35-8<br>00)PCI RAID<br>000 v2208]<br>001 v2208]<br>000 v2208]<br>001 v2208] | ]<br>Adapter] |            | t↓: Select Item<br>Enter: Select<br>+/-: Change Opt.<br>F1: General Help<br>F7: Previous Values<br>F9: Optimized Defaults<br>F10: Save & Exit<br>ESC: Exit |
|   | Version 2.17.1245.                                                                                                    | Copyright (C                                                                        | ) 2015 A      | merican Mu | egatrends, Inc.<br>AB                                                                                                    |

 $\neq - \neg \neg ec{k}$ : UEFI/BIOS Boot Mode、Retry Boot List、Network Boot Retry、Persistent Boot Support、UEFICfg LateSync、OSA Configuration、Legacy Boot Option Priority

| Aptio Setup Utility – Copyright (C) 2015 American<br>Main Advanced IO <mark>Boot</mark> Exit | Megatrends, Inc.              |
|----------------------------------------------------------------------------------------------|-------------------------------|
| UEFI/BIOS Boot Mode [Legacy]<br>Retry Boot List [Enabled]<br>Network Boot Retry [Enabled]    | Sets the system boot<br>order |
| Persistent Boo                                                                               |                               |
| Support SATA:DVD:TEAC DV-W28S-B                                                              |                               |
| RAID:PCIE2:(Bus 01 Dev 00)PCI RAID Ada                                                       | apter                         |
| UEFICfg LateSy PXE:NETO:IBA XE Slot 6000 v2208                                               |                               |
| PXE:NET1:IBA XE Slot 6001 V2208                                                              |                               |
| ▶ USA CONTIGURAT PXE:NET2:IBA XE SIOT 7000 V2208                                             | ot Senson                     |
| Legacy Boot On Disabled                                                                      | ct Item                       |
| [SATA: DVD: TFAC                                                                             | elect                         |
| [RAID:PCIE2: (Bus                                                                            | nge Opt.                      |
| [PXE:NETO:IBA XE Slot 6000 v2208]                                                            | F1: General Help              |
| [PXE:NET1:IBA XE Slot 6001 v2208]                                                            | F7: Previous Values           |
| [PXE:NET2:IBA XE Slot 7000 v2208]                                                            | F9: Optimized Defaults        |
| [PXE:NET3:IBA XE Slot 7001 v2208]                                                            | F10: Save & Exit              |
|                                                                                              | ESC: Exit                     |
|                                                                                              |                               |
| Version 2.17.1245. Copyright (C) 2015 American Me                                            | gatrends, inc.                |
|                                                                                              | AB                            |

キーワード: Boot Options、SATA DVD、PCIE RAID Adapter、PXE NET0、PXE NET1、PXE NET2、PXE NET3

### UEFI モード BIOS 設定ユーティリティー画面

このセクションでは、UEFI モード特有の BIOS 画面を示します。

### Advanced 画面 (UEFI)

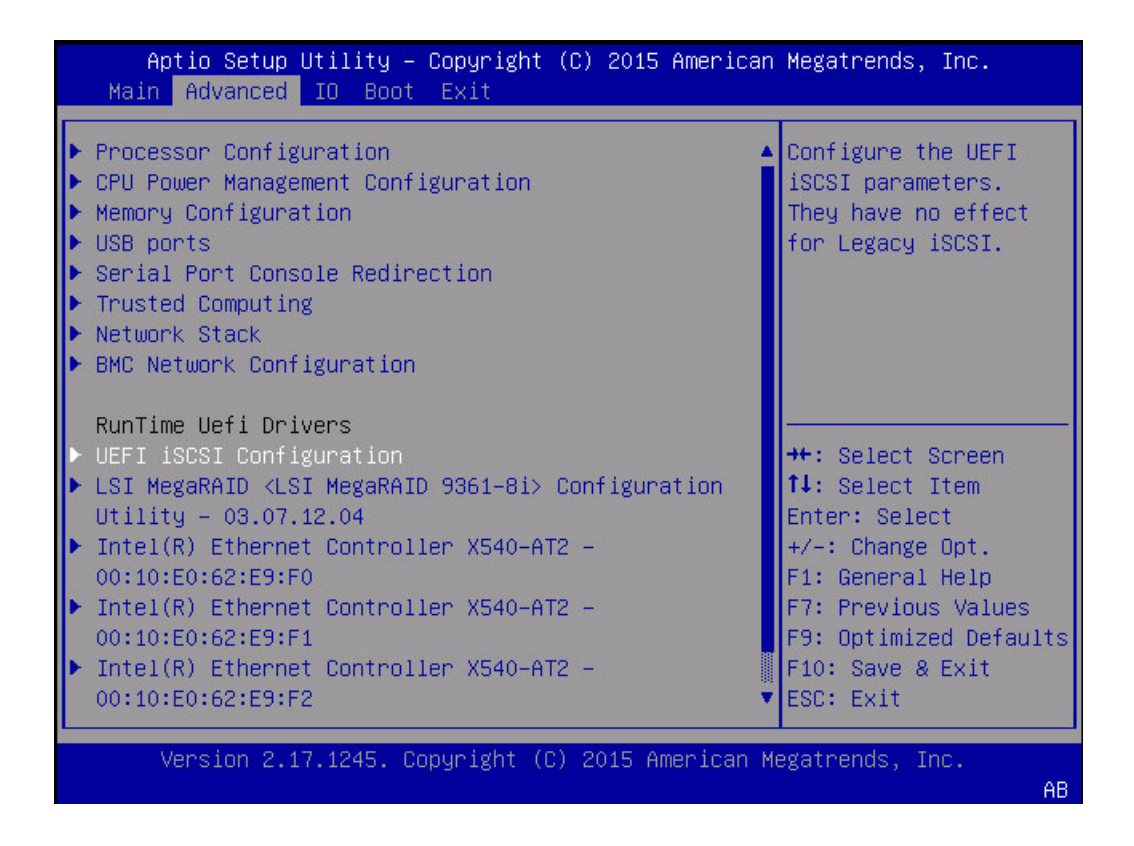

 $\neq - \neg - ec{k}$ : Advanced, processor configuration, CPU power management configuration, USB ports, serial port console redirection, trusted computing, network stack, legacy iSCSI, BMC network configuration, RunTime UEFI drivers, UEFI iSCSI configuration, LSI MegaRAID Configuration, Intel Ethernet Controller

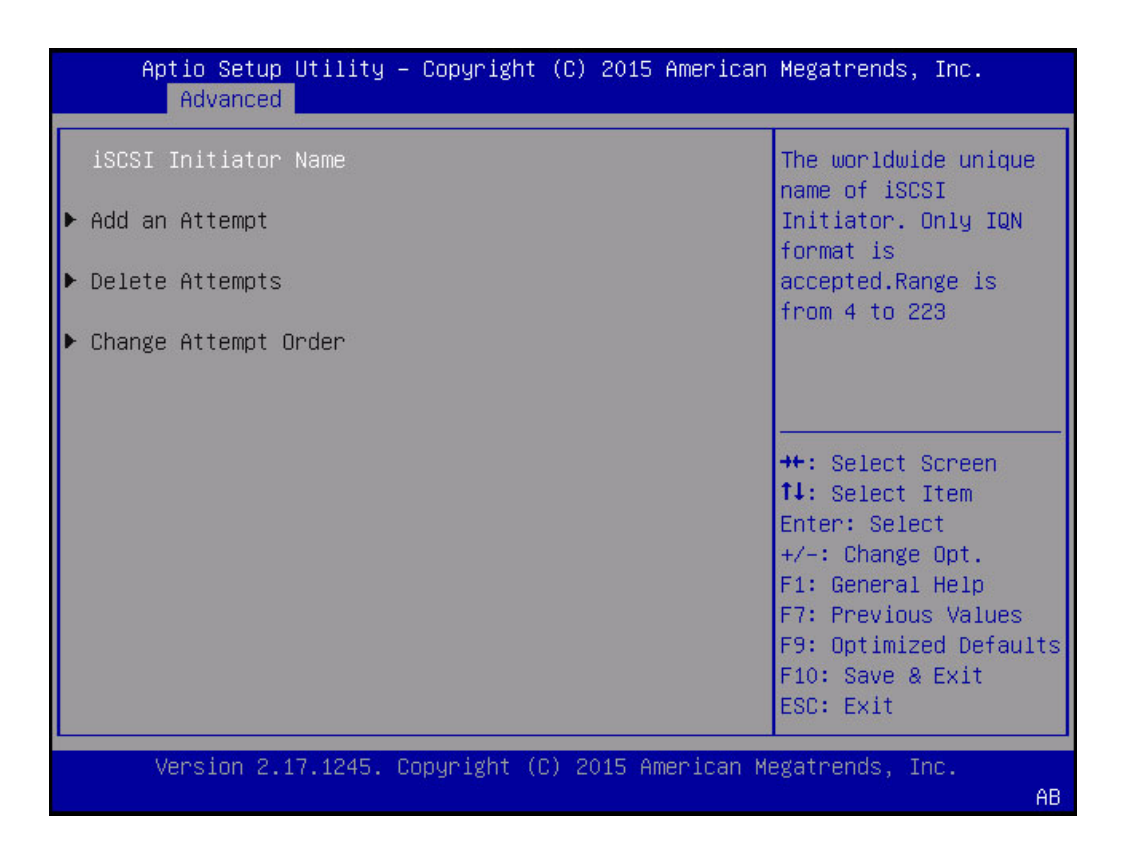

 $\neq - \nabla - \dot{F}$ : iSCSI Initiator Name、Add an attempt、Delete attempts、Change attempt order

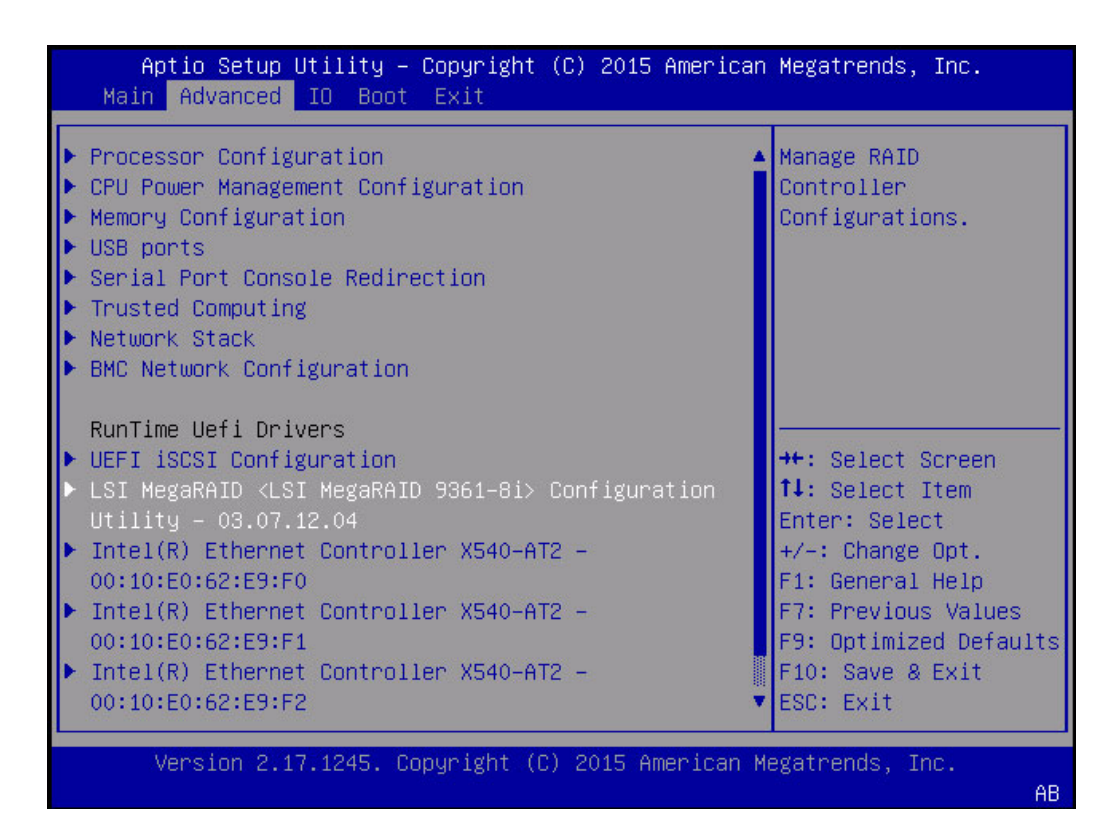

 $\neq - \neg - ec{k}$ : Advanced, processor configuration, CPU power management configuration, USB ports, serial port console redirection, trusted computing, network stack, legacy iSCSI, BMC network configuration, RunTime UEFI drivers, UEFI iSCSI configuration, LSI MegaRAID Configuration, Intel Ethernet Controller

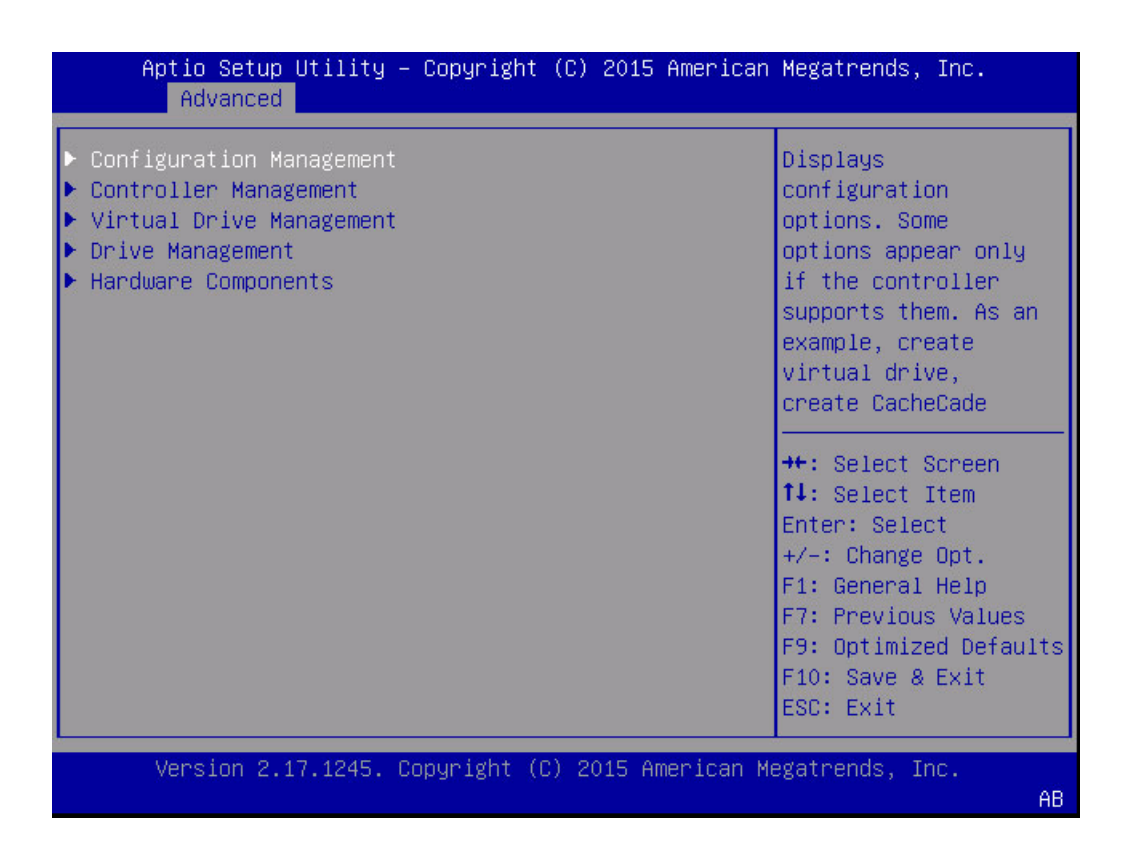

 $\neq - \neg - ec{r}$ : Advanced, Configuration management, Controller management, Virtual drive management, Drive management, Hardware components

**注記**-前述の構成オプションは数が多くここでは紹介できないため、MegaRAIDの ユーザーズガイドで説明します。参照先: http://www.lsi.com/sep/Pages/oracle/ index.aspx

### 「Boot」画面 (UEFI)

| Aptio Setup Utility<br>Main Advanced IO <mark>Bo</mark>                                                             | – Copyright (C) 2015 Americar<br><mark>ot E</mark> xit       | n Megatrends, Inc.                                                                              |
|----------------------------------------------------------------------------------------------------|--------------------------------------------------------------|-------------------------------------------------------------------------------------------------|
| UEFI/BIOS Boot Mode<br>Retry Boot List<br>Network Boot Retry                                                        | [UEFI]<br>[Enabled]<br>[Enabled]                             | Sets the system boot<br>order                                                                   |
| Persistent Boot<br>Support                                                                                          | [Disabled]                                                   |                                                                                                 |
| UEFICfg LateSync                                                                                                    | [Disabled]                                                   |                                                                                                 |
| ▶ OSA Configuration                                                                                                 |                                                              |                                                                                                 |
| UEFI Boot Option Priori<br>[Oracle Solaris 11.2]<br>[[UEFI]PXE:NETO:IP4 Int<br>X540-AT2]<br>[[UEFI]PXE:NETO:IP6 Int | ty<br>el(R) Ethernet Controller<br>el(R) Ethernet Controller | t↓: Select Item<br>Enter: Select<br>+/-: Change Opt.<br>F1: General Help<br>F7: Previous Values |
| X540-AT2]<br>[[UEFI]PXE:NET1:IP4 Int<br>X540-AT2]                                                                   | el(R) Ethernet Controller                                    | F9: Optimized Defaults<br>F10: Save & Exit<br>ESC: Exit                                         |
| Version 2.17.1245.                                                                                                  | Copyright (C) 2015 American №                                | Megatrends, Inc.<br>△B                                                                          |

キーワード: UEFI/BIOS Boot Mode、Retry Boot List、Network Boot Retry、Persistent Boot Support、UEFICfg LateSync、OSA Configuration、UEFI Boot Option Priority

### ▼ BIOS 設定ユーティリティーにアクセスする

BIOS 設定ユーティリティーにアクセスするには、次の手順を実行します。

- 1. サーバーの電源を入れるか、または電源を切ってすぐに入れ直します。
- 2. 電源投入時自己診断 (POST) の実行中に F2 キーを押します。

注記 - ブートプロセス中にエラーが発生した場合は、F1 を押すと BIOS 設定ユーティリティーにアクセスできます。

シリアル接続から BIOS 設定ユーティリティーにアクセスする場合は、次に示すホットキーの組み合わせを使用することもできます。

- F1 Control-Q
- F2 Control-E<sub>o</sub>
- F7 Control-D
- F8 Control-P
- F9 Control-O
- F10 Control-S
- F12 Control-N

BIOS 設定ユーティリティーのメイン画面が表示されます (280 ページの「Main 画面 (レガシー)」。

## POST およびチェックポイントコード

システムに電源を投入すると、電源投入時自己診断テスト (POST) コードが表示され、システム状態に関する情報が表示されます。コードは主にシステム BIOS によって生成されます (例外には注釈があります)。

### AMI チェックポイントの範囲

| ステータスコー<br>ドの範囲 | 説明               |
|-----------------|------------------|
| 0x01 - 0x0B     | SEC 実行 (PEI)。    |
| 0x0C - 0x0F     | SEC エラー。         |
| 0x10 - 0x2F     | メモリー検出まで PEI 実行。 |
| 0x30 - 0x4F     | メモリー検出後に PEI 実行。 |
| 0x50 - 0x5F     | PEIエラー。          |
| 0x60 - 0x8F     | BDS まで DXE 実行。   |
| 0x90 - 0xCF     | BDS 実行。          |
| 0xD0 - 0xDF     | DXEエラー。          |
| 0xE0 - 0xE8     | S3 再開 (PEI)。     |
| 0xE9 - 0xEF     | S3 再開エラー (PEI)。  |
| 0xF0 - 0xF8     | 回復 (PEI)。        |
| 0xF9 - 0xFF     | 回復エラー (PEI)。     |

## 標準チェックポイント - SEC フェーズ

| ステータスコー<br>ドの範囲 | 説明                             |
|-----------------|--------------------------------|
| 0x00            | 使用しません。                        |
| 0x01            | 電源投入。タイプ検出 (ソフト/ハード) をリセットします。 |
| 0x02            | マイクロコードロード前の AP 初期化。           |

| ステータスコー<br>ドの範囲 | 説明                             |
|-----------------|--------------------------------|
| 0x03            | マイクロコードロード前の North Bridge 初期化。 |
| 0x04            | マイクロコードロード前の South Bridge 初期化。 |
| 0x05            | マイクロコードロード前の OEM 初期化。          |
| 0x06            | マイクロコードロード。                    |
| 0x07            | マイクロコードロード後の AP 初期化。           |
| 0x08            | マイクロコードロード後の North Bridge 初期化。 |
| 0x09            | マイクロコードロード後の South Bridge 初期化。 |
| 0x0A            | マイクロコードロード後の OEM 初期化。          |
| 0x0B            | キャッシュ初期化。                      |
| 0x0C — 0x0D     | 将来の AMI SEC エラーコードのために予約済みです。  |
| 0x0E            | マイクロコードが見つかりません。               |
| 0x0F            | マイクロコードがロードされていません。            |

## SEC ビープコード

SEC ビープコードはありません。

## PEI フェーズ

| 進行状況コード | 説明                                              |
|---------|-------------------------------------------------|
| 0x10    | PEIコアが起動されます。                                   |
| 0x11    | プリメモリー CPU 初期化が開始されます。                          |
| 0x10    | PEIコアが起動されます。                                   |
| 0x11    | プリメモリー CPU 初期化が開始されます。                          |
| 0x12    | プリメモリー CPU 初期化 (CPU モジュール固有)。                   |
| 0x13    | プリメモリー CPU 初期化 (CPU モジュール固有)。                   |
| 0x14    | プリメモリー CPU 初期化 (CPU モジュール固有)。                   |
| 0x15    | プリメモリー North Bridge 初期化が開始されます。                 |
| 0x16    | プリメモリー North Bridge 初期化 (North Bridge モジュール固有)。 |
| 0x17    | プリメモリー North Bridge 初期化 (North Bridge モジュール固有)。 |
| 0x18    | プリメモリー North Bridge 初期化 (North Bridge モジュール固有)。 |
| 0x19    | プリメモリー South Bridge 初期化が開始されます。                 |
| 0x1A    | プリメモリー South Bridge 初期化 (South Bridge モジュール固有)。 |
| 0x1B    | プリメモリー South Bridge 初期化 (South Bridge モジュール固有)。 |
| 0x1C    | プリメモリー South Bridge 初期化 (South Bridge モジュール固有)。 |

| 進行状況コード     | 説明                                                   |
|-------------|------------------------------------------------------|
| 0x1D - 0x2A | OEM プリメモリー初期化コード。                                    |
| 0x2B        | メモリー初期化。Serial Presence Detect (SPD) データ読み取り。        |
| 0x2C        | メモリー初期化。メモリー存在検出。                                    |
| 0x2D        | メモリー初期化。プログラミングメモリータイミング情報 0x2E メモリー初期化。メモ<br>リーの構成。 |
| 0x2F        | メモリーの初期化 (その他)。                                      |
| 0x30        | ASL 用に予約済みです (下記の「ASL ステータスコード」セクションを参照)。            |
| 0x31        | メモリー取り付け済み。                                          |
| 0x32        | CPU ポストメモリー初期化が開始されます。                               |
| 0x33        | CPU ポストメモリー初期化。キャッシュ初期化。                             |
| 0x34        | CPU ポストメモリー初期化。アプリケーションプロセッサ (AP) 初期化。               |
| 0x35        | CPU ポストメモリー初期化。ブートストラッププロセッサ (BSP) 選択。               |
| 0x36        | CPU ポストメモリー初期化。システム管理モード (SMM) 初期化。                  |
| 0x37        | ポストメモリー North Bridge 初期化が開始されます。                     |
| 0x38        | ポストメモリー North Bridge 初期化 (North Bridge モジュール固有)。     |
| 0x39        | ポストメモリー North Bridge 初期化 (North Bridge モジュール固有)。     |
| 0x3A        | ポストメモリー North Bridge 初期化 (North Bridge モジュール固有)。     |
| 0x3B        | ポストメモリー South Bridge 初期化が開始されます。                     |
| 0x3C        | ポストメモリー South Bridge 初期化 (South Bridge モジュール固有)。     |
| 0x3D        | ポストメモリー South Bridge 初期化 (South Bridge モジュール固有)。     |
| 0x3E        | ポストメモリー South Bridge 初期化 (South Bridge モジュール固有)。     |
| 0x3F - 0x4E | OEM ポストメモリー初期化コード。                                   |
| 0x4F        | DXE IPL が起動されます。                                     |

## PEI エラーコード

| コード  | 説明                                             |
|------|------------------------------------------------|
| 0x50 | メモリーの初期化エラー。無効なメモリータイプまたは互換性のないメモリー速度。         |
| 0x51 | メモリーの初期化エラー。SPD 読み取りに失敗しました。                   |
| 0x52 | メモリーの初期化エラー。無効なメモリーサイズまたはメモリーモジュールが一致しま<br>せん。 |
| 0x53 | メモリーの初期化エラー。使用可能なメモリーが検出されません。                 |
| 0x54 | 未指定のメモリー初期化エラー。                                |
| 0x55 | メモリーが取り付けられていません。                              |
| 0x56 | 無効な CPU タイプまたは速度。                              |
| 0x57 | CPU の不一致。                                      |
| 0x58 | CPU 自己診断が失敗したか、CPU キャッシュエラーの可能性。               |

| コード         | 説明                                     |
|-------------|----------------------------------------|
| 0x59        | CPU マイクロコードが見つからないか、マイクロコードの更新に失敗しました。 |
| 0x5A        | 内部 CPU エラー。                            |
| 0x5B        | リセット PPI を使用できません。                     |
| 0x5C - 0x5F | 将来の AMI エラーコードのために予約済みです。              |

## S3 再開進行状況コード

| コード         | 説明                                              |
|-------------|-------------------------------------------------|
| 0xE0        | S3 再開が開始されます (S3 再開 PPI が DXE IPL によって呼び出されます)。 |
| 0xE1        | S3 ブートスクリプト実行。                                  |
| 0xE2        | ビデオ再投稿。                                         |
| 0xE3        | OS S3 ウェークベクトルコール。                              |
| 0xE4 - 0xE7 | 将来の AMI 進行状況コードのために予約済みです。                      |
| 0x00E0      | S3 再開が開始されます (S3 再開 PPI が DXE IPL によって呼び出されます)。 |

### S3 再開エラーコード

| コード         | 説明                        |
|-------------|---------------------------|
| 0xE8        | S3 再開に失敗しました。             |
| 0xE9        | S3 再開 PPI が見つかりません。       |
| 0xEA        | S3 再開ブートスクリプトエラー。         |
| 0xEB        | S3 OS ウェークエラー。            |
| 0xEC - 0xEF | 将来の AMI エラーコードのために予約済みです。 |

## 回復進行状況コード

| コード         | 説明                             |
|-------------|--------------------------------|
| 0xF0        | ファームウェアによって引き起こされた復旧状態 (自動復旧)。 |
| 0xF1        | ユーザーによって引き起こされた復旧状態 (強制復旧)。    |
| 0xF2        | 復旧プロセスが開始されました。                |
| 0xF3        | 回復ファームウェアイメージが見つかりました。         |
| 0xF4        | 回復ファームウェアイメージがロードされます。         |
| 0xF5 - 0xF7 | 将来の AMI 進行状況コードのために予約済みです。     |

## 回復エラーコード

| コード         | 説明                        |
|-------------|---------------------------|
| 0xF8        | 復旧 PPI を使用できません。          |
| 0xF9        | 復旧カプセルが見つかりません。           |
| 0xFA        | 無効な復旧カプセル。                |
| 0xFB – 0xFF | 将来の AMI エラーコードのために予約済みです。 |

## PEI ビープコード

| ビープ数 | 説明                                                                    |
|------|-----------------------------------------------------------------------|
| 1    | メモリーが取り付けられていません。                                                     |
| 1    | メモリーが 2 回取り付けられました (PEI コア内の InstallPeiMemory ルーチンが 2 回呼び<br>出されました)。 |
| 2    | 復旧が開始されました。                                                           |
| 3    | DXEIPL が見つかりませんでした。                                                   |
| 3    | DXE コアファームウェアボリュームが見つかりませんでした。                                        |
| 4    | 復旧に失敗しました。                                                            |
| 4    | S3 再開に失敗しました。                                                         |
| 7    | リセット PPI を使用できません。                                                    |

# DXE フェーズ DXE ステータスコード

| コード  | 説明                               |
|------|----------------------------------|
| 0x60 | DXEコアが起動されます。                    |
| 0x61 | NVRAM の初期化。                      |
| 0x62 | South Bridge ランタイムサービスのインストール。   |
| 0x63 | CPU DXE 初期化が開始されます。              |
| 0x64 | CPU DXE 初期化 (CPU モジュール固有)。       |
| 0x65 | CPU DXE 初期化 (CPU モジュール固有)。       |
| 0x66 | CPU DXE 初期化 (CPU モジュール固有)。       |
| 0x67 | CPU DXE 初期化 (CPU モジュール固有)。       |
| 0x68 | PCI ホストブリッジ初期化。                  |
| 0x69 | North Bridge DXE 初期化が開始されます。     |
| 0x6A | North Bridge DXE SMM 初期化が開始されます。 |

| コード         | 説明                                           |
|-------------|----------------------------------------------|
| 0x6B        | North Bridge DXE 初期化 (North Bridge モジュール固有)。 |
| 0x6C        | North Bridge DXE 初期化 (North Bridge モジュール固有)。 |
| 0x6D        | North Bridge DXE 初期化 (North Bridge モジュール固有)。 |
| 0x6E        | North Bridge DXE 初期化 (North Bridge モジュール固有)。 |
| 0x6F        | North Bridge DXE 初期化 (North Bridge モジュール固有)。 |
| 0x70        | South Bridge DXE 初期化が開始されます。                 |
| 0x71        | South Bridge DXE SMM 初期化が開始されます。             |
| 0x72        | South Bridge デバイス初期化。                        |
| 0x73        | South Bridge DXE 初期化 (South Bridge モジュール固有)。 |
| 0x74        | South Bridge DXE 初期化 (South Bridge モジュール固有)。 |
| 0x75        | South Bridge DXE 初期化 (South Bridge モジュール固有)。 |
| 0x76        | South Bridge DXE 初期化 (South Bridge モジュール固有)。 |
| 0x77        | South Bridge DXE 初期化 (South Bridge モジュール固有)。 |
| 0x78        | ACPIモジュール初期化。                                |
| 0x79        | CSM 初期化。                                     |
| 0x7A - 0x7F | 将来の AMI DXE コードのために予約済みです。                   |
| 0x80 - 0x8F | OEM DXE 初期化コード。                              |
| 0x90        | ブートデバイス選択 (BDS) フェーズが開始されます。                 |
| 0x91        | ドライバ接続が開始されます。                               |
| 0x92        | PCI バス初期化が開始されます。                            |
| 0x93        | PCI バスホットプラグコントローラ初期化。                       |
| 0x94        | PCIバス列挙型。                                    |
| 0x95        | PCI バスリクエストリソース。                             |
| 0x96        | PCIバス割り当てリソース。                               |
| 0x97        | コンソール出力デバイス接続。                               |
| 0x98        | コンソール入力デバイス接続。                               |
| 0x99        | スーパー IO 初期化。                                 |
| 0x9A        | USB 初期化が開始されます。                              |
| 0x9B        | USB リセット。                                    |
| 0x9C        | USB 検出。                                      |
| 0x9D        | USB 有効。                                      |
| 0x9E - 0x9F | 将来の AMI コードのために予約済みです。                       |
| 0xA0        | IDE 初期化が開始されます。                              |
| 0xA1        | IDE リセット。                                    |
| 0xA2        | IDE 検出。                                      |
| 0xA3        | IDE 有効。                                      |
| 0xA4        | SCSI 初期化が開始されます。                             |

| コード         | 説明                                                            |
|-------------|---------------------------------------------------------------|
| 0xA5        | SCSI リセット。                                                    |
| 0xA6        | SCSI 検出。                                                      |
| 0xA7        | SCSI有效。                                                       |
| 0xA8        | 確認パスワードをセットアップします。                                            |
| 0xA9        | セットアップの開始。                                                    |
| 0xAA        | ASL 用に予約済みです (下記の「ASL ステータスコード」セクションを参照)。                     |
| 0xAB        | 入力待機を設定します。0xAC ASL 用に予約済みです (下記の「ASL ステータスコード」<br>セクションを参照)。 |
| 0xAD        | ブート可能イベント。                                                    |
| 0xAE        | レガシーブートイベント。                                                  |
| 0xAF        | ブートサービス終了イベント。                                                |
| 0xB0        | ■ AMI: ランタイム設定仮想アドレス MAP 開始。                                  |
|             | ■ Intel: STS_DIMM_DETECT                                      |
| 0xB1        | ■ AMI: ランタイム設定仮想アドレス MAP 終了                                   |
|             | Intel: STS_CLOCK_INIT                                         |
| 0xB2        | ■ レガシーオプション ROM の初期化。                                         |
|             | Intel: STS_SPD_DATA                                           |
| 0xB3        | ■ システムのリセット。                                                  |
|             | ■ Intel: STS_GLOBAL_EARLY                                     |
| 0xB4        |                                                               |
|             | Intel: SIS_RNK_DETECT                                         |
| 0xB5        | ■ PCIバスホットフラク。<br>■ Intel STS CHANNEL FADLY                   |
| 0.00        | Intel: 515_CHAINEL_EARLY                                      |
| 0xB6        | NVRAM 0000 - 2500,                                            |
| 0vP7        | <ul> <li>構成したット (NUDAM 設定のしたット)</li> </ul>                    |
| 0XD7        | Intel: STS_CHANNEL_TRAINING                                   |
| 0xB8 - 0xBF |                                                               |
| 0x00B8      | ■ 将来の AMI コードのために予約済みです                                       |
| UNUCED      | <ul> <li>Intel: STS_INIT_THROTTLING</li> </ul>                |
| 0x00B9      |                                                               |
|             | ■ Intel: メモリー BIST (組み込み自己診断)。                                |
| 0x00BA      | ■ 将来の AMI コードのために予約済みです。                                      |
|             | ■ Intel メモリー初期化。                                              |
| 0x00BB      | ■ 将来の AMI コードのために予約済みです。                                      |
|             | ■ Intel: DDR メモリーマップ                                          |
| 0x00BC      | ■ 将来の AMI コードのために予約済みです。                                      |
|             | ■ Intel: RAS 構成。                                              |
| 0x00BD      | 将来の AMI コードのために予約済みです。                                        |
| 0x00BE      | 将来の AMI コードのために予約済みです。                                        |

| コード       | 説明                       |
|-----------|--------------------------|
| 0x00BF    | ■ 将来の AMI コードのために予約済みです。 |
|           | ■ Intel: MRC 終了。         |
| 0xC0-0xCF | OEM BDS 初期化コード。          |

## DXE エラーコード

| コード  | 説明                                       |
|------|------------------------------------------|
| 0xD0 | CPU初期化エラー。                               |
| 0xD1 | North Bridge 初期化エラー。                     |
| 0xD2 | South Bridge 初期化エラー。                     |
| 0xD3 | 一部のアーキテクチャープロトコルを使用できません。                |
| 0xD4 | PCI リソース割り当てエラー。リソース不足。                  |
| 0xD5 | レガシーオプション ROM の容量がありません。                 |
| 0xD6 | コンソール出力デバイスが見つかりません。                     |
| 0xD7 | コンソール入力デバイスが見つかりません。                     |
| 0xD8 | 無効なパスワード。                                |
| 0xD9 | ブートオプションのロードエラー (LoadImage がエラーを返しました)。  |
| 0xDA | ブートオプションに失敗しました (StartImage がエラーを返しました)。 |
| 0xDB | フラッシュ更新に失敗しました。                          |
| 0xDC | リセットプロトコルを使用できません。                       |

## DXE ビープコード

| ビープ数 | 説明                               |
|------|----------------------------------|
| 1    | 無効なパスワード。                        |
| 4    | 一部のアーキテクチャープロトコルを使用できません。        |
| 5    | コンソール出力デバイスが見つかりません。             |
| 5    | コンソール入力デバイスが見つかりません。             |
| 6    | フラッシュ更新に失敗しました。                  |
| 7    | リセットプロトコルを使用できません。               |
| 8    | プラットフォーム PCI リソース要件を満たすことができません。 |

## ACPI/ASL チェックポイント

| コード  | 説明                                                     |
|------|--------------------------------------------------------|
| 0x01 | システムが S1 スリープ状態に移行しています。                               |
| 0x02 | システムが S2 スリープ状態に移行しています。                               |
| 0x03 | システムが S3 スリープ状態に移行しています。                               |
| 0x04 | システムが S4 スリープ状態に移行しています。                               |
| 0x05 | システムが S5 スリープ状態に移行しています。                               |
| 0x10 | システムが S1 スリープ状態から起動しています。                              |
| 0x20 | システムが S2 スリープ状態から起動しています。                              |
| 0x30 | システムが S3 スリープ状態から起動しています。                              |
| 0x40 | システムが S4 スリープ状態から起動しています。                              |
| 0xAC | システムが ACPI モードに遷移しました。割り込みコントローラが PIC モードになってい<br>ます。  |
| 0xAA | システムが ACPI モードに遷移しました。割り込みコントローラが APIC モードになって<br>います。 |

## OEM 予約済みチェックポイントの範囲

| コード         | 説明                        |
|-------------|---------------------------|
| 0x05        | マイクロコードロード前の OEM SEC 初期化。 |
| 0x0A        | マイクロコードロード後の OEM SEC 初期化。 |
| 0x1D - 0x2A | OEM プリメモリー初期化コード。         |
| 0x3F-0x4E   | OEM PEI ポストメモリー初期化コード。    |
| 0x80 - 0x8F | OEM DXE 初期化コード。           |
| 0xC0 - 0xCF | OEM BDS 初期化コード。           |

## hostdiag からの Post コード

| コード    | 説明                                                |
|--------|---------------------------------------------------|
| 0x69DA | Oracle OSC - OSC メソッドに入りました。                      |
| 0x69DB | Oracle OSC -レガシーモードを強制しました (OS に何も付与しませんでした)。     |
| 0x69DC | Oracle OSC - OS にネイティブホットプラグを付与しました。              |
| 0x69DD | Oracle OSC - OS にネイティブ PME を付与しました。               |
| 0x69DF | Oracleレガシーホットプラグ (Attn PB) SCI 割り込み (Attn 押しボタン)。 |

| コード    | 説明                                                   |
|--------|------------------------------------------------------|
| 0x69D0 | Oracleレガシーホットプラグが存在変更検出をクリアしました。                     |
| 0x69D1 | Oracleレガシーホットプラグ (Attn PB) SCI 電源投入シーケンスを開始しました。     |
| 0x69D2 | Oracle レガシーホットプラグ (Attn PB) 電源投入エラー。                 |
| 0x69D3 | Oracle レガシーホットプラグ (Attn PB) リンクトレーニング中 (トレーニング後) 障害。 |
| 0x69D4 | Oracle レガシーホットプラグ (OS PS0) OS 電源投入シーケンスを開始しました。      |
| 0x69D5 | Oracleレガシーホットプラグ (OS PS0) 電源投入エラー。                   |
| 0x69D6 | Oracleレガシーホットプラグ (OS PS0) リンクトレーニング中 (トレーニング後) 障害。   |
| 0x69D7 | Oracleレガシーホットプラグ (OS EJ0) OS 電源切断シーケンスを開始しました。       |
|        |                                                      |

## 索引

#### 数字・記号

2 CPU 構成, 25, 29 4 CPU 構成, 26

### あ

圧力 冷却の問題,55 位置 シリアル番号,69 インジケータ CPU、障害のある,86 DIMM スロット、障害のある, 87 充電ステータス,53,87 DIMM テスト回路, 150 システムの障害検知回路,85 ストレージドライブ,122 電源装置,144 点滅速度,47 バックパネル,21 ファンモジュール,138 フロントパネル,20 メモリーライザーカード、障害のある,85 ロケータ,96,109,110,111 インターロック カバー,112 ウォームリセット,31 エアバッフル 冷却,29 温度 センサー NAC 名, 28 冷却の問題,54 温度過昇問題,30

か 外部ケーブル 接続,61 カバー インターロック,112 電源の問題,58 取り付け,265 取り外し,112 連動スイッチ,58 完全な電源切断, 31, 103, 107 技術サポート 情報,68 ケーブル HBA ESM ケーブルの交換, 214 HBA カード SAS ケーブルの交換, 209 NVMe スイッチカードケーブルの交換, 220 ケーブル管理アーム 参照 CMA 現場交換可能ユニット 参照 FRU 交換可能なコンポーネント CRU, 72 FRU, 72 位置,73 工具と器機 必要な,83 構成 2 CPU, 25, 29 4 CPU, 26 CPU. 24 シリアルポート共有,63 コールド保守 参照 コンポーネント、保守性 サーバーの準備,96 コールドリセット,32 コネクタ 位置,61 バックパネル,62

コンポーネント
PCIe スロットのリファレンス, 171
交換用, 72
指定, 75
ストレージドライブのリファレンス, 122
電源装置のリファレンス, 144
ファンモジュールのリファレンス, 138
保守性, 72
メモリーライザーカードのリファレンス, 158
冷却の問題, 55

#### さ

サーバー 位置 稼働,276 外部コンポーネントおよび機能, 19 概要,18 構成,24 再稼働,265 サポートされるコンポーネント,18 シリアル番号,69 デバイスの接続.61 電源投入,276 取り付け ラック,268 取り外し ラック,101 フロントパネルの点滅速度,47 ラック位置 稼働,265 ラックの位置 保守,96 サーバーの電源投入,276 サーバーの配線,61 サービスプロセッサカード 参照 SP カード サポート 連絡先,68 サポートの連絡先,68 システム CPU 構成, 24 管理サブシステム,36 障害検知テスト回路, 53, 84, 85 障害検知ボタン,149,150,191 テスト回路.53

コンポーネント,84 トラブルシューティング インジケータの点滅速度,47 テスト回路,53 電源の問題,56 フロントパネルのインジケータ,42 冷却,54 バッテリ、交換,176 ブロック図,22 リセット,30 システムのシリアル番号 位置,69 静電放電 (ESD) 安全対策,81 指定 コンポーネント,75 シャットダウン 参照 電源切断 充電ステータス インジケータ,53,85 DIMM テスト回路, 87, 150 進備 サーバー 稼働,265 コールド保守,96 ホット保守,95 隨害 クリア,93 トラブルシューティング,39 障害インジケータ CPU, 86 DIMM スロット, 87 ファンモジュール,138 メモリーライザーカード.85 障害管理シェル,93 障害検知テスト回路 **DIMM**, 87 システム,85 トラブルシューティング,53 障害のクリア,93 冗長コンポーネント,55 シリアル番号 位置,69 シリアルポート 構成.63 診断,39

ドキュメント,61 トラブルシューティング,59 スイッチ カバー連動,58 ピンホール,66 スタンバイ電源モード,30 ストレージドライブ 参照 ディスクドライブ インジケータ,122 識別, 126, 131 取り付け, 120, 127, 132 取り外し,118 フィラーパネル、取り付け,122 フィラーパネル、取り外し,117 保守,115 ホットプラグ,116 ラッチリリースボタン, 126, 131 スライドレール 参照 ラック スロットの指定 CPU, 76 **DIMM**, 77 PCIe, 79 USB ポート、内蔵, 80 ディスクドライブ,80 電源装置,78 ファンモジュール,75 メモリーライザーカード,76 正常な電源切断,31,103 静電気防止 リストストラップ,81 静電気防止策,81 静電気防止用マット,82 静電気防止用リストストラップ,82 静電気防止用 マット,82 切断 電源、完全,31,103,107 センサー 温度,28 全電力モード,30 即時電源切断,31 即時の電源切断,103

### た

通気の遮断

冷却の問題,54 ツール 診断,59 ディスクドライブ,32参照ストレージドライブ 位置,20 指定,80 バックプレーンの交換,243 テスト回路 コンポーネント,84 デバイスの接続,61,61 雷源 カバー連動スイッチ,58 サブシステムの概要,30 シャットダウンおよびリセット,30 切断, 31, 103 電圧範囲,30 モード,30 問題,56,57 カバー,58 接続,56 電源切断 Oracle ILOM CLI, 106 Web インタフェース、Oracle ILOM, 106 サーバー OS, 103 正常, 31, 103, 103, 106, 106 即時, 31, 103, 105, 106, 106 電源ボタン (ローカル), 103, 105 電力供給の停止, 31, 107 電源装置 インジケータ,144 指定、スロット,78 電源の問題,57 取り付け,142 取り外し,140 バックプレーン、交換,231 リファレンス,144 電源ボタン 位置,20 電源切断、正常,103 電源切断、即時,105 点滅速度 インジケータ,47 ドキュメント 診断,61 特定

交換可能なコンポーネント,73 障害のある DIMM, 150 メモリーライザーカード、DIMM、または CPU, 84 トラブルシューティング,39 技術サポートについての情報,68 システムの冷却の問題,54 障害検知テスト回路,53 診断ツール,59 電源の問題,56 ハードウェア障害,39 フロントパネルインジケータ,42 フロントパネルの点滅速度,47 マルチ DIMM の障害状態, 163 取り付け CMA, 272 CPU, 198 CPU カバープレート,188 DIMM, 154 DVD ドライブ, 174 DVD ドライブフィラーパネル,174 PCIe カード, 168 SP カード,251 カバー,265 ストレージドライブ,120,127,132 ストレージドライブフィラーパネル,122 電源装置,142 ヒートシンク,198 ファンモジュール,136 フィラーパネル,83 メモリーライザーカード,155 ラック内のサーバー,268 取り外し CPU, 184 CPU およびヒートシンク,191 CPU カバープレート,185 DIMM, 149, 152 DIMM の交換, 146 DVD ドライブフィラーパネル, 172 PCIe カード, 165 SP カード,250 サーバー ラックから,101 サーバーカバー,112

システムバッテリ、交換,176

ストレージドライブ,118 ストレージドライブフィラーパネル,117 ディスクドライブバックプレーン,243 電源装置,140 電源装置バックプレーン,231 ファンボード,226 ファンモジュール,133 フィラーパネル,83 マザーボード,253 メモリーライザーカード,149 メモリーライザーカード、交換,147

### な

ネットワークポート サービスマニュアル,21

#### は

ハードウェア障害 トラブルシューティング,39 ハードドライブ 参照 ストレージドライブ 配置規則 DIMM, 161 PCIe スロット, 171 メモリーライザーカード,160 バックパネル 機能,21 コネクタ,62 バッテリ、システム 交換,176 ヒートシンク 参照 CPU 取り付け,198 取り外し.191 必要な工具と器機,83 ビデオポート バックパネル,21 フロントパネル,20 ピンホールスイッチ sp リセット、ホストのウォームリセッ ト、NMI, 66 ファンボード 交換,226 ファンモジュール インジケータ,138
スロットの指定,75 取り付け,136 取り外し,133 保守, 133, 140 フィラーパネル,83 DVD ドライブ、取り付け,174 DVD ドライブ、取り外し,172 ストレージドライブ、取り付け,122 ストレージドライブ、取り外し,117 プロセッサ 参照 CPU ブロック図 システム、22 フロントパネル インジケータの点滅速度,47 機能,20 トラブルシューティング,42 ヘルプ 技術サポート,68 保守 CPU およびヒートシンク,184 **DIMM**, 146 DVD ドライブ, 172 FRU, 183 NVMe スイッチカードケーブル,217 PCIe NVMe スイッチカード,217 PCIe カード, 164 SAS HBA ESM, 205 SAS HBA, 205 SP カード,249 サーバー ブート時,279 システムバッテリ,176 ストレージドライブ,115 ディスクドライブバックプレーン,243 電源装置バックプレーンボード,231 ファンボード,226 ファンモジュール,133,140 保守性,72 メモリーライザーカードおよび DIMM, 146 保守性,72 ホストのリセット ピンホールスイッチを使用したウォームリセッ ト,66 ボタン DIMM 障害検知, 87

システム障害検知, 150 システムの障害検知, 85, 149 電源, 20 ロケータインジケータ, 20, 109 ホットプラグストレージドライブ, 116 ホット保守 参照 コンポーネント、保守性 サーバーの準備, 95

#### ま

マザーボード 交換,253 マルチ DIMM の障害状態, 163 メモリー,27 参照 DIMM サブシステムの概要,27 メモリーライザーカード.146 参照 DIMM 交換、障害のある,147 コンポーネント,158 障害インジケータ,85 スロット 指定,76 特定.88 障害が発生した,84 取り付け,155 取り外し,149 配置規則.160 物理的配置,159 保守.146 リファレンス,158

## 6

ラック CMA, 272 サーバー 取り付け, 268 取り外し, 101 サーバー位置, 276 スライドレールの動作, 274 配置 稼働, 265 保守位置, 96 ラッチリリースボタン

ストレージドライブ, 126, 131 リセット,30 ウォーム,31 コールド,32 冷却 気温,54 サブシステムの概要,27 通気の遮断,54 内部の圧力エリア,55 ハードウェア障害,55 問題,54 ロケータインジケータ,96 管理,111 制御 CLI、Oracle ILOM, 109 Web インタフェース、Oracle ILOM, 110

## Α

AC 電源 差し込み口、位置, 21 電源の問題, 56

フロントパネル,20

## В

BIOS
Ethernet ポートのブート順序, 34
アクセス, 344
画面, 279
シリアルポート共有の構成, 63
BIOS 画面, 279
BIOS の設定ユーティリティー、アクセス, 344

# С

362

CMA 再設定, 265 動作の確認, 274 取り付け, 272 外す, 100 CPU カバープレート 取り付け, 188 取り外し, 185 交換, 184 構成, 24 ブロック図, 22 サブシステム, 24 障害インジケータ, 86 スロットの指定, 76 特定, 88 障害が発生した, 84 取り付け, 198 取り外し, 191 物理的配置, 159 保守, 184 CRU 参照 交換可能なコンポーネント

## D

DIMM 交換、障害のある,146 障害インジケータ,87 障害検知テスト回路,87 スロットの指定,77 テスト回路,53 特定.88 障害が発生した,84 特定、障害のある,150 取り付け,154 取り外し,149,152 配置規則.161 物理的配置,159 保守,146 マルチ DIMM の障害状態, 163 メモリーサブシステム,27 DVD ドライブ,33 位置,20 取り付け,174 取り外し,172 フィラーパネル、取り付け,174 フィラーパネル、取り外し,172 保守,172

# Ε

ESM ESM ケーブルの交換, 214

Oracle Server X5-4 サービスマニュアル・2015 年 6 月

保守, 205 モジュールの交換, 208 Ethernet ケーブル 接続, 61 Ethernet ポート デバイスとドライバの命名, 34 ブート順序, 34, 34

#### F

fmadm ツール, 93 FRU 参照 交換可能なコンポーネント 保守, 183

#### Η

HBA 参照 保守 HBA カードの交換, 205 SAS ケーブルの交換, 209

## I

I/O サブシステム 概要, 33

#### Ν

NAC 名 温度センサー, 28 NMI ピンホールスイッチを使用して生成, 66 NVMe NVMe スイッチカードの交換, 218 スイッチカードケーブルの交換, 220 スイッチカードの保守, 217 NVMe ドライブ オペレーティングシステム仮想 PCIe スロット の指定, 117

## 0

Oracle Hardware Management Pack, 37 Oracle ILOM, 36 電源切断, 106, 106 保守の準備, 96 ロケータインジケータの管理, 111 ロケータインジケータの制御, 109, 110 Oracle System Assistant, 36 OSA USB フラッシュドライブ 概要, 34

#### Ρ

PCIe カード 構成規則, 171 取り付け, 168 取り外し, 165 保守, 164, 171 PCIe スロット, 33 位置, 21 指定, 79 リファレンス, 171 POST エラーコード, 347 PSU 参照 電源装置

## S

SAS HBA 保守, 205 SAS HBA カードケーブルの交換, 209 SATA ポート, 33 SP システム管理サブシステム, 36 SP カード 取り付け, 251 取り外し, 250 保守, 249 SP のリセット ピンホールスイッチの使用, 66

## U

USB ポート (サービスマニュアル) バックパネル, 21 (サービスマニュアル) フロントパネル, 20 内蔵, 34 内蔵の指定, 80